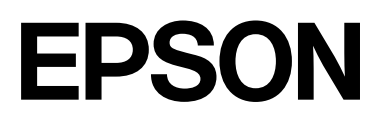

# SC-P9300 Series SC-P7300 Series

# Gebruikershandleiding

CMP0488-01 NL

### Auteursrechten en handelsmerken

Geen enkel deel van deze publicatie mag worden gereproduceerd, opgeslagen in een ophaalsysteem of worden verzonden in welke vorm of op welke manier dan ook, elektronisch, mechanisch, door fotokopiëren, opnemen of anderszins, zonder de voorafgaande schriftelijke toestemming van Seiko Epson Corporation. De informatie in deze handleiding is alleen bedoeld voor gebruik met deze Epson-printer. Epson is niet verantwoordelijk voor het toepassen van deze informatie op andere printers.

Seiko Epson Corporation noch haar partners kunnen verantwoordelijk worden gesteld door de koper van dit product of derden voor schade, verlies, kosten of uitgaven die de koper of derden oplopen ten gevolge van al dan niet foutief gebruik of misbruik van dit product of onbevoegde wijzigingen en reparaties of (met uitzondering van de VS) het zich niet strikt houden aan de gebruiks- en onderhoudsvoorschriften van Seiko Epson Corporation.

Seiko Epson Corporation is niet aansprakelijk voor schade of problemen die voortkomen uit het gebruik van opties of verbruiksartikelen anders dan die door Seiko Epson Corporation zijn aangewezen als originele Epson-producten of door Epson goedgekeurde producten.

Seiko Epson Corporation kan niet aansprakelijk worden gesteld voor eventuele schade als gevolg van elektromagnetische interferentie die ontstaat door het gebruik van andere interfacekabels dan die zijn aangeduid als door Epson goedgekeurde producten door Seiko Epson Corporation.

Apple, Mac, macOS, OS X, Bonjour, ColorSync and Safari are trademarks of Apple Inc., registered in the U.S. and other countries.

PANTONE<sup>®</sup>, gegenereerde kleuren komen mogelijk niet overeen met PANTONE-geïdentificeerde standaarden. Raadpleeg de actuele PANTONE-publicaties voor een accurate kleur. PANTONE<sup>®</sup> en andere Pantone-handelsmerken zijn eigendom van Pantone LLC. Pantone LLC, 2019.

Microsoft, Windows and Windows Server are trademarks of the Microsoft group of companies.

YouTube is trademarks of Google LLC.

Adobe, Acrobat, Adobe RGB, Lightroom, Photoshop, PostScript<sup>®</sup>3TM and Reader are either registered trademarks or trademarks of Adobe in the United States and/or other countries. Copyright © 2024 Adobe Inc. All Rights Reserved.

The SuperSpeed USB Trident Logo is a registered trademark of USB Implementers Forum, Inc.

Intel and Intel Core are trademarks of Intel Corporation or its subsidiaries.

Firefox is a trademark of the Mozilla Foundation in the U.S. and other countries.

i1 is trademark of X-Rite.

All other trademarks are the property of their respective owners and used for identification purposes only.

Algemene kennisgeving: andere productnamen die hier worden gebruikt, zijn alleen voor identificatiedoeleinden en kunnen handelsmerken zijn van hun respectieve eigenaars. Epson verwerpt alle rechten op deze merken.

©2024-2025 Seiko Epson Corporation

### Inhoudsopgave

### Auteursrechten en handelsmerken

### Inleiding

| Opmerkingen over handleidingen 6          |
|-------------------------------------------|
| Betekenis van symbolen 6                  |
| Illustraties                              |
| Omschrijvingen productmodel 6             |
| Opmerkingen over besturingssystemen 6     |
| Overzicht van de handleidingen            |
| Videohandleidingen bekijken 7             |
| Pdf-handleidingen bekijken 8              |
| Onderdelen van de printer                 |
| Voorzijde                                 |
| Binnenkant                                |
| Achterzijde                               |
| Bedieningspaneel                          |
| Display                                   |
| Gebruik en opslag                         |
| Installatieruimte                         |
| Wanneer de printer wordt gebruikt 16      |
| Wanneer de printer niet wordt gebruikt 16 |
| Gebruik van het bedieningspaneel 17       |
| Opmerkingen over het behandelen van       |
| cartridges                                |
| Behandeling van papier                    |
| Energie besparen                          |
|                                           |

### Introductie van de software

| Software beschikbaar op epson.sn(Behalve voor<br>SC-P9370/SC-P7370)                                                                       |  |
|----------------------------------------------------------------------------------------------------|--|
| Software beschikbaar op epson.sn(Alleen<br>SC-P9370/SC-P7370)                                                                             |  |
| Andere meegeleverde software (behalve voor SC-P9370/SC-P7370)                                                                             |  |
| Andere meegeleverde software (alleen SC-P9370/SC-P7370)                                                                                   |  |
| Epson Media Installer gebruiken 25                                                                                                    |  |
| Startprocedure.25Het hoofdscherm configureren.26Scherm Media-instellingen bewerken                                                        |  |
| configureren                                                                                                    |  |
| Papiergegevens toevoegen.       31         Papiergegevens bewerken.       31         Papiergegevens delen met meerdere computers       31 |  |
| Web Config gebruiken                                                                                                    |  |
| Startprocedure                                                                                                    |  |

| Afsluitprocedure                 | 32 |
|----------------------------------|----|
| Overzicht van de functies        | 32 |
| Epson Edge Dashboard gebruiken   | 33 |
| Startprocedure                   | 33 |
| De printer registreren           | 33 |
| Afsluitprocedure                 | 34 |
| EPSON Software Updater gebruiken | 34 |
| Controleren op software-updates  | 34 |
| Meldingen over updates ontvangen | 35 |
| Software verwijderen             | 35 |
| Windows                          | 35 |
| Mac                              | 36 |
|                                  |    |

### Basishandelingen

| Opmerkingen over het laden van papier 3         | 7       |
|-------------------------------------------------|---------|
| Positie voor het laden van papier               | 7       |
| Rolpapier laden en verwijderen                  | 8       |
| Laden                                           | 8       |
| Rolpapier verwijderen                           | 9       |
| Losse vellen/posterboard laden en verwijderen 4 | 0       |
| Laden                                           | 0       |
| Losse vellen/posterboard verwijderen 4          | 0       |
| Instelling geladen papier                       | 0       |
| Het papier van de rol snijden 4                 | 1       |
| Instellen                                       | 4       |
| Wanneer de papiersoort niet wordt               |         |
| weergegeven op het bedieningspaneel of in       | F       |
| De nenierer en en milier                        | :Э<br>О |
| De papieropvang gebruiken                       | 9       |
| Papier aan de achterzijde uitwerpen             | 0       |
| Papier aan de voorzijde uitwerpen               | 2       |
| De auto tako un real unit gebruiken (antioneal) | 1       |
| Let he discipation and acharitan                | 4       |
| De rollvorn bevestigen                          | 4       |
| Het papier bevestigen 5                         | 5       |
| Papier verwijderen                              | 8       |
| Elementaire afdrukmethoden(Windows) 5           | 9       |
| Afdrukken 5                                     | 9       |
| Het afdrukken annuleren                         | 2       |
| Elementaire afdrukmethoden(Mac)                 | 3       |
| Afdrukken. 6                                    | 3       |
| Het afdrukken annuleren                         | 4       |
| Afdrukgebied                                    | 5       |
| Afdrukgebied van rolpapier 6                    | 5       |

| Afdrukgebied van losse vellen |  |  |  |  |  | 66 |
|-------------------------------|--|--|--|--|--|----|
|-------------------------------|--|--|--|--|--|----|

### De optionele harde schijf gebruiken

| Overzicht van de functies                       | 67 |
|-------------------------------------------------|----|
| Extra functies.                                 | 67 |
| Afdruktaakbeheer                                | 67 |
| Gegevens op een harde schijf                    | 67 |
| De harde schijf gebruiken via het               |    |
| printerstuurprogramma (alleen Windows) 6        | 68 |
| Afdruktaken opslaan                             | 68 |
| Opgeslagen afdruktaken weergeven en afdrukken Z | 70 |

### De printerdriver gebruiken(Windows)

| Instelvenster weergeven                                                                                                    |
|----------------------------------------------------------------------------------------------------|
| Via het Control Panel (Configuratiescherm) 71                                                                                                    |
| Help weergeven                                                                                                    |
| Help openen met de knop Help.       72         Klik met de rechtermuisknop op het item dat       72         u wilt controleren en openen       72 |
| Printerdriver aannassen 73                                                                                                    |
| Instellingen opslaan als selecteerinstellingen 73                                                                                                 |
| Overzicht van het tabblad Hulpprogramma's 74                                                                                                    |

### De printerdriver gebruiken(Mac)

| Instelvenster weergeven                  | 5 |
|------------------------------------------|---|
| Help weergeven                           | 5 |
| Presets (Voorinstellingen) gebruiken 7   | 5 |
| Presets (Voorinstellingen) opslaan 7     | 5 |
| Presets (Voorinstellingen) verwijderen 7 | 6 |
| Epson Printer Utility 4 gebruiken        | 6 |
| Epson Printer Utility 4 starten          | 6 |
| Functies van Epson Printer Utility 4 7   | 6 |

### Verschillende afdrukmethoden

| Afdrukken met donkerdere zwarttonen                                       |    |
|---------------------------------------------------------------------------|----|
| (Toplaag voor versterkt zwart)                                            | 78 |
| Kleuren corrigeren en afdrukken                                           | 79 |
| Foto's afdrukken in zwart-wit                                             | 82 |
| Randloos afdrukken                                                        | 85 |
| Manieren van randloos afdrukken                                           | 85 |
| Ondersteund papier                                                        | 86 |
| Rolpapier en het afsnijden ervan                                          | 87 |
| Instellingen opgeven voor het afdrukken                                   | 88 |
| Vergroot/verkleind afdrukken                                              | 89 |
| Documenten aan de breedte van het<br>rolpapier aanpassen (alleen Windows) | 90 |

| Documenten aan de uitvoergrootte aanpassen | 91   |
|--------------------------------------------|------|
| N-up/Poster                                | 92   |
| Gevouwen dubbelzijdig (alleen Windows)     | 93   |
| x-op-één                                   | . 93 |
| Poster (alleen Windows)                    | 95   |
| Afdrukken op afwijkende maten              | 100  |
| Lay-outbeheer(Alleen Windows)              | 102  |
| Instellingen opgeven voor het afdrukken    | 103  |
| Instellingen opslaan en hergebruiken       | 104  |
|                                            |      |

### Afdrukken op basis van kleurenbeheer

| Kleurenbeheer                                  | 5 |
|------------------------------------------------|---|
| Afdrukinstellingen voor kleurenbeheer 100      | 6 |
| Profielen instellen                            | 6 |
| Kleurenbeheer instellen in de toepassingen 102 | 7 |
| Kleurenbeheer instellen via het                |   |
| printerstuurprogramma                          | 8 |
| Afdrukken op basis van kleurenbeheer via       |   |
| Host-ICM (Windows) 108                         | 8 |
| Afdrukken op basis van kleurenbeheer via       |   |
| ColorSync (Mac)                                | 9 |
| Afdrukken op basis van kleurenbeheer via       | _ |
| Driver-ICM(Alleen Windows) 109                 | 9 |

### Menulijst

| Papierinstelling      | 112 |
|-----------------------|-----|
| Algemene instellingen | 119 |
| Onderhoud             | 130 |
| Taal/Language         | 131 |
| Status                | 131 |

### Onderhoud

| 2 |
|---|
| 2 |
| 2 |
| 4 |
| 6 |
| 8 |
| 9 |
| 9 |
| 0 |
| 1 |
| 2 |
| 2 |
| 2 |
|   |

### Problemen oplossen

| Wanneer een bericht wordt weergegeven 14                                                | 46 |
|-----------------------------------------------------------------------------------------|----|
| SpectroProofer-fout (wanneer SpectroProofer<br>Mounter (optioneel) is geïnstalleerd) 14 | 47 |
| Wanneer een foutmelding en een foutcode                                                 |    |
| worden weergegeven                                                                      | 48 |
| Probleemoplossing 14                                                                    | 49 |
| U kunt niet afdrukken (omdat de printer niet                                            |    |
| werkt)                                                                                  | 49 |
| Het klinkt alsof de printer iets afdrukt, maar                                          |    |
| er wordt niets afgedrukt                                                                | 52 |
| De afdrukken voldoen niet aan uw                                                        |    |
| verwachtingen                                                                           | 52 |
| Problemen met in- of uitvoeren 10                                                       | 60 |
| Overige                                                                                 | 62 |

### Bijlage

| Opties en verbruiksartikelen.                 | 165 |
|-----------------------------------------------|-----|
| Speciaal afdrukmateriaal van Epson            | 165 |
| Cartridges                                    | 165 |
| Overige                                       | 168 |
| Vervangingsset met absorptiekussentjes        |     |
| (Absorptiekussentjes voor randloos afdrukken) | 169 |
| Ondersteund afdrukmateriaal                   | 171 |
| Tabel speciaal afdrukmateriaal van Epson      | 171 |
| In de handel verkrijgbaar ondersteund papier  | 182 |
| Ondersteunde papierbreedtes                   | 183 |
| Vóór afdrukken op in de handel verkrijgbaar   |     |
| papier                                        | 185 |
| Uitleg PANTONE kleur.                         | 187 |
| Printer verplaatsen of vervoeren              | 188 |
| Installatieruimte                             | 188 |
| Bij verplaatsing van de printer               | 188 |
| Transport                                     | 188 |
| Opmerkingen over het hervatten van het        |     |
| gebruik van de printer                        | 190 |
| Systeemvereisten.                             | 191 |
| Printerdriver                                 | 191 |
| Web Config                                    | 192 |
| Epson Edge Dashboard                          | 192 |
| Specificaties                                 | 193 |

# Inleiding

# Opmerkingen over handleidingen

### Betekenis van symbolen

De volgende symbolen worden gebruikt in deze handleiding om te waarschuwen voor gevaarlijke bewerkingen en behandelingsprocedures die letsels kunnen veroorzaken bij gebruikers en anderen en die materiële schade kunnen veroorzaken. Zorg dat u deze symbolen begrijpt voordat u de handleiding leest.

| Waarschu<br>wing: | Waarschuwingen moeten<br>nauwkeurig worden gevolgd<br>om ernstig lichamelijk letsel te<br>voorkomen.                                    |
|-------------------|----------------------------------------------------------------------------------------------------|
| Let op:           | Voorzorgsmaatregelen worden<br>aangegeven met "Let op" en<br>moeten nauwkeurig worden<br>gevolgd om lichamelijk letsel te<br>voorkomen. |
| Belangrijk:       | Belangrijk wil zeggen dat de<br>instructie moet worden<br>gevolgd om schade aan dit<br>apparaat te voorkomen.                           |
| Opmerking:        | Bevat nuttige of aanvullende<br>informatie voor de bediening<br>van dit apparaat.                                                       |
| ß                 | Verwijst naar gerelateerde<br>referentie-inhoud.                                                                                        |

### Illustraties

De afbeeldingen kunnen licht afwijken van het model dat u gebruikt. Houd dit bij het gebruik van de handleidingen in gedachten.

### Omschrijvingen productmodel

Sommige modellen die in deze handleiding worden omschreven worden mogelijk niet verkocht in uw land of regio.

### Opmerkingen over besturingssystemen

#### Windows

In deze handleiding verwijzen termen zoals "Windows 11", "Windows 10", "Windows 8.1", "Windows 8", "Windows 7", "Windows Server 2022", "Windows Server 2019", "Windows Server 2016", "Windows Server 2012 R2", "Windows Server 2012", "Windows Server 2008 R2" en "Windows Server 2008" naar de volgende besturingssystemen. Daarnaast wordt "Windows" gebruikt om te verwijzen naar alle versies en wordt "Windows Server" gebruikt om te verwijzen naar "Windows Server 2022", "Windows Server 2019", "Windows Server 2016", "Windows Server 2012 R2", "Windows Server 2016", "Windows Server 2012 R2", "Windows Server 2012", "Windows Server 2008 R2" en "Windows Server 2008".

- □ Microsoft<sup>®</sup> Windows<sup>®</sup> 11 besturingssysteem
- □ Microsoft<sup>®</sup> Windows<sup>®</sup> 10 besturingssysteem
- □ Microsoft<sup>®</sup> Windows<sup>®</sup> 8.1 besturingssysteem
- □ Microsoft<sup>®</sup> Windows<sup>®</sup> 8 besturingssysteem
- □ Microsoft<sup>®</sup> Windows<sup>®</sup> 7 besturingssysteem
- □ Microsoft<sup>®</sup> Windows Server<sup>®</sup> 2022 besturingssysteem
- Microsoft<sup>®</sup> Windows Server<sup>®</sup> 2019 besturingssysteem
- □ Microsoft<sup>®</sup> Windows Server<sup>®</sup> 2016 besturingssysteem
- □ Microsoft<sup>®</sup> Windows Server<sup>®</sup> 2012 R2 besturingssysteem
- □ Microsoft<sup>®</sup> Windows Server<sup>®</sup> 2012 besturingssysteem
- □ Microsoft<sup>®</sup> Windows Server<sup>®</sup> 2008 R2 besturingssysteem

□ Microsoft<sup>®</sup> Windows Server<sup>®</sup> 2008 besturingssysteem

#### Mac

In deze handleiding wordt "Mac OS" gebruikt om te verwijzen naar Mac OS X 10.6.8 of later en naar macOS 10.12 of later.

### Overzicht van de handleidingen

#### V.S., Canada en Latijns-Amerika

Om gebruikershandleidingen weer te geven, bezoekt u de ondersteuningssite voor uw regio en zoekt u uw product:

- □ https://epson.com/support (V.S.)
- □ https://epson.ca/support (Canada)
- https://latin.epson.com/support (Latijns-Amerika)

#### Andere regio's

Hieronder zijn de handleidingen voor het product weergegeven.

U kunt de PDF-handleidingen bekijken met Adobe Acrobat Reader of met Voorvertoning (Mac).

| Installatiehandleiding<br>(boekje) | Deze handleiding bevat infor-<br>matie over het installeren van<br>de printer nadat de verpakking<br>is verwijderd. Lees deze hand-<br>leiding zodat u veilig kunt wer-<br>ken.                                                                                                    |
|------------------------------------|----------------------------------------------------------------------------------------------------|
| Veiligheidsinstructies<br>(boekje) | In deze handleiding wordt uit-<br>gelegd welke regels u moet<br>volgen om schade aan eigen-<br>dommen en het risico op letsel<br>bij klanten en andere personen<br>te voorkomen. Lees deze hand-<br>leiding om het product veilig<br>en correct te kunnen gebrui-<br>ken. In sommige regio's staat<br>deze informatie in de <i>Installa-<br/>tiehandleiding</i> . |
| Ondersteuning van<br>Epson (PDF)   | Hierin staat informatie over de<br>ondersteuning van Epson voor<br>elke regio.                                                                                                    |
| Online Handleiding                 |                                                                                                    |

| Gebruikershand-<br>leiding<br>(deze handleiding) | Deze handleiding bevat alge-<br>mene informatie en instructies<br>over het gebruik van de printer<br>en het oplossen van proble-<br>men. |
|--------------------------------------------------|----------------------------------------------------------------------------------------------------|
| Beheerdershand-<br>leiding (PDF)                 | Deze handleiding bevat infor-<br>matie voor netwerkbeheerders<br>over het beheer en de printer-<br>instellingen.                         |
| Epson-videohand-<br>leidingen                    | Dit zijn video's over het uitvoe-<br>ren van verschillende onder-<br>houdsprocedures.                                                    |

### Videohandleidingen bekijken

De videohandleidingen zijn geüpload naar YouTube.

Klik op **Epson Video Manuals** vanaf de eerste pagina van de Online Handleiding of klik op de volgende blauwe tekst om de handleidingen weer te geven.

Epson Video Manuals

Als tijdens het afspelen van de video geen ondertitels worden weergegeven, klikt u op het onderstaand weergegeven ondertitelpictogram.

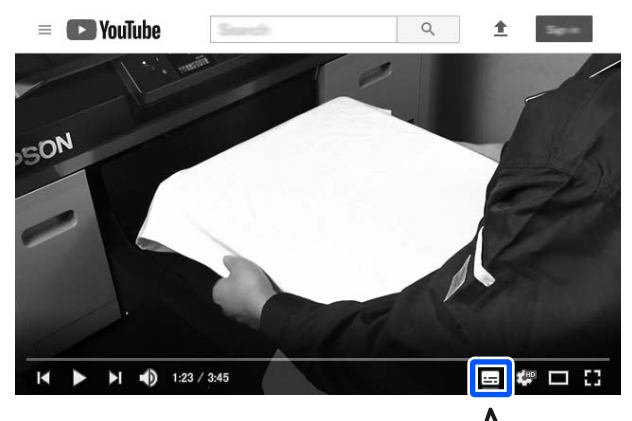

| ) |
|---|
|   |
|   |
| J |

### Pdf-handleidingen bekijken

In dit gedeelte wordt Adobe Acrobat Reader DC gebruikt als voorbeeld om de basishandelingen uit te leggen voor het bekijken van de PDF in Adobe Acrobat Reader.

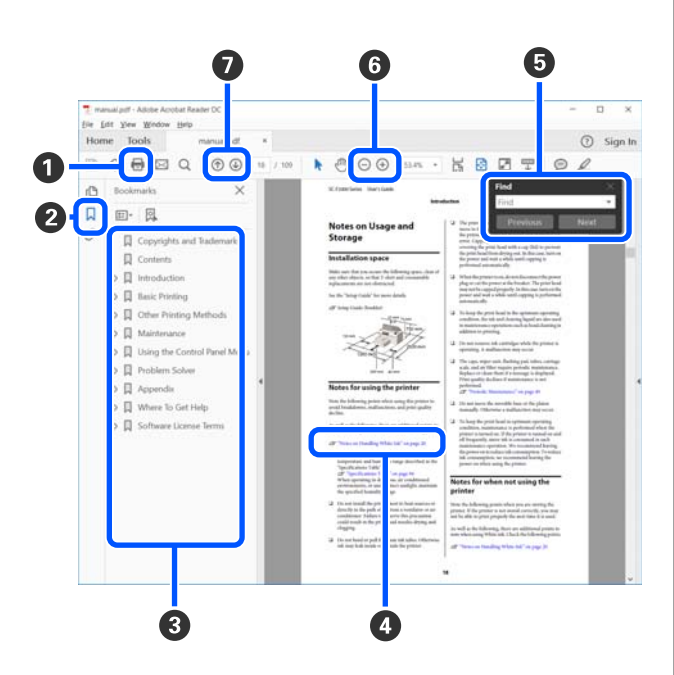

1 Klik om de PDF-handleiding af te drukken.

- 2 Elke keer dat hierop wordt geklikt, worden de bladwijzers verborgen of weergegeven.
- 3 Klik op de titel om de betreffende pagina te openen.

Klik op [+] om titels lager in de hiërarchie te openen.

Als de verwijzing in het blauw wordt weergegeven, kunt u de betreffende pagina openen door op de blauwe tekst te klikken.

Ga als volgt te werk om naar de vorige pagina terug te keren.

#### Voor Windows

Houd de Alt-toets ingedrukt en druk op de toets  $\leftarrow$ .

#### Voor Mac

Houd de Command-toets ingedrukt en druk op de toets  $\leftarrow$ .

U kunt zoektermen invoeren en hiernaar zoeken, bijvoorbeeld de namen van onderdelen die u wilt nakijken.

#### Voor Windows

Klik met de rechtermuisknop op een pagina in de PDF-handleiding en selecteer **Find (Zoeken)** in het menu dat wordt weergegeven om de zoekwerkbalk te openen.

#### Voor Mac

Selecteer **Find (Zoeken)** in het menu **Edit (Bewerken**) om de zoekwerkbalk te openen.

6 Als u tekst wilt vergroten die te klein is om goed te kunnen lezen, klikt u op ⊕ . Klik op ⊙ om de tekst te verkleinen. Ga als volgt te werk om een deel van een afbeelding of schermopname te vergroten.

#### Voor Windows

Klik met de rechtermuisknop op een pagina in de PDF-handleiding en selecteer **Marquee Zoom (Selectiekader in-/uitzoomen)** in het menu dat wordt weergegeven. De muisaanwijzer verandert in een vergrootglas dat u kunt gebruiken om het gebied aan te geven dat u wilt vergroten.

#### Voor Mac

Klik op het menu View (Weergeven) — Zoom (Zoomen) — Marquee Zoom (Selectiekader in-/ uitzoomen) om de muisaanwijzer te veranderen in een vergrootglas. Gebruik de muisaanwijzer als een vergrootglas om het gebied op te geven dat u wilt vergroten.

Hiermee opent u de vorige of de volgende pagina.

### Onderdelen van de printer

### Voorzijde

Deze toelichtingen gebruiken afbeeldingen van de SC-P9300 Series.

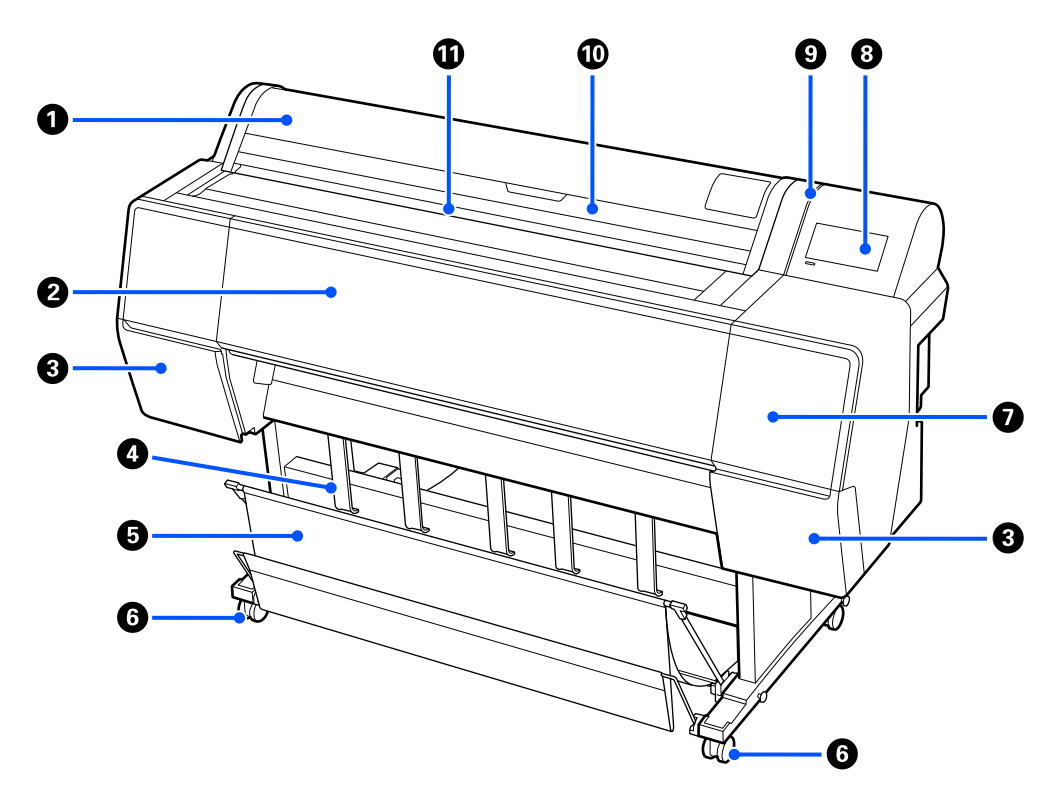

#### Rolpapierkap

Openen om rolpapier te laden.

#### 2 Printerkap

Open dit paneel bij het reinigen van de printer of het verwijderen van vastgelopen papier.

#### Afdekking inktcartridge (aan de linker- en de rechterzijde)

Openen wanneer u cartridges wilt installeren.

#### ∠ "Inktcartridges vervangen" op pagina 139

#### **4** Papieruitwerpsteun

Gebruik deze om de richting van het uitvoerpapier aan te passen.

#### 6 Papieropvang

Uitvoer van de printer verzamelt zich in deze korf, waardoor het afdrukmateriaal schoon en kreukvrij blijft.

∠ "De papieropvang gebruiken" op pagina 49

#### 6 Zwenkwielen

Elke poot heeft twee wieltjes. Gewoonlijk worden de wieltjes vergrendeld zodra de printer op zijn plaats staat.

#### Onderhoudsklep

Open deze wanneer u het gebied rond de kappen reinigt.

∠ "Het gebied rond de printkop en kappen reinigen" op pagina 157

#### **8** Bedieningspaneel

∠ "Bedieningspaneel" op pagina 14

#### Waarschuwingslampje

Dit gaat aan om u te waarschuwen dat er een fout is opgetreden. U kunt de foutmelding aflezen op het bedieningspaneel.

#### O Afdekking vel afsnijden

Open deze wanneer u losse vellen of posterboard wilt laden.

#### Invoersleuf

Steek het papier in deze sleuf.

#### SC-P9300 Series/SC-P7300 Series Gebruikershandleiding

#### Inleiding

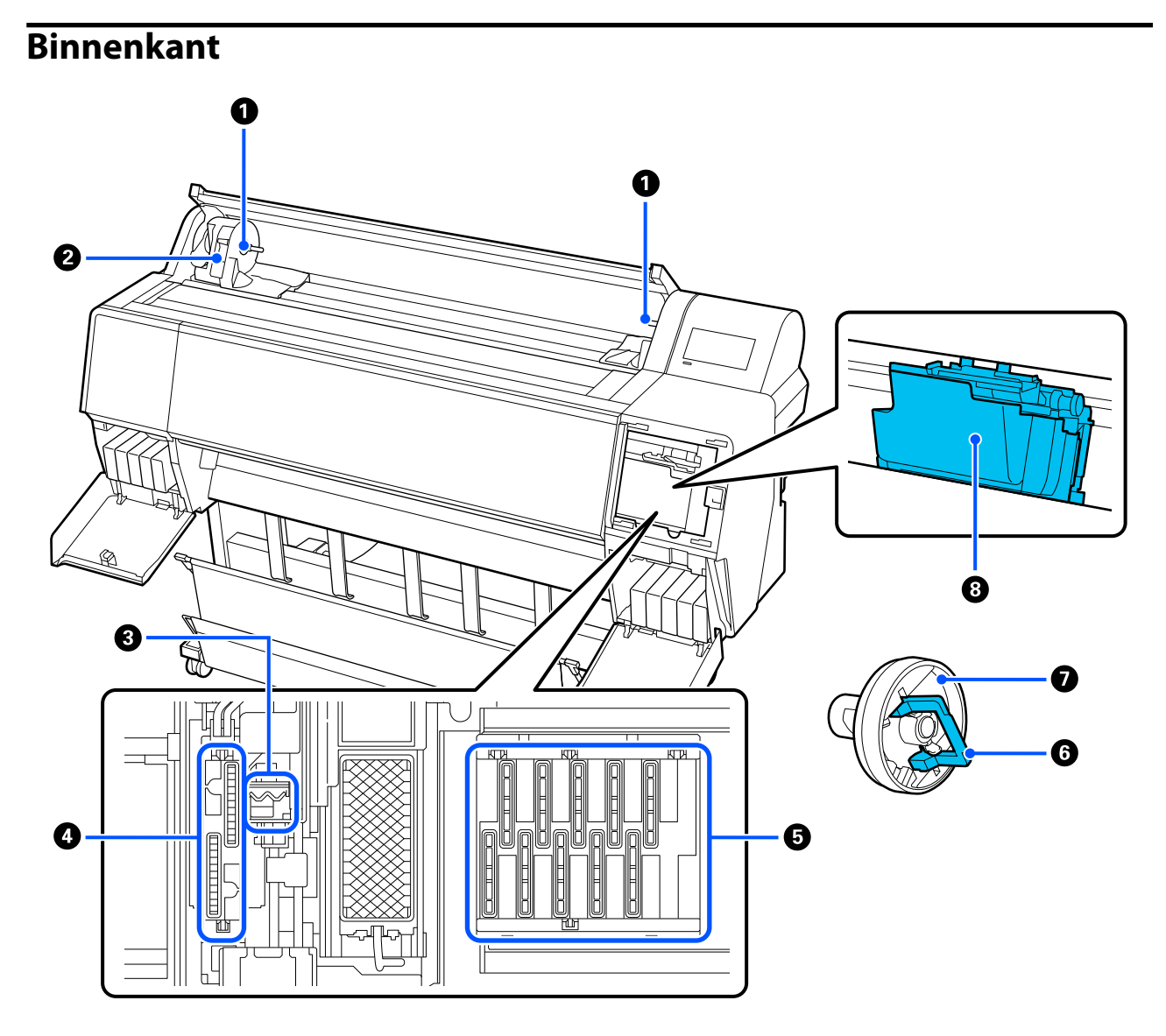

#### **1** Adapterhouder

Plaats de kernadapter in deze houder wanneer u het rolpapier laadt.

#### **2** Vergrendelingshendel

Deze hendel zet het rolpapier vast dat bevestigd is op de adapterhouder. Laat de hendel zakken om het papier vrij te geven en zet de hendel omhoog om het te vergrendelen.

#### 8 Veger

Veeg inkt van het oppervlak van de spuitkanaaltjes van de printkop. Maak deze schoon wanneer de verstopping van de printkop niet wordt verholpen met automatische reiniging.

∠ "Het gebied rond de printkop en kappen reinigen" op pagina 157

#### 4 Zuigdappen

Tijdens de printkopreiniging zuigt deze kap de optimale hoeveelheid inkt uit de spuitkanaaltjes van de printkop. Maak deze schoon wanneer een verstopping van de printkop niet wordt verholpen met automatische reiniging.

∠ "Het gebied rond de printkop en kappen reinigen" op pagina 157

#### 6 Anti-indroogdoppen

Wanneer niet wordt afgedrukt, dekken deze kappen de spuitkanaaltjes van de printkop af om te voorkomen dat ze uitdrogen. Maak deze schoon wanneer een verstopping van de printkop niet wordt verholpen met automatische reiniging.

🖅 "Het gebied rond de printkop en kappen reinigen" op pagina 157

#### **6** Vergrendelingshendel van de adapter

Til de hendel op om de adapter vrij te geven en zet de hendel omlaag om deze te vergrendelen. Ontgrendel wanneer u het rolpapier bevestigd en vergrendel na het bevestigen.

#### Roladapter

Wanneer u rolpapier in de printer laadt, maakt u deze vast aan het uiteinde van de rol.

#### 8 Printkop

Beweegt naar links en rechts en brengt inkt aan via een groot aantal uiterst fijne spuitkanaaltjes.

### Achterzijde

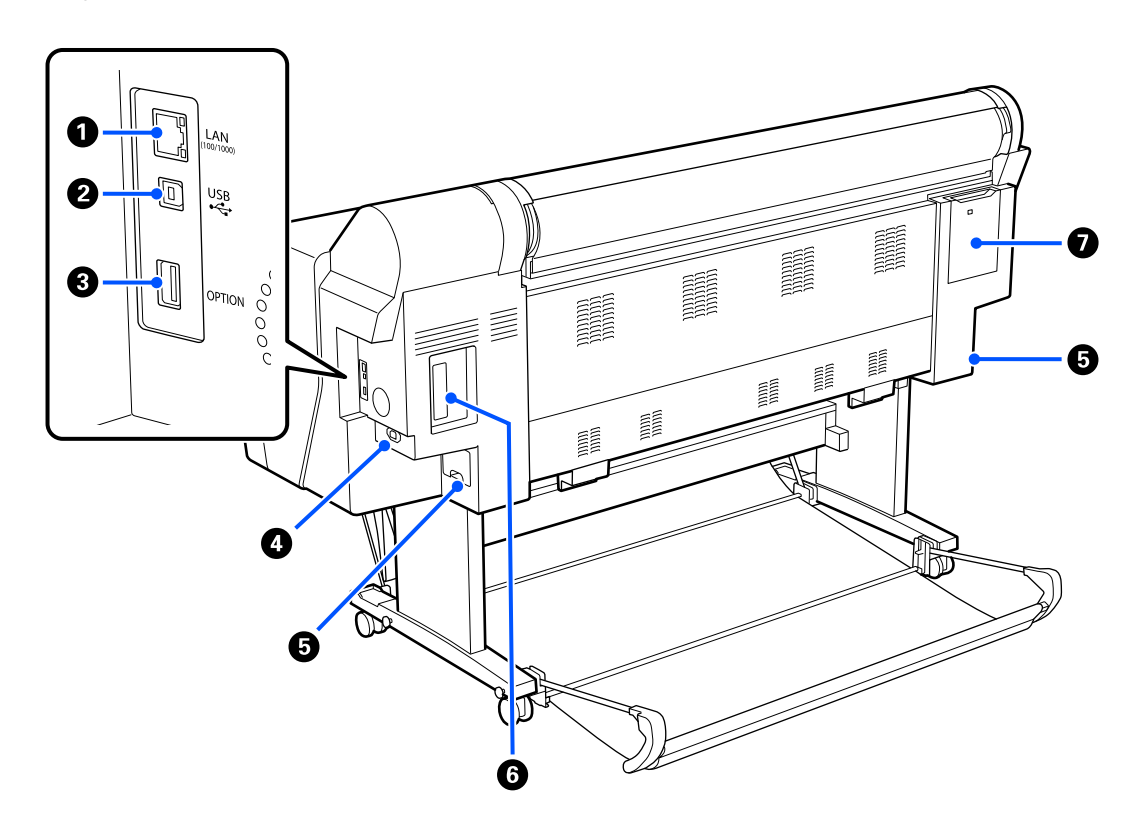

#### 1 LAN-poort

Voor aansluiting van de LAN-kabel.

#### **2** USB-poort

Voor aansluiting van de USB-kabel.

#### Optionele aansluiting

Sluit de optionele SpectroProofer Mounter of automatische opvangeenheid aan (alleen voor de SC-P9300 Series).

#### 4 Netsnoeraansluiting

Sluit hier het meegeleverde netsnoer aan.

#### Onderhoudscassette

Hiermee wordt afvalinkt opgenomen. SC-P9300 Series wordt zowel aan de rechter- als aan de linkerzijde geplaatst, terwijl SC-P7300 Series alleen aan de rechterzijde wordt geplaatst.

∠ "De onderhoudsset vervangen" op pagina 140

#### **6** Sleuf voor optionele opslageenheid

Hiermee sluit u de optionele harde schijf aan.

#### Onderhoudsklep

Open deze kap wanneer u het gebied rond de printkop reinigt.

∠ "Het gebied rond de printkop en kappen reinigen" op pagina 157

### Bedieningspaneel

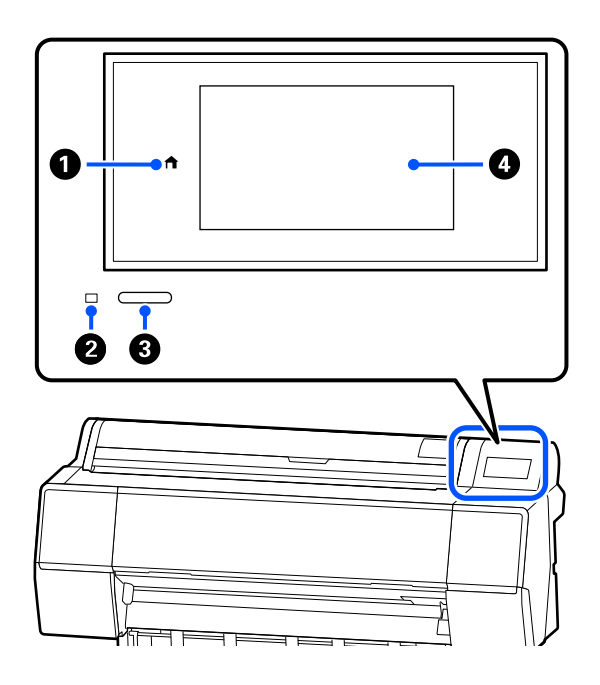

#### home-knop

Druk op deze knop als een menu is weergegeven om naar het startscherm terug te keren. De knop Start is niet beschikbaar wanneer deze niet kan worden gebruikt tijdens bewerkingen, bijvoorbeeld papier laden.

#### 2 Aan/uit-lampje

Het lampje geeft de operationele status van de printer aan door deze op te lichten of te knipperen. Aan : De printer is ingeschakeld.

Knippert : De printer voert een proces uit, bijvoorbeeld opstarten, afsluiten, gegevens ontvangen of printkop reinigen. Wacht even en voer geen bewerkingen uit totdat dit lampje stopt met knipperen. Koppel de voedingskabel niet los.

Uit : De printer is uitgeschakeld.

#### Aan/uit-knop

Hiermee schakelt u de printer in en uit.

#### 4 Scherm

Dit is een aanraakpaneel voor het weergeven van de printerstatus, menu's, foutmeldingen enz.

### Display

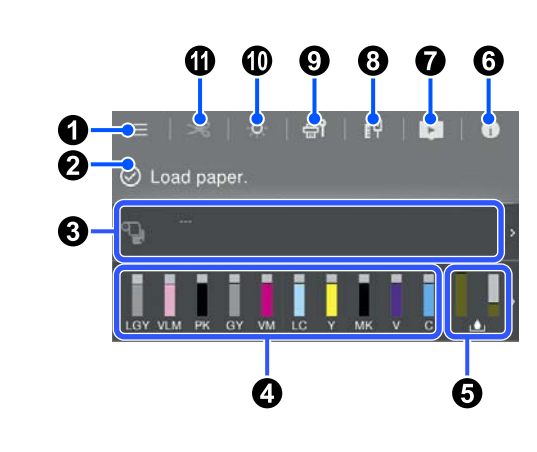

#### 🛈 🔲 (menu)

Hier kunt u papierinstellingen en printerinstellingen configureren en printeronderhoud uitvoeren. In het gedeelte hieronder ziet u een lijst met menu's.

∠ <sup>3</sup> "Menulijst" op pagina 112

#### Informatieweergavegebied

Geeft de printerstatus, foutmeldingen en dergelijke weer.

Bij ontvangst van een afdruktaak verandert het display zoals hieronder wordt getoond. Het display wordt hieronder beschreven.

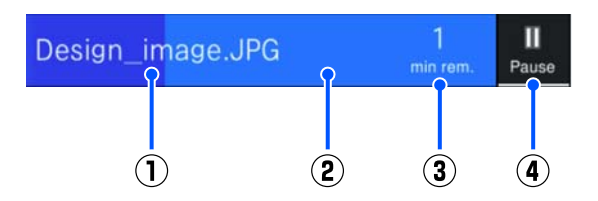

- Toont de naam van het bestand dat wordt afgedrukt.
- (2) : Voortgangsbalk voor de huidige taak.
- (3) : Geschatte tijd tot het afdrukken is voltooid.
- (4) : Knop Pauze.

#### 8 Laadinformatie papier

Hiermee wordt informatie over het geladen papier weergegeven.

#### **4** Hiermee worden de inktniveaus weergegeven

Hiermee wordt weergegeven hoeveel inkt er nog in de inktcartridges zit.

De afkorting onder de balk geeft de inktkleur aan.

- PK : Photo Black (Foto Zwart)
- MK : Matte Black (Mat Zwart)
- Y : Yellow (Geel)
- VM : Vivid Magenta (Levendig Magenta)
- C : Cyan (Cyaan)
- GY : Gray (Grijs)
- VLM : Vivid Light Magenta (Levendig Licht Magenta)
- LC : Light Cyan (Licht Cyaan)
- LGY : Light Gray (Licht grijs)
- V : Violet

Wanneer het symbool 4 wordt weergegeven, is de inktcartridge bijna leeg. Druk op het display om het modelnummer van de cartridge te bekijken.

#### 6 Resterende hoeveelheid ruimte in de onderhoudscassette

L Hiermee wordt weergegeven hoeveel ruimte er nog ongeveer over is in de onderhoudsset.

Wanneer het symbool wordt weergegeven, is de onderhoudsset bijna vol. Druk op het display om het modelnummer van de onderhoudscassette te bekijken.

#### 6 0 (Informatie)

U kunt de informatie van verbruiksartikelen en de berichtenlijst bekijken. U kunt ook de taakgeschiedenis controleren.

#### (Koppeling naar online handleiding)

Opmerking voor V.S., Canada en Latijns-Amerika:

Door de weergegeven QR-code te scannen, kunt u de video bekijken.

#### 🔞 🎹 (Netwerk)

U kunt de status van de netwerkverbinding controleren en de instellingen wijzigen.

| 1T | Niet verbonden met een bekabeld<br>LAN-netwerk. |
|----|-------------------------------------------------|
| ſ٣ | Verbonden met een bekabeld<br>LAN-netwerk.      |

#### 🥑 🚮 (Onderhoud)

U kunt de spuitkanaaltjes van de printkop controleren en reinigen, verbruiksartikelen vervangen en onderdelen reinigen.

#### 🛈 🤷 (Binnenlampje)

U kunt het binnenlampje in- of uitschakelen. Schakel het binnenlampje in wanneer u de afdrukken wilt controleren tijdens het afdrukken.

#### 🕕 🔀 (Papier toevoeren/snijden)

Wanneer rolpapier is geladen, kunt u het papier doorvoeren naar de snijpositie en afsnijden. U kunt ook afsnijdinstellingen aanpassen.

# Gebruik en opslag

### Installatieruimte

Maak rond de hele printer een ruimte van minimaal 300 mm (11,81 inch) vrij. Er moet voldoende ruimte zijn voor het papier dat uit de printer komt en er moet voldoende ruimte zijn om de cartridges te kunnen vervangen.

Zie de tabel met specificaties voor de buitenmaten van de printer.

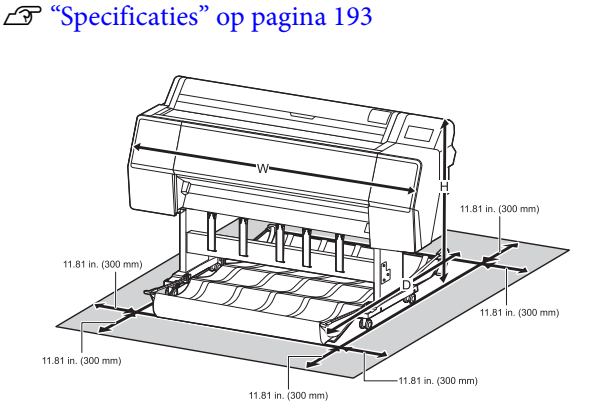

### Wanneer de printer wordt gebruikt

Houd tijdens het gebruik van deze printer rekening met de volgende punten om storingen, defecten en een mindere afdrukkwaliteit te voorkomen.

Houd u tijdens het gebruik van de printer aan de gebruikstemperatuur en luchtvochtigheid die in de tabel met specificaties staan.

#### ∠ Specificaties" op pagina 193

Zelfs wanneer aan de vermelde voorwaarden is voldaan, kunnen er problemen met afdrukken optreden als de bedrijfsomstandigheden niet geschikt zijn voor het gebruikte papier. Zorg ervoor dat u de printer gebruikt in een omgeving die voldoet aan de vereisten voor het papier. Zie de documentatie die bij het papier zit voor meer informatie.

Zorg ook voor de correcte luchtvochtigheid wanneer u de printer gebruikt in een erg droge omgeving, een omgeving met airconditioning of in de volle zon.

- Vermijd het gebruik van de printer op plaatsen met warmtebronnen of die blootstaan aan directe tocht van ventilatoren of airconditioners. Het niet voldoen aan deze voorzorgsmaatregel kan voor droge en verstopte spuitkanaaltjes van de printkop zorgen.
- De printkop wordt mogelijk niet goed afgedekt (d.w.z. gaat niet naar de rechterkant) als een fout optreedt en de printer wordt uitgeschakeld zonder dat de fout eerst is opgelost. Printkoppen afdekken is een functie voor het automatisch afdekken van de printkoppen met een kap (deksel) om te voorkomen dat de printkop uitdroogt. Zet het apparaat in dit geval aan en wacht tot de printkoppen automatisch worden afgedekt.
- Trek de stekker van de printer niet los wanneer de printer is ingeschakeld en schakel de groep niet uit waar de printer op is aangesloten. De printkop wordt dan mogelijk niet goed afgedekt. Zet het apparaat in dit geval aan en wacht tot de printkoppen automatisch worden afgedekt.
- De reiniging wordt automatisch uitgevoerd na een opgegeven periode om de printkop in goede staat te houden. Daarom wordt wat inkt verbruikt, niet alleen tijdens het afdrukken, maar ook tijdens de onderhoudswerkzaamheden, zoals de kopreiniging.

### Wanneer de printer niet wordt gebruikt

Als u de printer niet gebruikt, houd dan rekening met het volgende. Als u de printer niet goed opbergt, kunt u de volgende keer problemen ondervinden bij het afdrukken.

- Als u de printer lange tijd niet gebruikt, kunnen de spuitkanaaltjes verstopt raken. We raden u aan om eenmaal per week af te drukken om verstopping te voorkomen.
- De rol kan een indruk achterlaten op papier dat in de printer is achtergebleven. Dit kan ook leiden tot een krul in het papier met mogelijke papiertoevoerproblemen of krassen op de printkop tot gevolg. Verwijder het papier tijdens opslag.

Berg de printer pas op wanneer u zeker weet dat de printkop goed is afgedekt (printkop staat uiterst rechts). Als de printkop lange tijd niet is afgedekt, kan de afdrukkwaliteit achteruit gaan.

#### **Opmerking:**

Zet de printer aan en weer uit als de printkop niet is afgedekt.

Om de ophoping van stof en andere vreemde materialen in de printer te voorkomen, moet u alle kappen sluiten voordat hij wordt opgeborgen.

Als de printer gedurende langere tijd niet gebruikt wordt, moet hij met een antistatische doek of andere afdekking worden beschermd.

De spuitkanaaltjes van de printkop zijn zeer klein en kunnen daarom makkelijk verstopt raken als er stof op de printkop komt. Mogelijk kunt u dan niet meer goed afdrukken.

Als de printer wordt ingeschakeld na een langere periode niet te zijn gebruikt, kan hij automatisch de koppen reinigen om voor een goede afdrukkwaliteit te zorgen.

Printkoponderhoud" op pagina 132

### Gebruik van het bedieningspaneel

### 🔥 Waarschuwing:

Als het lcd-scherm van het bedieningspaneel is beschadigd, wees dan zeer voorzichtig met de vloeibare kristallen erin.

Neem noodmaatregelen als een van de volgende situaties zich voordoet.

- Als de kristallen op uw huid komen, veeg dan alles wat aan uw huid kleeft weg, spoel uw huid af met water en was grondig met zeep.
- Als de kristallen in uw ogen komen, spoel dan gedurende minimaal 15 minuten met schoon water en raadpleeg een arts.
- □ Als u inkt in uw mond krijgt, raadpleeg dan onmiddellijk een arts.
- □ Raak het paneel aan met uw vinger. Het reageert alleen wanneer u het met uw vinger aanraakt.

- Het reageert mogelijk niet wanneer u het met iets anders dan uw vinger aanraakt, wanneer u het met een natte of gehandschoende vinger aanraakt, of wanneer er een beschermende folie of sticker op zit.
- Gebruik geen scherpe voorwerpen zoals balpennen of vulpotloden. Hierdoor kan het bedieningspaneel beschadigd raken.
- Veeg het paneel af met een zachte doek als het vies is. Als het paneel erg vuil is, bevochtigt u de doek met water dat een kleine hoeveelheid neutraal afwasmiddel bevat en wringt u de doek goed uit voordat u deze gebruikt om het paneel af te vegen. Veeg het paneel tot slot af met een zachte, droge doek. Gebruik nooit vluchtige chemicaliën zoals thinner, benzeen of alcohol. Hierdoor kan het oppervlak van het bedieningspaneel beschadigd raken.
- Gebruik de printer niet in een omgeving waarin de temperatuur of luchtvochtigheid snel verandert. Er kan condensatie ontstaan in het paneel, waardoor de prestaties afnemen.
- Druk niet met kracht op het paneel of stel het niet bloot aan krachtige schokken. Hierdoor kan het paneel breken. Als het paneel breekt, raak dan de scherven niet aan en probeer het paneel niet te verwijderen. Neem contact op met uw leverancier of de ondersteuning van Epson.
- Sommige pixels in het scherm lichten mogelijk niet op of lichten constant op. Vanwege de eigenschappen van lcd-schermen kan de helderheid ongelijk zijn, maar dit is geen storing.

### Opmerkingen over het behandelen van cartridges

Houd voor een goede afdrukkwaliteit rekening met de volgende punten bij het omgaan met cartridges.

- De meegeleverde cartridges en de Maintenance Box (onderhoudsset) worden gebruikt voor het eerste keer laden van inkt. De meegeleverde cartridges en de Maintenance Box (onderhoudsset) dienen vrij snel te vervangen.
- We adviseren om cartridges op kamertemperatuur buiten direct zonlicht te bewaren en ze voor de vervaldatum op de verpakking te gebruiken.

- □ Voor een goed resultaat raden we u aan alle inkt in de cartridge binnen een jaar na plaatsing te gebruiken.
- Cartridges die gedurende langere tijd bij lage temperaturen zijn bewaard, moeten vier uur de tijd krijgen om op kamertemperatuur te komen.
- □ Raak de IC-chip op de cartridges niet aan. Anders kunt u mogelijk niet meer normaal afdrukken.
- □ Installeer alle cartridges. Als een van de sleuven leeg is, kunt u niet afdrukken.
- Zorg ervoor dat er altijd cartridges in de printer zijn geïnstalleerd. De inkt in de printer kan opdrogen zodat het afdrukken niet volgens verwachting gaat. Zorg dat er in alle sleuven een cartridge aanwezig is, ook als u de printer niet gebruikt.
- Het inktniveau en andere gegevens worden opgeslagen in de IC-chip zodat cartridges kunnen worden gebruikt na te zijn verwijderd en vervangen.
- Voorkom dat de poort van het inktsysteem vuil wordt en bewaar verwijderde cartridges op de juiste manier. De poort voor de inktuitvoer heeft een klepje waardoor een dop niet nodig is.
- Bij een verwijderde cartridge kan er inkt rond de poort voor de inktuitvoer zitten. Let erop dat u verder geen vlekken maakt bij het verwijderen van cartridges.
- Om de kwaliteit van de printkop te waarborgen, stopt deze printer met afdrukken voordat cartridges helemaal zijn opgebruikt. Hierdoor blijft er inkt achter in de gebruikte cartridge.
- De cartridges kunnen gerecycled materiaal bevatten. Dit heeft echter geen enkele invloed op de goede werking van de printer.
- □ Haal de cartridges niet uit elkaar en verander er niets aan. Anders kunt u mogelijk niet meer normaal afdrukken.
- □ Laat de cartridges niet vallen en stoot niet met cartridges tegen harde voorwerpen. Anders kan er inkt lekken uit de cartridge.

### **Behandeling van papier**

Houd rekening met de volgende punten bij het omgaan met en bewaren van papier. Als het papier niet in goede conditie verkeert, kan de afdrukkwaliteit afnemen.

Zie de documentatie die bij het papier zit.

### Behandeling

- Gebruik speciaal afdrukmateriaal van Epson in normale omstandigheden (temperatuur van 15 tot 25°C (59 tot 77°F) en een relatieve luchtvochtigheid van 40 tot 60%).
- □ Vouw het papier niet en maak geen krassen op het oppervlak van het papier.
- □ Kom niet met blote handen aan de afdrukzijde van het papier. Vocht en vet van uw handen kunnen de afdrukkwaliteit beïnvloeden.
- □ Houd papier bij de randen vast. Katoenen handschoenen worden aanbevolen.
- Veranderingen in temperatuur en vochtigheid kunnen veroorzaken dat papier golft of krult. Controleer de volgende punten.
  - □ Laad het papier net voordat u met afdrukken begint.
  - Gebruik geen gegolfd of verkreukeld papier. Snijd bij rolpapier delen af die gegolfd of opgekruld zijn en laad het papier opnieuw. Vervang gegolfde of opgekrulde vellen papier door nieuwe vellen.
- □ Maak het papier niet nat.
- □ Bewaar de verpakking van het papier om die te kunnen gebruiken voor de opslag van het papier.
- □ Vermijd ruimtes waarin het papier bloot staat aan direct zonlicht, overmatige warmte of vocht.
- □ Bewaar losse vellen papier in de oorspronkelijke verpakking op een vlakke ondergrond.

Verwijder een rol papier die niet wordt gebruikt uit de printer. Rol het papier goed op en bewaar het in de oorspronkelijke verpakking. Als u de rol papier lang in de printer laat zitten, gaat de kwaliteit van het papier achteruit.

### Behandeling van bedrukt papier

Houd voor een hoogwaardig afdrukresultaat dat lang mooi blijft, rekening met de volgende punten.

- Wrijf niet over de bedrukte zijde en maak er geen krassen op. Als u dit wel doet, kan de inkt loskomen.
- Raak de bedrukte zijde niet aan. De inkt kan eraf gaan.
- Controleer na het afdrukken of de afdrukken volledig droog zijn. Stapel het papier niet op en vouw het papier niet. Anders kunnen de kleuren veranderen op plekken waar ze met elkaar in contact komen (vlekken). Deze vlekken verdwijnen als u de afdrukken onmiddellijk van elkaar haalt en laat drogen. Als u dit niet doet, zijn de vlekken blijvend.
- □ Als u de afdrukken in een album plakt voordat ze droog zijn, kunnen ze vervagen.
- Gebruik geen droger om de afdruk te drogen.
- □ Vermijd direct zonlicht.
- Vermijd het verkleuren van afdrukken tijdens het weergeven of opslaan van de afdrukken door de aanwijzingen in de documentatie van het papier te volgen.

#### **Opmerking:**

Meestal vervagen afdrukken en foto's (veranderen van kleur) in de loop der tijd als gevolg van de inwerking van licht en verschillende stoffen in de lucht. Dat geldt ook voor speciaal afdrukmateriaal van Epson. Maar met de juiste opslagmethode kan de mate van kleurverandering tot het minimum beperkt blijven.

- Raadpleeg de documentatie bij het speciale afdrukmateriaal van Epson voor gedetailleerde informatie over het behandelen van het papier nadat het is bedrukt.
- De kleuren van foto's, posters en andere afdrukken lijken verschillend onder verschillende lichtomstandigheden (lichtbronnen\*). Ook de kleuren van afdrukken uit deze printer kunnen verschillend lijken onder verschillende lichtbronnen.

\* Lichtbronnen zijn onder meer de zon, tl-lampen, gloeilampen enzovoort.

### **Energie besparen**

De printer gaat in de slaapstand of wordt automatisch uitgeschakeld als deze gedurende een bepaalde tijd niet is gebruikt. U kunt instellen wanneer energiebeheer moet worden toegepast. Elke verhoging is van invloed op de energiezuinigheid

van het product.

Denk aan eventuele effecten op het milieu voordat u wijzigingen aanbrengt.

#### Slaapstand

De printer gaat in de slaapstand wanneer er geen fouten zijn, geen afdruktaken worden ontvangen en niets gebeurt op het bedieningspaneel of elders. Zodra de printer in de slaapstand gaat, worden het display en de interne motoren en andere onderdelen uitgeschakeld, waardoor er minder stroom wordt verbruikt.

De slaapstand wordt uitgeschakeld als een afdruktaak wordt ontvangen of als er op een knop op het bedieningspaneel wordt gedrukt.

U kunt voor de slaapstand een tijd instellen van 1 tot 60 minuten. In de standaardinstelling gaat de printer naar de slaapstand als er 15 minuten lang geen bewerkingen worden uitgevoerd. U kunt **Slaaptimer** wijzigen bij Algemene instellingen.

∠ "Algemene instellingen" op pagina 119

#### **Opmerking:**

Wanneer de printer in de slaapstand gaat, gaat het display van het bedieningspaneel uit alsof de stroom is uitgeschakeld. Het aan/uit-lampje blijft wel aan.

#### Uitschakelingstimer

De printer heeft de optie Uitschakelingstimer waarmee de printer automatisch wordt uitgeschakeld als er gedurende een ingestelde periode geen fouten optreden, geen afdruktaken worden ontvangen en geen handelingen worden uitgevoerd op het bedieningspaneel of elders. U kunt een tijdsduur van 30 minuten tot 12 uur instellen waarna de printer automatisch wordt uitgeschakeld.

De standaardinstelling is **Uit**. U kunt de **Uitschakelingstimer** wijzigen in het menu Algemene instellingen.

∠ \* "Algemene instellingen" op pagina 119

## Software beschikbaar op epson.sn (Behalve voor SC-P9370/SC-P7370)

De basissoftware is beschikbaar op epson.sn (website). Installeer de software van https://epson.sn.

In de volgende tabel staat de meegeleverde software vermeld.

Raadpleeg de online Help van elke softwaretoepassing of de *Beheerdershandleiding* (online handleiding) voor meer informatie over de softwaretoepassingen.

Download de software via internet en installeer deze. Verbind uw computer met internet en installeer de software.

| Naam van de software                    | Samenvatting                                                                                                    |
|-----------------------------------------|----------------------------------------------------------------------------------------------------|
| Printerdriver                           | Installeer de printerdriver om tijdens het afdrukken de functionaliteit van de printer volledig te benutten.                                                                                                    |
| Epson-communicatiestuurpro-<br>gramma's | De Epson-communicatiestuurprogramma's moeten in de volgende gevallen worden geïnstalleerd.                                                                                                    |
|                                         | Als u Epson Edge Dashboard en Epson Edge Print gebruikt                                                                                                    |
|                                         | Wanneer u afdrukt met een in de handel verkrijgbare RIP met een computer en printer                                                                                                    |
| Epson Software Updater                  | Software die controleert of software-updates beschikbaar zijn, u hiervan vervolgens op<br>de hoogte brengt en de software installeert als een update beschikbaar is. Hiermee<br>kunt u de firmware en de reeds geïnstalleerde software van de printer bijwerken. |
|                                         | 29" "EPSON Software Updater gebruiken" op pagina 34                                                                                                    |
| EpsonNet Config SE                      | Met deze software kunt u verschillende netwerkinstellingen voor de printer<br>configureren vanaf uw computer. Dit is nuttig omdat u hiermee adressen en namen<br>kunt invoeren met het toetsenbord.                                                              |
|                                         | Deze handleiding wordt ook samen met de software geïnstalleerd.                                                                                                    |
| Epson Print Layout                      | Dit is een invoegtoepassing voor Adobe Photoshop en Adobe Lightroom.                                                                                                    |
|                                         | Als u het hulpprogramma gebruikt voor Adobe Photoshop en Adobe Lightroom,<br>kunt u kleuren eenvoudig correct beheren.                                                                                                    |
|                                         | U kunt de aangepaste afbeelding voor zwart-witfoto's op het scherm controleren.                                                                                                    |
|                                         | U kunt het papiertype en -formaat van uw voorkeur opslaan en eenvoudig laden.                                                                                                    |
|                                         | U kunt eenvoudig de lay-out van foto's aanpassen en foto's afdrukken.                                                                                                    |
| Epson Edge Dashboard                    | Handige software voor het beheren van meerdere printers. Hiermee wordt de status van printers die voor controle zijn geregistreerd in een lijst bevestigd.                                                                                                    |
|                                         | ব্রে "Startprocedure" op pagina 33                                                                                                    |
|                                         | ব্রে "Afsluitprocedure" op pagina 34                                                                                                    |

| Naam van de software  | Samenvatting                                                                                                    |
|-----------------------|----------------------------------------------------------------------------------------------------|
| Epson Media Installer | Met dit hulpprogramma kunt u papiergegevens aan een printer of printerstuurprogramma toevoegen.                                                          |
|                       | Als u Windows gebruikt, kunt u de software vanuit het printerstuurprogramma starten.                                                                     |
|                       | Als u een Mac gebruikt, kunt u de software starten vanuit Applications (Programma's)/<br>Epson-software/Epson-hulpprogramma's/Epson Media Installer.app. |
|                       | 🖙 "Epson Media Installer gebruiken" op pagina 25                                                                                                    |

## Software beschikbaar op epson.sn (Alleen SC-P9370/SC-P7370)

De methode van softwaredistributie varieert afhankelijk van uw regio.

#### V.S., Canada en Latijns-Amerika

Om softwareopties weer te geven en te downloaden, bezoekt u de ondersteuningssite voor uw regio en zoekt u uw product:

- □ https://epson.com/support (V.S.)
- □ https://epson.ca/support (Canada)
- □ https://latin.epson.com/support (Latijns-Amerika)

#### Andere regio's

De basissoftware is beschikbaar op epson.sn (website). Installeer de software van https://epson.sn.

In de volgende tabel staat de meegeleverde software vermeld.

Raadpleeg de online Help van elke softwaretoepassing of de *Beheerdershandleiding* (online handleiding) voor meer informatie over de softwaretoepassingen.

Download de software via internet en installeer deze. Verbind uw computer met internet en installeer de software.

| Naam van de software   | Samenvatting                                                                                                    |
|------------------------|----------------------------------------------------------------------------------------------------|
| Printerdriver          | Installeer de printerdriver om tijdens het afdrukken de functionaliteit van de printer volledig te benutten.                                                                                                    |
| Epson Software Updater | Software die controleert of software-updates beschikbaar zijn, u hiervan vervolgens op<br>de hoogte brengt en de software installeert als een update beschikbaar is. Hiermee<br>kunt u de firmware en de reeds geïnstalleerde software van de printer bijwerken.       |
| EpsonNet Config SE     | Met deze software kunt u verschillende netwerkinstellingen voor de printer<br>configureren vanaf uw computer. Dit is nuttig omdat u hiermee adressen en namen<br>kunt invoeren met het toetsenbord.<br>Deze handleiding wordt ook samen met de software geïnstalleerd. |

| Naam van de software  | Samenvatting                                                                                                    |
|-----------------------|----------------------------------------------------------------------------------------------------|
| Epson Print Layout    | Dit is een invoegtoepassing voor Adobe Photoshop en Adobe Lightroom.                                                                                       |
|                       | Als u het hulpprogramma gebruikt voor Adobe Photoshop en Adobe Lightroom,<br>kunt u kleuren eenvoudig correct beheren.                                     |
|                       | U kunt de aangepaste afbeelding voor zwart-witfoto's op het scherm controleren.                                                                            |
|                       | U kunt het papiertype en -formaat van uw voorkeur opslaan en eenvoudig laden.                                                                              |
|                       | U kunt eenvoudig de lay-out van foto's aanpassen en foto's afdrukken.                                                                                      |
| Epson Edge Dashboard  | Handige software voor het beheren van meerdere printers. Hiermee wordt de status van printers die voor controle zijn geregistreerd in een lijst bevestigd. |
|                       | ∠ Startprocedure" op pagina 33                                                                                                    |
|                       | ব্রে "Afsluitprocedure" op pagina 34                                                                                                    |
| Epson Media Installer | Met dit hulpprogramma kunt u papiergegevens aan een printer of printerstuurprogramma toevoegen.                                                            |
|                       | Als u Windows gebruikt, kunt u de software vanuit het printerstuurprogramma starten.                                                                       |
|                       | Als u een Mac gebruikt, kunt u de software starten vanuit Applications (Programma's)/<br>Epson-software/Epson-hulpprogramma's/Epson Media Installer.app.   |
|                       | ব্রে "Epson Media Installer gebruiken" op pagina 25                                                                                                    |

# Andere meegeleverde software (behalve voor SC-P9370/SC-P7370)

De volgende software wordt naast de basissoftware meegeleverd. De wijze van levering is afhankelijk van de software.

| Naam van de software                     | Samenvatting                                                                                                    |
|------------------------------------------|----------------------------------------------------------------------------------------------------|
| Epson Edge Print Pro<br>(Alleen Windows) | Dit is een originele Epson software-RIP. U kunt gemakkelijk afdrukken en kleuren<br>afstemmen, zodat de prestaties van uw printer worden gemaximaliseerd.<br>Download deze software van de meegeleverde cd.                                                    |
| Adobe ICC Profile<br>(Alleen Windows)    | Met deze software kunt u Adobe <sup>®</sup> RGB-profielen controleren.<br>Download deze software van de Epson-website.<br>https://www.epson.com                                                                                                    |
| Web Config                               | Deze software is in de fabriek op de printer geïnstalleerd. U kunt de software via een<br>netwerk vanuit een webbrowser starten.<br>U kunt de beveiligingsinstellingen voor het netwerk configureren via Web Config.<br>37 "Web Config gebruiken" op pagina 32 |

#### **Opmerking:**

Naast de bovengenoemde software staat er ook handige software die compatibel is met deze printer op de Epson-website. Klik op de volgende koppeling voor meer informatie.

https://www.epson.com

# Andere meegeleverde software (alleen SC-P9370/ SC-P7370)

De volgende software wordt naast de basissoftware meegeleverd. De wijze van levering is afhankelijk van de software.

| Naam van de software | Samenvatting                                                                                                    |
|----------------------|----------------------------------------------------------------------------------------------------|
| Web Config           | Deze software is in de fabriek op de printer geïnstalleerd. U kunt de software via een netwerk vanuit een webbrowser starten. |
|                      | U kunt de beveiligingsinstellingen voor het netwerk configureren via Web Config.                                              |
|                      | ∠ "Web Config gebruiken" op pagina 32                                                                                         |

#### **Opmerking:**

Naast de bovengenoemde software staat er ook handige software die compatibel is met deze printer op de Epson-website. Klik op de volgende koppeling voor meer informatie.

https://www.epson.com

# Epson Media Installer gebruiken

In dit gedeelte ziet u een overzicht van de functies en basishandelingen van Epson Media Installer.

Met Epson Media Installer kunt u papiergegevens via internet toevoegen. U kunt daarnaast de toegevoegde papiergegevens bewerken.

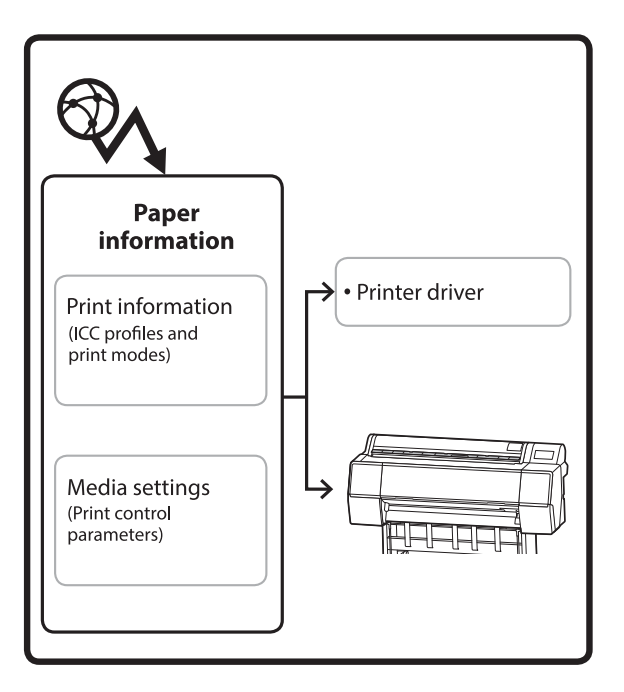

Papiergegevens, waaronder ICC-profielen, afdrukmodi en controleparameters voor afdrukken, worden van servers gedownload. Gedownloade papiergegevens worden in het printerstuurprogramma of de printer opgeslagen.

### Startprocedure

Start het Epson Media Installer vanaf het printerstuurprogramma of Epson Edge Dashboard.

#### **Opmerking:**

*U moet software van internet downloaden om Epson Media Installer zonder het Epson Edge Dashboard of de printer te kunnen starten.* 

### Voor het printerstuurprogramma

#### **Voor Windows**

Klik op **Epson Media Installer** op het tabblad **Hulpprogramma's** van het printerstuurprogramma.

| 🖨 Main 🗊 Layout 🥓 Utility   |                       |
|-----------------------------|-----------------------|
| Print Head Nozzle Check     | Speed and Progress    |
| Print Head Cleaning         | Menu Arrangement      |
|                             | Export or Import      |
| EPSON Status Monitor 3      | Epson Media Installer |
| Monitoring Preferences      |                       |
| Print Queue                 |                       |
| Language: English (English) | ✓ Software Update     |
|                             | Version 6.70          |

#### Voor Mac

Start Epson Media Installer.

/Applications/Epson Software/Epson Utilities/Epson Media Installer.app

### Voor Epson Edge Dashboard

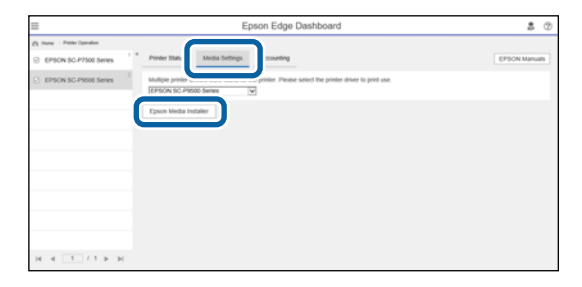

### Het hoofdscherm configureren

Een van de volgende schermen wordt weergegeven wanneer u Epson Media Installer start. Klik op de schermnaam bovenaan het scherm om van scherm te wisselen.

- □ Scherm Media Management
- □ Scherm Media Download

De configuratie en functies van de schermen worden hieronder weergegeven.

### **Scherm Media Management**

Hier worden de papiergegevens getoond die in de geselecteerde printer zijn opgeslagen.

Papiergegevens die in **Instelling aangepast papier** op het bedieningspaneel van de printer zijn ingesteld, worden echter niet weergegeven.

|                  | Media Management Media               | Download                               |
|------------------|--------------------------------------|----------------------------------------|
| 요 년 👜            | Ð C+                                 |                                        |
| Printer<br>EPSON | Series v                             | Refresh                                |
| Media Type       | Media Name                           | NotificationsStatus Editable Removable |
| Photo Paper      | Premium Luster Photo Paper(260)      | Not Acquired                           |
| Photo Paper      | Premium Glossy Photo Paper(250)      | Not Acquired                           |
| Photo Paper      | Premium Semigloss Photo Paper(250)   | Not Acquired                           |
| Photo Paper      | Premium Semimatte Photo Paper(260)   | Not Acquired                           |
| Photo Paper      | Premium Glossy Photo Paper(170)      | Not Acquired                           |
| Photo Paper      | Premium Semigloss Photo Paper(170)   | Not Acquired                           |
| Photo Paper      | Premium Glossy Photo Paper           | ONot Acquired                          |
| Photo Paper      | Premium Semigloss Photo Paper        | Registered                             |
| Photo Paper      | Premium Luster Photo Paper           | Not Acquired                           |
| Photo Paper      | Photo Paper Gloss(250)               | Not Acquired                           |
| Photo Paper      | Baryta                               | Not Acquired                           |
| Photo Paper      | Premium Semigloss Photo Paper(       | C Registered C C                       |
| Proofing Paper   | Epson Proofing Paper White Semimatte | Not Acquired                           |
| Proofing Paper   | Epson Proofing Paper Commercial      | Not Acquired                           |
| FineArt Paper    | Velvet Fine Art Paper                | ONot Acquired                          |
| FineArt Paper    | Watercolor Paper - Radiant White     | Not Acquired                           |
| FineArt Paper    | UltraSmooth Fine Art Paper           | Not Acquired                           |
| FineArt Paper    | Fine Art Matte                       | Not Acquired                           |
| FineArt Paper    | Washi <thin></thin>                  | Not Acquired                           |
| FineArt Paper    | Washi                                | ONot Acquired                          |
| Matte Paper      | Doubleweight Matte Paper             | ONot Acquired                          |
| Matte Paper      | Singleweight Matte Paper             | Not Acquired                           |
| Matte Paper      | Photo Quality Inkjet Paper           | ONot Acquired                          |
| Matte Paper      | Enhanced Matte Paper                 | ONot Acquired                          |
| Matte Paper      | Archival Matte Paper                 | Not Acquired                           |
| Canvas           | Canvas Satin                         | ONot Acquired                          |
|                  |                                      |                                        |

|   | Namen van onderdelen        | Functie                                                                                                    |
|---|-----------------------------|----------------------------------------------------------------------------------------------------|
| 0 | Bedieningsgebied voor media | U kunt de volgende bewerkingen uitvoeren voor de papiergegevens die in de medialijst (③) zijn geselecteerd.                                                                                                    |
|   |                             | (Media kopiëren): hiermee maakt u een kopie van de geselecteerde<br>papiergegevens, die vervolgens in de printer of het printerstuurprogramma wordt<br>opgeslagen.                                                                                                    |
|   |                             | <ul> <li>(Bewerking): hiermee wijzigt u de instellingen voor de geselecteerde<br/>papiergegevens. Als de instellingen kunnen worden gewijzigd, wordt het scherm<br/>Media-instellingen bewerken weergegeven.</li> <li>"Scherm Media-instellingen bewerken configureren" op pagina 29</li> </ul>                                                                                                    |
|   |                             | im (Verwijderen): hiermee verwijdert u de geselecteerde papiergegevens uit de printer of het printerstuurprogramma.                                                                                                    |
|   |                             | Importeren): hiermee importeert u een bestand met papiergegevens. U kunt maar een bestand tegelijk importeren.                                                                                                    |
|   |                             | E* (Exporteren): hiermee exporteert u de geselecteerde papiergegevens naar een<br>bestand. U kunt maar een bestand tegelijk exporteren.                                                                                                    |
| 2 | Printer                     | Hiermee selecteert u de printer waarvoor u de papiergegevens wilt weergeven.                                                                                                    |
| 3 | Medialijst                  | Hiermee opent u een lijst met papiergegevens die zijn opgeslagen in de printer die bij Printer is geselecteerd (2).                                                                                                    |
|   |                             | Hieronder wordt de scherminhoud van elke kolom uitgelegd.                                                                                                    |
|   |                             | Mediatype<br>Hiermee geeft u de papiergegevens van elk mediatype weer. De volgorde<br>waarin mediatypen worden weergegeven, is dezelfde als op het<br>bedieningspaneel van de printer.                                                                                                    |
|   |                             | Medianaam<br>Achter de naam van papiergegevens die u kopieert met D (Media kopiëren)<br>staat het woord (Copy).                                                                                                    |
|   |                             | Kennisgevingen<br>Wanneer extra gegevens beschikbaar zijn, wordt () weergegeven. Klik hierop<br>om de informatie weer te geven.                                                                                                    |
|   |                             | <ul> <li>Status</li> <li>Geregistreerd: papiergegevens die naar Epson Media Installer zijn gedownload en in de printer of het printerstuurprogramma zijn opgeslagen.</li> <li>Niet opgehaald: papiergegevens zijn niet gedownload naar Epson Media Installer, maar wel in de printer of het printerstuurprogramma opgeslagen.</li> <li>Ook als de status Niet opgehaald is, kunt u nog steeds afdrukken op speciaal afdrukmateriaal van Epson.</li> </ul> |
|   |                             | <ul> <li>Bewerkbaar</li> <li>wordt weergeven voor papiergegevens waarvan de instellingen kunnen worden gewijzigd.</li> </ul>                                                                                                    |
|   |                             | <ul> <li>Verwijderbaar</li> <li>wordt weergegeven voor papiergegevens die kunnen worden verwijderd.</li> </ul>                                                                                                    |
| 4 | Knop Vernieuwen             | Klik hierop als papiergegevens die u eerder hebt toegevoegd niet worden weergegeven in het printerstuurprogramma.                                                                                                    |

### Scherm Media Download

Hiermee kunt u papiergegevens van de server downloaden en in uw printer, het printerstuurprogramma enzovoort opslaan.

|              | Media Management                      | Media Downlo   | ad                  |                    |
|--------------|---------------------------------------|----------------|---------------------|--------------------|
| Printer      | Region                                | Media Vendor   | Media Type          |                    |
| EPSON        | Series ~ Local ~                      | EPSON          | ~ All               | v Se               |
| Media Vendor | Media Name                            | Media Type     | NotificationsStatus | Last Updated       |
| EPSON        | Backlight Film Roll PK                | Other          | ONot Acquire        | d 8/17/2020 3:51:  |
| EPSON        | Backlight Film Roll MK                | Other          | ONot Acquire        | d 8/17/2020 3:51:  |
| EPSON        | Fine Art Matte                        | FineArt Paper  | ONot Acquire        | d 8/19/2020 11:0   |
| EPSON        | Washi                                 | FineArt Paper  | ONot Acquire        | d 8/19/2020 11:0   |
| EPSON        | Washi <thin></thin>                   | FineArt Paper  | ONot Acquire        | d 8/19/2020 11:0/  |
| EPSON        | Baryta                                | Photo Paper    | ONot Acquire        | d 8/19/2020 10:5   |
| EPSON        | Canvas Matte                          | Canvas         | ONot Acquire        | d 8/19/2020 10:5   |
| EPSON        | Canvas Satin                          | Canvas         | ONot Acquire        | d 8/19/2020 10:44  |
| EPSON        | Enhanced Synthetic Paper              | Other          | ONot Acquire        | d 8/17/2020 3:51   |
| EPSON        | Velvet Fine Art Paper                 | FineArt Paper  | Not Acquire         | d 8/18/2020 7:03   |
| EPSON        | Epson Proofing Paper Commercial       | Proofing Paper | ONot Acquire        | d 8/17/2020 3:01   |
| EPSON        | Archival Matte Paper                  | Matte Paper    | ONot Acquire        | d 8/17/2020 10:1   |
| EPSON        | Photo Quality Inkjet Paper            | Matte Paper    | ONot Acquire        | d 8/17/2020 10:1   |
| EPSON        | Singleweight Matte Paper              | Matte Paper    | Not Acquire         | d 8/17/2020 10:1   |
| EPSON        | Doubleweight Matte Paper              | Matte Paper    | ONot Acquire        | d 8/17/2020 10:1   |
| EPSON        | Premium Glossy Photo Paper(170)       | Photo Paper    | ONot Acquire        | d 8/17/2020 2:35   |
| EPSON        | Premium Luster Photo Paper            | Photo Paper    | ONot Acquire        | d 8/21/2020 2:40:  |
| EPSON        | Premium Semigloss Photo Paper         | Photo Paper    | Registered          | 8/18/2020 5:37:    |
| EPSON        | Premium Glossy Photo Paper            | Photo Paper    | ONot Acquire        | d 8/18/2020 5:31   |
| EPSON        | Photo Paper Gloss(250)                | Photo Paper    | ONot Acquire        | d 8/21/2020 2:40:  |
| EPSON        | Premium Semimatte Photo Paper(260)    | Photo Paper    | ONot Acquire        | d 8/17/2020 2:24   |
| EPSON        | Premium Semigloss Photo Paper(250)    | Photo Paper    | Not Acquire         | d 8/17/2020 1:47   |
| EPSON        | Premium Glossy Photo Paper(250)       | Photo Paper    | Not Acquire         | d 8/17/2020 1:12   |
| EPSON        | Enhanced Low Adhesive Synthetic Paper | Other          | ONot Acquire        | d 3/26/2020 7:34   |
| EPSON        | Standard Proofing Paper Premium (250) | Proofing Paper | Not Registe         | red 12/12/2019 12: |
| EPSON        | Legacy Baryta                         | Photo Paper    | ONOT Registe        | red 12/19/2019 8:0 |
| EPSON        | Plain Paper                           | Plain Paper    | ONot Acquire        | d 12/10/2019 3:2   |
| EPSON        | Enhanced Adhesive Synthetic Paper     | Other          | Not Acquire         | d 12/10/2019 3:3   |

|   | Namen van onderdelen                | Functie                                                                                                    |
|---|-------------------------------------|----------------------------------------------------------------------------------------------------|
| 0 | Gebied met zoekvoorwaarden          | Om te beperken welke papiergegevens in de medialijst ( <b>2</b> ) worden weergegeven, geeft u zoekvoorwaarden op en klikt u op <b>Zoeken</b> .                                                                                                    |
| 2 | Medialijst                          | De papiergegevens die voldoen aan de zoekvoorwaarden die u hebt opgegeven in het gebied met zoekvoorwaarden (①) worden weergegeven.                                                                                                    |
|   |                                     | Kennisgevingen                                                                                                    |
|   |                                     | Wanneer extra gegevens beschikbaar zijn, wordt 👔 weergegeven. Klik hierop om de informatie weer te geven.                                                                                                    |
|   |                                     | <ul> <li>Status</li> <li>Geregistreerd: papiergegevens die naar Epson Media Installer zijn gedownload en in de printer of het printerstuurprogramma zijn opgeslagen.</li> <li>Update beschikbaar: de papiergegevens op de server zijn bijgewerkt.</li> <li>Wanneer u de papiergegevens opnieuw downloadt, worden de nieuwste papiergegevens in de printer of het printerstuurprogramma opgeslagen.</li> <li>Niet geregistreerd: papiergegevens zijn niet in de printer of het printerstuurprogramma opgeslagen.</li> <li>Niet opgehaald: papiergegevens zijn niet gedownload naar Epson Media Installer.</li> </ul> |
| 3 | Knop Downloaden en registre-<br>ren | Download de geselecteerde papiergegevens van de server en sla deze op in de printer of het printerstuurprogramma.                                                                                                    |

### Scherm Media-instellingen bewerken configureren

In het scherm Media-instellingen bewerken kunt de instellingen voor de papiergegevens wijzigen.

Hieronder ziet u de belangrijkste instellingsitems.

| Paper Thickness                                                    | 0.25 mm (0.01 -           | 1.50)                   | Paper Size Check          | V           |                  |
|--------------------------------------------------------------------|---------------------------|-------------------------|---------------------------|-------------|------------------|
| Platen Gap                                                         | Auto ~                    |                         | Auto Cut                  | Follow Pape | r Source 👻       |
| Top Margin                                                         | 15 ×                      | mm                      | Skew Reduction            | <b>V</b>    |                  |
| Bottom Margin                                                      | 15 ~                      | mm                      | Roll Core Diameter        | 3           | Y inc            |
| Paper Suction                                                      |                           |                         | Paper Eject Roller        | Auto        | ~                |
| Koll Paper<br>Other                                                | 0 ~                       |                         | Paper Feed Offset         | 0.00        | 1                |
| Roll Tension                                                       | Standard ~                |                         | Roll Paper                | 0.00        | % (-0.70 - 0.70) |
| Drying Time per Pass                                               | 0.0 sec (0.0 - 1          | 0.0)                    | Cut Sheet                 | 0.00        | % (-0.70 - 0.70  |
| Drying Time per Page                                               | 0.0 min (0.0 - (          | 50.0)                   | Paper Cassette            | 0.00        | % (-0.70 - 0.70) |
|                                                                    |                           |                         | Paper Feed Offset(Bottom) | 0.00        | % (-0.70 - 0.70  |
| ICC Profile<br>RGB Profile Epson_SC-PS<br>CMYK Profile Epson_SC-PS | 300_ArchivalMattePaper.ic | c<br>MYK_C_1440x720.icc |                           |             | Browse<br>Browse |

|   | Item                  | Functie                                                                                                    |
|---|-----------------------|----------------------------------------------------------------------------------------------------|
| 0 | Naam media-instelling | U kunt de medianaam in elke gewenste naam wijzigen.                                                                                                    |
| 2 | Papierdikte           | Hiermee stelt u de dikte van het papier in.                                                                                                    |
| 3 | Degelruimte           | Selecteer een bredere instelling als de afdrukresultaten krassen of vlekken hebben.                                                                                                    |
| 4 | Marges                | Als de marge bij de voorrand van het papier smal is, kunnen kleuren ongelijk zijn.<br>Dit is afhankelijk van het papier en de afdrukomgeving. Druk af met een grotere<br>marge bij de voorrand van het papier als dit gebeurt. |
| 5 | Zuigdruk              | Dun of zacht papier wordt mogelijk niet goed ingevoerd. Verlaag de<br>instellingswaarde als dit gebeurt.                                                                                                    |
| 6 | Spanning achter       | Pas dit aan wanneer papier kreukt tijdens het afdrukken.                                                                                                    |
| 0 | Droogtijd             | U kunt de droogtijd voor elke beweging (passage) van de printkop of de droogtijd<br>voor elke pagina instellen.                                                                                                    |
| 8 | ICC Profile           | Klik op <b>Bladeren</b> om het ICC-profiel te wijzigen. U kunt <b>RGB-profiel</b> en <b>CMYK-profiel</b> instellen.                                                                                                    |
|   |                       | Wanneer u afdrukt via het printerstuurprogramma, stelt u RGB-profiel in.                                                                                                    |
|   |                       | □ Wanneer u afdrukt met RIP-software, stelt u het kleurenmodusprofiel dat door de RIP-software wordt ondersteund in op <b>RGB-profiel</b> of <b>CMYK-profiel</b> .                                                             |

|    | ltem                      | Functie                                                                                                    |
|----|---------------------------|----------------------------------------------------------------------------------------------------|
| 9  | Offset papierinvoer       | Hiermee optimaliseert u de papiertoevoer tijdens het afdrukken. Door het verschil<br>tussen de gegevensgrootte en het afdrukformaat aan te passen, kunt u de kans op<br>strepen (horizontale strepen) of ongelijkmatige kleuren verkleinen.                                                                                                    |
|    |                           | Voorbeeld van het invoeren van instellingen<br>Wanneer de gegevensgrootte 100 mm (3,9 inch) en het afdrukformaat of 101 mm<br>(4 inch) is, is de offset 1,0%. In dat geval vult u een waarde in van -1,0%.                                                                                                    |
| 9  | Rol voor uitwerpen papier | Stel <b>Degelruimte</b> op een bredere waarde in als de afdrukzijde van het papier<br>bekrast is. Als de resultaten nog steeds niet beter zijn, stelt u <b>Rol voor uitwerpen</b><br><b>papier</b> in op <b>Gebruik (zware last)</b> of <b>Gebruik (lichte last)</b> . Wanneer u echter<br>glanzend papier gebruikt, kan de afdrukzijde beschadigd raken als u <b>Rol voor</b><br><b>uitwerpen papier</b> instelt op <b>Gebruik (zware last)</b> of <b>Gebruik (lichte last)</b> . |
| 0  | Diameter rolkern          | Stel het formaat in van de kern van het rolpapier dat wordt geladen.                                                                                                    |
| 12 | Reductie van scheefheid   | Schakel deze functie uit als de voorste rand van dun of zacht papier vouwt.                                                                                                    |
| ß  | Automatisch snijden       | Wanneer Instellingen papierbron volgen is ingesteld, werkt de printer volgens de<br>instelling Aan/Uit voor Algemene instellingen - Printerinstellingen -<br>Instellingen papierbron - Instelling papierrol - Afsnijdinstellingen -<br>Automatisch snijden in het (Menu) op het bedieningspaneel van de printer.                                                                                                    |
| 4  | Controle Papierform.      | Selecteer deze optie, zodat de breedte van geladen papier automatisch wordt gedetecteerd.                                                                                                    |

### **Papiergegevens toevoegen**

Zie het volgende gedeelte voor meer informatie over het toevoegen van papiergegevens aan de printer of het printerstuurprogramma met behulp van Epson Media Installer.

∠ Papiergegevens toevoegen" op pagina 46

### **Papiergegevens bewerken**

Zie het volgende gedeelte voor meer informatie over het bewerken van toegevoegde papiergegevens.

∠ Papiergegevens bewerken" op pagina 47

### Papiergegevens delen met meerdere computers

In dit gedeelte wordt uitgelegd hoe u papiergegevens die met Epson Media Installer zijn toegevoegd/ bewerkt, tussen computers kunt delen wanneer meerdere computers met één printer zijn verbonden.

U kunt bijvoorbeeld computer [A] en computer [B] met één printer verbinden en vervolgens papiergegevens toevoegen/bewerken in Epson Media Installer op computer [A]. In dit geval worden de toegevoegde/bewerkte papiergegevens weergegeven in Epson Media Installer op computer [B]. De toegevoegde/bewerkte papiergegevens worden echter niet weergegeven in het printerstuurprogramma van [B]. Als u de toegevoegde/bewerkte papiergegevens in het printerstuurprogramma van [B] wilt weergeven, moet u de papiergegevens tussen de computers delen.

### Toegevoegde papiergegevens delen

| Start Epson Media Installer op een van de |
|-------------------------------------------|
| computers die met dezelfde printer is     |
| verbonden en voeg de papiergegevens toe.  |

Papiergegevens toevoegen" op pagina 46

| 2 | Start Epson Media Installer op een andere    |
|---|----------------------------------------------|
| 2 | computer dan die van stap 1 en klik op Media |
|   | Download.                                    |

3

Selecteer de papiergegevens die u bij stap 1 hebt toegevoegd en klik op Downloaden en registreren.

De papiergegevens worden toegevoegd aan de papiersoort voor het printerstuurprogramma op deze computer.

Wanneer drie of meer computers met één printer zijn verbonden, herhaalt u stap 2 en 3 voor elke computer.

### Bewerkte papiergegevens delen

Start Epson Media Installer op een van de computers die met dezelfde printer is verbonden en bewerk de papiergegevens.

∠ "Papiergegevens bewerken" op pagina 47

2

Klik op Media Management, selecteer de papiergegevens die u bij stap 1 hebt bewerkt en klik op □+ (Exporteren).

| E Ipune Media Installe        |                                         | -                            | a ×       |
|-------------------------------|-----------------------------------------|------------------------------|-----------|
|                               | Media Management                        | nicad                        | ١         |
| Q 🖉 🗎                         | £ C-                                    | •                            |           |
| Printer<br>EPSON III. III III | Ser 3                                   | 6                            | Refresh   |
| Media Type                    | U                                       | Notification/Status Editable | Removable |
| Photo Paper                   | Premium Luster Photo Paper(260)         | Not Acquired                 | 14        |
| Photos Pageer                 | Premium Glossy Photo Paper(250)         | Not Acquired                 | 10        |
| Photo Paper                   | Premium Semigloss Photo Paper(250)      | C Not Acquired               |           |
| Photo Paper                   | Premium Semimatta Photo: Paper(260)     | C Not Acquired               |           |
| Photo Paper                   | Premium Glossy Photo Paper(170)         | C Not Acquired               |           |
| Photo Paper                   | Premium Semigloss Photo Paper(170)      | C Not Acquired               | 1         |
| Photo Paper                   | Premium Glossy Photo Paper              | C Not Acquired               |           |
| Photo Paper                   | Premium Semigloss Photo Paper           | Registered                   | 1         |
| Photo Paper                   | Premium Luster Photo Paper              | CNot Acquired                |           |
| Photo Paper                   | Photo Paper Gloss(250)                  | Not Acquired                 |           |
| Plats Paper                   | Pressues Screegings Plants Paper (Copy) | Oleganet O                   | 0         |
| Proofing Paper                | Foton ProcEno Paper Commercial          | Not Acquired                 |           |
| Friedut Paper                 | Velvet Fine Art Paper                   | Not Acquired                 |           |
| Finalut Paper                 | Watercolor Paper - Radiant White        | Not Acquired                 | 1         |
| EnaArt Paper                  | UltraSmooth Fine Art Paper              | Not Acquired                 |           |
| Finalut Paper                 | Fine Art Matte                          | Not Acquired                 |           |
| ErieArt Paper                 | Waits «Thin»                            | CNot Acquired                |           |
| FinaArt Paper                 | Wathi                                   | Not Acquired                 |           |
| Matte Paper                   | Doubleweight Matte Paper                | Not Acquired                 |           |
| Matte Paper                   | Singleweight Matte Paper                | CNot Acquired                | - 10      |
| Matte Paper                   | Photo Quality Inkjet Paper              | C Not Acquired               |           |
| Matte Paper                   | Enhanced Matte Paper                    | CNot Acquired                |           |
| Matte Paper                   | Archival Matte Paper                    | Not Acquired                 |           |
| Carivas.                      | Canvas Satin                            | Chiot Acquired               |           |
| Carruss                       | Canvas Matte                            | CNot Acquired                |           |
| Plain Paper                   | Plan Paper                              | Not Acquired                 |           |

<sup>3</sup> 

Selecteer de opslaglocatie en sla het bestand op. Het opgeslagen bestand heeft de extensie .emy.

Start Epson Media Installer op een andere 4 computer dan die van stap 1 t/m 3 en klik op Media Management.

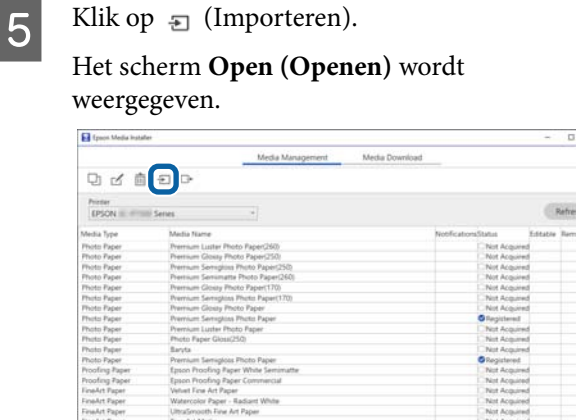

Selecteer het bestand dat u bij stap 3 hebt opgeslagen en klik op **Open (Openen)**.

De bestandsextensie is .emy.

6

Als er geen bestanden worden weergegeven met de extensie .emy, selecteert u EMY File(\*.emy) in de vervolgkeuzelijst rechts naast File Name (Bestandsnaam).

| Open                            | ×                                      |
|---------------------------------|----------------------------------------|
| ← → ৺ ↑ 🖹 → This PC → Documents | <ul> <li>δ Search Documents</li> </ul> |
| Organise - New folder           | iii • 💷 🔮                              |
| OneDrive     Name               | Date modified Type Size                |
| Downloads                       | 19/06/2019 00:54 File folder           |
| 10 Objects                      | 19/06/2019 17:27 File folder           |
| Deritor                         |                                        |
| Documents                       |                                        |
| - Downloads                     |                                        |
| Music                           |                                        |
| Fictures                        |                                        |
| Videos                          |                                        |
| Local Disk (C:)                 |                                        |
| Local Disk (D:)                 |                                        |
|                                 |                                        |
| File pame:                      | - Z V I IMT Fae(".emv)                 |
| File game                       |                                        |

De papiergegevens worden toegevoegd aan de papiersoort voor het printerstuurprogramma op deze computer.

Wanneer drie of meer computers met één printer zijn verbonden, herhaalt u stap 4 en 6 voor elke computer.

## Web Config gebruiken

Hieronder volgt een overzicht van de startprocedure voor de software en de functies ervan.

### Startprocedure

Start de software vanaf een computer die met hetzelfde netwerk is verbonden als de printer.

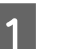

Controleer het IP-adres van de printer.

Druk op 🗓 op het startscherm, selecteer het verbonden netwerk en controleer het IP-adres.

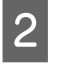

3

Open een webbrowser op een computer die via het netwerk met de printer is verbonden.

Voer het IP-adres van de printer in de adresbalk van de webbrowser in en druk op de toets **Enter** of **Return**.

Indeling:

IPv4: http://IP-adres van de printer/

IPv6: http://[IP-adres van de printer]/

Voorbeeld:

IPv4: http://192.168.100.201/

IPv6: http://[2001:db8::1000:1]/

#### **Opmerking:**

Raadpleeg de Beheerdershandleiding (online handleiding) om u aan te melden als beheerder.

### Afsluitprocedure

Sluit de webbrowser.

### **Overzicht van de functies**

In dit gedeelte worden de belangrijkste functies van Web Config behandeld. Zie de *Beheerdershandleiding* (online handleiding) voor meer informatie.

| State Sale<br>Sales Sales<br>Two Sales | Product Status                                                                                                  |     |                                                              |  |   |   |
|----------------------------------------|----------------------------------------------------------------------------------------------------|-----|--------------------------------------------------------------|--|---|---|
|                                        | Tops:                                                                                                    |     |                                                              |  |   |   |
|                                        |                                                                                                    |     |                                                              |  |   |   |
|                                        | 1                                                                                                    |     |                                                              |  | ļ |   |
|                                        | (ATTACA)<br>Internation                                                                                         |     | 12                                                           |  |   |   |
|                                        | Fight Dark File<br>Stand File<br>Stand File<br>Stand Standard File                                              | 111 | Nacional Charlon<br>Contentino Charlon<br>Contentino Charlon |  |   |   |
|                                        | Aprilantis.<br>Nati di<br>Appinist                                                                              |     | tenti fanis<br>Indo Talis<br>Materia                         |  |   |   |
|                                        | Teact<br>Can U                                                                                                  | 193 | helat Italio<br>telef. Talio                                 |  |   |   |
|                                        | Aprilar<br>Aprilar                                                                                              |     |                                                              |  |   |   |
|                                        | August Sold<br>August Research                                                                                  |     |                                                              |  |   |   |
|                                        | , tartest                                                                                                    |     |                                                              |  |   |   |
|                                        | the second second second second second second second second second second second second second second second se |     |                                                              |  |   | - |

### **Belangrijkste functies**

- □ Controleer de status van de printer, bijvoorbeeld de hoeveelheid resterende inkt.
- □ Controleer de firmwareversie van de printer en werk de firmware bij.
- Configureer de netwerkinstellingen en de geavanceerde beveiligingsinstellingen van de printer, zoals SSL/TLS-communicatie, IPsec/ IP-filtering en IEEE 802.1X, die niet op de printer zelf kunnen worden geconfigureerd.
- □ U kunt instellingen exporteren en importeren. Hierdoor kunt u back-ups maken van instellingen, printers vervangen enzovoort.

# Epson Edge Dashboard gebruiken

#### **Opmerking**:

De software zal indien nodig worden bijgewerkt voor groter gebruiksgemak en een robuustere werking. Raadpleeg de handleiding voor de software voor gedetailleerde informatie.

### Startprocedure

Epson Edge Dashboard is een webtoepassing.

Open het scherm op de volgende manier. **Windows** 

Klik op het pictogram **Epson Edge Dashboard** op de taskbar (taakbalk) van het bureaublad en selecteer vervolgens **Epson Edge Dashboard** weergeven.

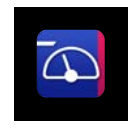

U kunt ook op Start — All Programs (Alle programma's) (of Programs (Programma's)) — Epson Software — Epson Edge Dashboard klikken.

#### Mac

Klik op het pictogram **Epson Edge Dashboard** in de menubalk van het bureaublad en selecteer vervolgens **Epson Edge Dashboard weergeven**.

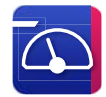

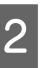

Het scherm Epson Edge Dashboard wordt weergegeven.

Raadpleeg de Help van Epson Edge Dashboard voor meer informatie.

### De printer registreren

Epson Edge Dashboard kan geregistreerde printers bewaken en beheren, en kan media-instellingen ernaar kopiëren.

Op Windows worden printers automatisch geregistreerd. Hiermee kunt u ze onmiddellijk na het starten van het Epson Edge Dashboard bewaken en beheren. Als uw printer niet automatisch is geregistreerd, moet u controleren of u deze gebruikt onder de volgende voorwaarden en deze dan handmatig registreren.

- Een communicatiestuurprogramma dat is geleverd bij de printer, werd geïnstalleerd op een computer
- De computer en printer zijn verbonden
- De printer is in stand-by

Printers worden niet automatisch geregistreerd voor uw Mac. Wanneer u Epson Edge Dashboard voor het eerst start, registreert u uw printer handmatig op het weergegeven scherm Printerregistratie.

### Handmatige registratieprocedure

1

Controleer de printers die worden weergegeven op de printerlijst.

#### Windows

Controleer of de printer die u wilt registreren, op de printerlijst staat. Klik op Zoekopdracht toevoegen zoals nodig om printers die u kunt registreren, te zoeken. Alle printers die worden gevonden, worden toegevoegd aan de printerlijst.

#### Mac

- Als uw computer en printers via USB zijn aangesloten
   Klik op Zoekopdracht toevoegen om de printer op de lijst te plaatsen.
- Als uw computer en printers via een netwerk zijn verbonden
   Klik op Zoekoptie, voer het IP-adres in van de printer op het netwerk en klik op de knop.
   Klik vervolgens op Zoekopdracht toevoegen om de gewenste printer op de lijst te plaatsen.
- 2

Plaats een  $\checkmark$  naast de Printernaam van de printer die u wilt registreren.

Klik op Toepassen.

De wijzigingen aan de printerlijst zijn toegepast.

### Afsluitprocedure

Sluit de webbrowser.

# EPSON Software Updater gebruiken

*EPSON Software Updater is niet beschikbaar in alle regio's.* 

#### Gebruikers in Noord-Amerika en Latijns-Amerika:

Om te controleren op softwareopties, bezoekt u de ondersteuningssite voor uw regio en zoekt u uw product:

- □ https://epson.com/support (V.S.)
- □ https://epson.ca/support (Canada)
- https://latin.epson.com/support (Latijns-Amerika)

### Controleren op software-updates

- Controleer de volgende status.
  - De computer is verbonden met internet.
  - De printer en de computer kunnen communiceren.
- 2 Start EPSON Software Updater.
  - Windows 8.1/Windows 8

Voer de naam van de software in het zoekvenster in en selecteer het weergegeven pictogram.

#### Windows 10/Windows 11

Klik op de knop Start en vervolgens op All Programs (Alle programma's) — Epson Software — EPSON Software Updater.

#### Mac

Klik op Go (Ga) — Applications (Programma's) — Epson Software — EPSON Software Updater.

#### **Opmerking:**

In Windows kunt u de toepassing ook starten door op het printerpictogram op de taakbalk op het bureaublad te klikken en **Software Update** (**Software-update**) te selecteren.

Selecteer de printer die u gebruikt en klik op om te controleren of de nieuwste software beschikbaar is.

| Status | Version       | Size                  |
|--------|---------------|-----------------------|
|        |               |                       |
|        |               |                       |
|        |               |                       |
|        |               |                       |
| are    |               |                       |
| Status | Version       | Size                  |
|        |               |                       |
|        |               |                       |
|        |               |                       |
|        |               | Tabal a M             |
|        |               |                       |
|        | are<br>Status | are<br>Status Version |

4

3

\_

Selecteer de software en handleidingen die u wilt bijwerken en klik op de installatieknop om de installatie te starten.

| 📴 Epson Software Updater                      |                  |         | ×          |  |  |  |  |
|-----------------------------------------------|------------------|---------|------------|--|--|--|--|
| New software is available in the table below. |                  |         |            |  |  |  |  |
| ina EP-MIA Inconfisional) - 😯                 |                  |         |            |  |  |  |  |
| Essential Product Updates                     |                  |         |            |  |  |  |  |
| Software                                      | Status<br>Update | Version | Size       |  |  |  |  |
| Other useful software                         |                  |         |            |  |  |  |  |
| Software                                      | Status           | Version | Size       |  |  |  |  |
| Auto undate cettings                          |                  |         | Total : MR |  |  |  |  |
| Auto update seturings Total : MB              |                  |         |            |  |  |  |  |
| Exit Install 1 item(s)                        |                  |         |            |  |  |  |  |

Wanneer **Firmware Updater** wordt weergegeven, is de nieuwste firmware beschikbaar. Selecteer **Firmware Updater** en klik op de installatieknop om **Firmware Updater** automatisch te starten en de firmware van de printer bij te werken.

Volg daarbij de instructies op het scherm.

#### Belangrijk:

Schakel de computer of printer niet uit tijdens het bijwerken.

#### **Opmerking:**

Software die niet in de lijst staat, kan niet worden bijgewerkt met EPSON Software Updater. Controleer of de nieuwste softwareversies beschikbaar zijn op de Epson-website.

https://www.epson.com

### Meldingen over updates ontvangen

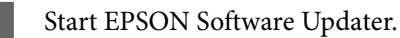

Start EPSON Software Opdater.

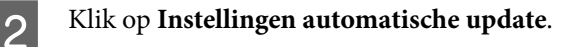

3 Selecteer in het veld **Controle-interval** van de printer het interval voor het controleren op updates en klik vervolgens op **OK**.

# Software verwijderen

### Windows

#### Belangrijk:

- □ *Meld u aan met een Administrator-account.*
- Voer het beheerderswachtwoord in wanneer daarnaar wordt gevraagd en ga door met de bewerking.
- 1

Schakel de printer uit en maak de interfacekabel los.

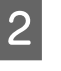

Sluit alle toepassingen die op de computer worden uitgevoerd.

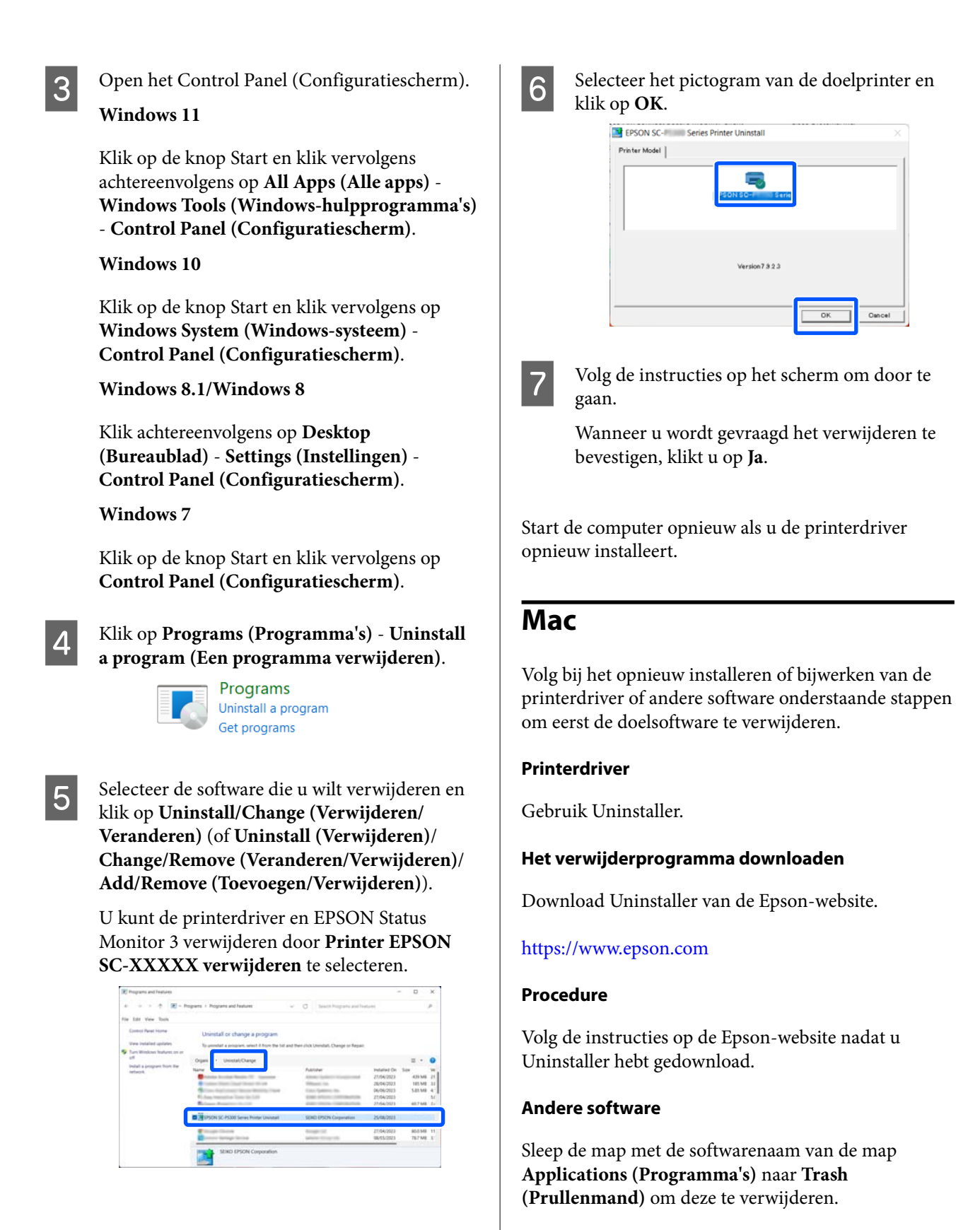
# Basishandelingen

# Opmerkingen over het laden van papier

## 🕂 Let op:

Rolpapier is zwaar en mag niet door één persoon worden gedragen.

## 🛛 Belangrijk:

Plaats het papier kort voordat u gaat afdrukken. De rol kan een indruk achterlaten op papier dat in de printer is achtergebleven.

### Laad geen rolpapier waarvan de rechter- en linkerrand ongelijk zijn

Als u rolpapier laadt waarvan de rechter- en linkerrand ongelijk zijn, kunnen problemen met de papierinvoer ontstaan of kan het papier verschuiven tijdens het afdrukken. Rol het papier op voordat u het gebruikt om de randen gelijk te maken of gebruik rolpapier dat geen problemen vertoont.

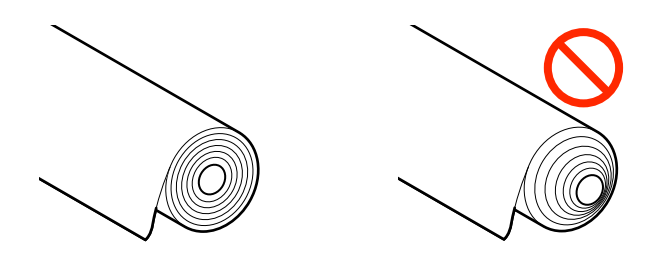

### Laad geen opgekruld papier

Als u opgekruld papier laadt, kan papier vastlopen of kunnen vlekken op de afdrukken ontstaan. Maak het papier voor gebruik vlak door het in tegenovergestelde richting te buigen of gebruik papier dat geen problemen vertoont.

### Niet-ondersteund papier

Gebruik geen papier dat gegolfd, gescheurd, afgesneden, gevouwen, te dik of te dun is, waarop stickers zijn geplakt, enz. Hierdoor kan paper vastgelopen of kunnen vlekken op de afdrukken ontstaan. Zie het volgende gedeelte voor informatie over papier dat door de printer wordt ondersteund.

∠ "Tabel speciaal afdrukmateriaal van Epson" op pagina 171

∠ ‴In de handel verkrijgbaar ondersteund papier" op pagina 182

# Positie voor het laden van papier

De positie waarin papier in de printer moet worden geladen, varieert afhankelijk van de vorm en dikte van het papier dat wordt geladen. Kijk eerst in welke positie het papier moet worden geladen.

Raadpleeg het onderstaande voor informatie over papier dat in de printer kan worden gebruikt.

### ∠ "Ondersteund afdrukmateriaal" op pagina 171

### Rolpapier

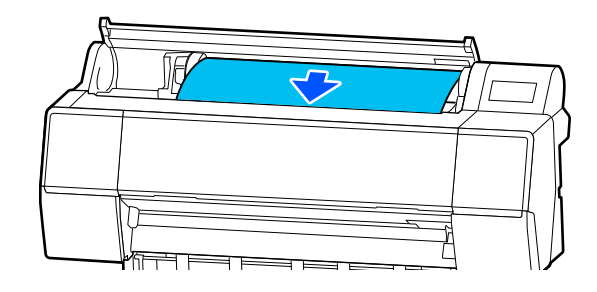

∠ "Rolpapier laden en verwijderen" op pagina 38

### Los vel/posterboard

Laad losse vellen/affichebord handmatig één voor één.

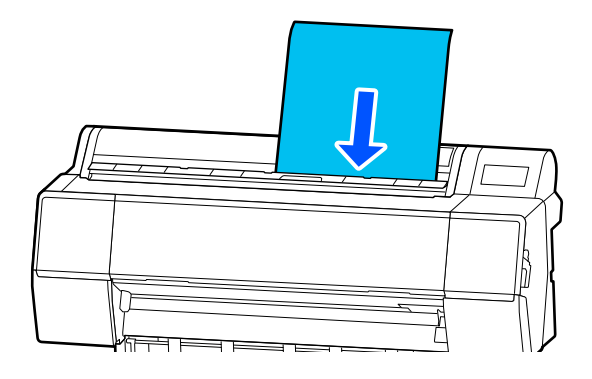

∠ "Losse vellen/posterboard laden en verwijderen" op pagina 40

# **Rolpapier laden en** verwijderen

U kunt rolpapier laden of verwijderen terwijl u de bedieningsprocedure op het display van het bedieningspaneel bekijkt zoals hieronder is weergegeven.

## Laden

## Belangrijk:

*Om de vergrendelingshendel vrij te geven, laat u* deze zakken naar de positie die is aangegeven in de afbeelding.

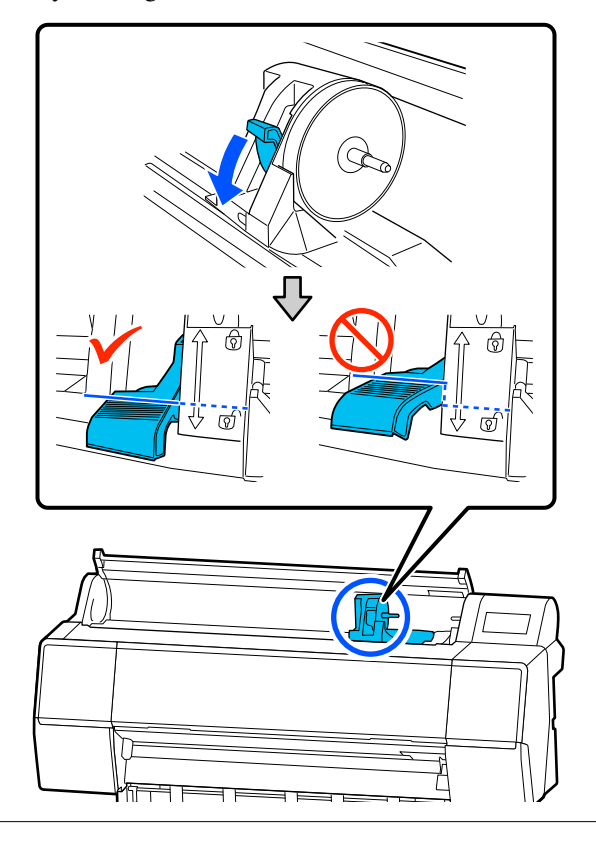

Druk op 📳.

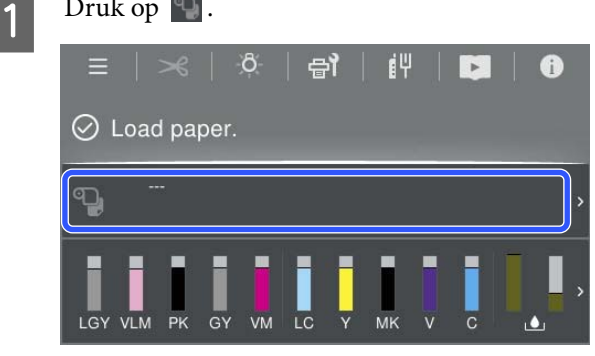

Rolpapier selecteren.

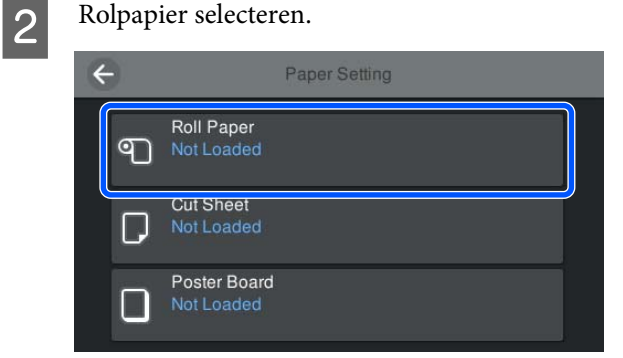

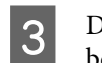

Druk op **Hoe...** om de laadprocedure te bekijken.

Volg de instructies op het scherm om door te gaan.

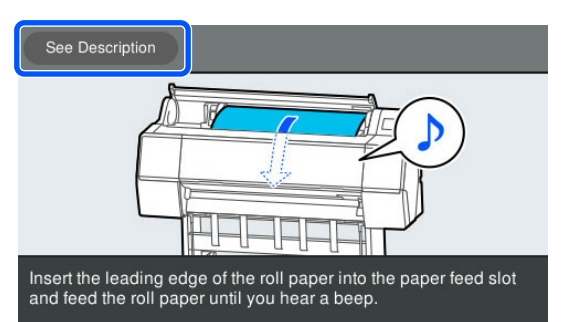

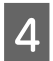

Wanneer het laden is voltooid, verschijnt het scherm met papierinstellingen.

Configureer de papierinstellingen.

∠ "Instelling geladen papier" op pagina 40

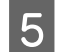

Sluit de rolpapierkap.

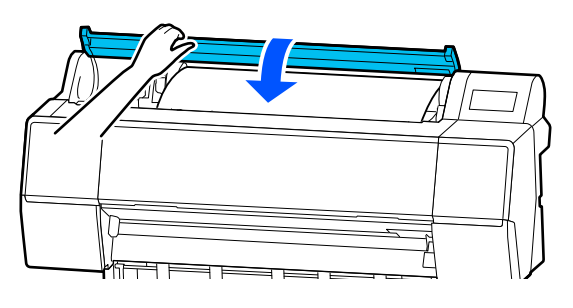

## **Rolpapier verwijderen**

Druk op Laadinformatie papier in het startscherm en selecteer **Verwijderen**.

Het papier wordt opgerold en uitgevoerd. Wanneer Resterende hoeveelheid beheren is ingesteld op Aan, wordt een streepjescode automatisch afgedrukt voordat papier wordt teruggewikkeld.

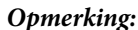

Als afgedrukt papier niet wordt afgesneden en in de printer blijf, wordt een bevestigingsscherm weergegeven.

Druk op **Knippen** om het papier op de standaardpositie af te snijden of druk op **Hulplijn afdruk snijden** om snijlijnen op de standaardpositie af te drukken. Als u de snijpositie of de afdrukpositie van de snijlijnen wilt wijzigen, drukt u op **Sluiten** om de melding te verwijderen en wijzigt u de positie in het menu **Papier toevoeren/snijden**.

Zie het volgende gedeelte voor meer informatie. ∠͡͡͡ "Het papier van de rol snijden" op pagina 41

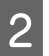

Druk op **Hoe...** om de procedure voor het verwijderen van rolpapier weer te geven.

Volg de instructies op het scherm om door te gaan.

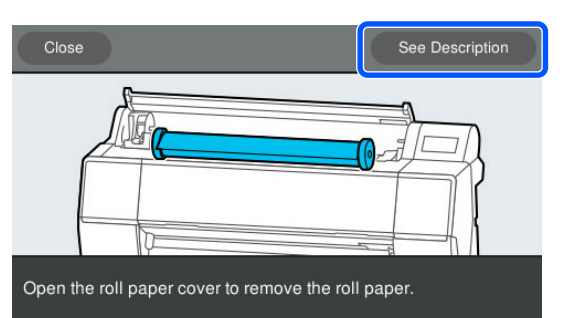

### **Opmerking:**

*Bij het verwijderen van rolpapier kunt u ook de optionele rolpapierband gebruiken om te voorkomen dat het papier loskomt van de rol.* 

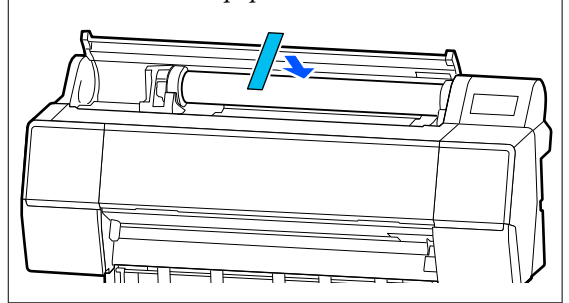

Rol het papier voorzichtig op en bewaar het in de oorspronkelijke verpakking.

# Losse vellen/posterboard laden en verwijderen

U kunt losse vellen laden of afficheborden verwijderen terwijl u de bedieningsprocedure op het display van het bedieningspaneel bekijkt zoals hieronder weergegeven.

| ¶].<br>《   ॐ   ⊖ĭ   (Ψ   ◘   O                                  |
|-----------------------------------------------------------------|
| 《   🌣   🖶   [박   関   🕕                                          |
|                                                                 |
| baper.                                                          |
| ,                                                               |
| K GY VM LC Y MK V C                                             |
| Losse vellen of Affichebord.                                    |
| Paper Setting                                                   |
| II Paper<br>it Loaded                                           |
| t Sheet<br>It Loaded                                            |
| ster Board<br>It Loaded                                         |
| ocedure wordt weergegeven.                                      |
| structies op het scherm om door te                              |
| het laden is voltooid, verschijnt het<br>et papierinstellingen. |
| er de papierinstellingen.                                       |
| lling geladen papier" op pagina 40                              |
|                                                                 |

# Losse vellen/posterboard verwijderen

### **Opmerking:**

Wanneer u papier verwijderd dat werd geladen maar niet werd afgedrukt, kunt u het bedieningspaneel gebruiken om papier te verwijderen.

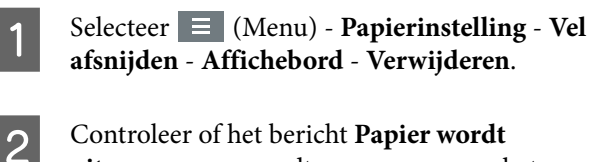

uitgeworpen... wordt weergegeven op het scherm van het bedieningspaneel.

- 3 Terwijl losse vellen of afficheborden worden ondersteund zodat ze niet vallen, drukt u op de knop OK.
  - Het papier wordt uitgeworpen naar het einde.
  - Sluit de afdekking vel afsnijden.

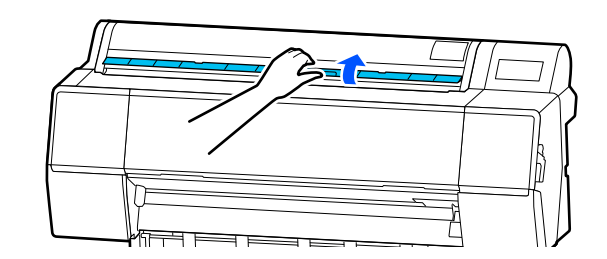

# Instelling geladen papier

Laad het papier en stel de papiersoort in. Als u geen papiersoorten instelt die overeenkomt met het geladen papier, kan dit leiden tot kreuken, vegen, ongelijke kleuren en andere problemen.

#### **Opmerking:**

*Configureer in het printerstuurprogramma dezelfde instellingen als voor de ingestelde papiersoort.* 

Als de instellingen voor het papiertype op het bedieningspaneel en in het printerstuurprogramma verschillen, krijgen de papierinstellingen in het printerstuurprogramma voorrang. Als het papiertype dat op het bedieningspaneel is ingesteld hetzelfde is als het papiertype dat bij Instelling aangepast papier is opgeslagen, krijgen de papierinstellingen van het bedieningspaneel voorrang.

*Zie het volgende gedeelte voor meer informatie over Instelling aangepast papier.* 

∠ *C*<sup>\*</sup> "Aangepaste papierinstellingen configureren op het bedieningspaneel" op pagina 48

## Het papier van de rol snijden

De printer heeft een ingebouwd snijmechanisme (mes). Na het afdrukken kunt u het rolpapier met behulp van de volgende methoden snijden.

Automatisch snijden:

Elke keer wanneer een pagina wordt afgedrukt, wordt het papier volgens de instelling van het printerstuurprogramma of het 🔳 (Menu) van het bedieningspaneel automatisch op een bepaalde plek afgesneden.

□ Handmatig afsnijden:

De snijpositie wordt op het bedieningspaneel opgegeven en vervolgens wordt het rolpapier gesneden. Voor handmatig snijden wordt een snijlijn afgedrukt die gebruikt kan worden als richtlijn bij het snijden van papier met het ingebouwde mes.

## Belangrijk:

Het kan zijn dat de in de handel verkrijgbare mediatypen, zoals het materiaal hieronder, niet scherp wordt afgesneden door het ingebouwde snijmechanisme. Bovendien kan het ingebouwde snijmechanisme beschadigd raken of de levensduur ervan worden verkorten als de volgende mediatypen wordt afgesneden.

- □ Fine Art-papier
- **C**anvas
- Vinyl
- Desterboard mat
- **D** Zelfklevend papier
- Baniers

*Knip of snij dit afdrukmateriaal op de volgende manier af met een in de handel verkrijgbare schaar of mes:* 

Laat de printerkap gesloten en houd de knop  $\gg$  -Vooruit op het bedieningspaneel ingedrukt terwijl u in de printer kijkt, tot de snijpositie uitsteekt van onder de printerkap. Snij het paper met een schaar of een mes van een andere leverancier.

## Automatisch afsnijden instellen

U kunt de methode opgeven op het bedieningspaneel of in het printerstuurprogramma. Wanneer u echter afdrukt via het printerstuurprogramma, krijgt de instelling die is geselecteerd in het printerstuurprogramma, de voorkeur.

### **Opmerking:**

- Schakel de instellingen voor automatisch afsnijden in de printer en de printerdriver uit wanneer u de optionele automatische opvangeenheid gebruikt.
- Het kan even duren voordat het papier van de rol wordt gesneden.

# Instellingen opgeven via het printerstuurprogramma

Stel **Automatisch afsnijden** in vanaf de **Rolpapieroptie** op het scherm **Properties** (Eigenschappen) (of **Printing preferences** (Afdrukvoorkeuren)) van het printerstuurprogramma.

### Instellen op de printer

Selecteer (Menu) - Algemene instellingen -Printerinstellingen - Instellingen papierbron -Instelling papierrol - Afsnijdinstellingen -Automatisch snijden en stel dit dan in op Aan. Wanneer dit is ingesteld op Uit, is de printer in de modus Handmatig snijden is. De standaardinstelling is Aan.

∠ "Algemene instellingen" op pagina 119

## Handmatig afsnijden

Wanneer **Automatisch afsnijden** - **Uit** is geselecteerd in het printerstuurprogramma of **Uit** is ingesteld voor **Automatisch snijden** op het bedieningspaneel, kan het papier op elke plek met het ingebouwde mes of in de handel verkrijgbare schaar, worden afgesneden. Het kan zijn dat de in de handel verkrijgbare mediatypen, zoals het materiaal hieronder, niet scherp wordt afgesneden door het ingebouwde snijmechanisme. Bovendien kan het ingebouwde snijmechanisme beschadigd raken of de levensduur ervan worden verkorten als de volgende mediatypen wordt afgesneden.

- □ Fine Art-papier
- Canvas

Posterboard mat

Knip dergelijk papier met een schaar af.

∠ "Afknippen met een schaar" op pagina 43

### Afsnijden met het ingebouwde snijmechanisme

1

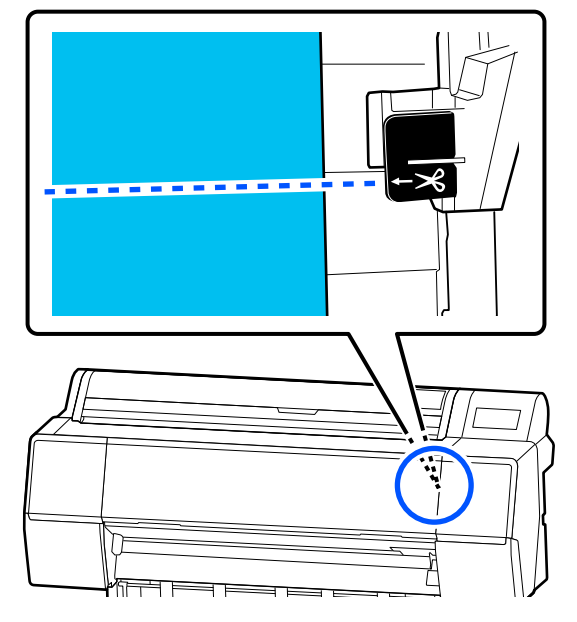

### **Opmerking:**

Als u papier wilt snijden met het ingebouwde mes, moet de afstand tussen de snijpositie en de rand van het papier 60 tot 127 mm (2,36 tot 5 inch) bedragen. De nodige lengte verschilt afhankelijk van het papiertype en kan niet worden gewijzigd. Als de benodigde lengte niet wordt bereikt, wordt bij het doorvoeren van het papier automatisch een marge vrijgehouden. Met een in de handel verkrijgbaar mes kunt u deze onnodige marge verwijderen.

2

### Druk op Knippen.

Een bevestigingsscherm wordt weergegeven. Druk op de knop **Knippen** om het papier met het ingebouwde mes af te snijden.

### Afknippen met een schaar

Als u in de handel verkrijgbaar papier gebruikt dat niet netjes kan worden afgesneden met het mes van de printer' druk dan een snijlijn af en knip het papier af met een schaar.

## Belangrijk:

2

*Gebruik het mes van de printer niet. Hierdoor kan de printer beschadigd raken.* 

Stel vóór het afdrukken in dat het papier niet automatisch wordt afgesneden.

Om de afdruk te snijden langs de hulplijnen, stelt u automatisch snijden van de printer op uit. Wanneer u afdrukt vanuit het printerstuurprogramma, moet u de instelling van het printerstuurprogramma ook uitschakelen.

- Printerinstellingen
   Druk in het startscherm op selecteer
   Afsnijdinstellingen Automatisch snijden Uit
- Printerstuurprogramma instellen
   Printerinstellingen Rolpapieroptie -Automatisch afsnijden - Uit
  - Druk op 🧭 op het bedieningspaneel wanneer het afdrukken is voltooid.
- Gebruik de knoppen die op het scherm worden weergegeven.

Wanneer een hulplijn voor het snijden wordt afgedrukt op de standaardpositie van de printer (direct na de ondermarge)

Druk op in Het scherm om afsnijden te selecteren of een snijlijn af te drukken, wordt weergegeven.

# Een snijlijn afdrukken op een willekeurige positie

Laat de printerkap dicht en kijk in de printer terwijl u 😴 of 边 ingedrukt houdt tot de positie waarop u een snijlijn wilt afdrukken de stippellijn heeft bereikt (zie de afbeelding).

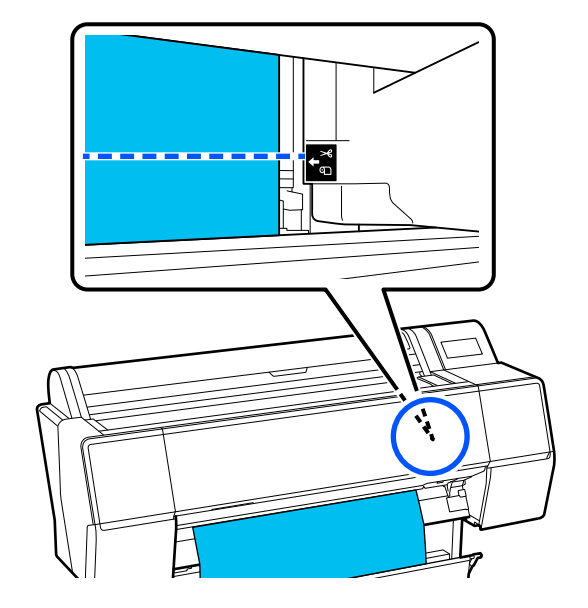

U kunt geen snijlijnen afdrukken binnen de ondermarge. Druk op swanneer het papier niet meer beweegt. Het scherm om afsnijden te selecteren of een snijlijn af te drukken, wordt weergegeven.

4

### Druk op Hulplijn afdruk snijden.

De snijlijn wordt afgedrukt en het papier wordt automatisch uitgevoerd tot een positie waarop het gemakkelijk met een schaar kan worden afgeknipt.

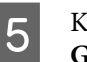

Knip met de schaar langs de snijlijn en druk op **Gereed**.

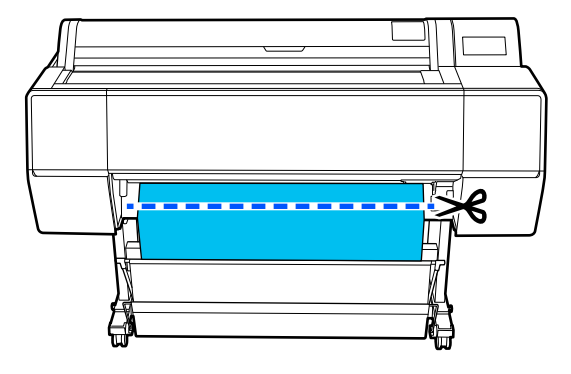

Het papier wordt teruggedraaid en de voorrand van het papier keert terug naar de stand-bystand voor afdrukken.

## Instellen

| Papiertype wordt weergegeven in het scher   | m |
|---------------------------------------------|---|
| dat verschijnt nadat het papier is geladen. |   |

Als de weergegeven papiersoort niet overeenkomt met de papiersoort die u hebt geladen, drukt u op **Papiertype** om de papiersoort in te stellen.

Wanneer papiergegevens zijn toegevoegd in Epson Media Installer, kunt u een keuze maken uit de verschillende papiersoorten. De cijfers worden automatisch bepaald. Selecteer het cijfer voor **Aangepast papier** dat is geregistreerd toen de papiergegevens bij **Instelling aangepast papier** werden geregistreerd.

Als de geladen papiersoort niet wordt weergegeven, ga dan verder met stap 2 en stel de papiersoort later in.

∠ <sup>3</sup> "Wanneer de papiersoort niet wordt weergegeven op het bedieningspaneel of in het stuurprogramma" op pagina 45

#### <Voorbeeld> Rolpapier

2

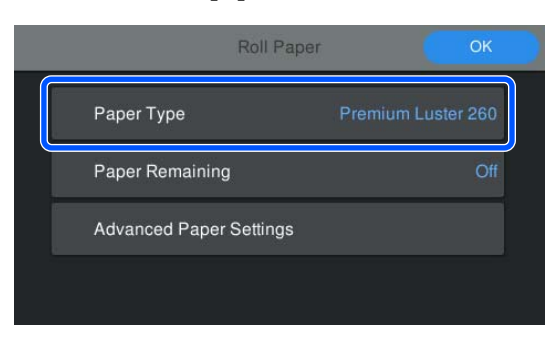

Selecteer **Resterend papier** of **Papierformaat**. **Rolpapier** 

Als u de resterende hoeveelheid papier wilt beheren, stelt u **Beheer resterende hoeveelheid** in op **Aan** en configureert u vervolgens **Resterende hoeveelheid** en **Waarschuwing voor resterend**.

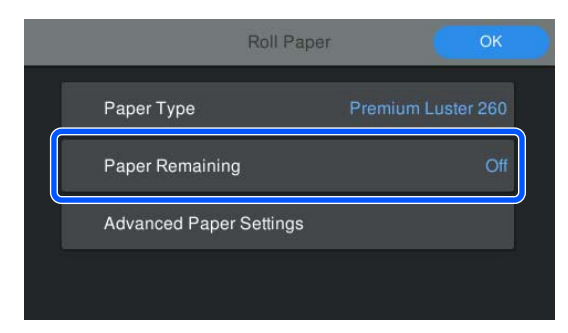

#### **Opmerking:**

Wanneer Resterende hoeveelheid beheren is ingeschakeld, wordt een barcode op de voorrand van het papier afgedrukt wanneer u het rolpapier verwijdert. De volgende keer dat u het rolpapier laadt, worden de resterende hoeveelheid en de papiersoort automatisch ingesteld.

*Afhankelijk van het papier kan de barcode mogelijk niet worden gelezen.* 

#### Los vel/posterboard

Controleer of het geladen papier en het papierformaat op het scherm overeenkomen.

| Cut Sheet               | ОК          |
|-------------------------|-------------|
| Paper Type              | Plain Paper |
| Paper Size              | A3          |
| Advanced Paper Settings |             |
|                         |             |

Als het geladen papier niet overeenkomt met het papierformaat op het scherm, drukt u op **Papierformaat** om het papierformaat in te stellen.

3

Druk na het configureren van de instellingen op **OK** om het invoeren van papier te starten.

| Roll Paper              | ОК                 |
|-------------------------|--------------------|
| Paper Type              | Premium Luster 260 |
| Paper Remaining         | Off                |
| Advanced Paper Settings |                    |
|                         |                    |

Wanneer de melding **Gereed.** wordt weergegeven op het startscherm, kunt u gaan afdrukken.

Raadpleeg wanneer de papiersoort die bij stap 1 is geladen niet wordt weergegeven het gedeelte "Wanneer de papiersoort niet wordt weergegeven op het bedieningspaneel of in het printerstuurprogramma" hieronder voor informatie over het registreren van de papiergegevens in de printer en stel vervolgens de papiersoort in aan de hand van de volgende methode. Druk op het gebied met papiergegevens en selecteer de papiergegevens die bij **Papiertype** zijn toegevoegd/ geregistreerd.

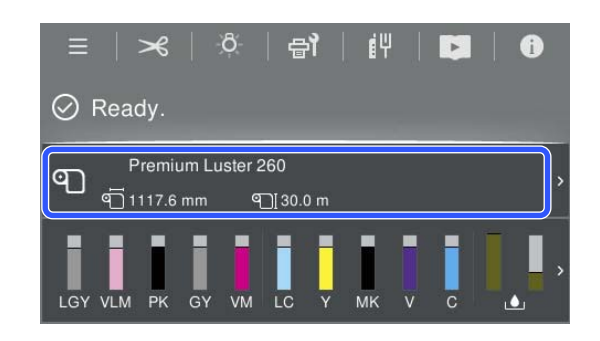

Wanneer u afdrukt via het printerstuurprogramma, moeten de waarden die bij Afdrukmateriaal en documentformaat/Papierformaat in het printerstuurprogramma zijn ingesteld overeenkomen met de waarden die op het bedieningspaneel zijn ingesteld.

Instellen

∠ "Elementaire afdrukmethoden(Windows)" op pagina 59

∠ 27 "Elementaire afdrukmethoden(Mac)" op pagina 63

### **Opmerking:**

Als u gedetailleerde papierinstellingen wilt configureren, zoals de plaatopening en de droogtijd, drukt u op **Geavanceerde papierinstellingen** en stelt u elk item in.

*In de volgende informatie leest u welke items u kunt instellen.* 

### ∠ "Menulijst" op pagina 112

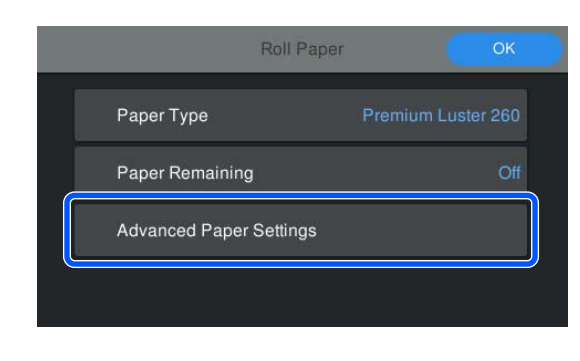

De geavanceerde papierinstellingen worden voor de geselecteerde papiersoort opgeslagen.

# Wanneer de papiersoort niet wordt weergegeven op het bedieningspaneel of in het stuurprogramma

Als de geladen papiersoort niet wordt weergegeven op het bedieningspaneel of in het printerstuurprogramma, kunt u de papierinstellingen op een van de volgende manieren configureren.

- Gebruik Epson Media Installer
- □ Aangepaste papierinstellingen configureren op het bedieningspaneel

## **Gebruik Epson Media Installer**

Hiermee kunt u papiergegevens via internet toevoegen. U kunt daarnaast de toegevoegde papiergegevens bewerken.

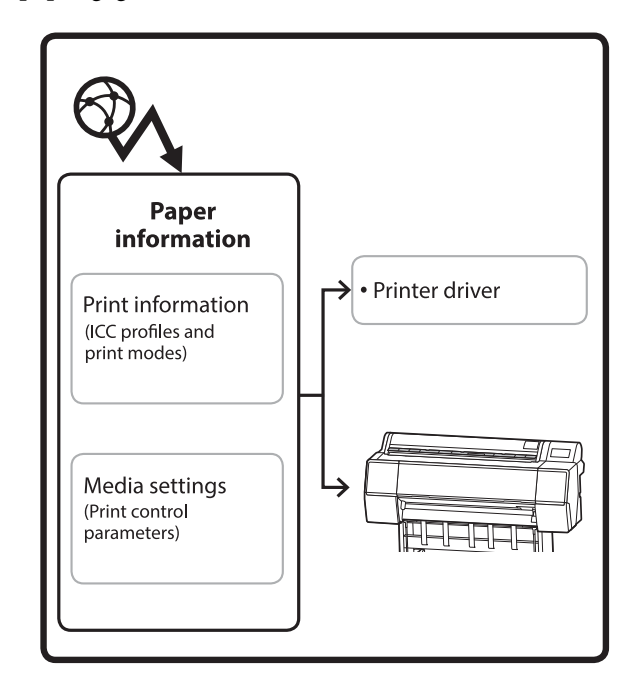

Papiergegevens, waaronder ICC-profielen, afdrukmodi en controleparameters voor afdrukken, worden van servers gedownload.

Gedownloade papiergegevens worden in het printerstuurprogramma of de printer opgeslagen.

#### **Opmerking:**

U moet software van internet downloaden om Epson Media Installer zonder het Epson Edge Dashboard of de printer te kunnen starten.

### Papiergegevens toevoegen

Start Epson Media Installer.

Voor Windows

1

Klik op **Epson Media Installer** op het tabblad **Hulpprogramma's** van het printerstuurprogramma.

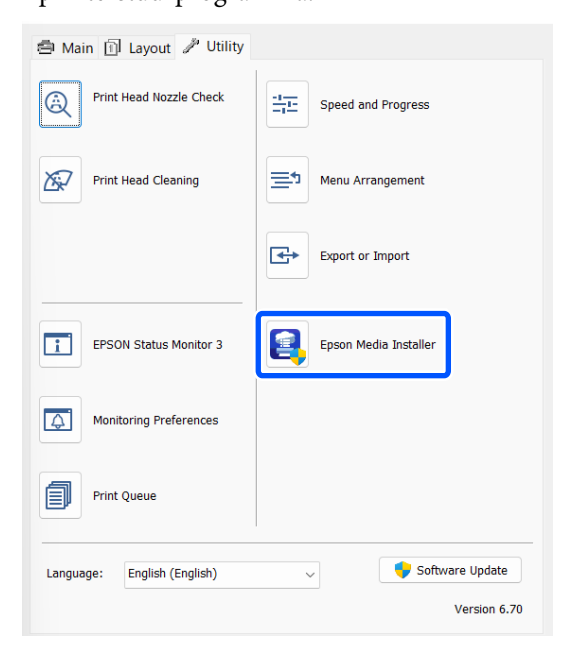

#### Voor Mac

Start Epson Media Installer.

/Applications/Epson Software/Epson Utilities/ Epson Media Installer.app

### Voor Epson Edge Dashboard

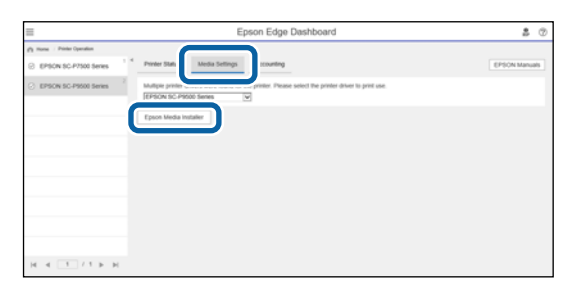

Epson Media Installer wordt gestart en toont een lijst met papiergegevens die u kunt toevoegen.

|              |                            |           | Media Manag | ement | Media Downloa  | ad       |               | (                        |  |
|--------------|----------------------------|-----------|-------------|-------|----------------|----------|---------------|--------------------------|--|
| Printer      |                            |           | Repion      |       | Media Vendor   |          | Media Tupe    |                          |  |
| UPSON = =    | Series.                    | •         | Local       | +     | EPSON +        |          | All           | + Search                 |  |
| Vedia Wendor | Media Name                 |           |             |       | Media Type     | Notifica | toreStatus    | Last Updated             |  |
| EPSON        | Backlight Film Roll PK     |           |             |       | Other          |          | CNot Acquired | 8/17/2020 3:51:00 PM     |  |
| EPSON        | Backlight Film Roll MK     |           |             |       | Other          |          | Not Acquired  | 8/17/2020 151:00 PM      |  |
| EPSON        | Fine Art Matte             |           |             |       | FineArt Paper  |          | Not Acquired  | 8/19/2020 11:06:00 AM    |  |
| EPSON        | Washi                      |           |             |       | FineArt Paper  |          | Not Acquired  | 8/19/2020 11/01/00 AM    |  |
| EPSON        | Washi «Thin»               |           |             |       | FrieAct Paper  |          | Not Acquired  | 8/19/2020 11:04:00 AM    |  |
| EPSON        | Baryta                     |           |             |       | Photo Paper    |          | Not Acquired  | 8/19/2020 10:57:00 AM    |  |
| EPSON        | Carwas Matte               |           |             |       | Canvas         |          | CNot Acquired | 8/19/2020 10:51:00 AM    |  |
| EPSON        | Canvas Satin               |           |             |       | Canvas         |          | Not Acquired  | 8/19/2020 10:48:00 AM    |  |
| EPSON        | Enhanced Synthetic Paper   |           |             |       | Other          |          | Not Acquired  | 8/17/2020 3:51:00 PM     |  |
| EPSON        | Valvet Firse Art Paper     |           |             |       | FrieAct Paper  |          | Not Acquired  | 8/18/2020 7:03:00 PM     |  |
| EPSON        | Epson Proofing Paper Com   | rier      | cial .      |       | Proofing Paper |          | Not Acquired  | 8/17/2020 3:01:00 PM     |  |
| EPSON        | Archival Matte Paper       |           |             |       | Matte Paper    |          | Not Acquired  | 8/17/2020 10:16:00 AM    |  |
| EPSON        | Photo Quality Inkjet Paper |           |             |       | Matte Paper    |          | Not Acquired  | 8/17/2020 10:16:00 AM    |  |
| (PSON        | Singleweight Matte Paper   |           |             |       | Matte Paper    |          | Not Acquired  | 8/17/2020 10:16:00 AM    |  |
| EPSON        | Doubleweight Matte Paper   |           |             |       | Matte Paper    |          | Not Acquired  | 8/17/2020 10:14:00 AM    |  |
| (PSON        | Premium Glossy Photo Pap   | er(1      | 7(2)        |       | Photo Paper    |          | Not Acquired  | 8/17/2020 2:35:00 PM     |  |
| (PSON        | Premium Luster Photo Pape  | н.        |             |       | Photo Paper    |          | Not Acquired  | 8/21/2020 2:40:00 PM     |  |
| EPSON        | Premium Semigloss Photo    | Pape      | er          |       | Photo Paper    |          | Not Acquired  | 8/18/2020 5:37:00 PM     |  |
| EPSON        | Premium Glossy Photo Pap   | 41        |             |       | Photo Paper    |          | Not Acquired  | 8/18/2020 5:31:00 PM     |  |
| EPSON        | Photo Paper Gloss(250)     |           |             |       | Photo Paper    |          | Not Acquired  | 8/21/2020 2:40:00 PM     |  |
| EPSON        | Premium Semimatte Photo    | Pap       | er(260)     |       | Photo Paper    |          | Not Acquired  | 8/17/2020 2:24:00 PM     |  |
| (PSON        | Premium Semigloss Photo    | Pape      | e(250)      |       | Photo Paper    |          | Not Acquired  | 8/17/2020 1:47:00 PM     |  |
| (PSON        | Premium Gossy Photo Pap    | $e^{i/2}$ | 50          |       | Photo Paper    |          | Not Acquired  | 8/17/2020 1:12:00 PM     |  |
| EPSON        | Enhanced Low Adhesive Sy   | nthe      | dic Paper   |       | Other          |          | Not Acquired  | 3/26/2020 7 (34:00 PM    |  |
| EPSON        | Standard Proofing Paper Pr | erri      | um (250)    |       | Proofing Paper | Luni,    | Not Registere | d 12/12/2019 12:53:00 AM |  |
| (PSON        | Legacy Baryta              |           |             |       | Photo Paper    | 0        | Not Registere | d 12/19/2019 8:03:00 AM  |  |
| EPSON        | Plain Paper                |           |             |       | Plain Paper    |          | Not Acquired  | 12/10/2019 3-25:00 PM    |  |
| EPSON .      | Enhanced Adhesive Synther  | tic P     | aper .      |       | Other          |          | Not Acquired  | 12/10/2019 3:31:00 PM    |  |

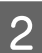

Voeg de papiergegevens toe.

Selecteer het papier dat u wilt gebruiken en klik vervolgens op **Downloaden en registreren** om de geselecteerde papiergegevens toe te voegen.

|                          |                     |               | Media Management | <br>Media Downia      | ad       |                   |          |       |              | 0     |
|--------------------------|---------------------|---------------|------------------|-----------------------|----------|-------------------|----------|-------|--------------|-------|
| Printer<br>EPSON III III | Series              |               | Ragion<br>Local  | Media Vendor<br>EPSON |          | Media Type<br>All |          | ¢     | Search       | þ     |
| Media Versitor           | Media Name          |               |                  | Media Type            | Nettical | liong/Status      | Jan U    | pdate | d            | -1    |
| (PSON                    | Backhight Felm Roll | PR.           |                  | Other                 |          | Not Acquired      | 8/17/0   | 0.25  | 3.51.00 Pt   | 4 1   |
| EPSON                    | Backlight Film Roll | 5,86          |                  | Other                 |          | Not Acquired      | 8/17/5   | 025   | 3.51.00 99   | 4     |
| EPSON                    | Fine Art Matte      |               |                  | FineArt Paper         |          | Not Acquired      | -8/150   | 120   | 11:06:00 J   | M     |
| EPSON                    | Washi               |               |                  | FinaAct Paper         |          | Not Acquired      | 8/15/    | 10.25 | 1101007      | M     |
| (PSON                    | Washs + Thirth      |               |                  | Finadot Papier        |          | Not Acquired      | 8/19/    | 625   | 11:04:00 /   | M     |
| EPSON .                  | Baryta              |               |                  | Photo Paper           |          | Chat Acquired     | 8/15/0   | 125   | 10:57:00 /   | M.    |
| EPSON:                   | Carryon Matter      |               |                  | Canvas                |          | This Acquired     | 8,71%    | 125   | 10.51:00 /   | M     |
| EPSON .                  | Carryon Safor       |               |                  | Central               |          | CNot Acquired     | 8/15/    | 122   | 10.48.00 /   | M     |
| EPSON .                  | Enhanced Synthet    | ic Pajer      |                  | Other                 |          | Chief Acquired    | 8/17/    | 020   | 3.51.00.99   | 4     |
| (PSON                    | Velvet Fine Art Pa  | per.          |                  | Finishet Paper        |          | Not Acquired      | 8/16/    | 020   | 7:03:00 91   | 4     |
| EPSON .                  | Spein Proofing Pr   | oper Comme    | tial .           | Prophag Paper         |          | Not Acquired      | 0.110    | 070   | 5-01-00 PT   | 6. II |
| EPSON.                   | Archival Matter Par | per           |                  | Matte Paper           |          | Not Acquired      | 8/17/4   | \$25  | 1016007      | M     |
| EPSON:                   | Photo Quality Vily  | et Paper      |                  | Matte Paper           |          | CNit Acquired     | 8/17/0   | 0,10  | 10.16.00 /   | AI .  |
| EPSON .                  | Singleweight Matt   | le Paper      |                  | Matte Paper           |          | Not Acquired      | 4/37/3   | 125   | 1016-00-4    | M     |
| EPSON:                   | Doubleweight Ma     | the Paper     |                  | Matta Paper           |          | CNot Acquired     | 8/17/3   | 929   | 1014007      | M.    |
| EPSON .                  | Premium Glosey P    | Noto Paper(1  | 701              | Photo Paper           |          | CNut Acquired     | \$/17/0  | 020   | 2.55.00 PH   | A []] |
| EPSON                    | Premium Luster Pr   | hoto Paper    |                  | Photo Paper           |          | Thirt Acquired    | 8/21.0   | 120   | 2.40.00 29   | 4     |
| IPSON .                  | Premium Lamagia     |               |                  |                       |          | Cast Acceled      |          |       |              |       |
| EPSON                    | Premium Gloney P    | toto Paper    |                  | Photo Paper           |          | Not Acquired      | 8/18/3   | 0,03  | 5.51.00 PR   | 6. J  |
| EPSON                    | Photo Paper Gloss   | (250)         |                  | Photo Paper           |          | Not Acquired      | 8/21/0   | 020   | 2.40.00 PR   | 4.1   |
| EPSON                    | Premium Serviced    | ta Photo Paj  | er(260)          | Photo Paper           |          | Not Acquired      | \$1176   | 925   | 234.00 94    | 1     |
| EPSON                    | Premium Semiglio    | sa Photo Pap  | er(250)          | Photo Paper           |          | Two Acqueed       | AC\$1/2  | 920   | 1.47:00 PS   |       |
| EPSON                    | Premium Glossy P    | hoto Paperi2  | 50               | Photo Paper           |          | Not Acquired      | 8/17/2   | 955   | 1.1200.99    | 4     |
| EPSON                    | Enhanced Low Ad     | hasive Synthe | ntic Paper       | Other                 |          | Not Acquired      | 3/24/3   | 0.25  | 7.54.00 P9   | 4     |
| (PSON                    | Standard Proofing   | Paper Plant   | um (250)         | Prophog Paper         |          | 77 Not Regaters   | d 12/12  | 2011  | 1253.00      | AMS.  |
| EPSON .                  | Legacy Baryta       |               |                  | Phills Paper          | 0        | Not Registere     | el 12/19 | 201   | 803007       | M     |
| EPSION                   | Plan Paper          |               |                  | Plan Paper            |          | Not Acquired      | 12/10    | 2011  | 1 5 2 5 00 # | м 🗄   |

3 De

De papiergegevens worden toegevoegd in de printer en het printerstuurprogramma. Selecteer het papier waarop u wilt afdrukken.

De papiergegevens worden toegevoegd aan de papiersoort van het vermelde **Mediatype**.

#### **Opmerking:**

Papiergegevens die met Epson Media Installer worden toegevoegd, worden ook toegevoegd aan **Printerinstellingen — Instelling aangepast papier** op het bedieningspaneel. De cijfers worden automatisch bepaald.

U kunt de instellingen van de papiergegevens niet op het bedieningspaneel wijzigen. Wanneer u de papiergegevens wilt wijzigen, moet u terug naar Epson Media Installer, de toegevoegde papiergegevens kopiëren en vervolgens de instellingen wijzigen.

∠ "Papiergegevens bewerken" op pagina 47

Printerstuurprogramma (Windows)

#### 🔿 Main 🗊 Layout 🥒 Utility Select Setting: Current Settings Save/Del.. Media Type: Premium Luster Photo Paper(260) $\sim$ Color Paper Config... Print Mode: Level: Quality Black Enhance Overcoat EPSON Standard (sRGB) Mode: Advanced... Paper Settings Roll Paper Roll Paper Option... Source: Document A4 210 x 297 mm User Defined... Save Roll Paper Borderless Print Preview Layout Manager C GY VLM LC LGY Restore Default Version 6.70

### Printerdriver (Mac)

| Printer: EPSON SO   | C-XXXXX Series                     |
|---------------------|------------------------------------|
| Presets: Default Se | ettings ᅌ                          |
| Copies: 1           |                                    |
| Pages: O All        |                                    |
| O From: 1           | 1 to: 1                            |
| Paper Size: A4      | 210 by 297 mm                      |
| Orientation:        | <b>▶</b> •                         |
| Prin                | t Settings                         |
|                     |                                    |
|                     | Basic Advanced Color Settings      |
| Page Setup: E       | Borders                            |
| Paper Source:       | Roll Paper 😒                       |
| Media Type:         | Jse Printer Settings               |
| Print Mode:         | Color 📀 🗌 16 bit/Channel           |
| Color Mode:         | EPSON Standard (sRGB) 📀            |
| Print Quality:      | Quality ᅌ                          |
| Speed _             | Quality                            |
|                     | Print Quality: SuperFine - 1440dpi |
|                     | Black Enhance Overcoat             |
| ✓                   | High Speed                         |
|                     | Finest Detail                      |

### Belangrijk:

Als u het printerstuurprogramma verwijdert en opnieuw installeert, kunt u de papiergegevens opnieuw registreren met Epson Media Installer.

Als u de papiergegevens niet opnieuw registreert, worden de papiergegevens die u eerder met Epson Media Installer hebt toegevoegd mogelijk niet weergegeven in het printerstuurprogramma.

#### Papiergegevens opnieuw registreren

*Start Epson Media Installer en klik op Media Management — Vernieuwen*.

| E Epops Media Instal | -                                    |                          | - ×          |
|----------------------|--------------------------------------|--------------------------|--------------|
| 日之前                  | Media Management                     |                          | (2)          |
|                      | 100                                  | _                        | <u> </u>     |
| IPSON .              | iii Senes ·                          |                          | Refresh      |
| Media Type           | Media Name                           | NotificationsStatus Emra | le Removable |
| Photo Paper          | Premium Luster Photo Paper(260)      | CNot Acquired            |              |
| Photo Paper          | Premium Glossy Photo Paper(250)      | CNot Acquired            |              |
| Photo Paper          | Premium Semiglass Photo Paper(250)   | CNot Acquired            |              |
| Photo Paper          | Prensium Semismante Photo Paper(260) | CNit Algered             |              |
| Photo Paper          | Premium Glossy Photo Paper(172)      | CNot Acquired            |              |
| Photo Paper          | Premium Semigitas Photo Paper(170)   | CNot Acquired            |              |
| Photo Paper          | Premium Glossy Photo Paper           | C Not Acquired           |              |
| Photo Paper          | Premium Semiglass Photo Paper        | Registered               |              |
| Photo Paper          | Premium Laster Photo Paper           | Not Acquired             |              |
| Photo Paper          | Photo Paper Glou(250)                | Not Acquired             |              |
| Photo Paper          | Banda                                | Not Accused              |              |

### Papiergegevens bewerken

Als u de papiergegevens wilt bewerken, moet u de toegevoegde papiergegevens kopiëren. Vervolgens kunt u de instellingen wijzigen. U kunt de toegevoegde papiergegevens niet direct bewerken.

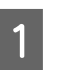

Start Epson Media Installer en klik op **Media** Management.

De papiergegevens die op de printer zijn opgeslagen, worden weergegeven.

Papiergegevens die in **Instelling aangepast papier** op het bedieningspaneel van de printer zijn ingesteld, worden echter niet weergegeven.

| E Epson Media Instal       | et .                               |                |                     | -        | .0      | ~     |
|----------------------------|------------------------------------|----------------|---------------------|----------|---------|-------|
|                            | Media Management                   | Media Download |                     |          |         | G     |
| 모네                         | 9 0                                |                |                     |          |         |       |
| Printer<br>EPSON III IIIII | Series *                           |                |                     | 0        | Refrest | 0     |
| Media Type                 | Media Name                         |                | NotificationsStatus | Editable | Reno    | vable |
| Photo Paper                | Premium Luster Photo Paper(260)    |                | CNot Acquire        | d        |         |       |
| Photo Paper                | Premium Glossy Photo Paper(250)    |                | ONot Acquire        | d        |         |       |
| Photo Paper                | Premium Semigloss Photo Paper(250) |                | CNet Acquire        | d        |         |       |
| Photo Paper                | Premium Semimatte Photo Paper(260) |                | Not Acquire         | d .      |         |       |
| Photo Papel                | Prevnium Glossy Photo Paper(170)   |                | Not Acquire         | d        |         |       |
| Photo Paper                | Premium Semigloss Photo Paper(170) |                | ONot Acquire        | d        |         |       |
| Photo Paper                | Premium Glossy Photo Paper         |                | CNot Acquire        | d        |         |       |
| Photo Paper                | Premium Semigloss Photo Paper      |                | Registered          |          |         |       |
| Photo Paper                | Premium Luster Photo Paper         |                | Not Acquire         | d        |         |       |
| Photo Paper                | Photo Paper Gloss(250)             |                | CNot Acquire        | đ        |         |       |
| Photo Paper                | Baryta                             |                | CNot Acquire        | d        |         |       |

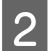

Selecteer de papiergegevens die u wilt toevoegen en klik op 🖵 (Media kopiëren).

U kunt alleen papiergegevens kopiëren waarvoor Seregistreerd is weergegeven bij Status in de lijst.

| E Epson Media Installe | -                                  |                     | - 0 x                                                                                                    |
|------------------------|------------------------------------|---------------------|----------------------------------------------------------------------------------------------------|
|                        | Media Management                   | Media Download      | (i                                                                                                    |
| 2<br>Protec            | ) 0 0                              |                     |                                                                                                    |
| <b>EPSON</b>           | Series *                           |                     | Refresh                                                                                                    |
| Media Type             | Media Name                         | NotificationaStatus | Editable Removable                                                                                                    |
| Photo Paper            | Premium Luster Photo Paper(250)    | CNot Acquire        | ed .                                                                                                    |
| Photo Paper            | Prentium Glossy Photo Paper(250)   | CNot Acquire        | ed .                                                                                                    |
| Photo Paper            | Premium Semiglios Photo Paper(250) | Not Acquire         | ed .                                                                                                    |
| Photo Paper            | Premium Semimatte Photo Paper(260) | Not Acquire         | ed .                                                                                                    |
| Photo Paper            | Premum Glossy Photo Paper(170)     | CNot Acquire        | ed b                                                                                                    |
| Photo Paper            | Premium Semightas Phota Paper(170) | C'Not Acquire       | ed .                                                                                                    |
| Photo Paper            | Premum Glosty Photo Paper          | C Not Acquire       | ed b                                                                                                    |
| Photo Paper            | Premium Semightes Photo Paper      | C Pargistered       |                                                                                                    |
| Photo Paper            | Premium Luster Photo Paper         | CNut Acquire        | ed .                                                                                                    |
| Photo Paper            | Photo Faper Gloss(250)             | Not Acquire         | ed .                                                                                                    |
| Plate Paper            | Plannum Seringhas Plans Factor     | Ø legeteet          | 0 0                                                                                                    |
| Proofing Paper         | Epson Proofing Paper Commercial    | Not Acquire         | ed and                                                                                                    |
| FineArt Paper          | Velvet Fine Art Paper              | Not Acquire         | ed .                                                                                                    |
| FineArt Paper          | Watercolor Paper - Radiant White   | Net Acquire         | ed .                                                                                                    |
| Fasalut Paper          | Ultrafewooth Fine Art Paper        | Not Actual          | ed b                                                                                                    |
| Finalist Paper         | Fine Art Matte                     | Net Acquire         | ed be                                                                                                    |
| FemArt Paper           | Wauhi «Thirt»                      | CNot Acquire        | ed .                                                                                                    |
| FineArt Paper          | Wath                               | C Net Acquire       | ed b                                                                                                    |
| Matte Paper            | Doubleweight Matte Paper           | Not Acquire         | ed b                                                                                                    |
| Matte Paper            | Singleweight Matte Paper           | C Not Acquire       | ed .                                                                                                    |
| Matte Paper            | Photo Quality Inkjet Paper         | C Not Acquire       | ed .                                                                                                    |
| Watte Paper            | Enhanced Matte Paper               | C Not Acquire       | ed .                                                                                                    |
| Matte Paper            | Archival Matte Paper               | Chut Acquire        | ed .                                                                                                    |
| Canvas                 | Cenvils Satin                      | C Not Acquire       | ed .                                                                                                    |
| Canvas                 | Carwas Matte                       | Chief Acquire       | ed .                                                                                                    |
| Plain Parley           | Plain Parer                        | Not Bravin          | and the second second se |

Er wordt een kopie van de papiergegevens gemaakt. Achter de medianaam van de kopie staat het woord (Copy).

Selecteer de papiergegevens die u wilt kopiëren en klik op 🗹 (Bewerking).

Het scherm Media-instellingen bewerken wordt weergegeven.

| Epacos Media installe | *                                  |                |                     | -         | 0 3       | ĸ |
|-----------------------|------------------------------------|----------------|---------------------|-----------|-----------|---|
|                       | Media Management                   | Media Download |                     |           | 0         | D |
|                       | 2)>                                |                |                     |           |           |   |
| (PSON                 | Series *                           |                |                     | .0        | Refresh   |   |
| Media Type            | Media Name                         |                | NotificationsStatus | Editative | Removable | ï |
| Photo Paper           | Premium Luster Photo Paper(250)    |                | C'Not Acquired      |           |           |   |
| Photo Paper           | Premium Glossy Photo Paper(250)    |                | CNot Acquired       |           |           |   |
| Photo Paper           | Premium Semigline Photo Paper(250) |                | CNot Acquired       |           |           |   |
| Photo Paper           | Premium Semimatte Photo Paper(260) |                | Not Acquired        |           |           |   |
| Photo Paper           | Premum Glossy Photo Paper(170)     |                | CNot Acquired       |           |           |   |
| Photo Paper           | Premium Semiptins Photo Paper(170) |                | CNut Acquired       |           |           |   |
| Photo Paper           | Premium Glossy Photo Paper         |                | CNot Acquired       |           |           |   |
| Photo Paper           | Premium Semightas Photos Paper     |                | Oflegistered        |           |           |   |
| Photo Paper           | Premium Luster Photo Paper         | )              | Not Acquired        |           |           |   |
| Photal Paper          | Photo Faper Gloss(250)             |                | Not Acquired        |           |           | 1 |
| Photo Pagar           | Partice Secular Parts Fase Card    |                | Ø. mainet           | ō         | 0         | l |
| Proofing Paper        | Epson Proofing Paper Commercial    |                | CNet Acquired       |           |           | 1 |
| FineArt Paper         | Veluet Fine Art Paper              |                | Nut Acquired        |           |           |   |
| FinaArt Paper         | Watercolor Paper - Radiant White   |                | Not Acquired        |           |           |   |
| FinaArt Paper         | UltraSmooth Fine Art Paper         |                | CNot Acquired       |           |           |   |
| Finalist Paper        | Fine Art Matte                     |                | Not Acquired        |           |           |   |
| Finalist Paper        | Washi «Thiss»                      |                | CNot Acquired       |           |           |   |
| FineArt Paper         | Washi                              |                | Not Acquired        |           |           |   |
| Matte Paper           | Doubleweight Matte Paper           |                | Not Acquired        |           |           |   |
| Matte Paper           | Singleweight Matte Paper           |                | CNot Acquired       |           |           |   |
| Matte Paper           | Photo Quality Inkjet Paper         |                | CNst Acquired       |           |           |   |
| Matte Paper           | Enhanced Matte Paper               |                | C Not Acquired      |           |           |   |
| Matte Paper           | Archival Matte Paper               |                | Chut Acquired       |           |           |   |
| Canvas                | Canvas Satin                       |                | CNot Acquired       |           |           |   |
| Canvas                | Carwas Matte                       |                | Thut Acquired       |           |           |   |
| Plain Paper           | Plain Paper                        |                | Part Acquired       |           |           |   |

4

5

3

Wijzig de instellingen op basis van uw afdrukbehoeften enzovoort en klik op **OK**.

Zie het volgende gedeelte voor meer informatie over het scherm Media-instellingen bewerken.

∠ Scherm Media-instellingen bewerken configureren" op pagina 29

De bewerkte papiergegevens worden weergegeven in het printerstuurprogramma.

## Aangepaste papierinstellingen configureren op het bedieningspaneel

| 4 | Printer Settings                        |
|---|-----------------------------------------|
|   | Paper Source Settings                   |
|   | Custom Paper Setting                    |
|   | Auto Cleaning                           |
|   | Print Nozzle Check Pattern during Print |

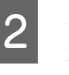

Selecteer een aantal (1 t/m 30) om de instellingen op te slaan.

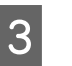

Stel de papiergegevens in.

Stel de volgende items in.

- □ Referentiepapier wijzigen
- Papierdikte
- □ Diameter rolkern (alleen rolpapier)
- □ Offset papierinvoer

### **Opmerking:**

**Offset papierinvoer** is een functie waarmee u het verschil tussen de gegevensgrootte en het afdrukformaat kunt aanpassen.

Voorbeeld:

Wanneer de gegevensgrootte 100 mm (3,9 inch) en het afdrukformaat of 101 mm (4 inch) is, is de offset 1,0%. In dat geval vult u een waarde in van -1,0%.

Raadpleeg de volgende informatie over de overige instellingen.

∠ "Algemene instellingen" op pagina 119

### Belangrijk:

Wanneer u via het printerstuurprogramma afdrukt op het papier dat bij Instelling aangepast papier op het bedieningspaneel is ingesteld, moet de waarde bij

### Afdrukmateriaal in het

printerstuurprogramma overeenkomen met de papiersoort die bij **Referentiepapier wijzigen** in Instelling aangepast papier op het bedieningspaneel is geselecteerd.

# De papieropvang gebruiken

Met de papieropvang kunt u vlot afdrukken doordat het papier niet vies wordt of kreukt. Gebruik van de papieropvang verschilt afhankelijk van de papierspecificaties.

# Papier aan de achterzijde uitwerpen (bij normaal afdrukken)

Uitgeworpen papier wordt in de papieropvang opgevangen.

Dit is mogelijk voor rolpapier dat of losse vellen die aan de volgende specificaties voldoen.

|         | SC-P9300 Series   | SC-P7300 Series    |
|---------|-------------------|--------------------|
| Papier- | Minder dan 0,5 mm | Minder dan 0,5 mm  |
| dikte   | (0,02 inch)       | (0,02 inch)        |
| Papier- | 1.456 mm (57,32   | 841 mm (33,1 inch) |
| lengte  | inch) of minder   | of minder          |

### Belangrijk:

*De capaciteit van de papieropvang is gewoonlijk één vel tegelijk.* 

Wanneer meerdere vellen tegelijk worden opgevangen, wordt de ruimte tussen de papieruitwerpsteun en de papieropvang kleiner en wordt het papier mogelijk niet goed uitgeworpen.

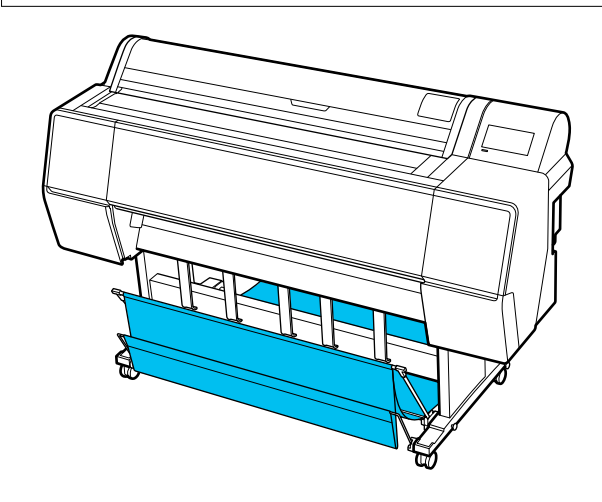

Lees het volgende gedeelte over het uitwerpen van papier aan de achterzijde van de printer.

# ∠ Papier aan de achterzijde uitwerpen" op pagina 50

#### Papier aan de voorzijde van de printer uitwerpen (bij het afdrukken van banners en afdrukken op dik papier)

Wanneer op rolpapier banners worden afgedrukt of dikke losse vellen worden afgedrukt, wordt het papier aan de voorzijde van de printer uitgeworpen.

Dit is mogelijk voor rolpapier dat of losse vellen die aan de volgende specificaties voldoen.

|         | SC-P9300 Series     | SC-P7300 Series  |
|---------|---------------------|------------------|
| Papier- | 0,5 mm (0,02 in-    | 0,5 mm (0,02 in- |
| dikte   | ches) of meer       | ches) of meer    |
| Papier- | 1.456 mm (57,32 in- | 841 mm (33,1 in- |
| lengte  | ches) of langer     | ches) of langer  |

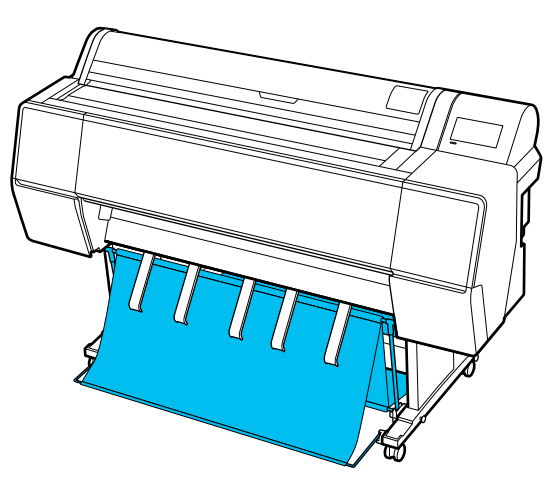

Lees het volgende gedeelte over het uitwerpen van papier aan de voorzijde van de printer.

∠ Papier aan de voorzijde uitwerpen" op pagina 52

# Papier aan de achterzijde uitwerpen

In dit gedeelte wordt uitgelegd hoe u de papieropvang kunt klaarmaken voor gebruik.

1

Zet de papieruitwerpsteun omhoog in de horizontale positie.

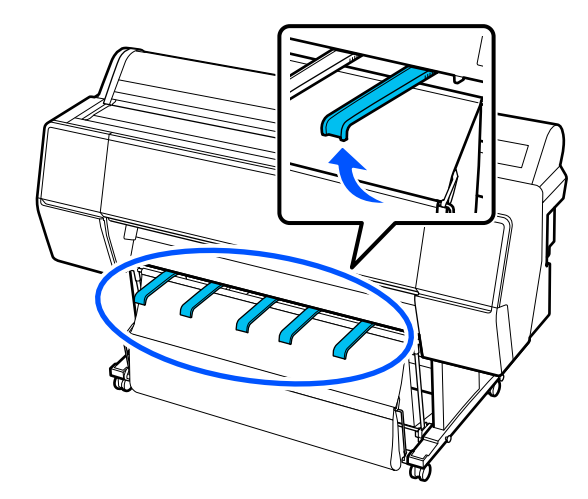

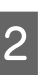

Breng de papieropvang aan de voorzijde omlaag tot deze op de vloer staat.

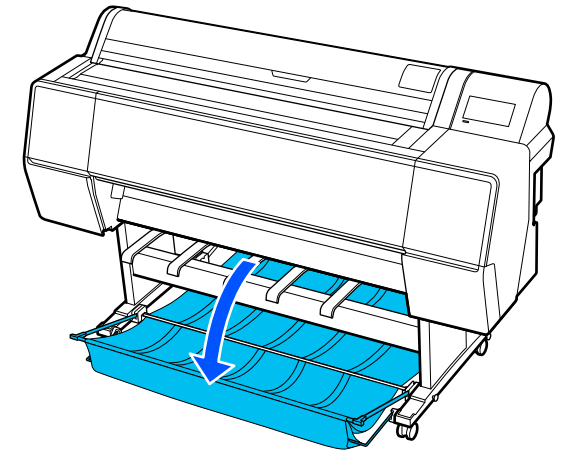

3

Breng de papieruitwerpsteun omlaag. Druk daarbij op de linker- en rechterzijde tot de steunen verticaal staan, zoals getoond in de illustratie.

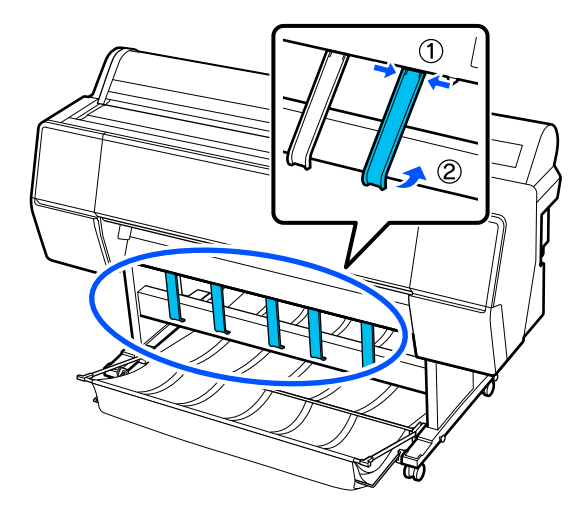

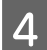

Breng de opvang aan de voorzijde voorzichtig één stand omhoog.

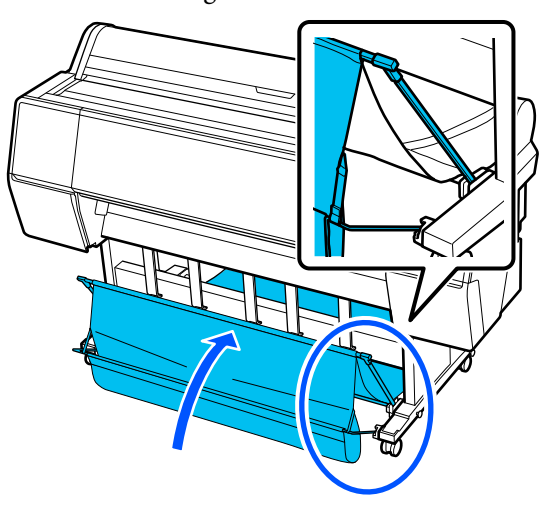

Wanneer het doek de vloer raakt, maakt u deze met behulp van het klittenband vast, zoals getoond in de afbeelding.

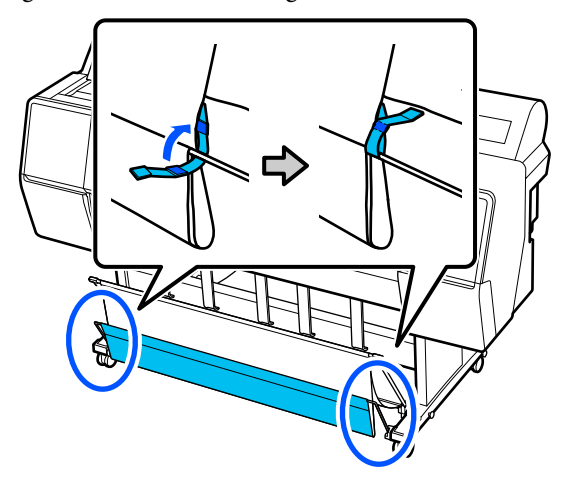

### Belangrijk:

Als de afdruk vegen vertoont in Enhanced Matte Paper, verhoogt u alle papieruitwerpsteunen met één niveau.

Als de afdruk vegen vertoont in Doubleweight Matte Paper of Enhanced Matte Paper, verhoogt u alle papieruitwerpsteunen met één niveau.

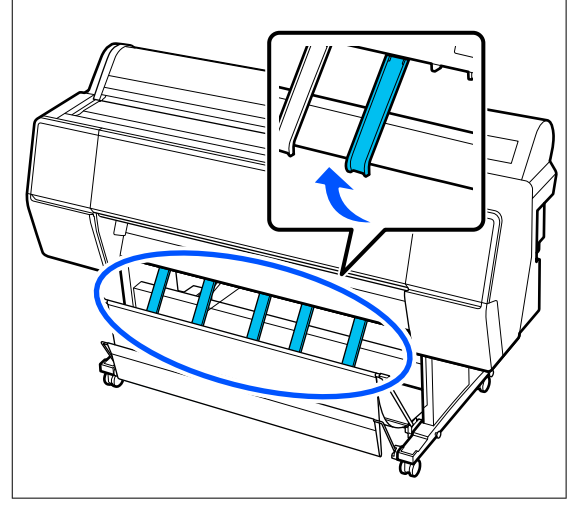

#### **Opmerking**:

Wanneer de voorste opvang op de vloer staat, kan deze bij Enhanced Matte Paper meerdere, ononderbroken afdrukken opvangen. De afbeelding kan echter wel vlekkerig, beschadigd of vies zijn.

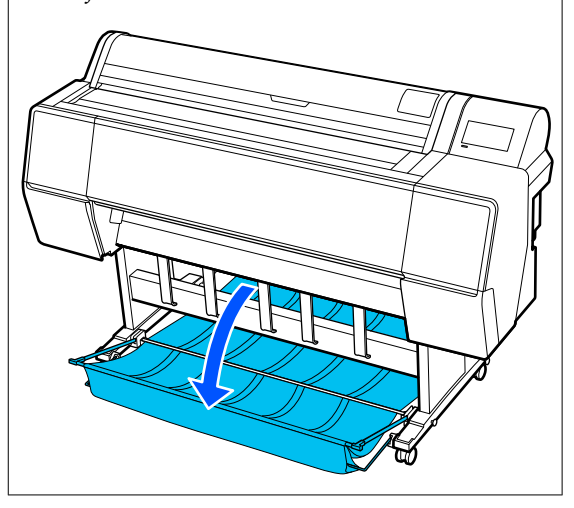

Ga voor de SC-P9300 Series verder naar stap 5. Dit gedeelte wordt afgesloten met de SC-P7300 Series.

Pas de positie van de opvang aan de achterzijde 5 aan de lengte van de afdrukken aan.

> Wanneer de papierlengte 1.189 mm (46,81 inch) (A0-lengte) of kleiner is

Pas de papieropvang aan zoals weergegeven in de afbeelding.

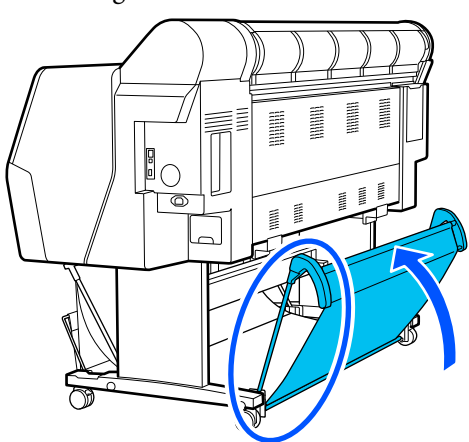

Wanneer de papierlengte 1.189 mm (46,81 inch) (A0-lengte) of meer is

Leg de opvang plat.

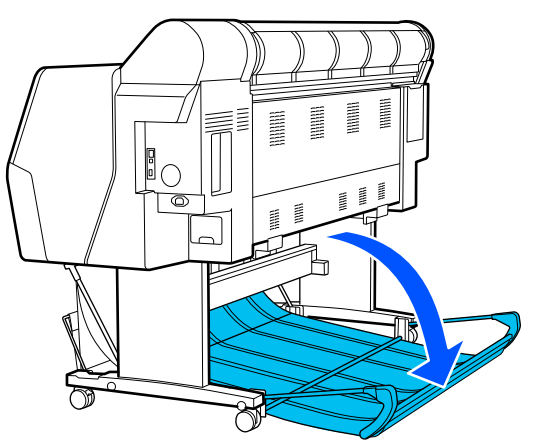

# Papier aan de voorzijde uitwerpen

In dit gedeelte wordt uitgelegd hoe u de papieropvang kunt klaarmaken voor gebruik.

- Zet de papieruitwerpsteun omhoog in de horizontale positie.

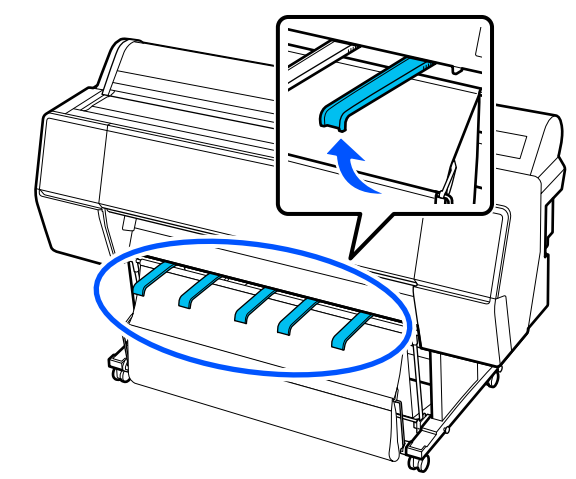

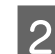

Maak het klittenband los.

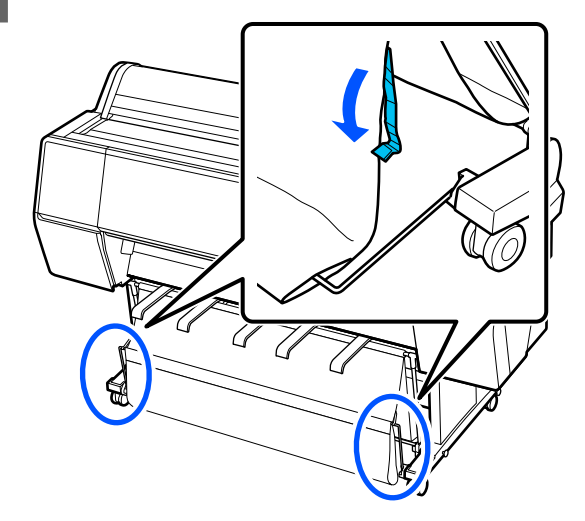

3

Breng de voorste opvang omhoog zodat deze verticaal staat.

Zorg ervoor dat de doek strak staat.

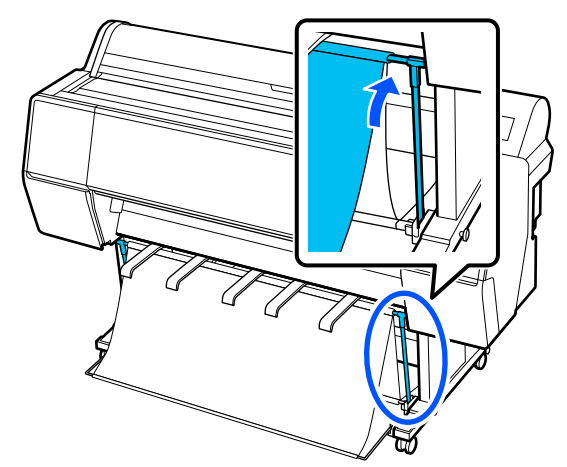

Breng de papieruitwerpsteunen omlaag. Druk daarbij op de linker- en rechterzijde, zoals getoond in de afbeelding tot de steunen het doek raken.

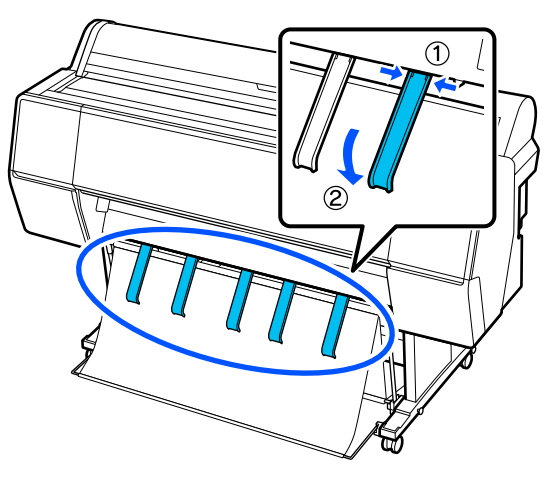

# Opbergen

Berg de papieropvang op voordat u papier laadt of de printer verplaatst.

Voer elke uitwerpprocedure in omgekeerde volgorde uit en berg de voorste en achterste papieropvang verticaal op, zoals getoond in de illustratie.

∠ Papier aan de achterzijde uitwerpen" op pagina 50

∠ Papier aan de voorzijde uitwerpen" op pagina 52

### Voorzijde

Zet de papieruitwerpsteunen in de positie zoals getoond in de illustratie om te voorkomen dat de voorste papieropvang op de grond valt en vies wordt.

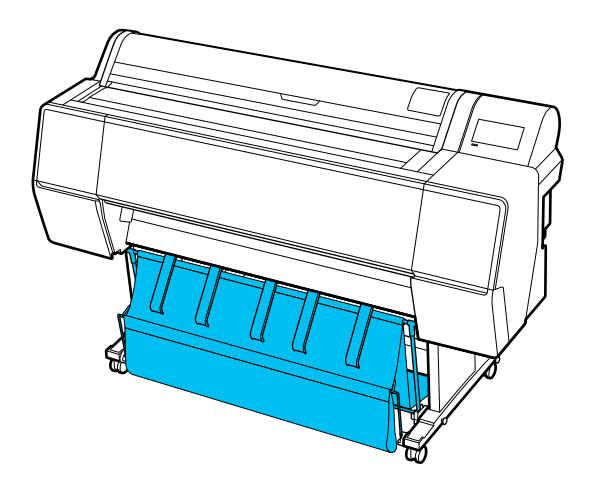

Achterzijde

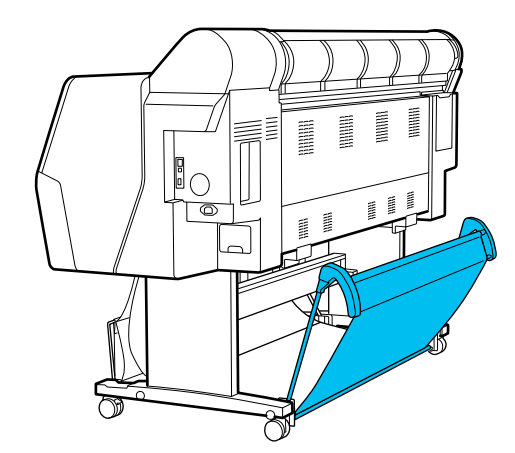

# De auto take-up reel unit gebruiken (optioneel)

De auto take-up reel unit neemt het papier automatisch papier op tijdens het afdrukken. De eenheid verbetert de efficiëntie voor banners of grote taken waarbij continu op rolpapier wordt afgedrukt.

De auto take-up reel unit is een optioneel hulpstuk.

∠ "Opties en verbruiksartikelen" op pagina 165

De automatische opvangeenheid voor deze printer kan papier in elk van de hieronder afgebeelde richtingen opvangen. Sommige papiersoorten ondersteunen mogelijk een van deze richtingen niet of kunnen beperkingen stellen aan de opvangrichting.

Zie het volgende gedeelte voor informatie over opvangondersteuning en de opvangrichting.

 $\bigtriangleup$  "Tabel speciaal afdruk materiaal van Epson" op pagina 171

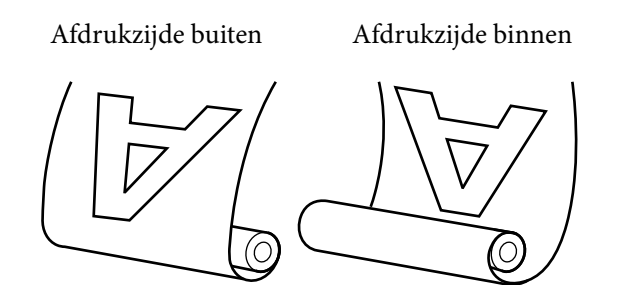

Oprollen met de afdrukzijde naar buiten wil zeggen dat de afdrukzijde aan de buitenkant van de rol komt.

Oprollen met de afdrukzijde naar binnen wil zeggen dat de afdrukzijde aan de binnenkant van de rol komt.

## <u> L</u>et op:

 Zet de rolkern vast voor de automatische opvangeenheid zoals in de documentatie is beschreven.
 Als de rolkern valt, kan dit letsel veroorzaken.

 Let op dat uw handen, haar of andere voorwerpen niet gepakt worden door de bewegende delen van de automatische opvangeenheid.
 Wanneer u deze voorzorgsmaatregel niet naleeft, kan dit tot letsel leiden.

## 🚺 Belangrijk:

Let op dat het einde van de rol recht is afgesneden. De eenheid werkt niet naar verwachting als het einde van de rol golvend of gebogen is.

∠ *T* "Handmatig afsnijden" op pagina 42

### **Opmerking:**

*Raadpleeg de documentatie die bij de auto take-up reel unit is geleverd voor informatie over de installatie.* 

# Het bedieningspaneel gebruiken

In dit gedeelte wordt het gebruik van het bedieningspaneel beschreven voor de automatische opvangeenheid.

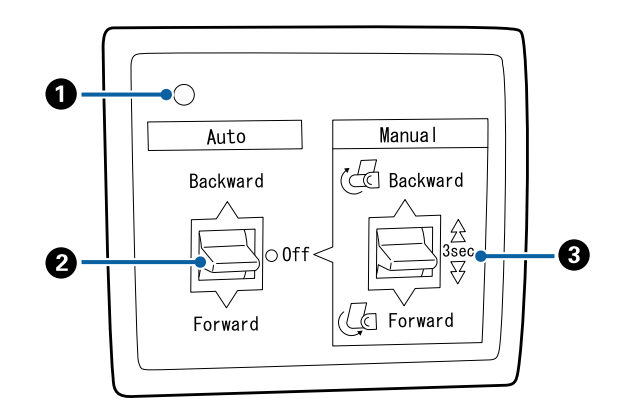

### Aan/uit-lampje

Toont de status van de automatische opvangeenheid.

| Aan                      | : | De automatische opvangeen-<br>heid is klaar voor gebruik.                 |
|--------------------------|---|---------------------------------------------------------------------------|
| Knipperend               | : | De automatische opvangeen-<br>heid is in gebruik.                         |
| Knipperen                | : | De automatische opvangeen-<br>heid is in de energiebesparen-<br>de modus. |
| Onderbroken<br>knipperen | : | Er heeft zich een fout voorge-<br>daan.                                   |
| Uit                      | : | De printer is uitgeschakeld.                                              |

### 2 Auto-schakelaar

Selecteert de automatische opvangrichting.

- Backward : De rol wordt opgenomen met de afdrukbare kant naar binnen.
- Forward : De rol wordt opgenomen met de afdrukbare kant naar buiten.
- Off : De automatische opvangeenheid vangt geen papier op.

### 8 Manual-schakelaar

Selecteert de handmatige opvangrichting.

De geselecteerde optie wordt van kracht wanneer de Auto-schakelaar op Offd staat.

Backward : De rol wordt opgenomen met de afdrukbare kant naar binnen.

> De snelheid neemt toe nadat de knop langer dan drie seconden is ingedrukt.

Forward : De rol wordt opgenomen met de afdrukbare kant naar buiten.

> De snelheid neemt toe nadat de knop langer dan drie seconden is ingedrukt.

# De rolkern bevestigen

### Belangrijk:

- Gebruik een rolkern van hetzelfde formaat (breedte en kerndiameter) als het rolpapier waarop u afdrukt. Als het formaat van de rolkern (breedte en kerndiameter) anders is, wordt het papier mogelijk niet correct opgerold.
- Als de rolkern is vervormd of het oppervlak is beschadigd, kan deze niet worden gebruikt als opvangeenheid.

De richting van de flens op de automatische opvangeenheid is afhankelijk van het formaat van de gebruikte rolkern (kerndiameter).

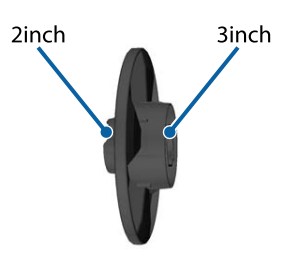

# Het papier bevestigen

In dit gedeelte wordt beschreven hoe rolpapier aan de automatische opvangeenheid wordt bevestigd.

De procedure is afhankelijk van de opvangrichting.

## 🚺 Belangrijk:

Stel **Automatisch snijden** in het printermenu in op **Uit** voordat u doorgaat. Als u de automatische opvangeenheid gebruikt wanneer **Aan** is ingesteld, kunnen er fouten optreden.

∠ *T* "Het papier van de rol snijden" op pagina 41

## Het papier met de afdrukbare kant naar buiten opnemen

Zie voor informatie over de installatie van de rolkern de *Installatiehandleiding* voor de optionele automatische opvangeenheid.

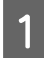

Zet de Auto-schakelaar van de auto take-up reel unit op Off. Steek de stekker in een stopcontact en controleer of het aan/uit-lampje oplicht.

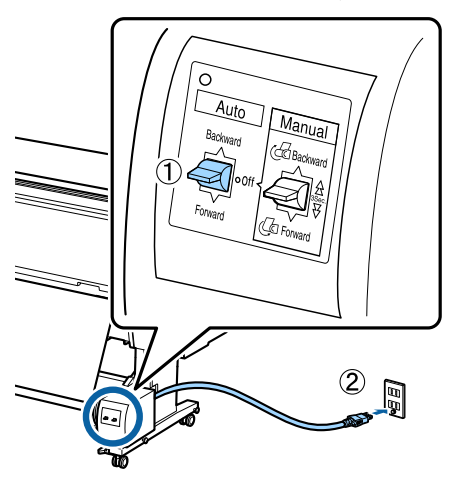

2 Schakel de printer in.

3

5

Controleer of het rolpapier correct in de printer is geplaatst.

4 Selecteer ≡ (Menu) - Papierinstelling -Voorbereiden op opwikkelen op het bedieningspaneel van de printer.

Het papier wordt doorgevoerd naar de rolkern.

Plak het einde met plakband aan de rolkern.

Plak plakband (geleverd door externe leveranciers) in het midden en vervolgens aan het linker- en het rechtereinde.

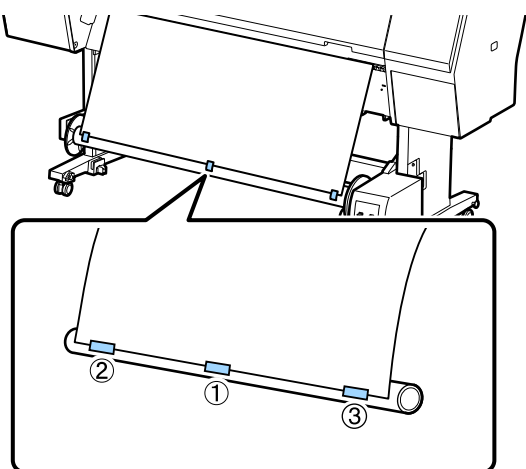

6

Zet de schakelaar Manual van de automatische opvangeenheid op Forward en vang zoveel mogelijk papier op.

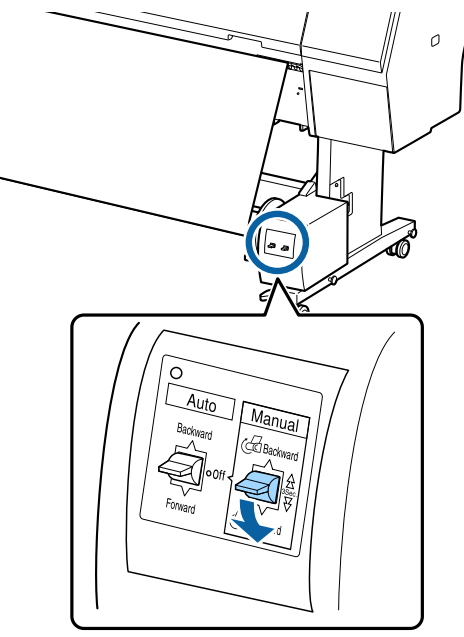

Nadat het papier rond de kern is gewikkeld, moet u controleren of het papier rond de kern los genoeg is.

#### **Opmerking:**

De spanner die met de automatische opvangeenheid wordt meegeleverd, wordt voor sommige papiersoorten gebruikt. Maak het rolpapier wat losser en steek de spanner vlakbij het midden van het papier zoals afgebeeld. Zie het volgende gedeelte voor informatie over papier waarvoor de spanner nodig is.

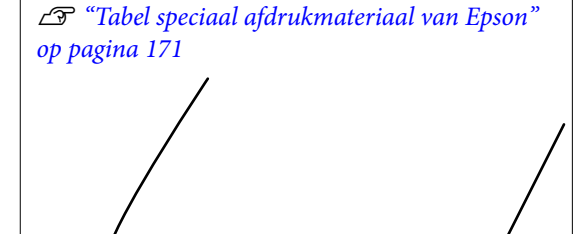

4

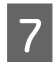

Zet de Auto-schakelaar van de auto take-up reel unit op Forward.

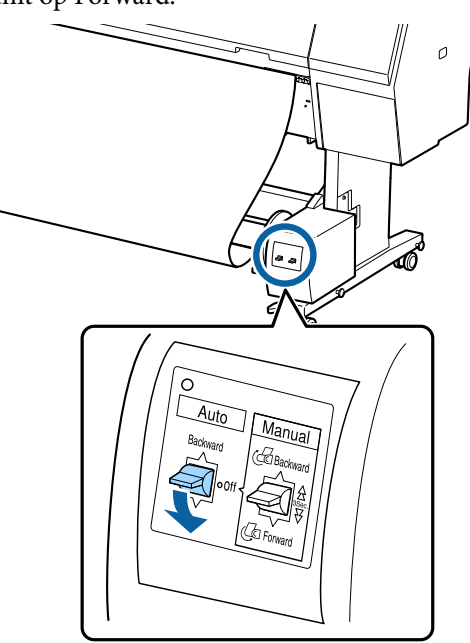

## Het papier met de afdrukbare kant naar binnen opnemen

Zie voor informatie over de installatie van de rolkern de *Installatiehandleiding* voor de optionele automatische opvangeenheid.

1

Zet de Auto-schakelaar van de auto take-up reel unit op Off. Steek de stekker in een stopcontact en controleer of het aan/uit-lampje oplicht.

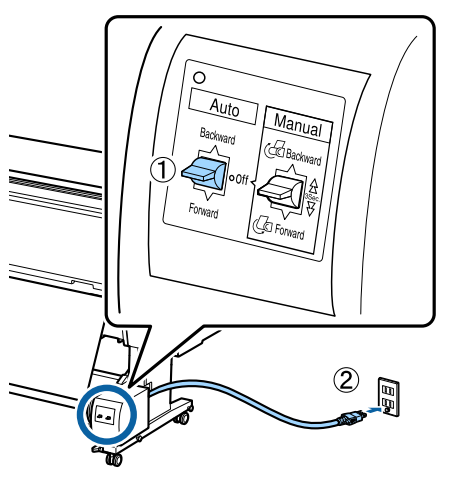

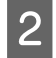

3

Schakel de printer in.

Controleer of het rolpapier correct in de printer is geplaatst.

Selecteer (Menu) - **Papierinstelling** - **Voorbereiden op opwikkelen** op het bedieningspaneel van de printer.

Het papier wordt doorgevoerd naar de rolkern.

5 Plak het einde met plakband aan de rolkern.

Plak plakband (geleverd door externe leveranciers) in het midden en vervolgens aan het linker- en het rechtereinde.

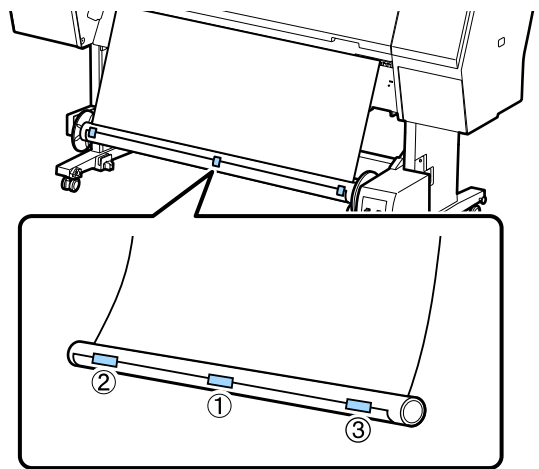

6

Zet de schakelaar Manual van de automatische opvangeenheid op Backward en vang zoveel mogelijk papier op.

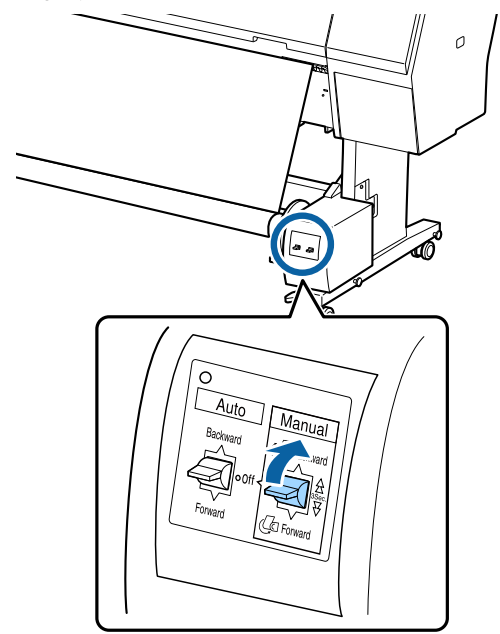

Nadat het papier rond de kern is gewikkeld, moet u controleren of het papier rond de kern los genoeg is.

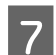

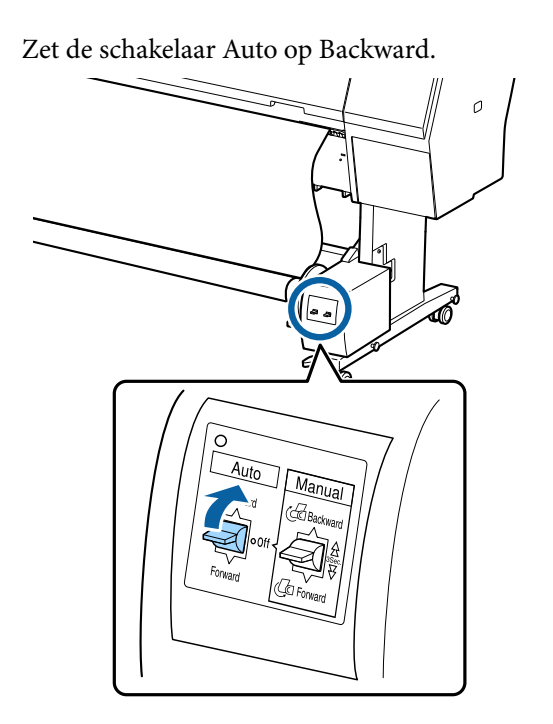

# Papier verwijderen

In dit gedeelte wordt uitgelegd hoe papier moet worden verwijderd uit de auto take-up reel unit.

## <u> L</u>et op:

Om papier te verwijderen uit de automatische opvangeenheid zijn twee man nodig, één aan elke kant van de rol.

*Iemand die dit alleen doet, kan de rol laten vallen, wat letsel kan opleveren.* 

Zet de Auto-schakelaar van de auto take-up reel unit op Off.

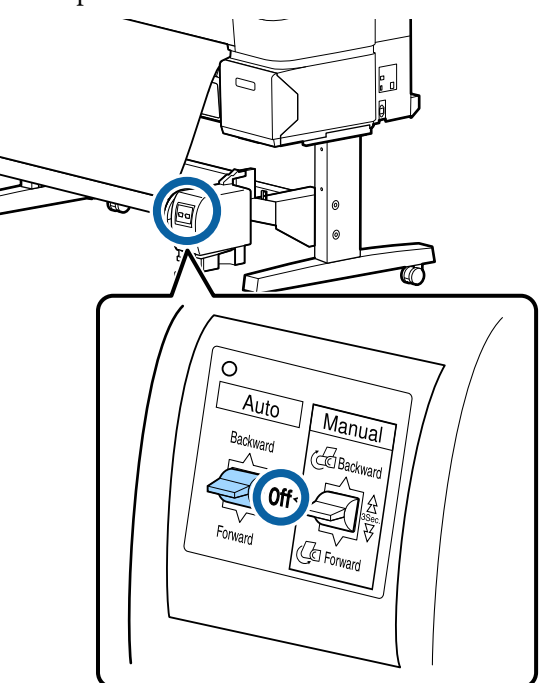

2

Snij het papier en vang het op tot het in zijn geheel op de rolkern van de automatische opvangeenheid zit.

# Wanneer Opwikkelen na snijden is ingesteld op Aan

Papier wordt automatisch opgevangen nadat het is afgesneden.

Ondersteun het papier bij het afsnijden met de hand, zodat de bedrukte zijde de vloer niet raakt. Als u niet al het papier kunt opvangen, zet u de Auto-schakelaar indien nodig op Off en gaat u door met het opwikkelen met de schakelaar Manual.

### Wanneer Opwikkelen na snijden is ingesteld op Uit

Papier wordt niet automatisch opgevangen nadat het is afgesneden.

Volg onderstaande stappen om het papier af te snijden terwijl u het met de hand ondersteunt, zodat het bedrukte zijde de vloer niet raakt. Vang het papier vervolgens met de hand op.

- 1 Zet de Auto-schakelaar op Off.
- 2 Snijd het papier af.
- 3 Houd de Manual-schakelaar ingedrukt in de opwikkelrichting (Forward of Backward).

3

Ontgrendel de beweegbare eenheid en verwijder deze van de rolkern.

Ondersteun de rolkern tijdens het verwijderen van de beweegbare eenheid met één hand om te voorkomen dat deze op de grond valt.

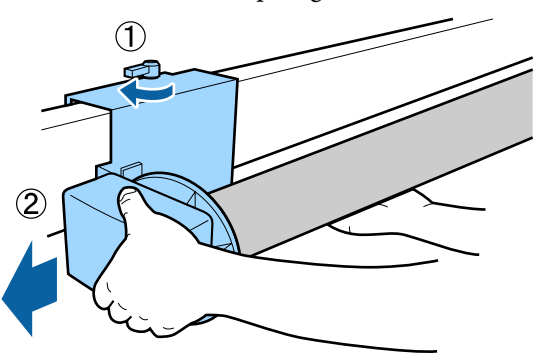

4

Verwijder de rolkern van de automatische opvangeenheid.

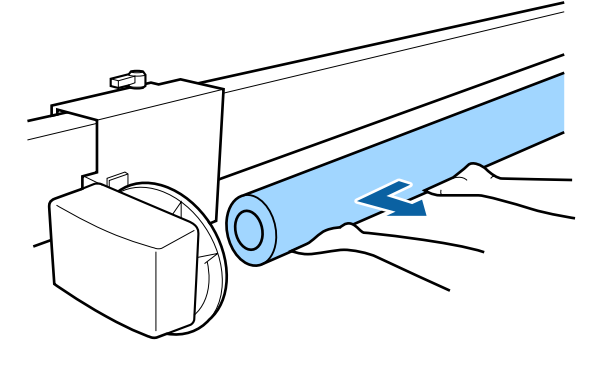

# Elementaire afdrukmethoden (Windows)

U kunt afdrukken met de software waarmee de af te drukken gegevens zijn gemaakt. In het volgende gedeelte wordt de standaard bedieningsprocedure voor afdrukken uitgelegd.

# Afdrukken

Zet de printer aan en laad het papier.

∠ <sup>3</sup> "Rolpapier laden en verwijderen" op pagina 38

∠ "Losse vellen/posterboard laden en verwijderen" op pagina 40

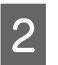

1

Wanneer u hebt gemaakt wat u wilt afdrukken, klikt u op **Print (Afdrukken)** in het menu **File** (**Bestand**).

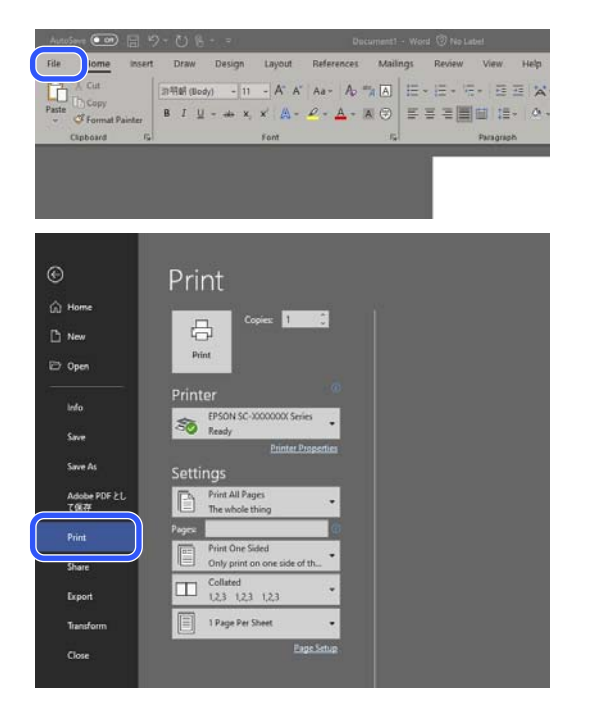

3 Na te hebben gecontroleerd of de printer is geselecteerd, klikt u op **Printer properties** (Eigenschappen van printer) of **Properties** (Eigenschappen) om het scherm Printerinstellingen weer te geven.

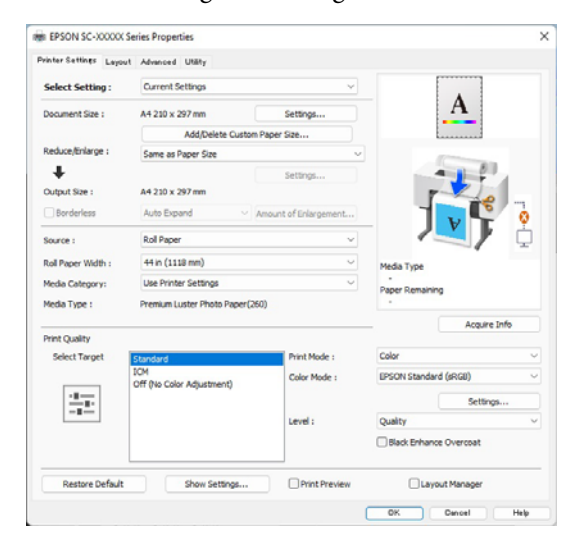

#### 4 Stel **documentformaat** in. Stel het papierformaat in wanneer u de afdrukgegevens maakt met de software.

| Select Setting :             | Current Settings                        | ~                             |                      |              |
|------------------------------|-----------------------------------------|-------------------------------|----------------------|--------------|
| Document Size :              | A4 210 x 297 mm                         | Settings                      |                      | 1            |
| Reduce/Enlarge :             | Add/Delete Custom<br>Same as Paper Size | Paper Size                    | Lun                  |              |
| Dutput Size :     Borderless | A4 210 x 297 mm<br>Auto Expand V        | Settings mount of Enlargement | Ţ.                   |              |
| iource :                     | Roll Paper                              | v                             |                      | <b>)</b> / į |
| Roll Paper Width :           | 44 in (1118 mm)                         | ~                             | Media Type           |              |
| fedia Category:              | Use Printer Settings                    | ~                             | -<br>Danes Demaining |              |
| Media Type :                 | Premium Luster Photo Paper(26           | 0)                            | -                    |              |
| Print Quality                |                                         |                               | _                    | Acquire Info |
| Select Target                | Standard                                | Print Mode :                  | Color                |              |
|                              | ICM                                     | Color Mode :                  | EPSON Standard (sR   | GU) .        |
| 1.                           | Chi (W Color Adjustitelity              |                               |                      | Settings     |
| -=                           |                                         | Level :                       | Quality              |              |
|                              |                                         |                               | Black Enhance Ove    | rcoat        |

Gebruik **Verkleinen/Vergroten** om in te stellen of moet afgedrukt op het origineel formaat of als het document moet worden vergroot.

5

Als u **Gelijk aan papierformaat** selecteert, word de grootte die is ingesteld in **Uitvoerformaat** weergegeven en wordt het document op dezelfde grootte afgedrukt.

Als u **Aanpassen aan breedte rolpapier** selecteert, wordt het beeld vergroot volgens de breedte van het rolpapier dat in de printer is geplaatst. Klik op **Instellingen** om in te stellen of de rolpapierbreedte moet worden aangepast voor de korte zijde of de lange zijde. U kunt ook **Aanp. aan uitvoerformaat**, **Formaat opgeven**, enz. selecteren volgens uw behoeften. Als u **Aanp. aan uitvoerformaat** of **Formaat opgeven** selecteert, klikt u op **Instellingen** om het uitvoerformaat in te stellen. Raadpleeg Help voor meer informatie.

| Printer Settings Layout | Advanced Utility                 |                      |                        |
|-------------------------|----------------------------------|----------------------|------------------------|
| Select Setting :        | Current Settings                 | ~                    |                        |
| Document Size :         | A4 210 x 297 mm                  | Settings             | A                      |
|                         | Add/Delete Custom                | Paper Size           | L                      |
| Reduce/Enlarge :        | Same as Paper Size               |                      |                        |
| T                       |                                  | Patrices             |                        |
| Output Size :           | A4 210 x 297 mm                  |                      |                        |
| Borderless              | Auto Expand 🗸 🗸                  | mount of Enlargement |                        |
| Source :                | Roll Paper                       | ~                    |                        |
| Roll Paper Width :      | 44 in (1118 mm)                  | ~                    | Media Type             |
| Media Category:         | Use Printer Settings             | ~                    | -<br>Paper Pemaining   |
| Media Type :            | Premium Luster Photo Paper(26    | 0)                   |                        |
| Driet Cuality           |                                  |                      | Acquire Info           |
| Select Target           | Standard                         | Print Mode :         | Color                  |
|                         | ICM<br>Off (No Color Adjustment) | Color Mode :         | EPSON Standard (sRGB)  |
| 1.0                     |                                  |                      | Settings               |
|                         |                                  | Level :              | Quality                |
|                         |                                  |                      | Black Enhance Overcoat |
| Destroy Dafe it         | C. Charles                       |                      | Oterenting             |
| Restore Default         | show Settings                    | Print Preview        | Layout Manager         |

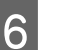

# Selecteer Randloos om zonder randen (marges) af te drukken.

Stel indien nodig de uitbreiding en de mate van vergroting in.

| vinter Settines Layou | t Advanced Utility               |                       |                        |            |
|-----------------------|----------------------------------|-----------------------|------------------------|------------|
| Select Setting :      | Current Settings                 | ~                     |                        | 1          |
| Document Size :       | A4 210 x 297 mm                  | Settings              | A                      |            |
|                       | Add/Delete Custo                 | m Paper Size          |                        |            |
| Reduce/Enlarge :      | Same as Paper Size               | ~                     |                        |            |
| +                     |                                  | Settings              |                        | 81         |
| Output Size :         | A4 210 x 297 mm                  |                       |                        | 6          |
| Borderless            | Auto Expand $\sim$               | Amount of Enlargement |                        | 0          |
| Source :              | Roll Paper                       | ~                     |                        | ۶ i        |
| Roll Paper Width :    | 44 in (1118 mm)                  | v                     | Media Tune             | _          |
| Media Category:       | Use Printer Settings             | ~                     | -                      |            |
| Media Type :          | Premium Luster Photo Paper()     | 260)                  | Paper Remaining        |            |
|                       |                                  |                       | Acc                    | suire Info |
| Print Quality         |                                  |                       |                        |            |
| Select Target         | Standard                         | Print Mode :          | Color                  | ~          |
|                       | ICM<br>Off (No Color Adjustment) | Color Mode :          | EPSON Standard (sRGB)  | Ŷ          |
| 1.00                  |                                  |                       | Se                     | ttings     |
| -=                    |                                  | Level :               | Quality                | v          |
|                       |                                  |                       | Black Enhance Overcoal | t          |
|                       |                                  |                       |                        |            |
| Restore Default       | Show Settings                    | Print Preview         | Layout Manage          | er .       |

#### **Opmerking:**

Afhankelijk van het papier wordt randloos afdrukken mogelijk niet ondersteund. In dat geval kunt u niet randloos afdrukken.

*Raadpleeg het volgende voor meer informatie over Randloos afdrukken.* 

∠ "Ondersteunde papierbreedtes" op pagina 183

# 7 Stel Bron, Rolpapierbreedte/Papierformaat en Mediacategorie in.

Wanneer **Mediacategorie** is ingesteld op **Printerinstellingen gebruiken**, wordt het Afdrukmateriaal dat is ingesteld op de printer, automatisch opgehaald en weergegeven wanneer u het printerstuurprogramma start. Als u Afdrukmateriaal wijzigt op de printer na het starten van het printerstuurprogramma, klikt u op **Info opvr.** 

Als **Mediacategorie** is ingesteld op iets ander dan **Printerinstellingen gebruiken**, selecteert u **Mediacategorie** en **Afdrukmateriaal**.

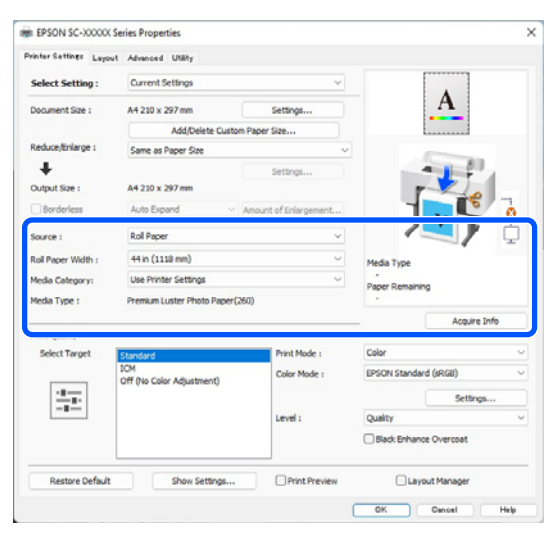

Stel de afdrukkwaliteit in.

8

Selecteer **Doel select.** Stel indien nodig **Afdrukmodus**, **Kleurenmodus** en **Niveau** in.

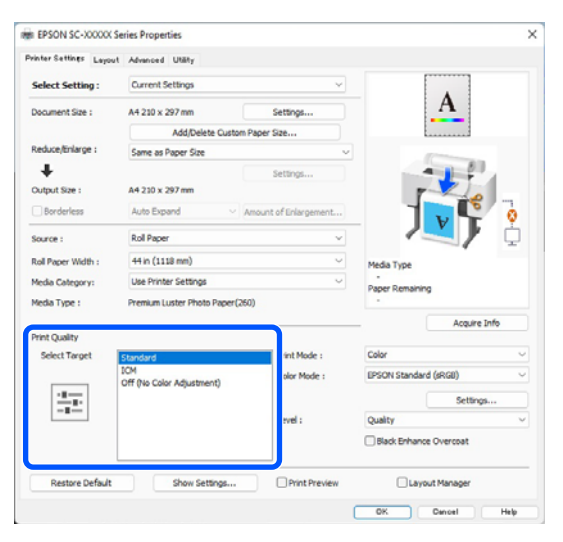

9

#### Controleer de instellingen.

De instellingen staan in de afbeelding aan de rechterkant. Controleer deze om er zeker van te zijn dat alles correct is.

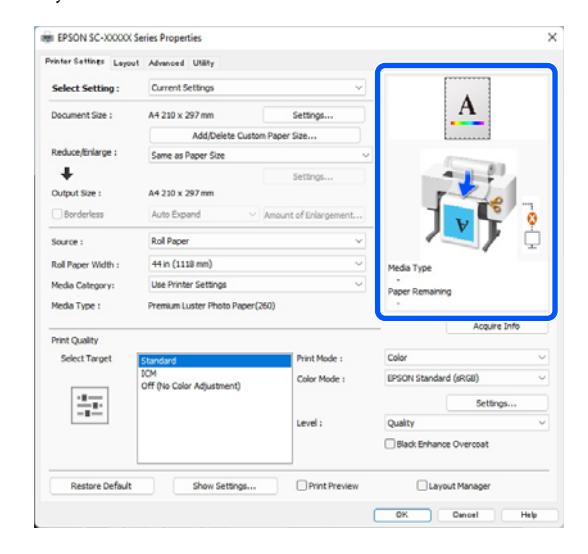

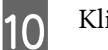

Klik op de knop **OK**.

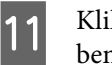

Klik op **Print (Afdrukken)** wanneer u klaar bent met instellen.

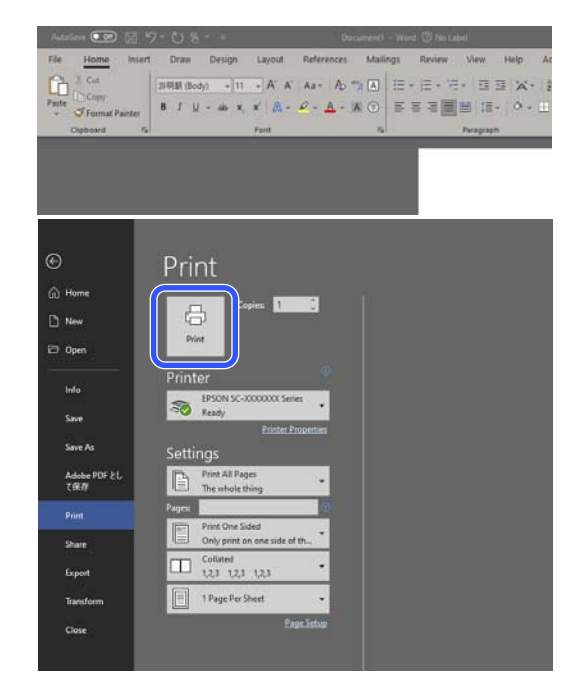

De voortgangsbalk wordt weergegeven en het afdrukken begint.

## Het afdrukken annuleren

Wanneer u begint met afdrukken, wordt het volgende venster weergegeven met daarin de voortgangsbalk (geeft de verwerkingsstatus aan). Klik op **Annuleren** om het afdrukken te annuleren.

| r Type : P<br>r Sae : Ar | hensum Luister<br>4 230 x 297 mi | Photo PaperC            | 960)                    |                        |                          |                         |                          |                         |                         | 1                  |                      |
|--------------------------|----------------------------------|-------------------------|-------------------------|------------------------|--------------------------|-------------------------|--------------------------|-------------------------|-------------------------|--------------------|----------------------|
| ionauma<br>IIII          | bles Status                      |                         |                         |                        | 101                      | -                       | -                        | -                       |                         |                    | -                    |
| Light<br>Gray            | Vivid<br>Light<br>Magenta        | Photo<br>Black          | Grey                    | Hvd<br>Hagenta         | Light<br>Cjian           | Telow                   | Hatte<br>Black           | Noiet                   | Cyan                    | Hartana<br>nos Box | Haintena<br>rice Box |
| 15019<br>75659<br>75639  | 199745<br>15656<br>15656         | 156H1<br>75651<br>75651 | T56N7<br>T5657<br>T96X7 | 15840<br>15653<br>1963 | 736943<br>73655<br>73625 | 75694<br>75654<br>75654 | 136748<br>13658<br>13658 | 15600<br>15650<br>15600 | 19862<br>19852<br>19852 | 10967              | 76997                |

In dit venster ziet u de resterende hoeveelheid inkt, de artikelnummers voor de verschillende cartridges enzovoort.

Als een fout optreedt of als een inktcartridge moet worden vervangen tijdens het afdrukken, wordt een foutmelding weergegeven.

| 9659, 73<br>756946, 7<br>75651, 7<br>75651, 7<br>75653, 7<br>9655, 73<br>9655, 73<br>4, 75624 | 619<br>5656, 73618<br>5611<br>75683<br>685                                                                                                    |                                                                                                    |                                                                                                    |                                                                                                    |                                                                                                    |                                                                                                    |                                                                                                    |                                                                                                    | Û                                                                                                    |                                                                                                    |
|-----------------------------------------------------------------------------------------------|----------------------------------------------------------------------------------------------------|----------------------------------------------------------------------------------------------------|----------------------------------------------------------------------------------------------------|----------------------------------------------------------------------------------------------------|----------------------------------------------------------------------------------------------------|----------------------------------------------------------------------------------------------------|----------------------------------------------------------------------------------------------------|----------------------------------------------------------------------------------------------------|----------------------------------------------------------------------------------------------------|----------------------------------------------------------------------------------------------------|
| 3                                                                                             | 8                                                                                                    | 8                                                                                                    | 8                                                                                                    | 8                                                                                                    | 8                                                                                                    | 8                                                                                                    | 8                                                                                                    | 8                                                                                                    |                                                                                                    |                                                                                                    |
| und<br>gerta                                                                                  | Piete<br>Sati                                                                                                    | 011                                                                                                    | Nvel<br>Magenta                                                                                                    | Light<br>Com                                                                                                    | Takar                                                                                                    | Natter<br>Sieth                                                                                                    | Valet                                                                                                    | Cyan                                                                                                    | Maintania<br>nez Bos                                                                                                    | Mantena<br>nce Box                                                                                                    |
| 16746<br>1656<br>1655                                                                         | 75611<br>75631<br>75631                                                                                                    | 159047<br>15657<br>15627                                                                                                    | 75963<br>75653<br>75653                                                                                                    | 750%5<br>75655<br>75635                                                                                                    | 75094<br>75654<br>75634                                                                                                    | 756748<br>75658<br>75638                                                                                                    | 1560<br>1560<br>1560                                                                                                    | 19842<br>19852<br>19852                                                                                                    | 16957                                                                                                    | 76997                                                                                                    |
| ura Pros                                                                                      | ter                                                                                                    |                                                                                                    | -<br>Presse                                                                                                    | Gosty Phyto                                                                                                    | Paper                                                                                                    |                                                                                                    |                                                                                                    |                                                                                                    |                                                                                                    |                                                                                                    |
|                                                                                               |                                                                                                    |                                                                                                    |                                                                                                    | Sat                                                                                                    |                                                                                                    |                                                                                                    |                                                                                                    |                                                                                                    |                                                                                                    |                                                                                                    |
|                                                                                               | 1909, 75<br>1994, 7<br>1994, 7<br>1995, 1<br>1995, 1<br>1995, 1<br>1995, 1<br>1995, 1<br>1997, 1<br>1997, | Stor, Toto, Toto, T | Not. Table         Table 1           Table 1         Table 1           Table 1         Table 1           Table 2         Table 1           Table 2         Table 1 | Not. Toda         Toda           Not. Toda         Not. Toda           Not. Toda         Not. Toda      < | State         Table         State         State <td< td=""><td>Not. Theory         Theory         Th</td><td>Note Tubby Tubby Tu</td><td>Not. They must be an analysis of the sector of the sector of th</td><td>Note: The process process proce</td><td>Note: The product integration of the product integration of the product integrate integration of the product integration of the produ</td></td<> | Not. Theory         Theory         Th | Note Tubby Tubby Tu | Not. They must be an analysis of the sector of the sector of th | Note: The process process proce | Note: The product integration of the product integration of the product integrate integration of the product integration of the produ |

# Wanneer de voortgangsbalk niet wordt weergegeven op het scherm

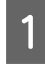

Klik op het printerpictogram op de Taskbar (Taakbalk).

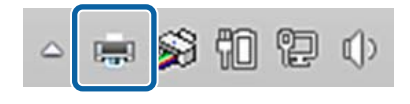

Of een pictogram wordt weergegeven, is afhankelijk van de voor Windows gekozen instellingen. 2 Selecteer de taak die u wilt annuleren en klik dan op **Cancel (Annuleren)** in het menu **Document**.

Klik op **Cancel All Documents (Alle documenten annuleren)** in het menu **Printer** om alle afdrukgegevens te annuleren.

| Printer Document View                          |        |                  |
|------------------------------------------------|--------|------------------|
| Connect                                        |        | Status           |
| Set As Default Printer<br>Printing Preferences | Vord 文 | Error - Printing |
| Update Driver                                  | _      |                  |
| Pause Printing                                 |        |                  |
| Cancel All Documents                           |        |                  |
| Sharing                                        |        |                  |
| Use Printer Offline                            |        |                  |
| Properties                                     |        |                  |
| Close                                          |        |                  |

Als de taak al naar de printer is gestuurd, worden de afdrukgegevens niet weergegeven in het bovenstaande venster.

### Afdrukken op de printer annuleren

Zie het volgende gedeelte voor meer informatie over het annuleren van de afdruk op de printer.

∠ "Display" op pagina 14

# Elementaire afdrukmethoden (Mac)

## Afdrukken

Zet de printer aan en laad het papier.

∠ "Losse vellen/posterboard laden en verwijderen" op pagina 40

| I |   |
|---|---|
| I |   |
| I |   |
| I | - |
| I |   |

1

Wanneer u hebt gemaakt wat u wilt afdrukken, klikt u op **Print (Afdrukken)** enzovoort in het menu **File (Bestand)** van de toepassing.

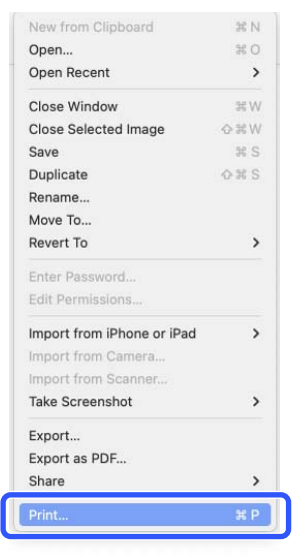

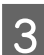

Controleer of deze printer is geselecteerd.

 Image: series of the series of the series

Als deze printer niet wordt geselecteerd, klikt u op de knop van het vervolgkeuzemenu (1) om deze printer te selecteren.

Als de onderste helft van het scherm (2) niet zichtbaar is, klikt u op **Toon details** (3).

#### **Opmerking:**

Als in het afdrukscherm geen pagina-instellingen worden weergegeven, klikt u op de optie voor pagina-instellingen (bijvoorbeeld **Page Setup** (**Pagina-instelling**)) in het menu **File (Bestand)**.

| Format For:  | EPSON SC-TXXXX Series |     |
|--------------|-----------------------|-----|
|              | EPSON SC-T3100 Series |     |
| Paper Size:  | A4                    |     |
|              | 210 by 297 mm         |     |
| Orientation: | 14 14                 |     |
|              |                       |     |
| Scale:       | 100%                  |     |
|              |                       |     |
| (2)          | Cancel                | OK. |

Stel het uitvoerpapierformaat in onder **Papierformaat**.

In **Papierformaat** kunt u ook de methode voor randloos afdrukken en de papierbron instellen.

| Printer:                                                                                        | SC-XXX    | XX Seri  | ies                     |            |               | $\odot$ |  |
|-------------------------------------------------------------------------------------------------|-----------|----------|-------------------------|------------|---------------|---------|--|
| Presets:                                                                                        | Default   | Setting  | S                       |            |               | 0       |  |
| Copies:                                                                                         | 1         | •        |                         |            |               |         |  |
| Pages:                                                                                          | o All     |          |                         |            |               |         |  |
|                                                                                                 | From:     | 1        | to:                     | 1          |               |         |  |
| Paper Size:                                                                                     | US Lega   | 1 216 b  | y 356 mm                | 1          |               | 0       |  |
| Orientation                                                                                     | • • • • • | stroit ( | _ • 🖬 L or              | decane     |               |         |  |
| Unentation:                                                                                     |           | trait    |                         | luscape    | ;             |         |  |
| Unentation:                                                                                     | Previ     | iew      |                         |            | 2             |         |  |
| Auto Rotate                                                                                     | Previ     | iew      |                         |            | 2             |         |  |
| <ul> <li>Auto Rotate</li> <li>Scale:</li> </ul>                                                 | Previ     | iew      | 36%                     |            | 1             |         |  |
| <ul> <li>Auto Rotate</li> <li>Scale:</li> <li>Scale to Fit:</li> </ul>                          | Previ     | iew      | 36%<br>• Prin<br>• Fill | t Entire P | Image<br>aper |         |  |
| <ul> <li>Auto Rotate</li> <li>Scale:</li> <li>Scale to Fit:</li> <li>Copies per page</li> </ul> | Previ     | iew      | 36%<br>• Prin<br>• Fill | t Entire P | Image<br>aper |         |  |

<sup>4</sup> 

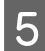

Selecteer **Printerinstellingen** in de lijst en selecteer dan het tabblad **Standaard**.

| Breneter Def        | ault Cattinga                |                 |
|---------------------|------------------------------|-----------------|
| Presets: Det        | auit Settings                |                 |
| Copies: 1           | ÷                            |                 |
| Pages: 💽 A          | I                            |                 |
| O Fr                | rom: 1 to: 1                 |                 |
| Paper Size: US      | Legal 216 by 356 mm          | $\odot$         |
| Orientation: 🔾 🕇    | I Portrait ○ + ► Landscape   |                 |
| 6                   |                              |                 |
|                     | Printer Settings             |                 |
| Bas                 | Advanced Color Setting       | s               |
| Page Setup:         | Roll Paper                   |                 |
| Media Type:         | Use Printer Settings         | 0               |
| Color:              | Color 📀                      | 🗌 16 Bit Output |
| Color Mode:         | EPSON Standard (sRGB) 📀      |                 |
| Print Quality:      | Quality 📀                    |                 |
|                     |                              | Quality         |
|                     | Print Quality: Fine - 600dpi |                 |
|                     | Black Enhance Overcoat       |                 |
|                     | Minimize Top Margin          |                 |
| Paper Edge Quality: | Standard 0                   |                 |
|                     | ✓ High Speed                 |                 |
|                     | Finest Detail                |                 |
|                     | Proofing                     |                 |
|                     | Print Preview                |                 |

**Pagina-instelling** wordt weergegeven volgens de instellingen van **Papierformaat**.

Stel Afdrukmateriaal, Kleur, Kleurenmodus en Afdrukkwaliteit in zoals nodig.

6

Controleer de instellingen.

De instellingen staan in de afbeelding aan de rechterkant. Controleer deze om er zeker van te zijn dat alles correct is.

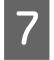

Klik op **Print (Afdrukken)** wanneer u klaar bent met instellen.

## Het afdrukken annuleren

Wanneer de computer klaar is met het verzenden van gegevens naar de printer, kunt u de afdruktaak niet meer annuleren vanaf uw computer. Annuleer de opdracht op de printer. Zie het volgende gedeelte voor meer informatie over het annuleren van de afdruk op de printer.

∠ "Display" op pagina 14

Klik op het printerpictogram in het Dock.

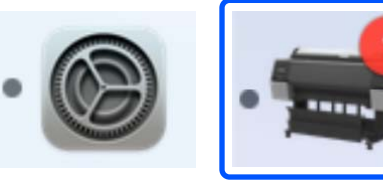

2

Selecteer de taak die u wilt annuleren en klik vervolgens op **Delete (Verwijderen)**.

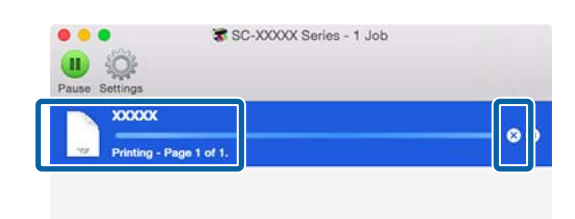

Als de taak al naar de printer is gestuurd, worden de afdrukgegevens niet weergegeven in het bovenstaande venster.

# Afdrukgebied

In dit gedeelte wordt het afdrukgebied van de printer beschreven.

Als de marge die in een toepassing wordt ingesteld groter is dan de volgende ingestelde waarden, wordt het deel dat buiten de opgegeven marges valt niet afgedrukt. Als bijvoorbeeld 15 mm is geselecteerd voor de linker- en rechtermarges in de printermenu's en het document vult de pagina, worden de 15 mm aan de linker- en rechterkant van de pagina niet afgedrukt.

Als de marge bij de voorrand van het papier smal is, kunnen kleuren ongelijk zijn. Dit is afhankelijk van het papier en de afdrukomgeving. Druk af met een grotere marge bij de voorrand van het papier als dit gebeurt.

## Afdrukgebied van rolpapier

Het afdrukgebied is in de illustratie grijs aangegeven.

De pijl in de afbeelding geeft de richting aan waarin het papier wordt uitgeworpen.

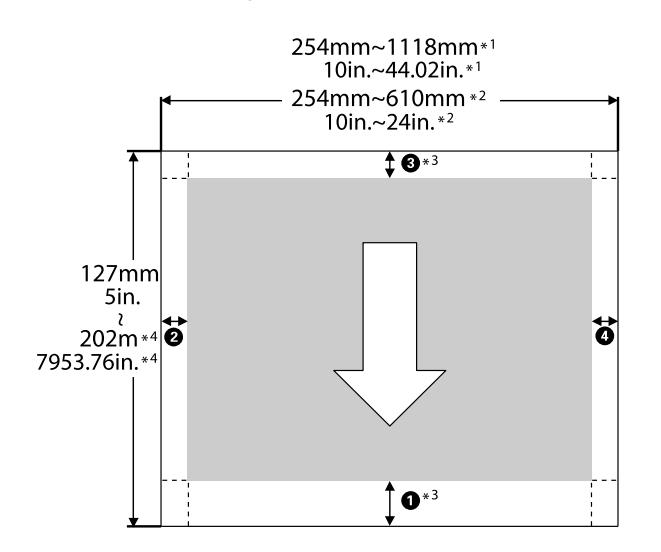

- \*1 SC-P9300 Series
- \*2 SC-P7300 Series
- \*3 Wanneer u **Rolpapier (Banier)** selecteert bij **Bron** in de printerdriver, worden de boven- en ondermarge van het papier ingesteld op 0 mm (0 inch).

\*4 De printerdriver ondersteunt de volgende maximumlengtes

Windows: 18 m (708,66 inch)

Mac: 18 m (708,66 inch)

Als u afdrukt op papier dat langer is, hebt u in de handel verkrijgbare software voor het afdrukken van banners nodig. Selecteer in dat geval **Rolpapier (Banier)** bij **Bron** in de printerdriver.

**1** t/m **4** in de afbeelding geven de marges aan de boven-, onder-, linker- en rechterzijde aan.

Voor randloos afdrukken, moeten de volgende waarden op 0 mm (0 inch) worden ingesteld.

- □ Randloos afdrukken linker- en rechterzijde: 2, 4
- □ Randloos afdrukken aan alle zijden: ①, ②, ③, ④

Marges voor ander papier zijn afhankelijk van de optie die bij **Bovenmarge/Ondermarge** in de menu's is geselecteerd.

Instellingen voor **Bovenmarge/Ondermarge**

| Margewaarden               |
|----------------------------|
| <b>0</b> *1                |
| <b>3</b> *2                |
| <b>2</b> , <b>4</b> = 3 mm |

\*1 De waarde voor **1** is 20 mm voor het volgende papier. (De standaardinstelling is 15 mm.)

Premium Glossy Photo Paper (250)/Premium Semigloss Photo Paper (250)/Premium Luster Photo Paper (260)/Premium Semimatte Photo Paper (260)

Bij gebruik van UltraSmooth Fine Art paper (Ultraglad papier Fine Art), is de waarde voor **1** 45 mm.

Wanneer u de marges wilt wijzigen, kunt u via **Papierinstelling** wijzigingen aanbrengen bij **Bovenmarge** en **Ondermarge**.

U kunt voor **Bovenmarge** kiezen uit 3 mm, 15 mm, 20 mm en 45 mm om de lengte van **1** te wijzigen.

\*2 U kunt voor **Ondermarge** kiezen uit 3 mm en 15 mm om de lengte van **3** te wijzigen.

### Belangrijk:

- Afdrukken worden vervormd wanneer het uiteinde van het papier loskomt van de kern. Dit uiteinde mag niet in het afdrukgebied komen.
- Als de marges worden gewijzigd, verandert de afdrukgrootte niet.

### **Opmerking:**

Wanneer u afdrukt met Toplaag voor versterkt zwart, wordt een maximale marge van ongeveer 34 mm (1,34 inch) toegevoegd. Selecteer Bovenste marge minimaliseren om de marges aan te passen wanneer u afdrukt met Toplaag voor versterkt zwart.

Zie het volgende gedeelte voor meer informatie.

∠ *S* "Afdrukken met donkerdere zwarttonen (Toplaag voor versterkt zwart)" op pagina 78

Wanneer u meerdere pagina's afdrukt zonder gebruik van automatisch afsnijden, wordt voor de marges tussen pagina's zoals de eerste en tweede pagina de waarde gebruikt die in het menu Marge tussen pagina's is ingesteld.

∠ "Papierinstelling" op pagina 112

## Afdrukgebied van losse vellen

Het afdrukgebied is in de illustratie grijs aangegeven. De pijl in de afbeelding geeft de richting aan waarin het papier wordt uitgeworpen. Bij randloos afdrukken aan de linker- en rechterzijde, zijn de linker- en rechtermarges 0 mm (0 inch).

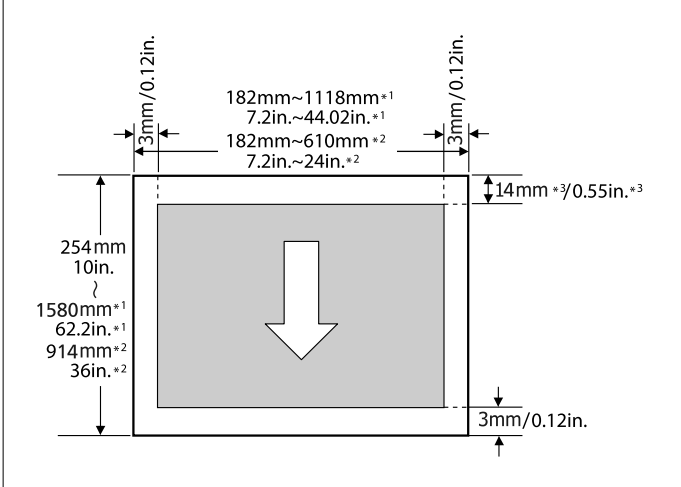

- \*1 SC-P9300 Series
- \*2 SC-P7300 Series
- \*3 15,5 mm (0,61 inch) bij afdrukken op Enhanced Matte Poster Board

# De optionele harde schijf gebruiken

# **Overzicht van de functies**

Wanneer een optionele harde schijf is geïnstalleerd, kunnen afdruktaken worden opgeslagen en opnieuw worden afgedrukt.

# **Extra functies**

U kunt afdruktaken weergeven en beheren zoals hieronder beschreven.

### Afdruktaken in wachtrij weergeven

Als er meerdere afdruktaken zijn met een aantal in de wachtrij, kan de volgende informatie worden weergegeven.

- Geschatte begintijd voor afdrukken
- Geschatte afdruktijd

### Uitgestelde afdruktaken weergeven en hervatten

Als de bron of andere instellingen op de printer zijn geselecteerd, afwijken van de instellingen die in de afdruktaak zijn opgegeven, treedt een fout op en wordt het afdrukken uitgesteld.

Als een fout optreedt, kan het afdrukken pas doorgaan nadat de printer is voorbereid door bijvoorbeeld het papier te vervangen.

De volgende soorten afdruktaken kunnen echter tijdelijk op de harde schijf worden uitgesteld.

Daarom kunt u, na het afdrukken van alle taken die met het huidige papier kunnen worden afgedrukt, het papier vervangen door het afdrukmateriaal dat in de uitgestelde afdruktaken is opgegeven en het afdrukken hervatten, waardoor het werk efficiënter wordt.

- □ Afdruktaken met een broninstelling die verschilt van de printerinstelling
- □ Afdruktaken met een Papiertype-instelling die verschilt van de printerinstelling

 Afdruktaken met een instelling voor het uitvoerpapierformaat (breedte) die groter is dan de printerinstelling

#### **Opmerking**:

U kunt opgeschorte taken instellen in **Algemene** instellingen - Printerinstellingen - Opgeschorte taak opslaan.

∠ "Algemene instellingen" op pagina 119

#### Opgeslagen taken weergeven en afdrukken

Afdruktaken kunnen worden opgeslagen op de harde schijf en op een later tijdstip worden afgedrukt.

Afdruktaken die zijn geselecteerd om op een latere datum te worden afgedrukt, kunnen rechtstreeks vanaf de harde schijf worden afgedrukt zonder de computer extra te belasten.

Afdruktaken worden opgeslagen vanuit de printerdriver.

∠͡͡͡͡͡͡͡͡͡͡͡͡͡͡͡͡͡͡͡͡͡͡ː "Afdruktaken opslaan" op pagina 68

#### **Opmerking:**

Taken die met de volgende toepassingen worden afgedrukt, worden altijd op de harde schijf opgeslagen.

LFP Print Plug-In for Office

## Afdruktaakbeheer

### In het menu Afdruktaak van het bedieningspaneel

Gedetailleerde procedure ⊿ு "Opgeslagen afdruktaken weergeven en afdrukken" op pagina 70

## Gegevens op een harde schijf

Gegevens op een harde schijf kunnen niet naar een computer of ander apparaat worden gekopieerd. Sla de oorspronkelijke gegevens op een computer op, ook als afdruktaken op de harde schijf zijn opgeslagen.

Gegevens op de harde schijf kunnen in de volgende omstandigheden verloren gaan of beschadigd raken.

 Wanneer de schijf door statische elektriciteit of elektrische ruis wordt getroffen

### De optionele harde schijf gebruiken

- Wanneer de schijf onjuist is gebruikt
- Na een storing of reparatie
- Wanneer de schijf door een natuurramp beschadigd is geraakt

Epson is niet verantwoordelijk voor gegevensverlies, gegevensbeschadiging of andere problemen door welke oorzaak dan ook, met inbegrip van bovengenoemde oorzaken en tijdens de garantieperiode. Epson is evenmin verantwoordelijk voor het herstel van verloren of beschadigde gegevens. Houd hiermee rekening als u de harde schijf gebruikt.

# De harde schijf gebruiken via het printerstuurprogramma (alleen Windows)

Als u de harde schijf via het printerstuurprogramma wilt gebruiken, moet u instellingen configureren in het scherm van het printerstuurprogramma.

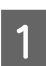

Klik op Eigenschappen voor uw printer.

Geef het tabblad Optional Settings (Optionele instellingen) weer.

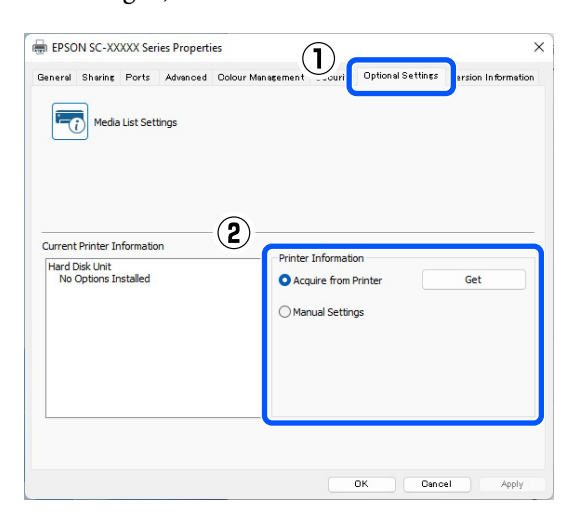

### Automatisch verkrijgen

Selecteer Get (Ophalen) van Acquire from Printer (Verkrijgen van printer) in Printer Information (Printergegevens).

#### **Opmerking:**

Wanneer u Get (Ophalen) selecteert onder Acquire from Printer (Verkrijgen van printer), worden de gegevens van de harde schijf automatisch verkregen van informatie van de printer.

### Handmatig verkrijgen

Selecteer Settings... (Instellingen...) vanaf Manual Settings (Handmatige instellingen).

3

4

Wanneer u Settings... (Instellingen...) selecteert in Manual Settings (Handmatige instellingen), selecteert u Hard Disk Unit (Harde schijf) en klikt u op OK.

| Printer Informati | on |        |      |
|-------------------|----|--------|------|
| Hard Disk Unit    |    |        |      |
|                   |    |        |      |
|                   |    |        |      |
|                   |    |        |      |
|                   |    |        |      |
|                   |    | Cancel | Help |

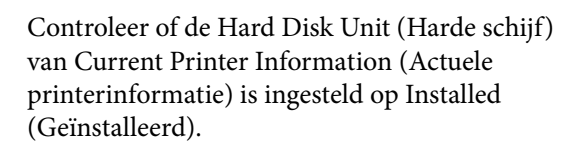

|         |                                   | -         |          |                   |              | Online of Coddinant |                    |
|---------|-----------------------------------|-----------|----------|-------------------|--------------|---------------------|--------------------|
| seneral | Sharing                           | Ports     | Advanced | Uolour Management | Security     | optional Settings   | Version Informatio |
| -       | Media                             | List Sett | ings     |                   |              |                     |                    |
| Hard I  | Drinter In<br>Disk Unit<br>talled | formatio  | n        | Printer<br>• Acc  | Informatic   | on<br>Printer       | Get                |
|         |                                   |           |          | Ома               | nual Setting | 15                  |                    |
|         |                                   |           |          | () Ма             | nual Settinç | JS                  |                    |

# Afdruktaken opslaan

Hieronder zijn de instellingen voor de printerdriver beschreven die gebruikt worden om afdruktaken op te slaan.

### De optionele harde schijf gebruiken

#### **Instellingen in Windows**

| 1 |
|---|
|   |

Open in het printerstuurprogramma het tabblad **Geavanceerd**.

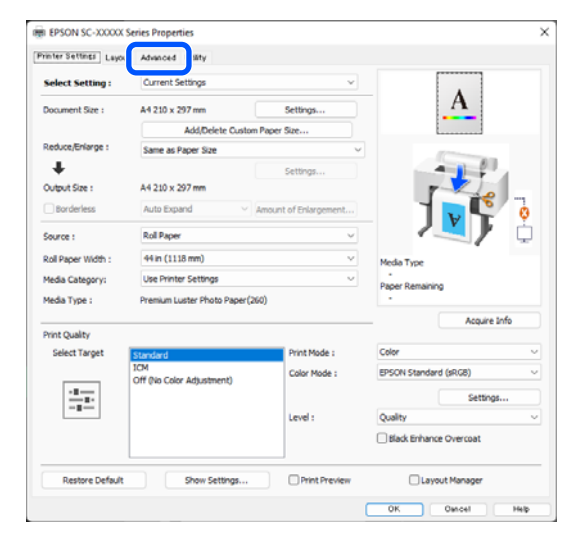

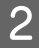

Klik op **Settings (Instellingen)** vanaf de afdrukmethoden.

| EPSON SC-XXXXX S       | eries Properties       |               | >                             |
|------------------------|------------------------|---------------|-------------------------------|
| rinter Settings Layout | Advanced Utaty         |               |                               |
| Select Setting :       | Current Settings       | ×             |                               |
| Зоb Туре               | Hard Disk Unit         |               | <u>A</u>                      |
| Roll Paper Option      |                        |               |                               |
| Auto Cut :             | Normal Cut 🗸           |               |                               |
|                        | Auto Rotate            |               |                               |
|                        | Print Page Line Sav    | e Roll Paper  | - J 🛛 🏹 📍                     |
| Paper Setup            |                        |               | · _ / ·                       |
|                        | Advanced Media Control |               | Media Type<br>Paper Remaining |
| Print Bokg Color       |                        |               |                               |
|                        | Color Settings         |               |                               |
| Job Settings           |                        |               |                               |
|                        | Details                |               |                               |
|                        |                        |               |                               |
| Restore Default        | Show Settings          | Print Preview | Layout Manager                |
|                        |                        |               | OK Owncel Help                |

3

#### Selecteer Taak afdrukken.

| Hard Disk Unit Settings |      |
|-------------------------|------|
| Print Job               |      |
| Print and Save          |      |
| O Print only            |      |
| ◯ Save only             |      |
| OK Cancel               | Help |

De afdrukbewerkingen verschillen afhankelijk van de geselecteerde inhoud, zoals hieronder is weergegeven.

#### □ Afdr.+opsl.:

De taak wordt op de harde schijf opgeslagen en tegelijkertijd afgedrukt. Wanneer **Afdr. zodra verzending klaar** is geselecteerd, wordt meteen afgedrukt nadat de afdruktaak op de harde schijf is opgeslagen.

#### **Enkel afdr.**:

De taak wordt afgedrukt, maar niet op de harde schijf opgeslagen.

**Enkel opsl.**:

De taak wordt op de harde schijf opgeslagen, maar niet afgedrukt.

Druk het document vervolgens normaal af.

#### **Instellingen in Mac**

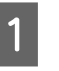

Wanneer u hebt gemaakt wat u wilt afdrukken, klikt u in het menu Bestand van het programma op **Afdrukken** enzovoort.

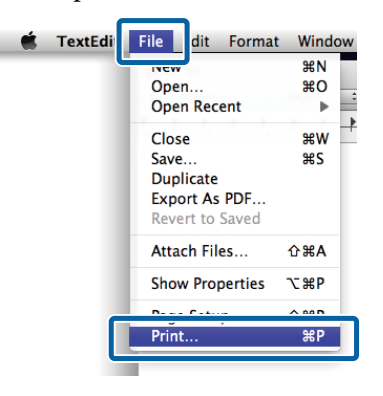

De optionele harde schijf gebruiken

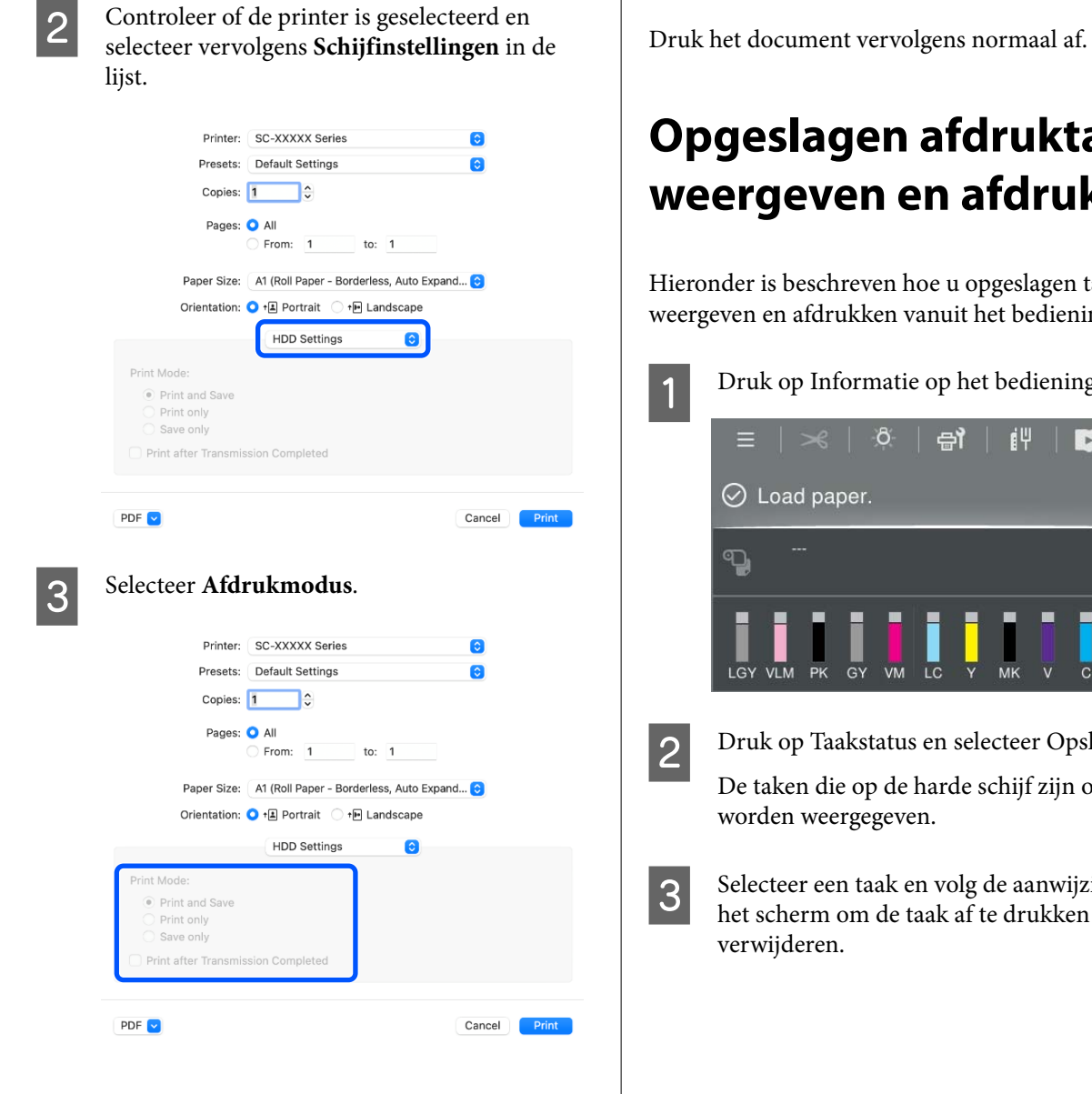

Nadat u op Afdrukken hebt geklikt, verschillen de afdrukbewerkingen afhankelijk van de geselecteerde inhoud, zoals hieronder is weergegeven.

□ Afdr.+opsl.:

De taak wordt op de harde schijf opgeslagen en tegelijkertijd afgedrukt. Wanneer Afdr. zodra verzending klaar is geselecteerd, wordt meteen afgedrukt nadat de afdruktaak op de harde schijf is opgeslagen.

#### Enkel afdr.:

De taak wordt afgedrukt, maar niet op de harde schijf opgeslagen.

#### Enkel opsl.:

De taak wordt op de harde schijf opgeslagen, maar niet afgedrukt.

# **Opgeslagen afdruktaken** weergeven en afdrukken

Hieronder is beschreven hoe u opgeslagen taken kunt weergeven en afdrukken vanuit het bedieningspaneel.

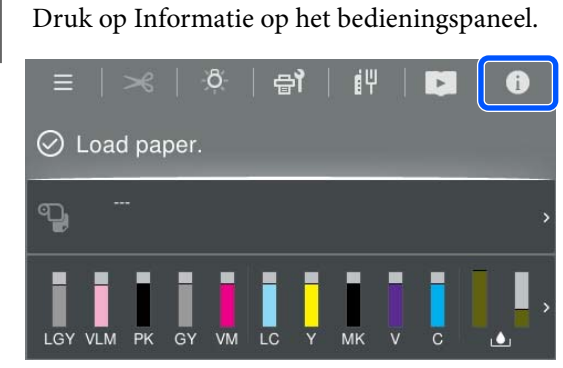

Druk op Taakstatus en selecteer Opslaan.

De taken die op de harde schijf zijn opgeslagen,

Selecteer een taak en volg de aanwijzingen op het scherm om de taak af te drukken of te

# De printerdriver gebruiken (Windows)

# Instelvenster weergeven

U kunt de printerdriver op de volgende manieren openen:

- Vanuit Windows-toepassingen
   \* "Elementaire afdrukmethoden(Windows)" op pagina 59
- □ Via het Control Panel (Configuratiescherm)

# Via het Control Panel (Configuratiescherm)

Volg de onderstaande stappen om het Control Panel (Configuratiescherm) weer te geven om algemene instellingen op te geven voor alle toepassingen of om printeronderhoud uit te voeren, zoals PrintkopControle spuitm. of Printkop reinigen.

### Windows 11

Klik op de knop Start. Klik op **Settings (Instellingen)** - **Bluetooth & devices (Bluetooth en apparaten)** -**Printers & scanners (Printers en scanners)**. Klik op het pictogram van de printer en klik op **Printing preferences (Voorkeursinstellingen voor afdrukken)**.

### Windows 10

Klik op de knop Start en klik vervolgens achtereenvolgens op **Windows System** (Windows-systeem) - Control Panel (Configuratiescherm) - Hardware and Sound (Hardware en geluiden) en View devices and printers (Apparaten en printers weergeven). Klik met de rechtermuisknop op het pictogram van de printer en klik op Printing preferences (Voorkeursinstellingen voor afdrukken).

### Windows 8.1/Windows 8

Klik achtereenvolgens op Desktop (Bureaublad) -Settings (Instellingen) - Control Panel (Configuratiescherm) - Hardware and Sound (Hardware en geluiden) en View devices and printers (Apparaten en printers weergeven). Klik met de rechtermuisknop op het pictogram van de printer en klik op Printing preferences (Voorkeursinstellingen voor afdrukken).

### Windows 7

Klik op de knop Start en klik vervolgens achtereenvolgens op **Control Panel** (**Configuratiescherm**) - **Hardware and Sound** (**Hardware en geluiden**) en **View devices and printers (Apparaten en printers weergeven**). Klik met de rechtermuisknop op het pictogram van de printer en klik op **Printing preferences** (**Voorkeursinstellingen voor afdrukken**).

|                    |                               |                       | ·······                     |
|--------------------|-------------------------------|-----------------------|-----------------------------|
| Select Setting :   | Current Settings              | ¥                     |                             |
| Document Size :    | A4 210 x 297 mm               | Settings              | A                           |
|                    | Add/Delete Custom             | Paper Size            |                             |
| Reduce/Enlarge :   | Same as Paper Size            | ~                     | - Contraction of the second |
| +                  |                               | Settings              |                             |
| Output Size :      | A4 210 x 297 mm               |                       | r                           |
| Borderless         | Auto Expand 🗸 🗸               | Amount of Enlargement |                             |
| Source :           | Roll Paper                    | ~                     | - / <b>!</b> ) 🖞            |
| Roll Paper Width : | 44 in (1118 mm)               | Ŷ                     | Media Type                  |
| Media Category:    | Use Printer Settings          | ~                     | -<br>Paner Remaining        |
| Media Type :       | Premium Luster Photo Paper(26 | 60)                   |                             |
| Direct Charles     |                               |                       | Acquire Info                |
| Select Target      | Standard                      | Print Mode :          | Color                       |
|                    | ICM                           | Color Mode :          | EPSON Standard (sRG8)       |
| -1                 | Off (No Color Adjustment)     |                       | Settings                    |
|                    |                               | Level :               | Quality                     |
|                    |                               |                       | Black Enhance Overcoat      |
|                    |                               |                       |                             |

Het venster met instellingen van de printerdriver wordt weergegeven.

Configureer de benodigde instellingen. De instellingen die u hier opgeeft worden de standaardinstellingen voor de printerdriver.

# Help weergeven

U kunt de Help van de printerdriver op de volgende manieren openen:

- □ Klik op Help
- □ Klik met de rechtermuisknop op het item dat u wilt controleren en openen

# Help openen met de knop Help

Geef het helpscherm weer om de inhoud van het Helpbestand weer te geven.

| inter Settings Layout                                                                                                    | Advanced Utility                                                                                                    |                                                                                                    |                                                                              |                                                        |     |
|----------------------------------------------------------------------------------------------------|----------------------------------------------------------------------------------------------------|----------------------------------------------------------------------------------------------------|------------------------------------------------------------------------------|--------------------------------------------------------|-----|
| Select Setting :                                                                                                    | Current Settings                                                                                                    | ~                                                                                                    |                                                                              |                                                        |     |
| Document Size :                                                                                                    | A4 210 x 297 mm                                                                                                    | Settinos                                                                                                    |                                                                              | A                                                      |     |
|                                                                                                    | Add/Delete Cu                                                                                                    | stom Paper Size                                                                                                    |                                                                              |                                                        |     |
| Reduce/Enlarge :                                                                                                    | Same as Paper Size                                                                                                    |                                                                                                    |                                                                              | 10 Comment                                             |     |
| +                                                                                                    |                                                                                                    | Settings                                                                                                    |                                                                              | 0                                                      |     |
| Output Size :                                                                                                    | A4 210 x 297 mm                                                                                                    |                                                                                                    | 7                                                                            | 10                                                     |     |
| Borderless                                                                                                    | Auto Expand                                                                                                    | Amount of Enlargement                                                                                                    |                                                                              |                                                        | 0   |
| iource :                                                                                                    | Roll Paper                                                                                                    | ~                                                                                                    | 1                                                                            |                                                        | Ċ.  |
| toll Paper Width :                                                                                                    | 44 in (1118 mm)                                                                                                    | ~                                                                                                    | Media Type                                                                   |                                                        |     |
| fedia Category:                                                                                                    | Use Printer Settings                                                                                                    | ~                                                                                                    | Paper Remainin                                                               | <b>N</b>                                               |     |
| Kedia Type :                                                                                                    | Premium Luster Photo Pap                                                                                                    | er(260)                                                                                                    | -                                                                            | *                                                      |     |
| Net Outle                                                                                                    |                                                                                                    |                                                                                                    | -                                                                            | Acquire In                                             | 1fo |
| Select Target                                                                                                    | Standard                                                                                                    | Print Mode :                                                                                                    | Color                                                                        |                                                        | ~   |
| 1                                                                                                    | ICM                                                                                                    | Color Mode :                                                                                                    | EPSON Standar                                                                | d (sRG8)                                               | ~   |
|                                                                                                    | Off (No Color Adjustment)                                                                                                    |                                                                                                    |                                                                              | Fattions                                               |     |
|                                                                                                    |                                                                                                    | Level -                                                                                                    | Quality                                                                      | Seconga                                                |     |
|                                                                                                    |                                                                                                    | LEVO I                                                                                                    | Black Enhance                                                                | - O - mart                                             |     |
|                                                                                                    |                                                                                                    | $\hat{\nabla}$                                                                                                    |                                                                              |                                                        |     |
|                                                                                                    |                                                                                                    | $\bigcirc$                                                                                                    |                                                                              |                                                        |     |
| Epson - EN                                                                                                    |                                                                                                    | $\bigcirc$                                                                                                    |                                                                              | 0                                                      | ×   |
| Epson - EN<br>Printer                                                                                                    | Setting                                                                                                    | Т                                                                                                    |                                                                              | 0                                                      | ×   |
| Epson - EN<br><b>Printer</b><br>Make basic<br>screen.                                                                                                    | Setting:<br>printing setti                                                                                                    | s<br>ings on the [Prir                                                                                                    |                                                                              | ngs]                                                   | ×   |
| Epson - EN<br><b>Printer</b><br>Make basic<br>screen.<br>When you l<br>clicking on<br>side of the :                                                                       | Settings<br>printing setti<br>have made set<br>the paper and<br>screen.                                                       | S<br>ings on the [Print<br>ettings you can of<br>d printer illustra                                                                                     | nter Settin                                                                  | ngs]<br>m by<br>the right                              | ×   |
| Epson - EN<br>Printer<br>Make basic<br>screen.<br>When you l<br>clicking on<br>side of the s<br>Note:                                                                     | Settings<br>printing setti<br>have made set<br>the paper and<br>screen.                                                       | S<br>ings on the [Prin<br>ettings you can of<br>d printer illustra                                                                                      | nter Settin                                                                  | ngs]<br>m by<br>the right                              | ×   |
| Epson - EN<br>Printer<br>Make basic<br>screen.<br>When you l<br>clicking on<br>side of the s<br>Note:<br>When may<br>the screet<br>that item                              | Settings<br>printing setti<br>have made set<br>the paper and<br>screen.<br>aking print se<br>n and select [                   | s<br>ings on the [Prine<br>ettings you can be<br>d printer illustration<br>(Help] to view a                                                             | nter Settin<br>check the<br>tions on t<br>k any ite:<br>m explan             | ngs]<br>m by<br>the right<br>m on<br>ation of          | ×   |
| Epson - EN<br>Printer<br>Make basic<br>screen.<br>When you l<br>clicking on<br>side of the s<br>Note:<br>When may<br>the screet<br>that item<br>1. Chec<br>Sizel          | Settings<br>printing setti<br>have made set<br>the paper and<br>screen.<br>aking print se<br>n and select [<br>k the settings | S<br>ings on the [Prince<br>ttings you can of<br>d printer illustra<br>ttings, right-clic<br>[Help] to view a<br>s for [Paper Size                      | nter Settin<br>check the<br>tions on t<br>k any ite:<br>n explan             | ngs]<br>m by<br>the right<br>m on<br>ation of<br>utput | ×   |
| Epson - EN<br>Printer<br>Make basic<br>screen.<br>When you l<br>clicking on<br>side of the s<br>Note:<br>When may<br>the scree<br>that item<br>1. Chec<br>Size]<br>If set | Settings<br>printing setti<br>have made set<br>the paper and<br>screen.<br>aking print se<br>n and select [<br>k the settings | s<br>ings on the [Print<br>ettings you can of<br>d printer illustra<br>ttings, right-clic<br>(Help] to view a<br>s for [Paper Size<br>ation is not dien | hter Settin<br>check the<br>tions on t<br>k any ite<br>m explan<br>e] and [O | ngs]<br>m by<br>the right<br>m on<br>ation of<br>utput | ×   |

# Klik met de rechtermuisknop op het item dat u wilt controleren en openen

Klik met de rechtermuisknop op het item en klik op **Help**.

| Select Setting :   | Current Settings                 | Ý                       |                       |
|--------------------|----------------------------------|-------------------------|-----------------------|
| Document Size :    | A4 210 x 297 mm                  | Settings                | A                     |
| Reduce/Enlarge :   |                                  | Settings                |                       |
| Output Size :      | A4 210 x 297 mm                  | Custom Paper S          | dela anti-            |
| Borderless         | Auto Expand                      | - Amount of Enil Summer |                       |
| Source :           | Roll Paper                       | φ)                      | 1 18 -1               |
| Roll Paper Width : | 64 in                            | 5                       |                       |
| Media Category:    | Use Printer Settings             | U U                     |                       |
| Media Type :       | Premium Luster Photo Pa          | iper(260)               | Media Type            |
|                    |                                  | Acquire Info            | Paper Remaining       |
| Print Quality      |                                  |                         |                       |
| Select Target      | Standard :                       | Print Mode :            | Color                 |
|                    | ICM<br>Off (No Color Adjustment) | Color Mode :            | EPSON Standard (sRG8) |
|                    |                                  |                         | Settings              |
| Lawrence of the    |                                  | Level :                 | Quality               |
|                    |                                  |                         |                       |

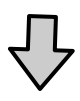

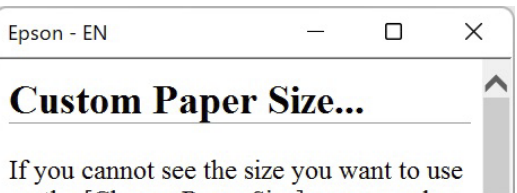

on the [Change Paper Size] screen under [Paper Size]-[Settings...], click to enter the size you want, and then save. You can use the Paper Size saved here in [Page
#### De printerdriver gebruiken(Windows)

## **Printerdriver** aanpassen

U kunt de instellingen opslaan of de schermitems naar wens wijzigen.

### Instellingen opslaan als selecteerinstellingen

U kunt al uw printerdriverinstellingen opslaan als selecteerinstelling. Daarnaast bevat Selecteerinstelling al de aanbevolen instellingen voor verschillende soorten gebruik.

Zo kunt u eenvoudig instellingen laden die in Selecteerinstelling zijn opgeslagen en meerdere keren afdrukken met exact dezelfde instellingen.

- 1 Stel elk item van het scherm **Printerinstellingen** en het scherm Page Setup (Pagina-instelling) in dat u als selecteerinstelling wilt opslaan.
- 2 Selecteer Aangepaste instellingen... in Selecteerinstelling.

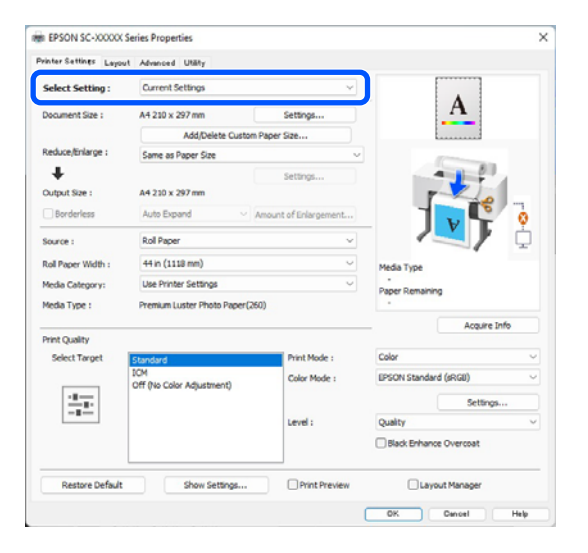

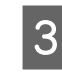

Wanneer u bij **Naam** een naam opgeeft en op **Opslaan** klikt, worden de instellingen in **Lijst** opgeslagen.

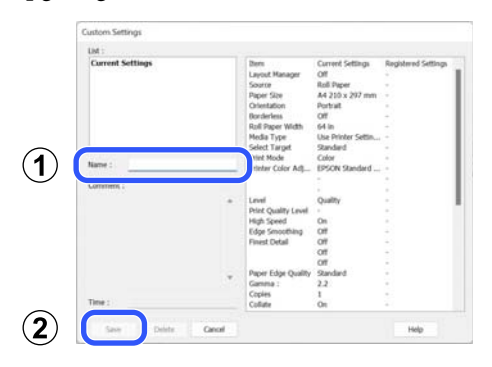

U kunt de instellingen die u bij **Selecteerinstelling** hebt opgeslagen in het scherm Printerinstellingen laden.

#### **Opmerking**:

- U kunt maximaal 100 combinaties van instellingen opslaan.
- Selecteer de instellingen die u wilt opslaan en klik dan op Exporteren om ze in een bestand op te slaan. U kunt de instellingen delen door op Importeren te klikken en het opgeslagen bestand op een andere computer te importeren.
- Selecteer de instellingen die u wilt verwijderen en klik op **Verwijderen**.

# Overzicht van het tabblad Hulpprogramma's

Via het tabblad **Hulpprogramma's** van de printerdriver kunt u de volgende onderhoudstaken uitvoeren.

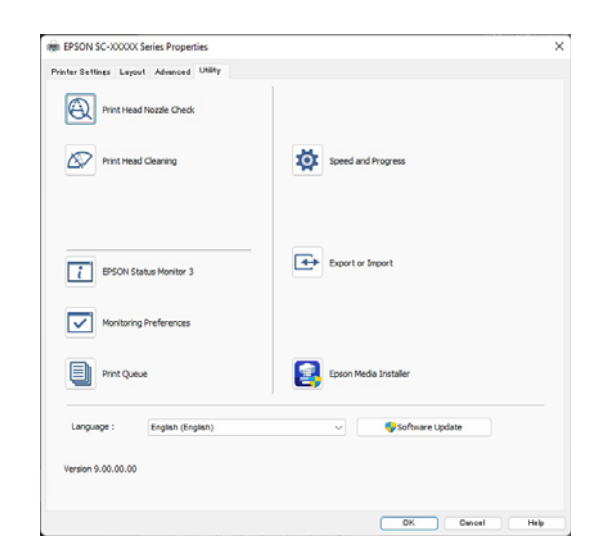

#### Prinktopcontrole spuitm.

Met deze functie drukt u een spuitkanaaltjespatroon af om te controleren of er verstopte spuitkanaaltjes zijn.

Als u strepen of ontbrekende delen krijgt in uw afdrukken, moet u de printkop reinigen om de spuitkanaaltjes weer vrij te maken.

#### ∠ "PrintkopControle spuitm." op pagina 132

#### Printkop reinigen

Als u strepen of ontbrekende delen krijgt in uw afdrukken, moet u de printkop reinigen. Met Kop reinigen wordt het oppervlak van de printkop gereinigd om de afdrukkwaliteit te verbeteren.

#### ∠ T "Kop reinigen" op pagina 134

#### **EPSON Status Monitor 3**

Hiermee kunt u op uw computerscherm de printerstatus raadplegen, zoals de resterende hoeveelheid inkt en eventuele foutmeldingen.

#### Controlevoorkeursinstellingen

U kunt instellen welke foutmeldingen worden weergegeven op het scherm van EPSON Status Monitor 3. Ook kunt u een snelkoppeling voor een pictogram toevoegen aan de taskbar (taakbalk).

#### **Opmerking:**

Als u het snelkoppelingspictogram selecteert in het scherm **Controlevoorkeursinstellingen**, wordt het snelkoppelingspictogram weergegeven op de taskbar (taakbalk) van Windows.

Met een klik op de rechtermuisknop geeft u het volgende menu weer en kunt u onderhoudsfuncties uitvoeren.

|    | EPSON Status Monitor 3   |  |
|----|--------------------------|--|
|    | Monitoring Preferences   |  |
| Q  | Print Head Nozzle Check  |  |
| R  | Print Head Cleaning      |  |
| -1 | Printer Settings         |  |
| •  | Software Update          |  |
| 4  | Software Update Settings |  |
| -  | Layout Manager           |  |

#### Wachtrij

Hiermee krijgt u een overzicht van alle wachtende afdruktaken.

De afdrukwachtrij bevat informatie over de gegevens die moeten worden afgedrukt. Ook kunt u de afdruktaken verwijderen en opnieuw afdrukken.

#### **Snelheid Voortgang**

Hiermee kunt u diverse functies instellen voor basistaken van de printerdriver.

#### **Exporteren of importeren**

U kunt de instellingen van het printerstuurprogramma exporteren of importeren. Deze functie is handig wanneer u de instellingen van het printerstuurprogramma op verschillende computers wilt gebruiken.

#### **Epson Media Installer**

Als de papiergegevens die u wilt gebruiken niet op het bedieningspaneel of in de driver worden weergegeven, kunt u papiergegevens van internet toevoegen.

# De printerdriver gebruiken (Mac)

## Instelvenster weergeven

De weergavemethode van het scherm met printerdriverinstellingen kan verschillen, afhankelijk van de toepassing of het besturingssysteem.

# Help weergeven

Klik op (?) in het venster met instellingen van de printerdriver om de Help weer te geven.

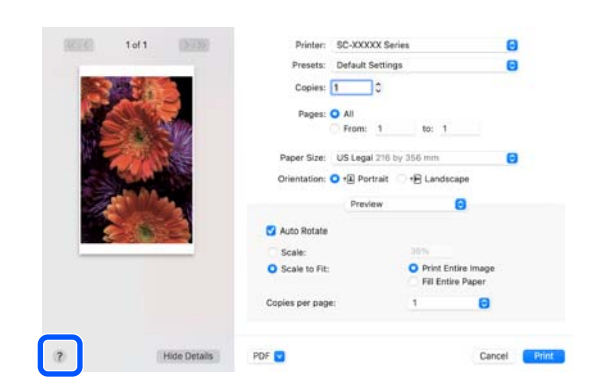

# Presets (Voorinstellingen) gebruiken

U kunt bij **Presets (Voorinstellingen)** een naam invoeren en de instellingen voor veelgebruikte informatie (items bij Paper Size (Papierformaat) Printer Settings (Printerinstellingen)) opslaan. Zo kunt u instellingen gemakkelijk laden en meerdere keren met dezelfde instellingen afdrukken.

### Presets (Voorinstellingen) opslaan

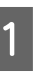

2

Stel elk item voor Papierformaat en Printerinstellingen in op de waarden die u als voorinstelling wilt opslaan.

Klik op Save Current Settings as Preset... (Huidige instellingen opslaan als voorinstelling...) bij Presets (Voorinstellingen).

| Printer:   | SC-XXXXX Series                                     |
|------------|-----------------------------------------------------|
| Presets    | ✓ Default Settings                                  |
| Copies     | Last Used Settings                                  |
| Pages      | Photo on Photo Paper<br>Photo on Photo Paper - Fine |
| ſ          | Save Current Settings as Preset                     |
| Paper Size | Snow Presets                                        |
|            |                                                     |

3

Voer een naam in en klik op OK.

| Preset Name:          | Default Settings-1                                          |        |    |
|-----------------------|-------------------------------------------------------------|--------|----|
| Preset Available For: | <ul> <li>Only this printer</li> <li>All printers</li> </ul> |        |    |
|                       |                                                             | Cancel | ОК |

#### **Opmerking:**

Als u **All printers (Alle printers)** selecteert bij **Target Presets (Voorinstellingen doel)**, kunt u de Presets (Voorinstellingen) selecteren die u hebt opgeslagen voor alle printerstuurprogramma's op uw computer.

De instellingen worden opgeslagen in **Presets** (Voorinstellingen).

U kunt nu de instellingen selecteren die in **Presets (Voorinstellingen)** zijn opgeslagen.

|                  | Default Settings<br>Last Used Settings              |
|------------------|-----------------------------------------------------|
| Printer          | Photo on Photo Paper<br>Photo on Photo Paper - Fine |
| Presets          | ✓ Default Settings-1                                |
| Copies<br>Pages: | Save Current Settings as Preset<br>Show Presets     |
|                  | From: 1 to: 1                                       |

### Presets (Voorinstellingen) verwijderen

1

Klik op **Show Presets... (Voorinstellingen weergeven...)** bij **Presets (Voorinstellingen)** in het scherm Print (Afdrukken).

|         | Default Settings<br>Last Used Settings              |
|---------|-----------------------------------------------------|
| Printer | Photo on Photo Paper<br>Photo on Photo Paper - Fine |
| Presets | ✓ Default Settings-1                                |
| Copies  | Save Current Settings as Preset                     |
| Pages   | Show Presets                                        |
|         | O From: 1 to: 1                                     |

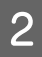

Selecteer de instellingen die u wilt verwijderen, klik op **Delete (Verwijderen)** en op **OK**.

| Presets              | Setting            | Value |  |
|----------------------|--------------------|-------|--|
| Current              | > Copies & Pages   |       |  |
| Default Settings     | > Preview          |       |  |
| ast Used Settings    | > Layout           |       |  |
| Photo on Photo Paper | > Color Matching   |       |  |
|                      | > Paper Handling   |       |  |
| lefault Settings-1   | > Cover Page       |       |  |
|                      | > Printer Settings |       |  |
|                      |                    |       |  |
|                      |                    |       |  |
|                      |                    |       |  |
|                      |                    |       |  |
|                      |                    |       |  |
|                      |                    |       |  |
|                      |                    |       |  |
|                      |                    |       |  |
|                      |                    |       |  |
|                      |                    |       |  |
| - • •                |                    |       |  |
|                      |                    |       |  |

Cancel OK

# Epson Printer Utility 4 gebruiken

Met Epson Printer Utility 4 kunt u diverse onderhoudstaken uitvoeren, zoals spuitkanaaltjescontroles en reiniging van de printkop. Dit hulpprogramma wordt automatisch met de printerdriver meegeïnstalleerd.

### **Epson Printer Utility 4 starten**

- Klik achtereenvolgens op System Preferences (Systeemvoorkeuren)/System Settings (Systeeminstellingen) - Printers & Scanners (Printers en scanners) (of Print & Fax (Afdrukken en faxen)) in het Apple-menu.
- 2 Selecteer de printer en klik op **Options & Supplies (Opties en toebehoren)** — Utility (Hulpprogramma) — Open Printer Utility (Open printerhulpprogramma).

### Functies van Epson Printer Utility 4

Met Epson Printer Utility 4 kunt u de volgende onderhoudstaken uitvoeren.

| 0 0                     | Epson Printer                | Utility 4          |                       |
|-------------------------|------------------------------|--------------------|-----------------------|
| EPSO                    | SC-PXXXX Serie               | es                 | Version 10.36 (10.36) |
| -                       | Ready                        |                    |                       |
|                         | Connected                    |                    | Update                |
| i                       | A                            |                    |                       |
| EPSON Status<br>Monitor | Print Head Nozzle P<br>Check | rint Head Cleaning |                       |
| Printer List            |                              |                    |                       |

#### **EPSON Status Monitor**

Hiermee kunt u op uw computerscherm de printerstatus raadplegen, zoals de resterende hoeveelheid inkt en eventuele foutmeldingen.

#### De printerdriver gebruiken(Mac)

#### Prinktopcontrole spuitm.

Met deze functie drukt u een spuitkanaaltjespatroon af om te controleren of er verstopte spuitkanaaltjes zijn.

Als u strepen of ontbrekende delen krijgt in uw afdrukken, moet u de printkop reinigen om de spuitkanaaltjes weer vrij te maken.

∠ PrintkopControle spuitm." op pagina 132

#### Printkop reinigen

Als u strepen of ontbrekende delen krijgt in uw afdrukken, moet u de printkop reinigen. Met Kop reinigen wordt het oppervlak van de printkop gereinigd om de afdrukkwaliteit te verbeteren.

∠ <sup>¬</sup> "Kop reinigen" op pagina 134

# Verschillende afdrukmethoden

# Afdrukken met donkerdere zwarttonen (Toplaag voor versterkt zwart)

Toplaag voor versterkt zwart is een functie waarmee het dynamische bereik wordt vergroot doordat de maximale dichtheid van zwart wordt vergroot. Hiertoe wordt een laag Light Gray (Licht grijs) over donkere en grijze gebieden in de afdrukken aangebracht.

Toplaag voor versterkt zwart kan alleen voor glanzend papier worden gebruikt. Deze functie kan echter niet voor alle soorten glanzend papier worden gebruikt.

#### **Opmerking:**

*Of Toplaag voor versterkt zwart kan worden toegepast, hangt af de manier waarop het papier wordt gebruikt.* 

Wanneer u **Toplaag voor versterkt zwart** selecteert, is de marge aan de rand van het papier groter. Als u **Bovenste marge minimaliseren** selecteert, worden de marges bij de rand van het papier verkleind, maar gaat ook de beeldkwaliteit achteruit.

Stel **Afdrukkwaliteit** voor Bovenste marge minimaliseren in op **Extra instellingen** en configureer vervolgens **Kwaliteitopties**.

#### Belangrijk:

Als u **Bovenste marge minimaliseren** selecteert voor papier dat gemakkelijk krult, kan het papier tegen de printkop schuren.

#### Instellingen voor Windows

Selecteer glanzend papier in **Afdrukmateriaal** om de functie in te schakelen en selecteer vervolgens **Toplaag voor versterkt zwart**.

| vinter settings Layou | t Advanced Utility               |                       |                        |
|-----------------------|----------------------------------|-----------------------|------------------------|
| Select Setting :      | Current Settings                 | ~                     |                        |
| Document Size :       | A4 210 x 297 mm                  | Settings              | Α                      |
|                       | Add/Delete Custom                | Paper Size            |                        |
| Reduce/Enlarge :      | Same as Paper Size               | ~                     | press.                 |
| +                     |                                  | Settings              | · · · · ·              |
| Output Size :         | A4 210 x 297 mm                  |                       |                        |
| Borderless            | Auto Expand V                    | Amount of Enlargement |                        |
| Source :              | Roll Paper                       | ~                     |                        |
| Roll Paper Width :    | 44 in (1118 mm)                  | ~                     | Media Type             |
| Media Category:       | Use Printer Settings             | ~                     | -<br>Damas Demoising   |
| Media Type :          | Premium Luster Photo Paper(26    | 50)                   | - Paper Kemaning       |
| Drink Quality         |                                  |                       | Acquire Info           |
| Select Target         | Standard                         | Print Mode :          | Color                  |
|                       | ICM<br>Off (No Color Adjustment) | Color Mode :          | EPSON Standard (sRGB)  |
| 10.00                 |                                  |                       | Settings               |
| -=                    |                                  | Level :               | Ouality                |
|                       |                                  |                       | Black Enhance Overcoat |
| Restore Default       | Show Settings                    | Print Preview         | Layout Manager         |

#### Instellingen voor Mac

Selecteer glanzend papier in **Afdrukmateriaal** en selecteer een van de volgende om de functie in te schakelen en selecteer vervolgens **Toplaag voor versterkt zwart**.

□ Selecteer Zwart-witfoto geavanceerd onder Kleur.

□ Selecteer Kleur in Kleur en selecteer dan Extra instellingen in Afdrukkwaliteit.

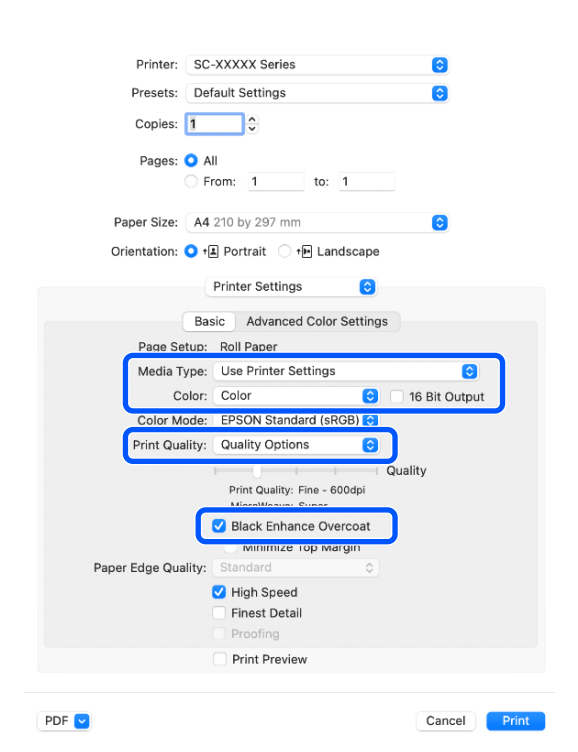

# Kleuren corrigeren en afdrukken

Dit is aanbevolen wanneer u optimaal voordeel wilt halen uit de uitgebreide kleurruimte en tonale gradaties van deze printer. Kleurafstemming met de beeldschermkleur is zwak. Instellingen voor kleurcorrectie (kleurbeheer) die hier zijn opgegeven, worden niet opgeslagen in de afdrukgegevens. U kunt kiezen uit de volgende manieren van corrigeren.

- EPSON-standaard (sRGB)
   De sRGB-ruimte wordt geoptimaliseerd en kleuren worden gecorrigeerd.
- Adobe RGB
   De Adobe RGB-ruimte wordt geoptimaliseerd en kleuren worden gecorrigeerd.
- ICM Voert kleurbeheer uit om de kleuren in de beeldgegevens af te stemmen op de kleuren in de afdruk (alleen Windows).

 $\bigtriangleup$  "Afdrukken op basis van kleurenbeheer" op pagina 105

 Uit (Geen kleuraanpassing) Kleurcorrectie wordt niet uitgevoerd door de printerdriver. Selecteer dit om af te drukken met de kleurbeheerinstellingen in de toepassingssoftware die de afdrukgegevens heeft gemaakt.

 $\angle \mathfrak{T}$  "Afdrukken op basis van kleurenbeheer" op pagina 105

Als u op **Instellingen** klikt wanneer een van de bovenstaande opties voor de verwerking van kleuren is geselecteerd, kunt u Gamma, Helderheid, Contrast, Verzadiging en de kleurbalans nauwkeurig bijstellen voor de geselecteerde optie.

Gebruik deze optie wanneer de gebruikte toepassing geen functie voor correctie van de kleuren heeft.

#### **Instellingen in Windows**

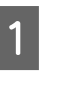

Wanneer u toepassingen gebruikt met een eigen functie voor kleurenbeheer, geef dan in die toepassing op hoe kleuren moeten worden aangepast.

Begin bij stap 2 wanneer u een toepassing zonder functie voor kleurenbeheer gebruikt.

Geef de instellingen op aan de hand van de onderstaande tabel, afhankelijk van het soort toepassing.

Adobe Photoshop CS3 of hoger Adobe Photoshop Elements 6.0 of hoger Adobe Photoshop Lightroom 1 of hoger

Printer Manages Colors (Printer beheert kleuren)

In overige toepassingen

No Color Management (Geen kleurenbeheer)

Instellingsvoorbeeld voor Adobe Photoshop CC Open het scherm **Print (Afdrukken)**.

#### Selecteer Color Management (Kleurenbeheer), selecteer vervolgens Printer Manages Colors (Printer beheert kleuren) bij Color Handling (Kleurverwerking) en klik op Print (Afdrukken).

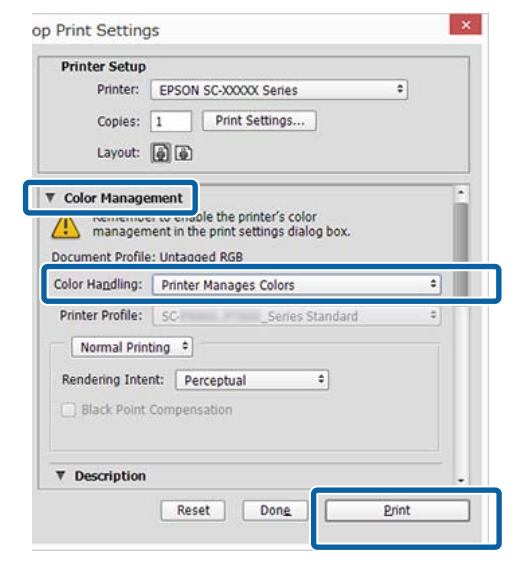

Wanneer u op Afdrukken klikt verschijnt het scherm Printerinstellingen van het printerstuurprogramma.

2

3

Selecteer de instellingen die u wilt gebruiken in Kleurenmodus.

|                    | Autora Gard                      |                       |                        |
|--------------------|----------------------------------|-----------------------|------------------------|
| Select Setting :   | Current Settings                 | ×                     |                        |
| Document Size :    | A4 210 x 297 mm                  | Settings              | A                      |
|                    | Add/Delete Custon                | Paper Size            |                        |
| Reduce/Enlarge :   | Same as Paper Size               | ~                     | II                     |
| +                  |                                  | Settings              |                        |
| Output Size :      | A4 210 x 297 mm                  |                       |                        |
| Borderless         | Auto Expand 🔍                    | Amount of Enlargement |                        |
| Source :           | Roll Paper                       | ~                     | · / </td               |
| Roll Paper Width : | 44 in (1118 mm)                  | ~                     | Media Type             |
| Media Category:    | Use Printer Settings             | ~                     |                        |
| Media Type :       | Premium Luster Photo Paper(2     | 60)                   | Paper Kenaning         |
|                    |                                  |                       | Acquire Info           |
| Print Quality      |                                  |                       | C                      |
| Select Target      | Standard                         | Print Mode :          | Color                  |
|                    | ICM<br>Off (No Color Adjustment) | Color Mode :          | EPSON Standard (sRGB)  |
| 27                 |                                  |                       | Settings               |
| -=                 |                                  | Level :               | Quality                |
|                    |                                  |                       | Black Enhance Overcoat |
|                    |                                  |                       |                        |
| A                  | Chow Cattions                    | Print Preview         | Lavout Manager         |

Om fijne aanpassingen aan te brengen, zoals 4 Gamma en Helderheid, klikt u op Instellingen.

> Raadpleeg het helpbestand van het printerstuurprogramma voor meer informatie over elke optie.

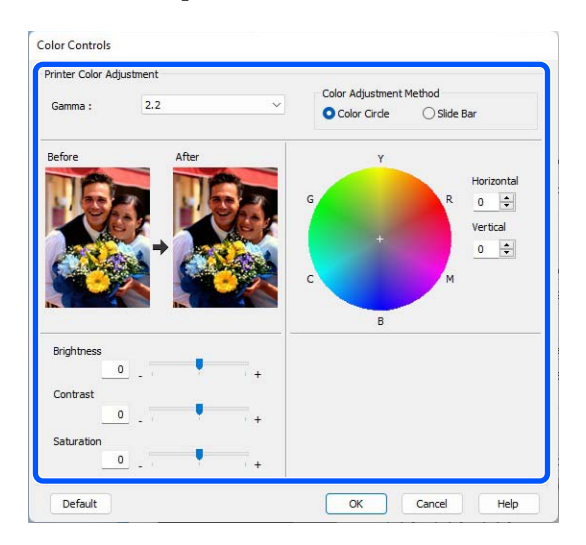

#### **Opmerking:**

U kunt de correctiewaarde aanpassen met behulp van de voorbeeldafbeelding links in het venster. Daarnaast kan de kleurencirkel worden gebruikt om de kleuren nauwkeurig aan te passen.

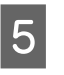

Controleer de overige instellingen en start vervolgens het afdrukken.

#### **Instellingen in Mac**

Wanneer u toepassingen gebruikt met een eigen functie voor kleurenbeheer, geef dan in die toepassing op hoe kleuren moeten worden aangepast.

Begin bij stap 2 wanneer u een toepassing zonder functie voor kleurenbeheer gebruikt.

Geef de instellingen op aan de hand van de onderstaande tabel, afhankelijk van het soort toepassing.

Adobe Photoshop CS3 of hoger Adobe Photoshop Elements 6.0 of hoger Adobe Photoshop Lightroom 1 of hoger Printer Manages Colors (Printer beheert kleuren) In overige toepassingen No Color Management (Geen kleurenbeheer)

Instellingsvoorbeeld voor Adobe Photoshop CC

Open het scherm Print (Afdrukken).

#### Selecteer Color Management

(Kleurenbeheer), selecteer vervolgens Printer Manages Colors (Printer beheert kleuren) bij Color Handling (Kleurverwerking) en klik op Print (Afdrukken).

|   | Printer Setup    |                                       |
|---|------------------|---------------------------------------|
|   | Printer:         | SC-XXXXX Series *                     |
|   | Copies:          | 1 Print Settings                      |
|   | Layout:          | <b>(</b>                              |
| ſ | ▼ Color Manager  | ment                                  |
| Ĭ | manageme         | ent in the print settings dialog box. |
|   | Document Profile | : Display                             |
|   | Color Handling:  | Printer Manages Colors                |
|   | Printer Profile: | sRGB IEC61966-2.1 +                   |
|   | Send 16-bit D    | ata                                   |
|   | Normal Printi    | ng •                                  |
|   | Rendering Inter  | t: Perceptual +                       |
|   | Black Point      | Compensation                          |
|   |                  | Cancel Done Print                     |

2

Wanneer u op **Printerinstellingen** klikt, verschijnt het afdrukscherm.

3 Selecteer in de lijst Color Matching (Kleurevenaring) en klik vervolgens op EPSON Kleurencontrole.

| Printer:     | SC-XXXXX Series            | $\bigcirc$   |
|--------------|----------------------------|--------------|
| Presets:     | Default Settings           | 0            |
| Copies:      | 1                          |              |
| Pages:       | O All                      |              |
|              | From: 1 to: 1              |              |
| Paper Size:  | A4 210 by 297 mm           | 0            |
| Orientation: | • + Portrait • + Landscape |              |
|              | Color Matching             |              |
|              | orSync O EPSON Color C     | ontrols      |
|              |                            |              |
|              |                            |              |
| PDF          |                            | Cancel Print |
|              |                            |              |

#### **Opmerking**:

**EPSON Kleurencontrole** is niet beschikbaar in de volgende toepassingen als stap 1 is weggelaten.

- □ Adobe Photoshop CS3 of hoger
- Adobe Photoshop Lightroom 1 of hoger
- □ Adobe Photoshop Elements 6 of hoger

4

Selecteer **Printerinstellingen** in de lijst en selecteer vervolgens de instellingen voor **Kleurenmodus**.

| Printer: SC         | -XXXXX Series                                     | $\bigcirc$    |
|---------------------|---------------------------------------------------|---------------|
| Presets: De         | fault Settings                                    | 0             |
| Copies: 1           | ÷                                                 |               |
| Pages: 🗿 A          | 11                                                |               |
| () F                | rom: 1 to: 1                                      |               |
| Paper Size: A4      | 210 by 297 mm                                     | ٢             |
| Orientation: 🔾 🕇    | 🗈 Portrait 🗌 🕩 Landscape                          |               |
|                     | Printer Settings                                  |               |
| Ва                  | sic Advanced Color Settings                       |               |
| Page Setup:         | Roll Paper                                        | <b>,</b>      |
| Media Type:         | Use Printer Settings                              | 0             |
| Color:              | Color                                             | 16 Bit Output |
| Color Mod           | ✓ EPSON Standard (sRGB)                           |               |
| 2 Print Quality     | AUUDE KOD                                         |               |
|                     | Off (No Color Management)                         | Jality        |
|                     | Print Quality: Fine - 600dpi<br>MicroWeave: Super |               |
|                     | Black Enhance Overcoat                            |               |
|                     | Minimize Top Margin                               |               |
| Paper Edge Quality: | Standard \$                                       |               |
|                     | ✓ High Speed                                      |               |
|                     | Finest Detail                                     |               |
|                     | Proofing                                          |               |
|                     | Print Preview                                     |               |

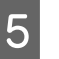

Om fijne aanpassingen aan te brengen, zoals Gamma en Helderheid, klikt u op **Geavanceerde kleurinstellingen**.

Zie de Help van het printerstuurprogramma voor meer informatie over elke optie.

| Printer: SC-XXX<br>Presets: Default 5<br>Copies: 1<br>Pages: All<br>Paper Size: A4 210 b | XX Series                               | 0            |
|------------------------------------------------------------------------------------------|-----------------------------------------|--------------|
| Orientation: 🔾 🖬 Por                                                                     | trait 🗌 🕩 Landscape                     |              |
| Print                                                                                    | er Settings ᅌ                           |              |
| Basic                                                                                    | Advanced Color Settings                 |              |
|                                                                                          |                                         |              |
| Gamma:                                                                                   | 2.2                                     | $\bigcirc$   |
| Brightness                                                                               | 0                                       |              |
| Contrast                                                                                 | 0                                       |              |
| Saturation                                                                               | 0                                       |              |
| Cyan                                                                                     | 0                                       |              |
| Magenta                                                                                  | • • • • • • • • • • • • • • • • • • • • |              |
| Yellow                                                                                   | 0                                       |              |
|                                                                                          |                                         |              |
|                                                                                          | int Preview                             |              |
|                                                                                          |                                         |              |
| PDF 🕑                                                                                    |                                         | Cancel Print |

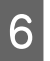

Controleer de overige instellingen en start vervolgens het afdrukken.

# Foto's afdrukken in zwart-wit

U kunt zwart-witfoto's afdrukken met rijke schakeringen door de kleuren van de afbeeldingsgegevens te laten aanpassen door het printerstuurprogramma. U kunt afbeeldingsgegevens corrigeren tijdens het afdrukken zonder verdere verwerking van de gegevens uit de toepassing. Aan de gegevens van het origineel verandert niets.

#### **Opmerking:**

*U* wordt aangeraden afbeeldingen met de kleurruimte sRGB te gebruiken.

#### **Instellingen in Windows**

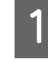

Wanneer u toepassingen gebruikt met een eigen functie voor kleurenbeheer, geef dan in die toepassing op hoe kleuren moeten worden aangepast.

Begin bij stap 2 wanneer u een toepassing zonder functie voor kleurenbeheer gebruikt.

Geef de instellingen op aan de hand van de onderstaande tabel, afhankelijk van het soort toepassing.

Adobe Photoshop CS3 of hoger Adobe Photoshop Elements 6.0 of hoger Adobe Photoshop Lightroom 1 of hoger

Printer Manages Colors (Printer beheert kleuren)

In overige toepassingen

No Color Management (Geen kleurenbeheer)

Instellingsvoorbeeld voor Adobe Photoshop CC

Open het scherm Print (Afdrukken).

#### Selecteer Color Management (Kleurenbeheer), selecteer vervolgens Printer Manages Colors (Printer beheert kleuren) bij Color Handling (Kleurverwerking) en klik op Print (Afdrukken).

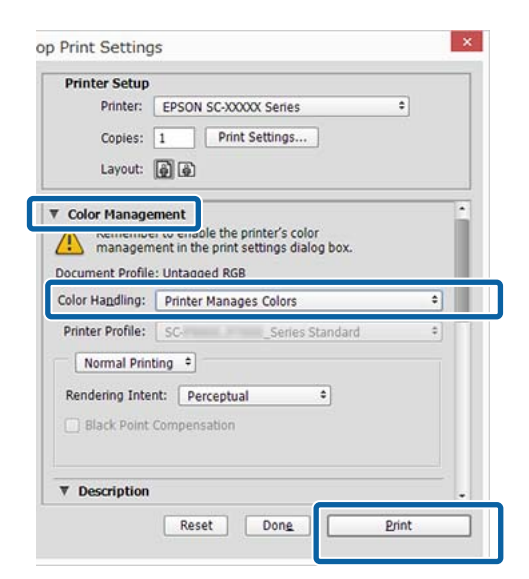

- 2 Wanneer u op Afdrukken klikt verschijnt het scherm Printerinstellingen van het printerstuurprogramma.
  - Selecteer Zwart-witfoto geavanceerd bij Afdrukmodus.

3

Selecteer **Zwart** wanneer het volgende is geselecteerd in **Afdrukmateriaal**.

Wanneer u Plain Paper gebruikt
 Bij gebruik van Singleweight Matte Paper,
 Photo Quality Inkjet Paper Plain Paper

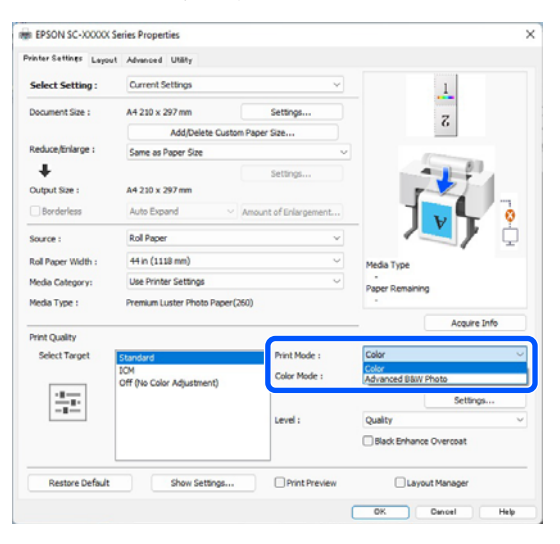

Ga naar Stap 4 om de Kleurenmodus te wijzigen. Als u geen wijzigingen wilt aanbrengen, gaat u naar stap 6. 4 Selecteer de instellingen die u wilt gebruiken in Kleurenmodus.

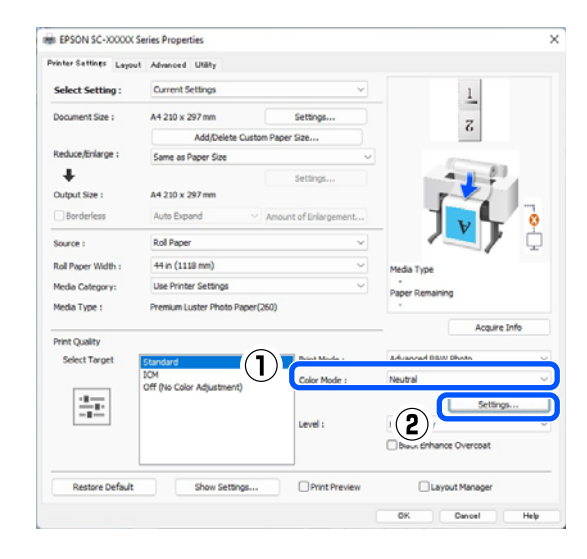

5

Om fijne aanpassingen aan te brengen, zoals Helderheid en Contrast, klikt u op **Instellingen**.

Zie de Help van het printerstuurprogramma voor meer informatie over elke optie.

| Color Toning :  | Neutral  | ~    |                 |   |            |
|-----------------|----------|------|-----------------|---|------------|
| Tone :          | Normal   | ~    |                 |   |            |
| Before          | After    |      | Y               |   |            |
|                 | AL AL    |      |                 |   | Iorizontal |
| L-AVI           | 6        | G    |                 | R | 0 💠        |
|                 |          |      |                 |   | Vertical   |
| de la           |          |      |                 | 1 | 0 🗢        |
| wsg star        |          | C C  |                 | м |            |
|                 |          |      |                 |   |            |
|                 |          |      | B               |   |            |
| Brightness      |          | High | ight ionality   |   |            |
|                 | e 1 - 20 | +    |                 |   | +          |
| Contrast        |          | Max  | Optical Density |   |            |
|                 | 2.4      | +    |                 |   | +          |
|                 |          |      |                 |   |            |
| Shadow Tonality |          |      |                 |   |            |

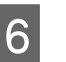

Controleer de overige instellingen en start vervolgens het afdrukken.

#### **Instellingen in Mac**

Wanneer u toepassingen gebruikt met een eigen functie voor kleurenbeheer, geef dan in die toepassing op hoe kleuren moeten worden aangepast.

Geef de instellingen op aan de hand van de onderstaande tabel, afhankelijk van het soort toepassing.

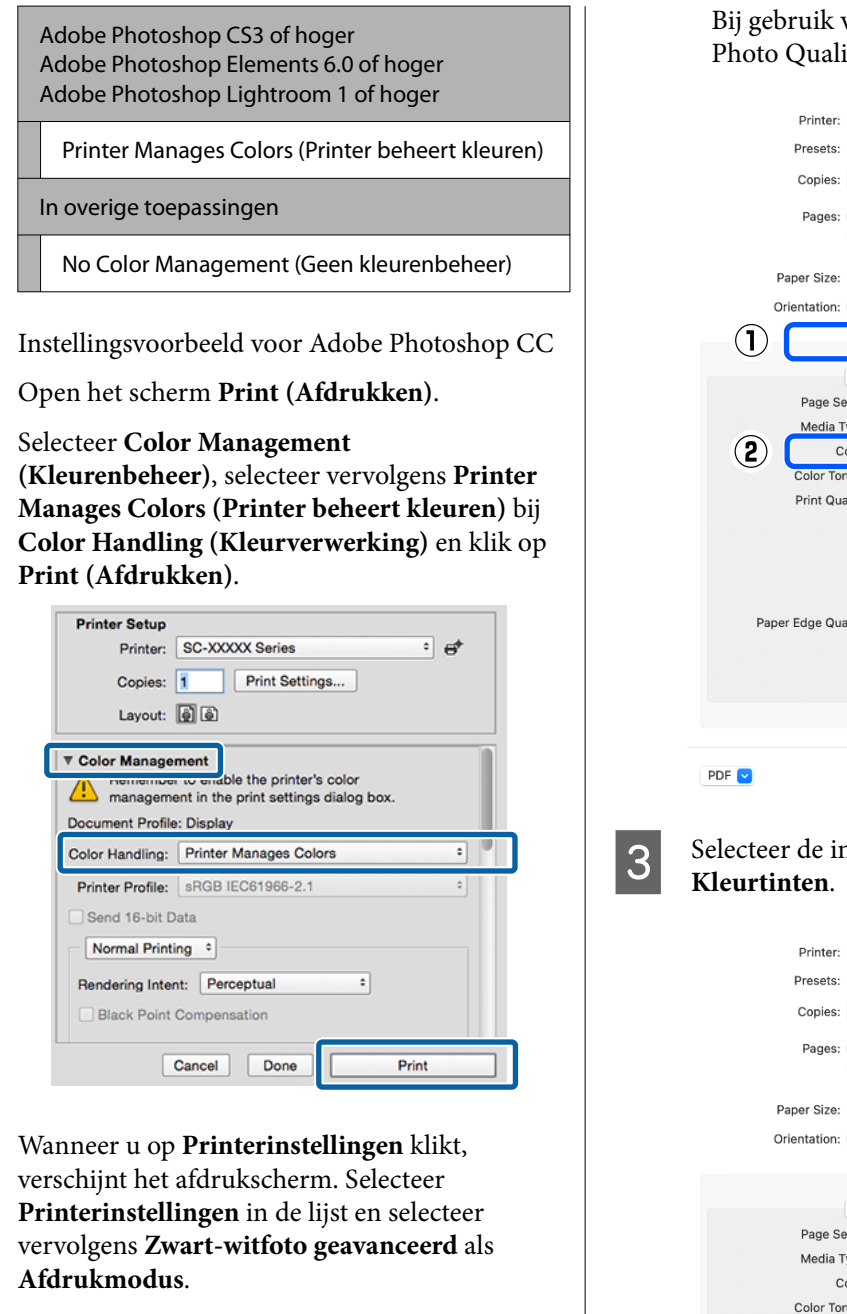

Selecteer **Zwart** wanneer het volgende is geselecteerd in **Afdrukmateriaal**.

□ Wanneer u Plain Paper gebruikt

2

Bij gebruik van Singleweight Matte Paper, Photo Quality Inkjet Paper Plain Paper

| Printer: SC-XXXXX Series                                                                                                    |
|----------------------------------------------------------------------------------------------------|
| Presets: Default Settings                                                                                                    |
| Copies: 1                                                                                                    |
| Pages: All<br>From: 1 to: 1                                                                                                    |
| Paper Size: A4 210 by 297 mm 3                                                                                                    |
| Orientation: 🔾 🗤 Portrait 🔷 🕬 Landscape                                                                                                    |
| Printer Settings                                                                                                    |
| Basic Advanced Color Settings                                                                                                    |
| Page Setup: Roll Paper                                                                                                    |
| Media Type: Use Printer Settings                                                                                                    |
| 2 Color: Advanced B&W Photo 💿 16 Bit Output                                                                                                    |
| Color Toning: Neutral                                                                                                    |
| Print Quality: Quality Options                                                                                                    |
| Print Quality<br>Print Quality: SuperFine - 1200dpi<br>MicroWeave: On<br>Black Enhance Overcoat<br>Minimize Top Margin<br>Paper Edge Quality: Standard |
| High Speed     Finest Detail     Proofing                                                                                                    |
| Print Preview                                                                                                    |
| PDF v Cancel Print                                                                                                    |

Selecteer de instellingen die u wilt gebruiken in **Kleurtinten**.

| Printer: SC-        | -XXXXX Series                                        |
|---------------------|------------------------------------------------------|
| Presets: Def        | fault Settings                                       |
| Copies: 1           |                                                      |
| Pages: 🔾 A          | 1                                                    |
| O FI                | rom: 1 to: 1                                         |
| Paper Size: A4      | 210 by 297 mm 💿                                      |
| Orientation: 🔾 🕇    | ∄ Portrait +⊫ Landscape                              |
|                     | Printer Settings                                     |
| Bas                 | sic Advanced Color Settings                          |
| Page Setup:         | Roll Paper                                           |
| Media Type:         | Use Printer Settings                                 |
| Color:              | Advanced B&W Photo 🙁 🗌 16 Bit Output                 |
| Color Toning:       | Neutral                                              |
| Print Quality:      | Quality Options                                      |
|                     | Quality                                              |
|                     | Print Quality: SuperFine - 1200dpi<br>MicroWeave: On |
|                     | Black Enhance Overcoat                               |
|                     | Minimize Top Margin                                  |
| Paper Edge Quality: | Standard 📀                                           |
|                     | 🗹 High Speed                                         |
|                     | Finest Detail                                        |
|                     | Proofing                                             |
|                     | Print Preview                                        |
|                     |                                                      |
| PDF 🔁               | Cancel Print                                         |

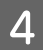

Om fijne aanpassingen aan te brengen, zoals Helderheid en Contrast, klikt u op **Geavanceerde kleurinstellingen**.

Zie de Help van het printerstuurprogramma voor meer informatie over elke optie.

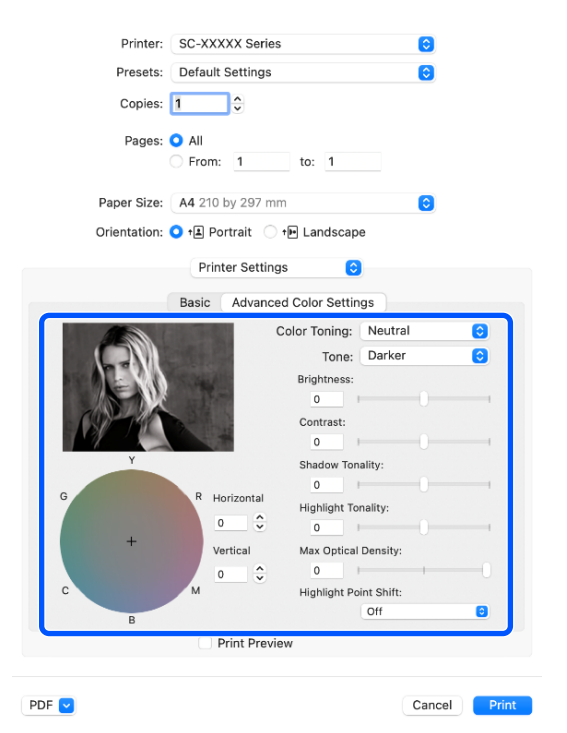

5

Controleer de overige instellingen en start vervolgens het afdrukken.

# **Randloos afdrukken**

Hiermee kunt u afdrukken zonder marge (randloos).

Welke manieren van randloos afdrukken u kunt kiezen hangt af van het afdrukmateriaal.

Rolpapier: geen marges rondom, geen marges links en rechts.

Losse vellen: alleen links en rechts geen marges.

(Randloos afdrukken is niet beschikbaar voor posterboard.)

Wanneer u rondom randloos afdrukt, kunt u ook de manier van afsnijden instellen.

∠ r "Rolpapier en het afsnijden ervan" op pagina 87

Wanneer u links en rechts randloos afdrukt, krijgt u wel marges boven- en onderaan het papier.

Waarden voor boven-/ondermarge ⁄ 🐨 "Afdrukgebied" op pagina 65

### Manieren van randloos afdrukken

Er zijn twee manieren om randloos af te drukken.

Automatisch vergroten De printerdriver maakt de afdrukgegevens iets groter dan het papierformaat en drukt dan de vergroting af. De delen die buiten het papier vallen worden niet afgedrukt. Resultaat: een afdruk zonder witrand.

Gebruik de instellingen van de toepassing, zoals Pagina-instelling, om het formaat van de afbeeldingsgegevens in te stellen.

- Stel het papierformaat en de pagina-instellingen correct in voor de afdrukgegevens.
- Als in de toepassing marges kunnen worden ingesteld, stelt u die in op 0 mm.
- Maak de afbeeldingsgegevens net zo groot als het papierformaat.

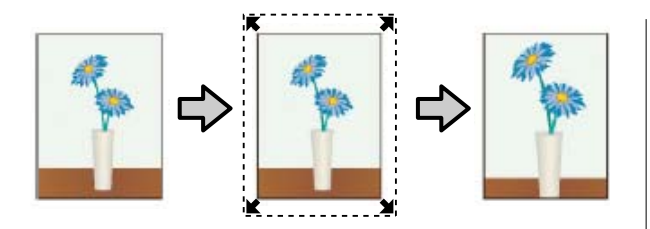

#### Behoud grootte

Maak de afdrukgegevens in de toepassing groter dan het papierformaat om een randloos resultaat te krijgen. De printerdriver vergroot de afbeeldingsgegevens niet. Gebruik de instellingen van de toepassing, zoals Pagina-instelling, om het formaat van de afbeeldingsgegevens in te stellen.

- Maak de afdrukgegevens groter dan het eigenlijke afdrukformaat met 3 mm (0,12 inch) links en rechts (6 mm in totaal (0,24 inch)).
- Als in de toepassing marges kunnen worden ingesteld, stelt u die in op 0 mm.
- Maak de afbeeldingsgegevens net zo groot als het papierformaat.

Selecteer deze instelling als u wilt voorkomen dat de printerdriver de afdrukgegevens groter maakt.

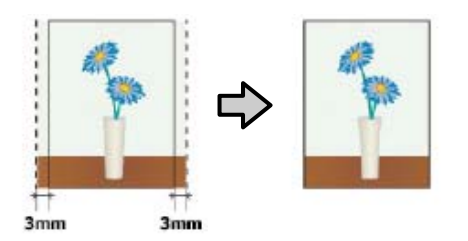

### **Ondersteund papier**

Afhankelijk van het papiertype en -formaat kan de afdrukkwaliteit afnemen of is randloos afdrukken niet beschikbaar.

∠ Tabel speciaal afdrukmateriaal van Epson" op pagina 171

∠ 3 "In de handel verkrijgbaar ondersteund papier" op pagina 182

### Rolpapier en het afsnijden ervan

Bij randloos afdrukken op rolpapier kunt u bij **Geavanceerd** — **Rolpapieroptie** in het printerstuurprogramma opgeven of alleen links en rechts of rondom randloos moet worden afgedrukt. De mogelijkheden worden uitgelegd in de volgende tabel.

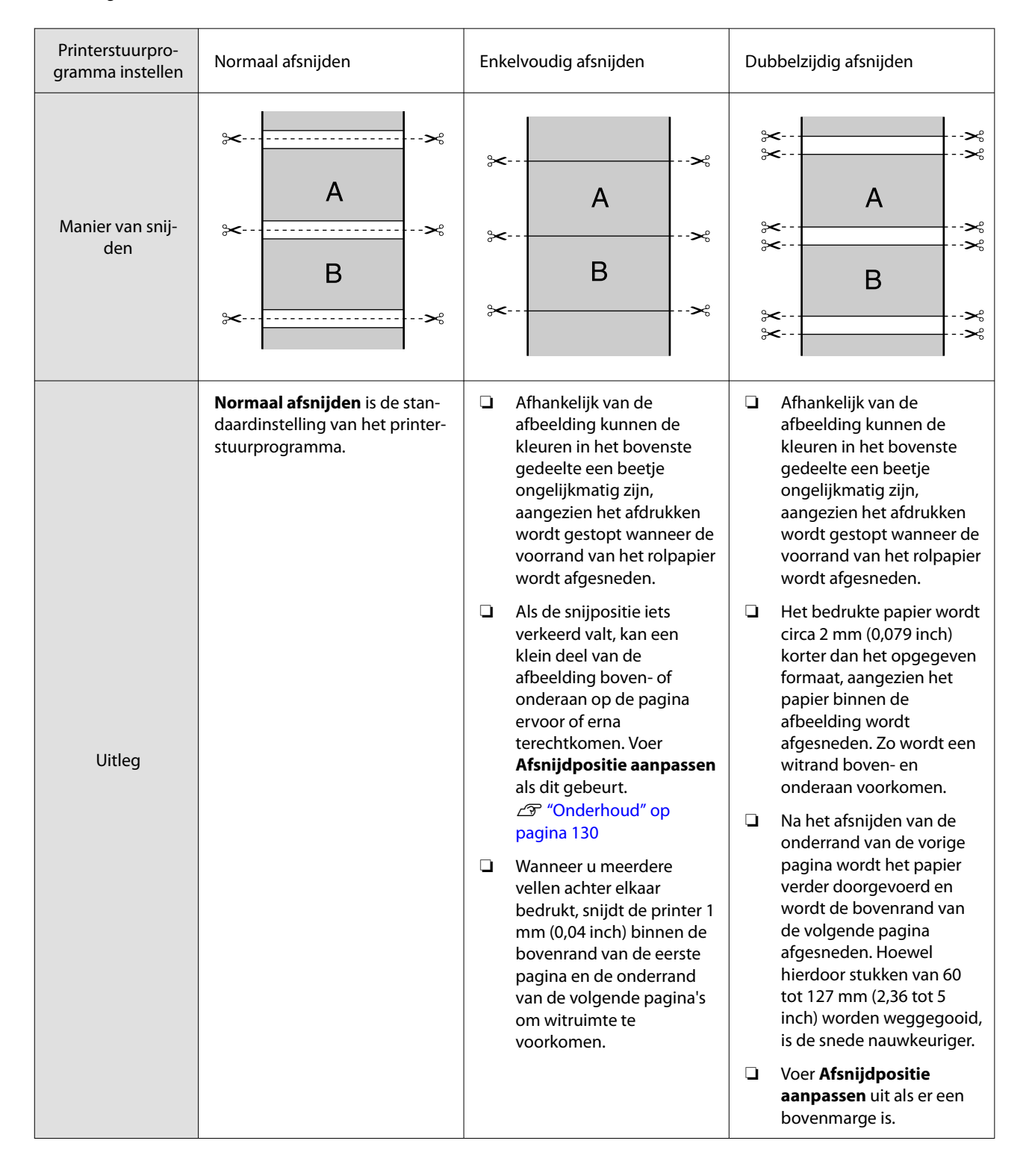

### Instellingen opgeven voor het afdrukken

#### **Instellingen in Windows**

1

Open het scherm Printerinstellingen van het printerstuurprogramma en stel dan hetzelfde papierformaat in als het papierformaat van de afdrukgegevens in **documentformaat**.

∠ <sup>3</sup> "Elementaire afdrukmethoden(Windows)" op pagina 59

| noer serones Layou | Advanced Utaty           |                         |                        |          |
|--------------------|--------------------------|-------------------------|------------------------|----------|
| Select Setting :   | Current Settings         | ×                       |                        |          |
| Ocument Size :     | A0 841 x 1189 mm         | Settings                | A                      |          |
|                    | Add/Delete Cu            | istom Paper Size        |                        |          |
| teduce/Enlarge :   | Same as Paper Size       | v                       |                        |          |
| +                  |                          | Settings                | -                      |          |
| Output Size :      | A0 841 x 1189 mm         |                         |                        |          |
| Borderless         | Auto Expand              | ✓ Amount of Enlargement |                        | 0        |
| iource :           | Rol Paper v              |                         |                        | ۲ ¢      |
| tol Paper Width :  | 44 in (1118 mm)          | 44 in (1118 mm) ~       |                        |          |
| fedia Category:    | Use Printer Settings     | ~                       | -<br>Paper Demaining   |          |
| fedia Type :       | Premium Luster Photo Pag | ver(260)                |                        |          |
|                    |                          |                         | Acqu                   | ire Info |
| Select Target      | Standard                 | Print Mode :            | Color                  |          |
|                    | IOM                      | Color Mode :            | EPSON Standard (sRGB)  |          |
| -11-11             | on we can supportently   |                         | Sett                   | ings     |
|                    |                          | Level :                 | High Quality           |          |
|                    |                          |                         | Black Enhance Overcoat |          |
| Destace Defends    | Chow Cattinov            | Print Preview           | Lavout Manager         |          |

2

# Selecteer Verkleinen/Vergroten - Aanpassen aan breedte rolpapier.

| inter Settings Layout | Advanced Utility                      |                       |                                                                                                    |
|-----------------------|---------------------------------------|-----------------------|----------------------------------------------------------------------------------------------------|
| Select Setting :      | Current Settings                      | ~                     |                                                                                                    |
| Document Size :       | A0 841 x 1189 mm                      | Settings              | Α                                                                                                    |
|                       | Add/Delate Cut                        | ton Paner Ste         |                                                                                                    |
| Reduce/Enlarge :      | Same as Paper Size                    | ~ ~                   | and the second second sec |
| ٠                     |                                       | Settings              | -1-1                                                                                                    |
| Output Size :         | A0 841 x 1189 mm                      |                       |                                                                                                    |
| Borderless            | Auto Expand                           | Amount of Enlargement |                                                                                                    |
| Source :              | Roll Paper            44 in (1118 mm) |                       |                                                                                                    |
| Roll Paper Width :    |                                       |                       | Media Type                                                                                                    |
| Media Category:       | Use Printer Settings                  | ~                     | -<br>Datase Demaining                                                                                                    |
| Media Type :          | Premium Luster Photo Paper            | (260)                 |                                                                                                    |
|                       |                                       |                       | Acquire Info                                                                                                    |
| Select Target         | Standard                              | Print Mode :          | Color                                                                                                    |
|                       | ICM                                   | Color Mode :          | EPSON Standard (sRGB)                                                                                                    |
|                       | Off (No Color Adjustment)             |                       |                                                                                                    |
|                       |                                       |                       | Settings                                                                                                    |
|                       |                                       | Level :               | High Quality V                                                                                                    |
|                       |                                       |                       | Black Enhance Overcoat                                                                                                    |
|                       |                                       | -                     | 0                                                                                                    |

3 Selecteer **Randloos** en vervolgens **Mate van vergroting** om de mate van vergroting in te stellen.

| vinter Settings Layou | t Advanced Utility            |                      |                                                                                                    |
|-----------------------|-------------------------------|----------------------|----------------------------------------------------------------------------------------------------|
| Select Setting :      | Current Settings              | ~                    |                                                                                                    |
| Document Size :       | A0 841 × 1189 mm              | Settings             | A                                                                                                    |
|                       | Add/Delete Custom             | Paper Size           |                                                                                                    |
| Reduce/Enlarge :      | Same as Paper Size            | v                    | I manual and a second second s |
| +                     |                               | Settings             |                                                                                                    |
| Output Size :         | A0 841 x 1189 mm              |                      |                                                                                                    |
| Borderless            | Auto Expand                   | wount of Enlargement |                                                                                                    |
| Source :              | Roll Paper                    | ~                    | 1 🔨 k                                                                                                    |
| Roll Paper Width :    | 44 in (1118 mm)               | ~                    | Media Type                                                                                                    |
| Media Category:       | Use Printer Settings          | ~                    | -<br>Danar Demaining                                                                                                    |
| Media Type :          | Premium Luster Photo Paper(26 | 0)                   | -                                                                                                    |
| Drint Cuality         |                               |                      | Acquire Info                                                                                                    |
| Select Target         | Standard                      | Print Mode :         | Color                                                                                                    |
|                       | ICM                           | Color Mode :         | EPSON Standard (sRGB)                                                                                                    |
|                       | Off (No Color Adjustment)     |                      |                                                                                                    |
|                       |                               |                      | Settings                                                                                                    |
|                       |                               | Level :              | High Quality                                                                                                    |
|                       |                               |                      | Black Enhance Overcoat                                                                                                    |
| Restore Default       | Show Settings                 | Print Preview        | Layout Manager                                                                                                    |
|                       |                               |                      | OK Cencel Help                                                                                                    |
|                       |                               |                      |                                                                                                    |

| Mir                                                    | 1                                                | Standard                                        | Max                                            |             |
|--------------------------------------------------------|--------------------------------------------------|-------------------------------------------------|------------------------------------------------|-------------|
| 2                                                      |                                                  |                                                 |                                                |             |
|                                                        |                                                  |                                                 |                                                |             |
|                                                        |                                                  |                                                 |                                                |             |
| ving the slider t                                      | owards [Min]                                     | decreases the in                                | nage enlargement rati                          | o.          |
| ving the slider t                                      | owards [Min]<br>argins may a                     | decreases the in<br>ppear at the edg            | nage enlargement rati<br>jes of the paper depe | o.<br>nding |
| ving the slider t<br>refore, some m<br>the paper and p | owards [Min]<br>hargins may a<br>printing enviro | decreases the in<br>ppear at the edg<br>pnment. | nage enlargement rati<br>ges of the paper depe | o.<br>nding |

#### **Opmerking:**

Als u de schuifbalk richting **Minimum** verplaatst, neemt de vergroting van de afbeelding af. Hierdoor kunnen marges ontstaan langs een of meer randen van het papier, afhankelijk van het papier en de afdrukomgeving.

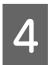

Controleer de overige instellingen en start vervolgens het afdrukken.

#### **Instellingen in Mac**

Open het afdrukvenster, selecteer het papierformaat bij **Papierformaat** en geef vervolgens aan hoe u randloos wilt afdrukken.

#### ∠ "Afdrukken" op pagina 63

Hieronder staan de keuzemogelijkheden voor randloos afdrukken.

xxxx (Rolpapier — Randloos, Autom. vergroten)

xxxx (Rolpapier — Randloos, Behoud grootte) xxxx (Vel — Randloos, Automatisch vergroten) xxxx (Vel — Randloos, Behoud grootte) XXXX is het papierformaat, zoals A4.

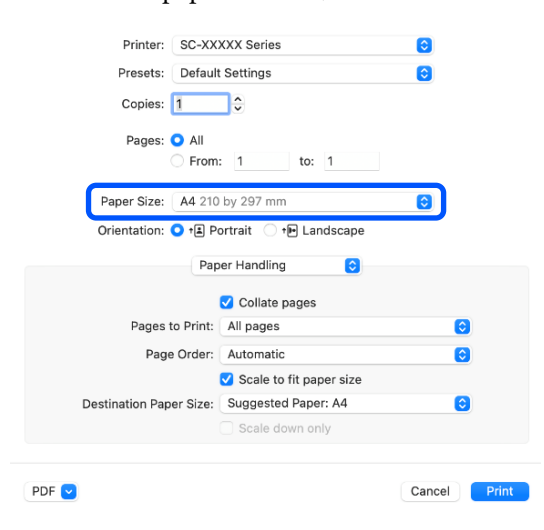

#### **Opmerking:**

2

Als de opties voor pagina-instellingen niet beschikbaar zijn in het afdrukdialoogvenster van de toepassing, opent u het dialoogvenster voor pagina-instellingen.

# Selecteer Page Layout Settings (Instellingen voor paginalay-out) in de lijst en stel Rolpapieroptie of Uitbreiding in.

Lees het volgende gedeelte voor meer informatie over **Aut. afsn.** bij **Rolpapieroptie**.

☐ "Rolpapier en het afsnijden ervan" op pagina 87

**Uitbreiding** is alleen beschikbaar wanneer **Automatisch vergroten** is geselecteerd bij **Papierformaat**. Hieronder vindt u de waarden voor elk item.

Maximum : 3 mm (0,12 inch) voor links en 5 mm (0,2 inch) voor rechts (de afbeelding verschuift 1 mm (0,04 inch) naar rechts)

Standaard: 3 mm (0,12 inch) links en rechts

Mini- : 1,5 mm (0,059 inch) links en rechts mum

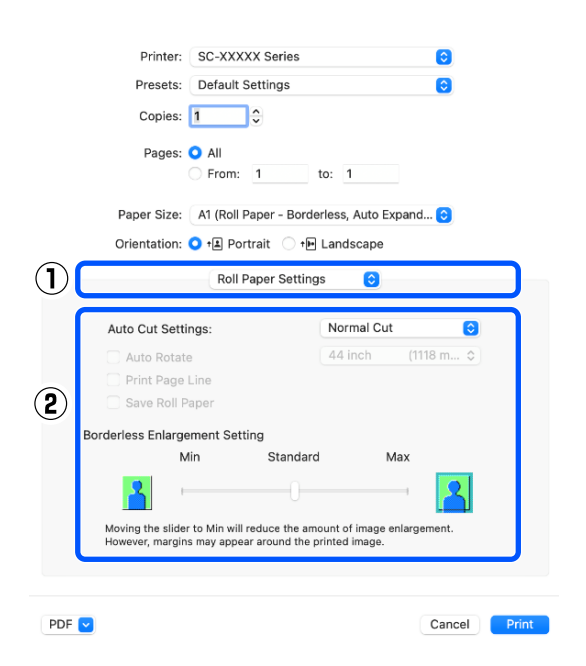

#### **Opmerking:**

3

Als u de schuifbalk richting **Minimum** verplaatst, neemt de vergroting van de afbeelding af. Hierdoor kunnen marges ontstaan langs een of meer randen van het papier, afhankelijk van het papier en de afdrukomgeving.

Controleer de overige instellingen en start vervolgens het afdrukken.

# Vergroot/verkleind afdrukken

De printerdriver kan documenten vergroten of verkleinen voor verschillende papierformaten. In dit deel wordt uitgelegd hoe u dit kunt doen met een van de volgende methoden. □ Aanpassen aan breedte rolpapier (alleen Windows)

Hiermee wordt de afbeelding automatisch groter of kleiner gemaakt om op de breedte van het rolpapier te passen.

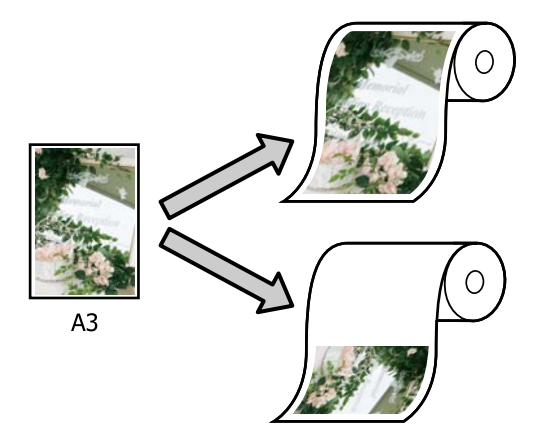

Aanp. aan uitvoerformaat Hiermee wordt de afbeelding automatisch groter of kleiner gemaakt om op het papier te passen.

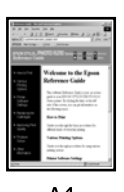

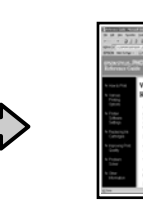

A4

### A3

### Documenten aan de breedte van het rolpapier aanpassen (alleen Windows)

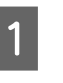

Open het scherm Printerinstellingen van het printerstuurprogramma en stel dan hetzelfde papierformaat in als het papierformaat van de afdrukgegevens in **documentformaat**.

∠ "Elementaire afdrukmethoden(Windows)" op pagina 59

| Select Setting :   | Current Settings                   | ~            |                       |            |
|--------------------|------------------------------------|--------------|-----------------------|------------|
| Document Size :    | A4 210 x 297 mm                    | Settings     | <u>_</u> A            | -          |
| Reduce/Enlarge :   | Same as Paper Size                 | v            |                       |            |
| Output Size :      | A4 230 x 297 mm<br>Auto Expand V A | Settings     |                       |            |
| Source :           | Roll Paper                         | v            |                       | / 🗘        |
| Roll Paper Width : | 44 in (1118 mm)                    | v            | Media Type            |            |
| Media Category:    | Use Printer Settings               | ~            | Paper Remaining       |            |
| Media Type :       | Premium Luster Photo Paper(26      | 0)           |                       | an in Tafa |
| Print Quality      |                                    |              |                       | coure prio |
| Select Target      | Standard                           | Print Mode : | Color                 |            |
|                    | Off (No Color Adjustment)          | Color Mode : | EPSON Standard (sRGB) |            |
| 1.00               |                                    |              |                       | settings   |
|                    |                                    | Level :      | Quality               |            |
|                    |                                    |              | Black Enhance Overce  | at         |
|                    |                                    |              |                       |            |

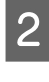

Selecteer **Aanpassen aan breedte rolpapier** in **Verkleinen/Vergroten** en klik dan op de knop **Instellingen**.

| Layou              | it Advanced Utility                            |              |                        |              |
|--------------------|------------------------------------------------|--------------|------------------------|--------------|
| Select Setting :   | Current Settings                               | ~            |                        | <b>*</b>     |
| Document Size :    | A4 210 x 297 mm                                | Settings     |                        | ⇔A⇔          |
|                    | Add/Delete Custom                              | Paper Size   | L                      | <b>*</b>     |
| Reduce/Enlarge :   | Fit to Roll Paper Width                        |              |                        |              |
| *                  | Fit to Roll Paper Width                        |              |                        |              |
| Output Size :      | Fit to Output Size<br>Retain Scale of Document |              | P                      | 10           |
| Borderless         | Specify Size                                   |              | 1 1                    |              |
| Source :           | Roll Paper                                     | ~            | - 1                    | 🔍 🕨 🖕        |
| Roll Paper Width : | 44 in (1118 mm)                                | ~            | Media Type             |              |
| Media Category:    | Use Printer Settings                           | ~            | -<br>Paner Remaining   |              |
| Media Type :       | Premium Luster Photo Paper(26                  | 0)           |                        |              |
| Design of the      |                                                |              | (                      | Acquire Info |
| Select Target      | Standard                                       | Print Mode : | Color                  |              |
|                    | ICM                                            | Color Mode : | [PSON Standard (#RGII) |              |
| -=                 | Off (No Color Adjustment)                      |              |                        |              |
|                    |                                                |              |                        | Settings     |
|                    |                                                | Level :      | Quality                | `            |
|                    |                                                |              | Black Enhance          | Overcoat     |
|                    |                                                |              |                        |              |

2

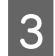

Selecteer Korte zijde aanp. rolbreedte of Lange zijde aanp. rolbreedte.

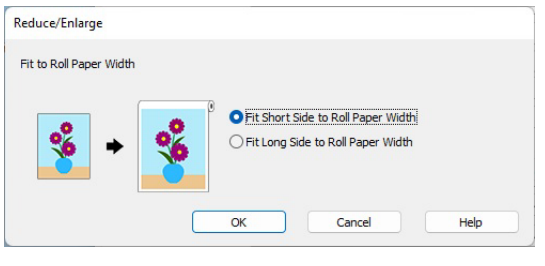

4

Controleer de overige instellingen en start vervolgens het afdrukken.

### Documenten aan de uitvoergrootte aanpassen

#### **Instellingen in Windows**

1 Open het scherm Printerinstellingen van het printerstuurprogramma en stel dan hetzelfde papierformaat in als het papierformaat van de afdrukgegevens in **documentformaat**.

#### ∠ "Instelvenster weergeven" op pagina 71

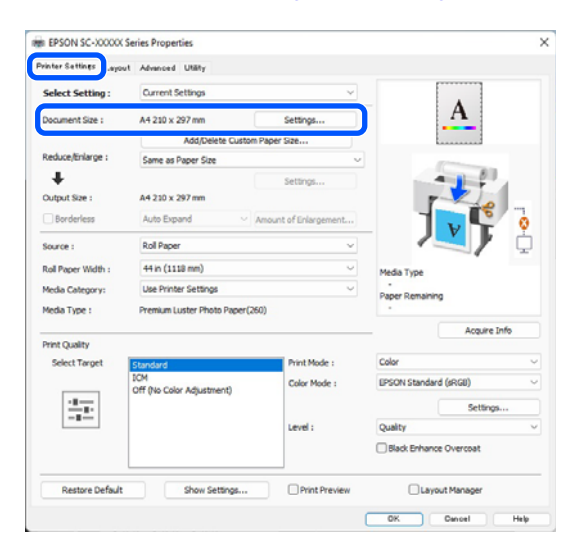

Selecteer **Aanp. aan uitvoerformaat** in **Verkleinen/Vergroten** en klik dan op de knop **Instellingen**.

| vinter Settings Layo | ut Advanced Utility                            |                        |                        |
|----------------------|------------------------------------------------|------------------------|------------------------|
| Select Setting :     | Current Settings                               | Y                      | •                      |
| Document Size :      | A4 210 x 297 mm                                | Settings               | *A*                    |
|                      | Add/Delete Custom                              | Paper Size             | \$                     |
| Reduce/Enlarge :     | Fit to Roll Paper Width                        |                        | -                      |
| +                    | Same as Paper Size<br>Fit to Roll Paper Width  |                        |                        |
| Output Size :        | Fit to Output Size<br>Retain Scale of Document |                        |                        |
| Borderless           | Spedfy Size                                    | and an an and gamement |                        |
| Source :             | Roll Paper                                     | v                      |                        |
| Roll Paper Width :   | 44 in (1118 mm)                                | v                      | Media Type             |
| Media Category:      | Use Printer Settings $\checkmark$              |                        | -<br>Paper Remaining   |
| Media Type :         | Premium Luster Photo Paper(26                  | 0)                     |                        |
| Driest Cavality      |                                                |                        | Acquire Info           |
| Select Target        | Standard                                       | Print Mode :           | Color                  |
|                      | ICM<br>Off (No Color Adjustment)               | Color Mode :           | EPSON Standard (sRGB)  |
| 10.00                |                                                |                        | Settings               |
|                      |                                                | Level :                | Quality                |
|                      |                                                |                        | Black Enhance Overcoat |
| Restore Default      | Show Settinos                                  | Print Preview          | Layout Manager         |
|                      |                                                |                        |                        |

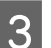

#### Selecteer het papierformaat voor afdrukken.

| Fit to Output Size |                         |                |
|--------------------|-------------------------|----------------|
|                    | Document Size Category: | User Defined V |
| * *                | Output Size :           | User-Defined ~ |
|                    | ·                       |                |

4

Controleer de overige instellingen en start vervolgens het afdrukken.

#### **Instellingen in Mac**

- 1
- Geef het afdrukscherm weer en stel dan de grootte voor het uitvoerpapier in **Papierformaat** in.

∠ "Elementaire afdrukmethoden(Mac)" op pagina 63

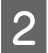

Selecteer **Paper Handling** in de lijst en selecteer vervolgens **Scale to fit paper size** in.

Controleer of het papierformaat dat is geselecteerd in **Papierformaat** wordt weergegeven in **Doelpapierformaat**.

| Presets: Default Settings 3<br>Copies: 1<br>Pages: All<br>Paper Size: A4 210 by 297 mm 3<br>Orientation: 1 IP Landscape                                                                                                    |            |
|----------------------------------------------------------------------------------------------------|------------|
| Presets: Default Settings                                                                                                    |            |
| Copies: 1<br>Pages: All<br>From: 1 to: 1<br>Paper Size: A4 210 by 297 mm<br>Orientation: P Portrait P Landscape                                                                                                    |            |
| Pages: All<br>From: 1 to: 1<br>Paper Size: A4 210 by 297 mm<br>Orientation: P Portrait P Landscape                                                                                                    |            |
| From:     1     to:     1       Paper Size:     A4 210 by 297 mm     Image: Comparison of the comparison of the comparison of |            |
| Paper Size: A4 210 by 297 mm G<br>Orientation: • P Portrait • P Landscape                                                                                                    |            |
| Orientation: 💿 🖪 Portrait 📄 🕫 Landscape                                                                                                    |            |
|                                                                                                    |            |
| Paper Handling                                                                                                    |            |
| Collate pages                                                                                                    |            |
| Pages to Print: All pages                                                                                                    | ٢          |
| Page Order: Automatic                                                                                                    | $\bigcirc$ |
| 🗹 Scale to fit paper size                                                                                                    |            |
| Destination Paper Size: Suggested Paper: A4                                                                                                    |            |
| Scale down only                                                                                                    | ٢          |

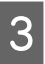

Controleer de overige instellingen en start vervolgens het afdrukken.

## N-up/Poster

U kunt meerdere pagina's met gegevens op één vel afdrukken of één pagina verspreid over meerdere vellen afdrukken.

Er zijn drie manieren om N-up/posters af te drukken.

• Gevouwen dubbelzijdig (alleen Windows)

Twee opvolgende pagina's kunnen worden afgedrukt op een enkel vel. De tweede pagina wordt 180° gedraaid en afgedrukt aangrenzend op de eerste pagina, zodat het papier kan worden gevouwen voor een dubbelzijdig document.

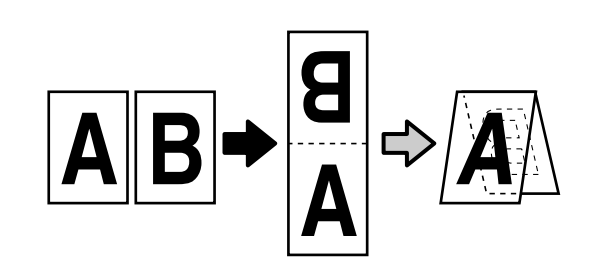

x-op-één

Twee of vier opvolgende pagina's kunnen worden afgedrukt op een enkel vel.

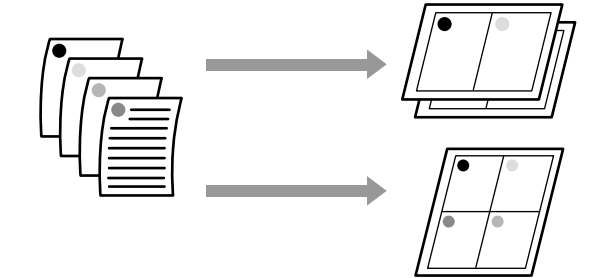

#### • Poster (alleen Windows)

Een enkele pagina kan over meerdere vellen worden afgedrukt. Daarna kunnen de vellen worden samengevoegd tot grote posters (tot 16 maal de oorspronkelijke grootte). Wanneer **Randloze posterafdruk** is ingeschakeld, kunt u het uitvoerpapier splitsen zonder de marges af te snijden. De delen van de afbeelding die bij randloos afdrukken buiten de randen vallen, gaan echter verloren. Hierdoor kan de afbeelding verkeerd worden uitgelijnd bij de hulplijnen.

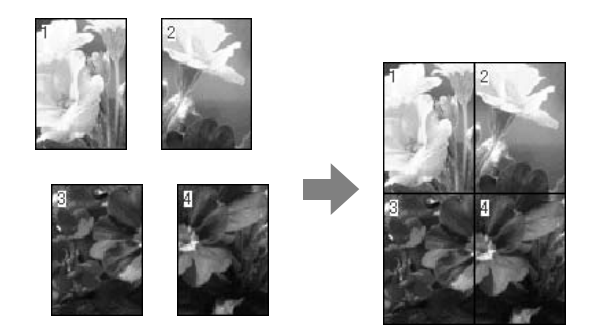

### Gevouwen dubbelzijdig (alleen Windows)

1 Open het tabblad Lay-out van de printerdriver en schakel het selectievakje **Paginalay-out** in. Selecteer **Gevouwen dubbelzijdig** en klik op de knop **Instellingen**.

∠ "Elementaire afdrukmethoden(Windows)" op pagina 59

| inter Settine Layou | f Ivanced Utility        |                     |
|---------------------|--------------------------|---------------------|
| select Setting :    | Current Settings         | ~ 1                 |
| Copies :            | 1 Colate                 | 2                   |
| Page Layout         |                          |                     |
|                     | Folded Double-Side       |                     |
|                     | ○N-up                    |                     |
|                     | O Poster                 |                     |
|                     | O Print Banner           |                     |
|                     | Settings                 | - I I               |
|                     |                          | - Media Type        |
|                     |                          | Paper Remaining     |
|                     |                          |                     |
|                     |                          |                     |
| dditional Settings  |                          |                     |
|                     | Rotate 180-              |                     |
|                     | Martor image             |                     |
|                     |                          |                     |
|                     |                          |                     |
|                     |                          |                     |
| Restore Default     | Show Settings Print Prev | view Layout Manager |

2

Stel **Bindkant** en **Rugmarge** in het dialoogvenster Instelling gevouwen dubbelzijdig in.

| Binding Edge      |       | Top        |
|-------------------|-------|------------|
| A                 |       | V<br>A     |
| Margin Setting    |       |            |
| Binding Margin    | 0.0 🗘 | [0.0 50.0] |
| Unit              | O mm  | Oinch      |
| Print Folded Line |       |            |

3

Controleer de overige instellingen en start vervolgens het afdrukken.

### x-op-één

#### **Opmerking:**

- In Windows is het niet mogelijk om de functie x-op-één te gebruiken in combinatie met randloos afdrukken.
- In Windows kunt u met de functie Verkleinen/ Vergroten (Aanpassen aan pagina) gegevens op verschillende papierformaten afdrukken.
   *C* "Vergroot/verkleind afdrukken" op pagina 89

 $A4 \qquad A2$ 

1

2

#### **Instellingen in Windows**

1

Open het tabblad Lay-out van de printerdriver en schakel het selectievakje **Paginalay-out** in. Selecteer **x-op-één** en klik op de knop **Instellingen**.

∠ "Elementaire afdrukmethoden(Windows)" op pagina 59

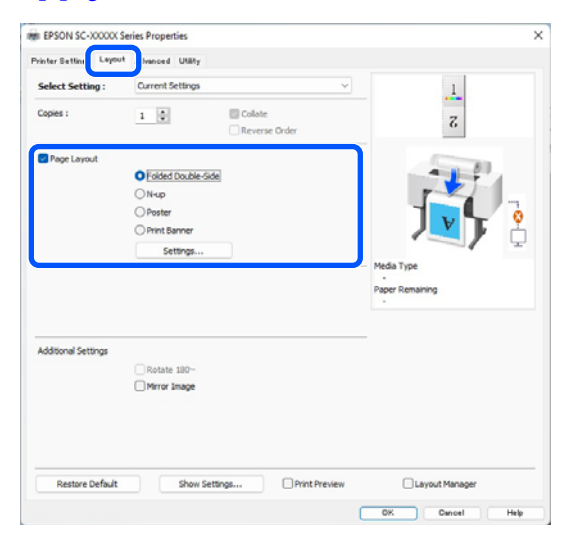

Stel **Aantal pagina's per vel** en **Pag.volgorde** in het dialoogvenster Afdrukindeling in.

Als **Paginakaders afdrukken** is geselecteerd, worden paginakaders op elke pagina afgedrukt.

| ⊖ 4 Pages        |
|------------------|
|                  |
| 21 Right to Left |
|                  |
|                  |
| Cancel Help      |
|                  |

3

2

Controleer de overige instellingen en start vervolgens het afdrukken.

#### **Instellingen in Mac**

Selecteer in het afdrukscherm de optie **Layout** (**Lay-out**) in de lijst en geef het aantal pagina's per vel enzovoort op.

∠ "Elementaire afdrukmethoden(Mac)" op pagina 63

| P     | rinter: SC-XXXXX        | Series                       | 0            |
|-------|-------------------------|------------------------------|--------------|
| Pr    | resets: Default Set     | tings                        | 0            |
| С     | opies: 1                |                              |              |
| 1     | Pages: O All<br>From: 1 | to: 1                        |              |
| Pape  | r Size: A1 (Roll Pap    | er - Borderless, Auto Expand | 0            |
| Orien | tation: 🔾 🖅 Portra      | it 🔷 🕩 Landscape             |              |
|       | Layout                  | Θ                            |              |
|       | Pages per Sheet:        | 1                            | ר            |
|       | Layout Direction:       | ZZNN                         |              |
|       | Border:                 | None                         |              |
|       | Two-Sided:              | Off \$                       |              |
|       |                         | Reverse page orientation     |              |
|       |                         | Flip horizontally            | J            |
|       |                         |                              |              |
| PDF 🔽 |                         |                              | Cancel Print |
|       |                         |                              |              |

**Opmerking:** Met de functie **Border (Rand)** kunt u een kader

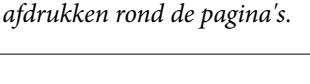

Controleer de overige instellingen en start vervolgens het afdrukken.

### Poster (alleen Windows)

1

Open het tabblad Lay-out van de printerdriver en schakel het selectievakje **Paginalay-out** in. Selecteer **Poster** en klik op de knop **Instellingen**.

∠ "Elementaire afdrukmethoden(Windows)" op pagina 59

| EPSON SC-X0000K S    | eries Properties            |                 |
|----------------------|-----------------------------|-----------------|
| inter Settine Leyout | I . Ivanced Utility         |                 |
| select Setting :     | Current Settings ~          | 1               |
| lopies :             | 1 Collate                   | 2               |
| Page Layout          |                             |                 |
|                      | Folded Double-Side          |                 |
|                      | ○N-up                       |                 |
|                      | OPoster                     | 1 🗸 🖵 🤞         |
|                      | O Print Banner              |                 |
|                      | Settings                    |                 |
|                      |                             | - Media Type    |
|                      |                             | Paper Remaining |
|                      |                             |                 |
| dditional Settings   |                             |                 |
|                      | Rotate 180-                 |                 |
|                      | Mirror Image                |                 |
|                      |                             |                 |
|                      |                             |                 |
|                      |                             |                 |
| Restore Default      | Show Settings Print Preview | Layout Manager  |
|                      |                             |                 |

2 Ste

# Stel **Aantal panelen** in het dialoogvenster Poster in.

| Poster Settings                                                                                                    |                         |
|----------------------------------------------------------------------------------------------------|-------------------------|
| Number of panels                                                                                                    |                         |
| ○ 2x1                                                                                                    |                         |
| O 2x2                                                                                                    | 1 2                     |
| ○ 3x3                                                                                                    |                         |
| ⊖ 4x4                                                                                                    |                         |
| Please select the panels<br>that you don't wish to be<br>printed. (The panels which<br>appear grayed out will not<br>be printed) |                         |
| Borderless Poster Print                                                                                                    |                         |
| Print Cutting Guides                                                                                                    |                         |
| Overlapping Align                                                                                                    | ment Marks 🕜 Trim Lines |
| ок                                                                                                    | Cancel Help             |

3 Geef aan of u de poster met of zonder randen wilt afdrukken.

**Randloos geselecteerd:** 

#### Selecteer Randloze posterafdruk.

| when settings                             |             |
|-------------------------------------------|-------------|
| Number of panels                          |             |
| () 2x1                                    |             |
| O 2x2                                     | 1 2         |
| ⊖ 3x3                                     |             |
| ⊖ 4x4                                     | Star S      |
| Please select the panels                  | 3           |
| printed. (The panels which                |             |
| appear grayed out will not<br>be printed) |             |
|                                           |             |
| Borderless Poster Print                   |             |
|                                           |             |
|                                           |             |
| ОК                                        | Cancel Help |
|                                           | Ticp        |

#### **Opmerking:**

- Als Randloze posterafdruk grijs wordt weergegeven, wordt randloos afdrukken niet ondersteund door het geselecteerde papier of het formaat.
   "Ondersteund papier" op pagina 86
- Als Automatisch afsnijden is ingesteld op Enkelvoudig afsnijden of Dubbelzijdig afsnijden, wordt de afbeelding 1 tot 2 mm (0,04 tot 0,079 inch) binnen de rand van de afbeelding afgesneden. Hierdoor kan de afbeelding verkeerd worden uitgelijnd bij de hulplijnen.

#### Met marges geselecteerd:

#### Schakel Randloze posterafdruk uit.

| Poster Settings                                                                                                    |                         |
|----------------------------------------------------------------------------------------------------|-------------------------|
| Number of panels                                                                                                    |                         |
| ○ 2x1                                                                                                    |                         |
| O 2x2                                                                                                    | 1 2                     |
| ⊖ 3x3                                                                                                    |                         |
| ⊖ 4x4                                                                                                    |                         |
| Please select the panels<br>that you don't wish to be<br>printed. (The panels which<br>appear grayed out will not<br>be printed) |                         |
| Borderless Poster Print                                                                                                    |                         |
| Print Cutting Guides                                                                                                    |                         |
|                                                                                                    | ment Marks O Trim Lines |
| ОК                                                                                                    | Cancel Help             |
|                                                                                                    |                         |

#### **Opmerking:**

Het formaat na het samenvoegen:

Wanneer **Randloze posterafdruk** is uitgeschakeld, worden de items bij **Snijlijnen afdrukken** weergegeven.

Voor het uiteindelijke formaat maakt het niet uit of **Paginakaders afdrukken** is geselecteerd. Als u echter **Overlappende uitlijningstekens** selecteert, wordt het uiteindelijke formaat kleiner door de overlap.

Controleer de overige instellingen en start vervolgens het afdrukken.

#### Postervellen bij de randen samenvoegen bij afdrukken op meerdere pagina's

Als **Overlappende uitlijningstekens** is geselecteerd, worden hulplijnen voor samenvoegen (aangegeven door lijnen getrokken door en rond de X-markeringen in de afbeelding hieronder) op elk blad afgedrukt.

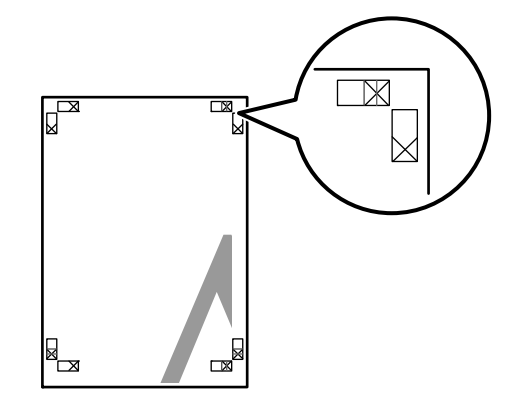

#### **Opmerking:**

Als de uitvoer in kleur is, zijn de hulplijnen voor samenvoegen blauw en de snijhulplijnen rood; anders worden alle hulplijnen zwart afgedrukt.

In het volgende gedeelte wordt beschreven u hoe u vier afgedrukte pagina's samenvoegt.

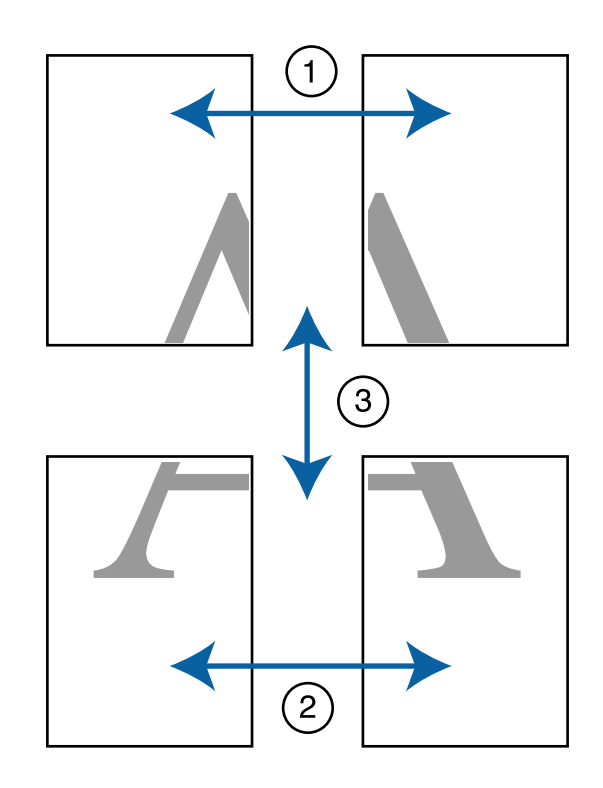

1 Maak de twee bovenbladen klaar en snij het overtollige materiaal van het linkervel af door op de lijn te snijden die de twee hulplijnen voor samenvoegen combineert (het midden van de X-markeringen).

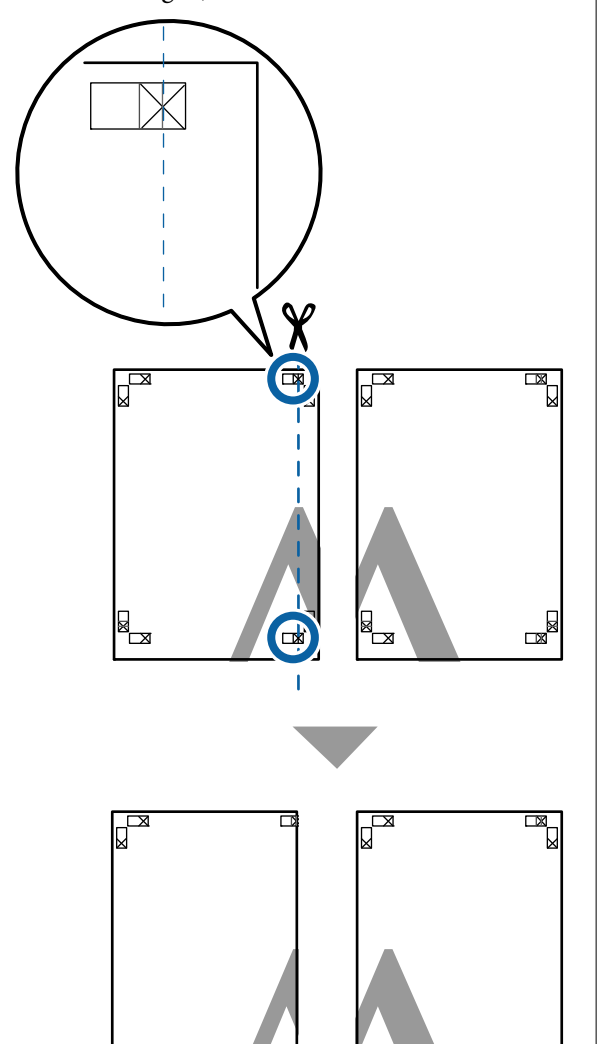

2

Leg het vel linksboven op het vel rechtsboven. De kruisjes moeten op elkaar worden gelegd zoals hieronder afgebeeld. Plak de vellen tijdelijk met plakband vast aan de achterzijde.

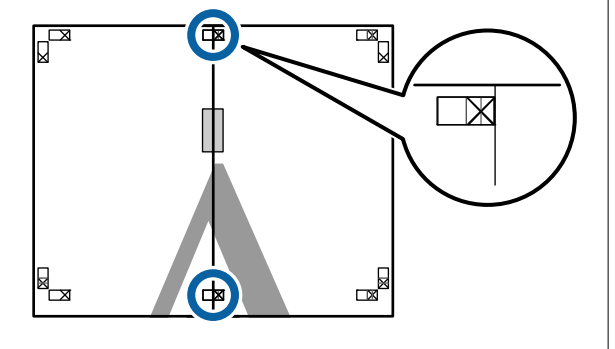

3 Snij het teveel weg terwijl de twee vellen overlappen door langs de lijn te snijden die de twee snijhulplijnen samenvoegt (de lijnen links van de X-markeringen).

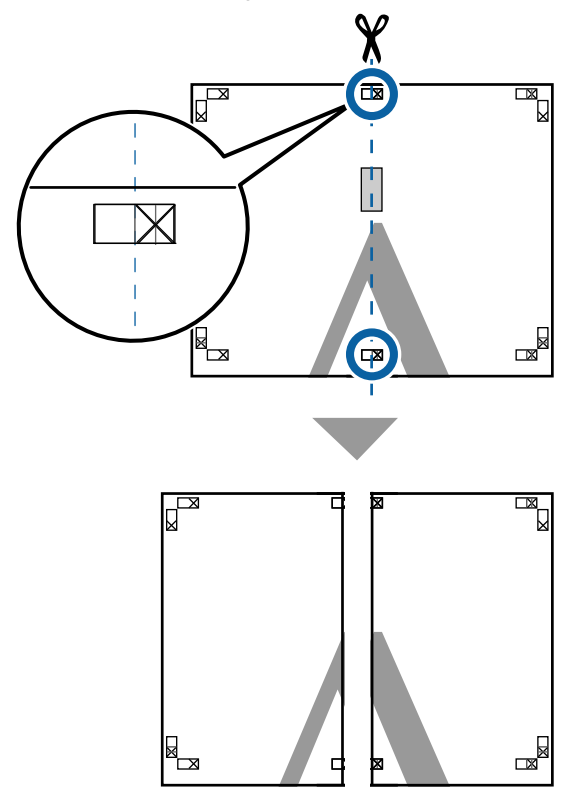

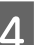

Voeg de twee vellen weer samen.

Plak de vellen aan de achterzijde aan elkaar met plakband.

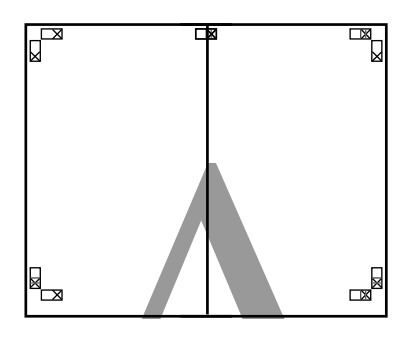

| 5            |  |
|--------------|--|
| $\mathbf{U}$ |  |
|              |  |

Herhaal de stappen 1 tot en met 4 voor de onderste vellen.

6 Snij de onderkant van de bovenbladen af door langs de lijn te snijden die de twee hulplijnen samenvoegt (de lijnen boven de X-markeringen).

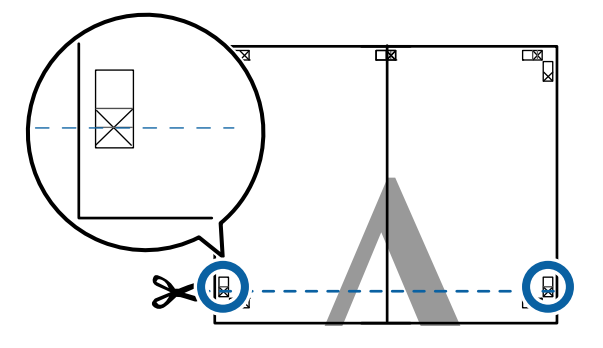

7 Leg het bovenste vel op het onderste vel. De kruisjes moeten op elkaar worden gelegd zoals hieronder afgebeeld. Plak de vellen tijdelijk met plakband vast aan de achterzijde.

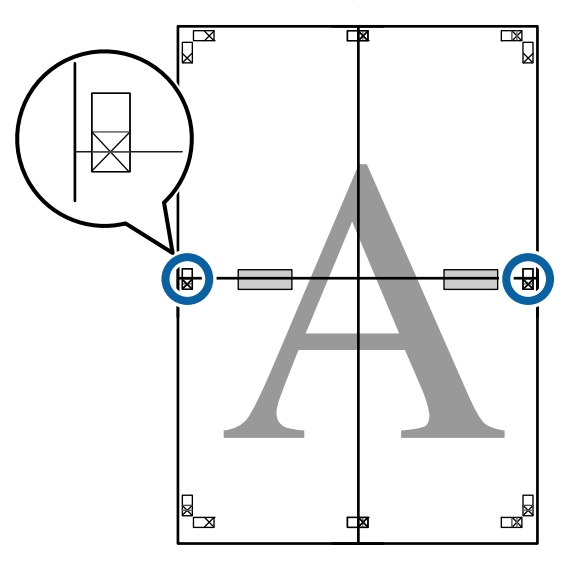

8 Snij het teveel weg terwijl de twee vellen overlappen door langs de lijn te snijden die de twee snijhulplijnen samenvoegt (de lijnen boven de X-markeringen).

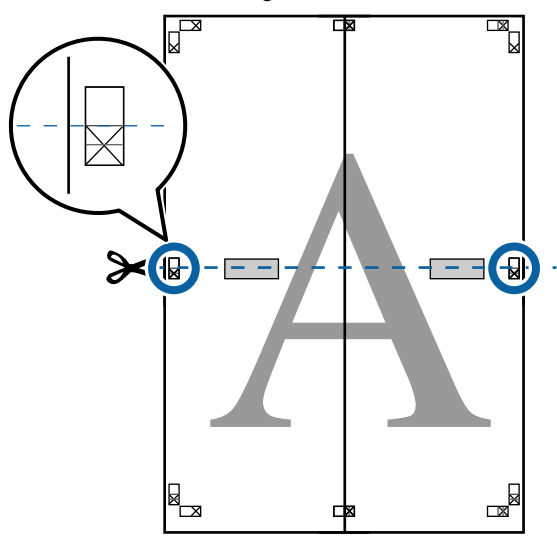

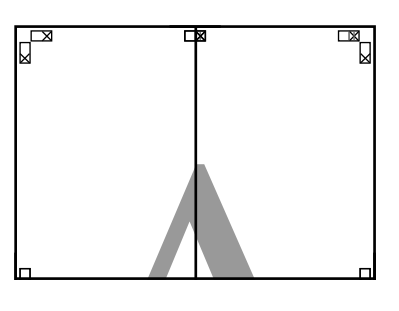

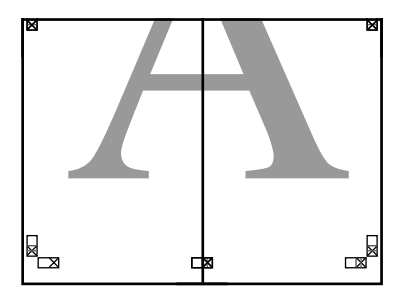

10

Plak het bovenste en onderste vel aan elkaar.
 Plak de vellen aan de achterzijde aan elkaar met plakband.

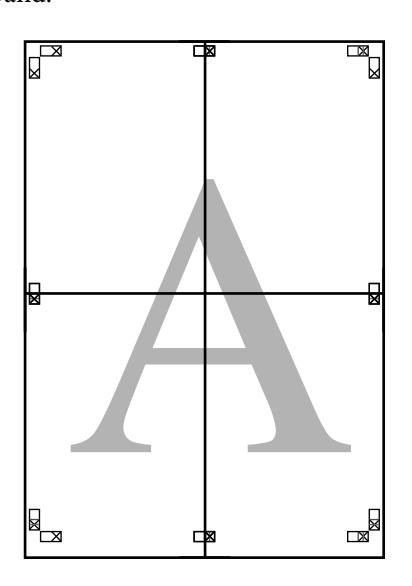

Nadat alle vellen zijn samengevoegd, snijdt u de randen af door langs de snijhulplijnen te snijden (buiten de X-markeringen).

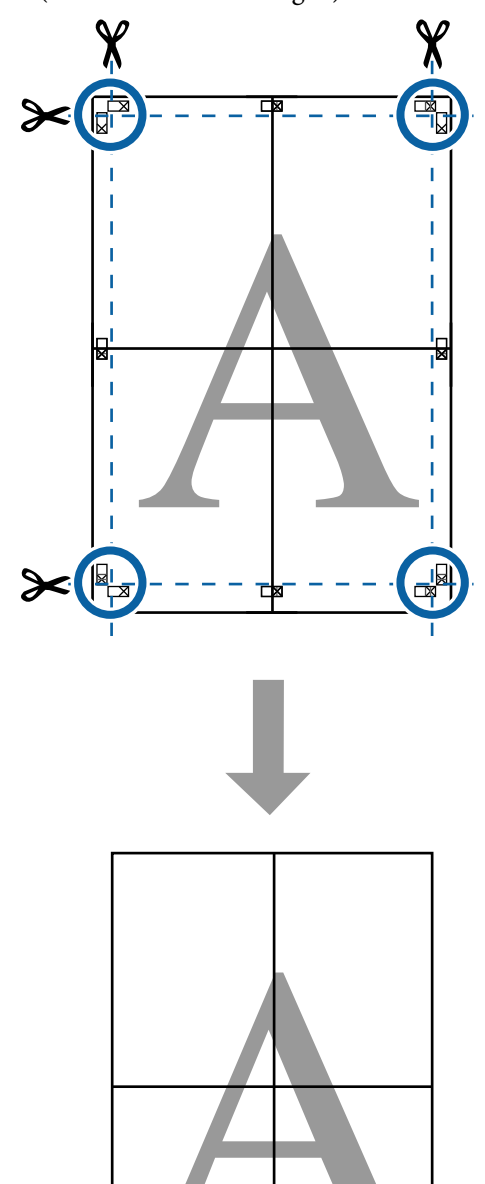

# Afdrukken op afwijkende maten

Voordat u op afwijkende maten afdrukt, waaronder verticale of horizontale banners en documenten met gelijke zijkanten, slaat u de gewenste papierformaten op in de printerdriver. Nadat ze in de printerdriver zijn opgeslagen, kunt u aangepaste maten selecteren in de Page Setup (Pagina-instelling) van de toepassing en in andere afdrukdialoogvensters.

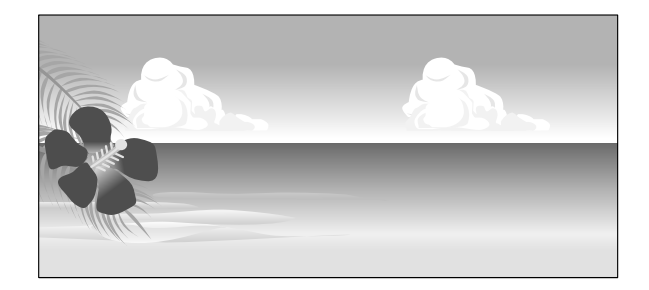

#### **Ondersteunde papierformaten**

In de volgende tabel staan de papierformaten vermeld die in de printerdriver kunnen worden ingesteld. Lees in het gedeelte hieronder welke papierformaten door de printer worden ondersteund.

#### ∠ <sup>¬</sup> "Afdrukgebied" op pagina 65

| Papier-<br>breedte | SC-P9300 Series                                                                                                    | 89 <sup>*1</sup> tot 1.118<br>mm<br>(3,5 <sup>*1</sup> tot 44,02<br>inches) |
|--------------------|----------------------------------------------------------------------------------------------------|-----------------------------------------------------------------------------|
|                    | SC-P7300 Series                                                                                                    | 89 <sup>*1</sup> tot 610 mm<br>(3,5 <sup>*1</sup> tot 24 in-<br>ches)       |
| Papier-<br>hoogte  | Windows: 127 <sup>*1</sup> tot 91.000 mm (5 <sup>*1</sup> tot<br>3583 inches)<br>Mac: 127 <sup>*1</sup> tot 18288 mm <sup>*2</sup> (5 <sup>*1</sup> tot 720 <sup>*2</sup><br>inches) |                                                                             |

De kleinste afmeting die de printer ondersteunt, \*1 is 182 mm (7,2 inch) breed en 254 mm (10 inch) lang. Als in de printerdriver kleinere afmetingen worden ingevoerd als een Aangepast papierformaat, wordt het document afgedrukt met bredere marges die moeten worden bijgesneden.

Voor Custom Paper Sizes (Aangepaste papier-\*2 formaten) van Mac OS X: u kunt wel een groot papierformaat opgeven dat niet in deze printer kan worden geladen, maar dit wordt niet goed afgedrukt.

### Belangrijk:

*Bij gebruik van in de handel verkrijgbare software* zijn de mogelijke uitvoerformaten beperkt. Als u toepassingen gebruikt die het afdrukken van banners ondersteunen, kunt u een langere *papierlengte instellen. Raadpleeg de handleiding* van de toepassing voor meer informatie.

#### **Instellingen in Windows**

Geef het scherm Printerinstellingen weer en klik dan op Aangepast papierformaat toevoegen/verwijderen...

∠ "Elementaire afdrukmethoden(Windows)" op pagina 59

| Select Setting :                  | Current Settings            | ~                     |                                                                                                    |
|-----------------------------------|-----------------------------|-----------------------|----------------------------------------------------------------------------------------------------|
| Document Size :                   | A4 210 x 297 mm             | Settinos              | A                                                                                                    |
|                                   | Add/Delete Custo            | m Paper Size          |                                                                                                    |
| Reduce/Enlarge :                  | Same as Paper Size          |                       | - Contraction - Contraction - |
| +                                 |                             | Settings              |                                                                                                    |
| Output Size :                     | A4 210 x 297 mm             |                       |                                                                                                    |
| Borderless                        | Auto Expand $\sim$          | Amount of Enlargement |                                                                                                    |
| Source :                          | Roll Paper                  | ~                     |                                                                                                    |
| tol Paper Width : 44 in (1118 mm) |                             | ~                     | Media Type                                                                                                    |
| Media Category:                   | Use Printer Settings        |                       | -<br>Paper Remaining                                                                                                    |
| Media Type :                      | Premium Luster Photo Paper( | 260)                  |                                                                                                    |
| Drink Churdha                     |                             |                       | Acquire Info                                                                                                    |
| Select Target                     | Standard                    | Print Mode :          | Color                                                                                                    |
|                                   | ICM                         | Color Mode :          | EPSON Standard (sRG8)                                                                                                    |
|                                   | Off (No Color Adjustment)   |                       | Settinos                                                                                                    |
|                                   |                             | Level :               | Quality                                                                                                    |
|                                   |                             |                       | Black Enhance Overcoat                                                                                                    |
|                                   |                             |                       |                                                                                                    |

Stel het Papierformaat en de naam van het papierformaat dat u wilt registeren in en klik dan op **Opslaan**.

**Naam papierformaat**: de informatie die hier wordt ingevoerd, wordt weergegeven in de vervolgkeuzemenu's voor het selecteren van het documentformaat en het Uitvoerformaat. Voer een waarde in zodat u snel de grootte die u hebt ingesteld, kunt begrijpen. Als het een papierformaat is met een specifiek gebruik, voert u dat gebruik in.

Voorbeeld: 100 x 762 mm (3,9 tot 30 inch)

Voor lobbyposters

- **Standaardpapierformaat**: selecteer een standaardformaat dat nauw aanleunt bij de grootte van het papier dat u wilt gebruik voor het weergeven van de waarden voor Papierbreedte en Papierlengte.
- □ Vaste beeldverhouding: selecteer een beeldverhouding en selecteer dan Liggend of Staand als de Standaard. U kunt vervolgens de grootte instellen door gewoon een waarde in te voeren in Papierbreedte of Papierlengte.

| Base Paper Size : | Paper Size Name :                  |
|-------------------|------------------------------------|
| User-Defined      | <ul> <li>✓ User-Defined</li> </ul> |
| Paper Size :      | Fix Aspect Ratio                   |
| User-Defined      | Not Specify ~                      |
|                   | Base : OLandscape OPortrait        |
|                   | Paper Width : 1117.9 🖨             |
|                   | [89.0 1118.0]                      |
|                   | Paper Height : 1592.3 🖨            |
|                   | [127.0 91000.0]                    |
|                   | Unit<br>Omm Oinch                  |

#### **Opmerking:**

- Als u het papierformaat dat u hebt vastgelegd wilt wijzigen, selecteert u de naam van het papierformaat in de lijst links.
- Als u het opgeslagen gebruikergedefinieerde formaat wilt verwijderen, selecteert u de naam van het papierformaat in de lijst links en klikt u op Verwijderen.
- □ U kunt maximaal 100 papierformaten opslaan.

### 3

#### Klik op **OK**.

U kunt nu het nieuwe papierformaat selecteren in Papierformaat of Paginaformaat op het scherm Printerinstellingen.

U kunt nu op de normale manier afdrukken.

#### Instellingen in Mac

Selecteer in het afdrukvenster de optie Manage Custom Sizes (Aangepaste formaten) in de lijst Paper Size (Papierformaat).

#### ∠ "Afdrukken" op pagina 63

| Printer: SC-XX          | XXX Series                | 0            |  |
|-------------------------|---------------------------|--------------|--|
| Presets: Defaul         | tSettings                 | 0            |  |
| Copies: 1               | ¢                         |              |  |
| Pages: 🧿 All            |                           |              |  |
| From                    | : 1 to: 1                 |              |  |
| Paper Size: A4 210      | by 297 mm                 | 0            |  |
| Orientation: 🔾 🕯 P      | ortrait 🗌 🕩 Landscape     |              |  |
| Par                     | er Handling               |              |  |
|                         | ✓ Collate pages           |              |  |
| Pages to Print:         | All pages                 | 0            |  |
| Page Order:             | Automatic                 | 0            |  |
|                         | 🗸 Scale to fit paper size |              |  |
| Destination Paper Size: | Suggested Paper: A4       | 0            |  |
|                         | Scale down only           |              |  |
|                         |                           |              |  |
| PDF 💟                   |                           | Cancel Print |  |

#### **Opmerking:**

Als de opties voor pagina-instellingen niet beschikbaar zijn in het afdrukdialoogvenster van *de toepassing, opent u het dialoogvenster voor* pagina-instellingen.

Klik op + en voer de naam in voor het papierformaat.

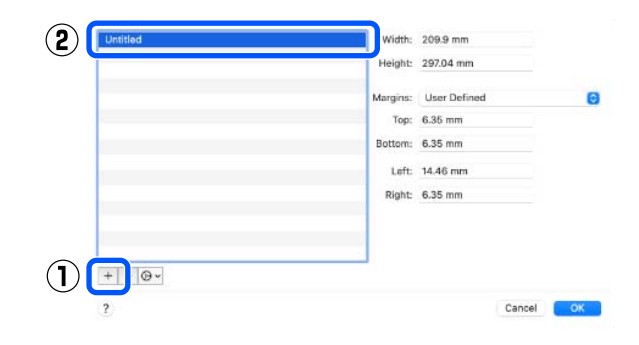

#### 3 Voer Width (Breedte) en Height (Hoogte) bij Paper Size (Papierformaat), voer de marges in en klik op OK.

U kunt het paginaformaat en de printermarges instellen afhankelijk van de afdrukmethode.

| Untitled | Width:   | 209.9 mm     |    |            |
|----------|----------|--------------|----|------------|
|          | Height:  | 297.04 mm    |    |            |
|          | Margins: | User Defined | e  |            |
|          | Top:     | 6.35 mm      |    | ( <b>1</b> |
|          | Bottom:  | 6.35 mm      |    | Ŀ          |
|          | Left:    | 14.46 mm     |    |            |
|          | Right:   | 6.35 mm      |    |            |
|          |          |              |    |            |
| +        |          |              |    |            |
| ?        |          | Cancel       | ОК | 2          |

#### **Opmerking**:

- Kies in de lijst links de naam van een opgeslagen aangepast formaat dat u wilt bewerken.
- Als u een opgeslagen aangepast formaat wilt kopiëren, selecteert u deze in de lijst links en klikt u op **Duplicate (Dupliceer)**.
- □ Als u een opgeslagen aangepast formaat wilt verwijderen, selecteert u deze in de lijst links en klikt u op -.
- De manier waarop u een aangepast papierformaat kunt instellen hangt af van de versie van het besturingssysteem. Raadpleeg de documentatie van uw besturingssysteem voor meer informatie.

### 4

#### Klik op **OK**.

U kunt het opgeslagen papierformaat selecteren bij Papierformaat.

U kunt nu op de normale manier afdrukken.

# Lay-outbeheer (Alleen Windows)

Met Lay-outbeheer kunt u afdrukgegevens uit diverse toepassingen vrij op het papier plaatsen en samen afdrukken.

Zo is het bijvoorbeeld mogelijk om een poster of display samen te stellen met uiteenlopende gegevens. Lay-outbeheer kan ook handig zijn om het papier doeltreffender te gebruiken.

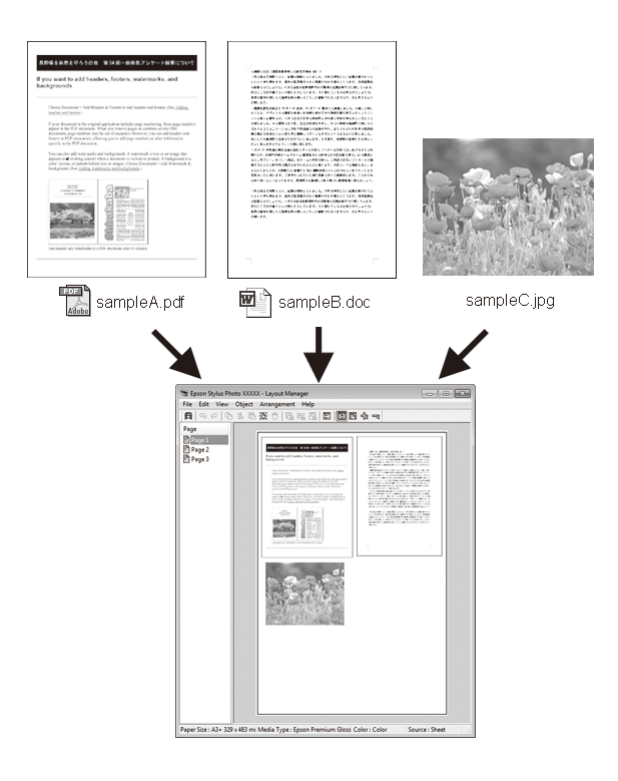

Dit is een voorbeeld van een lay-out.

#### Meerdere gegevensitems

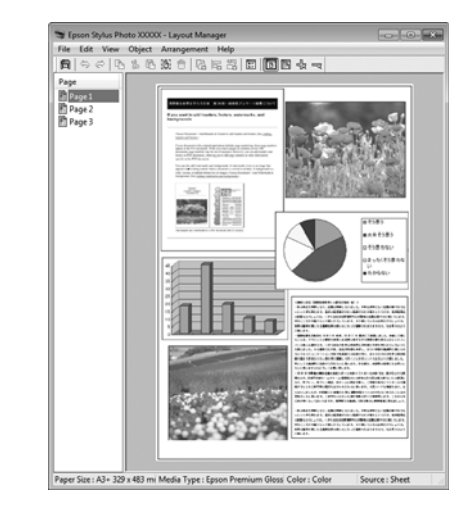

#### Identieke gegevens

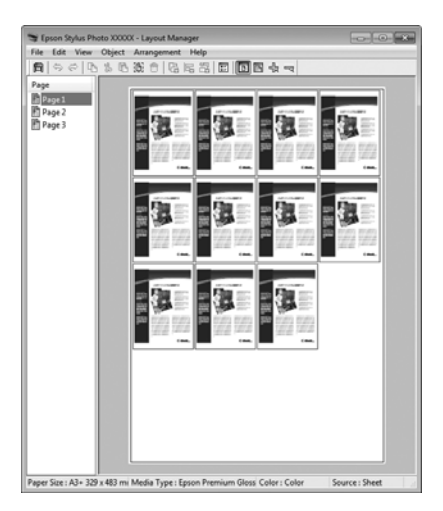

#### Vrije plaatsing

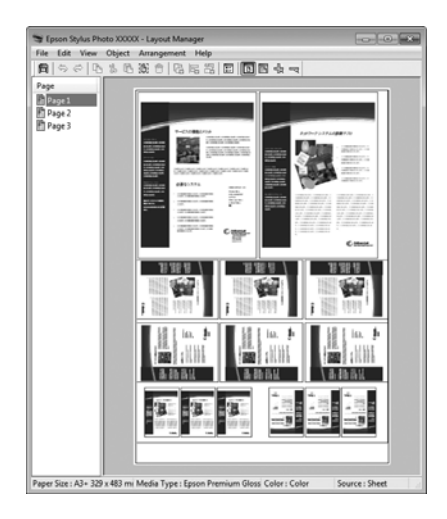

#### Gegevens op rolpapier

| 😒 Epson Stylus Ph                            | XXXXX - Layout Manager |
|----------------------------------------------|------------------------|
| File Edit View                               | ject Arrangement Help  |
| 0000                                         |                        |
| Pape<br>Pape 3<br>Pape 2<br>Pape 3<br>Page 3 |                        |
|                                              |                        |

### Instellingen opgeven voor het afdrukken

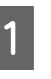

Controleer of de printer aangesloten en gebruiksklaar is.

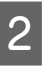

Open het bestand dat u wilt afdrukken in uw toepassing.

| 3 |
|---|
|---|

Selecteer Lay-outbeheer in het scherm Printerinstellingen van het printerstuurprogramma en stel vervolgens bij Papierformaat het paginaformaat in dat met de toepassing is gemaakt.

#### ∠ fdrukken" op pagina 59

| Select Setting :  | Current Settings ~          |                       |                        |            |  |
|-------------------|-----------------------------|-----------------------|------------------------|------------|--|
| Document Size :   | A4 210 x 297 mm             | Settings              | Α                      |            |  |
|                   | Add/Delete Custo            | m Paper Size          |                        |            |  |
| teduce/Enlarge :  | Same as Paper Size          | ~                     |                        |            |  |
| +                 |                             | Settings              | -1-                    |            |  |
| Output Size :     | A4 210 x 297 mm             |                       |                        |            |  |
| Borderless        | Auto Expand $\sim$          | Amount of Enlargement |                        | 0          |  |
| Source :          | Roll Paper v                |                       |                        | ' <u></u>  |  |
| tol Paper Width : | 44 in (1118 mm)             | 44 in (1118 mm) 🗸     |                        | Media Type |  |
| Media Category:   | Use Printer Settings        | Use Printer Settings  |                        |            |  |
| Media Type :      | Premium Luster Photo Paper( | 260)                  |                        |            |  |
|                   |                             |                       | Acquir                 | a Info     |  |
| Select Target     | Standard                    | Print Mode :          | Color                  |            |  |
|                   | ICM                         | Color Mode :          | EPSON Standard (sRGB)  |            |  |
|                   | Off (No Color Adjustment)   |                       | Fattio                 |            |  |
|                   |                             | Level :               | Quality                | ga         |  |
|                   |                             |                       | Black Enhance Overcoat |            |  |
|                   |                             |                       | Contraction            |            |  |

#### **Opmerking:**

De optie die bij **Papierformaat** is geselecteerd, is het formaat dat wordt gebruikt in **Lay-outbeheer**. Het eigenlijke papierformaat van het papier waarop u afdrukt, geeft u in stap 7 op.

4 Klik op OK. Wanneer u afdrukt met een toepassing, wordt het scherm Lay-outbeheer geopend.

De afdrukgegevens worden niet afgedrukt, maar er wordt één pagina als object toegevoegd aan het scherm **Lay-outbeheer**.

5 Laat het scherm **Lay-outbeheer** open en herhaal stap 2 tot en met 4 om de volgende gegevensitems te plaatsen.

De objecten worden toegevoegd aan het scherm Lay-outbeheer.

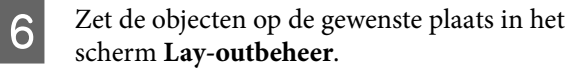

U kunt objecten naar nieuwe posities slepen en de afmetingen wijzigen. Verder kunt u de volgorde wijzigen of ze draaien met de opties in het menu Object.

U kunt de totale grootte en plaatsing van de objecten wijzigen met de opties **Optionele instellingen** en **Indeling** in het menu Bestand.

Zie de Help van **Lay-outbeheer** voor meer informatie over elke functie.

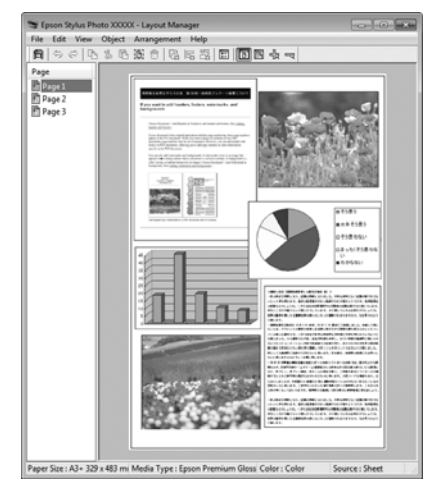

# Klik op **Bestand — Eigenschappen** en configureer de afdrukinstellingen in het venster van het printerstuurprogramma.

7

8

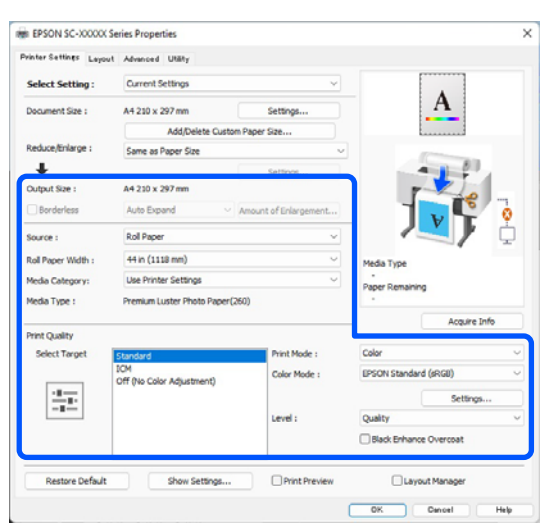

Stel de benodigde items in, zoals **Uitvoerformaat, Bron** en **Afdrukmateriaal**.

Selecteer het menu **Bestand** in het scherm **Lay-outbeheer** en klik op **Afdrukken**.

Het afdrukken wordt gestart.

### Instellingen opslaan en hergebruiken

U kunt de indeling en instellingen van het scherm **Lay-outbeheer** in een bestand opslaan. Als u halverwege het maken van een lay-out moet stoppen, kunt u uw werk opslaan en later voortzetten.

### Opslaan

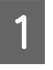

2

- Klik in het scherm **Lay-outbeheer** op het menu **Bestand** en vervolgens op **Opslaan als**.
- Voer de bestandsnaam in, selecteer de locatie en klik vervolgens op **Opslaan**.

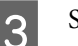

Sluit het scherm **Lay-outbeheer**.

### Opgeslagen bestanden openen

Klik met de rechtermuisknop op het snelkoppelingspictogram voor hulpprogramma's (S) op de taskbar (taakbalk) van Windows en selecteer Lay-outbeheer in het menu dat wordt weergegeven.

Het scherm Lay-outbeheer wordt weergegeven.

Als het snelkoppelingspictogram niet wordt weergegeven op de Taskbar (Taakbalk) van Windows A "Overzicht van het tabblad Hulpprogramma's" op pagina 74

2

Klik in het scherm **Lay-outbeheer** op het menu **Bestand** en vervolgens op **Openen**.

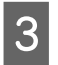

Selecteer de locatie en open het gewenste bestand.

# Afdrukken op basis van kleurenbeheer

# Kleurenbeheer

Zelfs bij gebruik van dezelfde afbeeldingsgegevens kunnen de oorspronkelijke afbeelding en de weergegeven afbeelding er heel anders uitzien. Het afdrukresultaat kan er weer heel anders uitzien dan de afbeelding op het scherm. Dit verschijnsel doet zich voor door de verschillende eigenschappen van de gebruikte apparatuur. Invoerapparatuur, zoals scanners en digitale camera's, leggen elektronische gegevens op een andere manier vast dan de uitvoerapparatuur, zoals schermen en printer, die de kleuren op basis van die kleurgegevens moeten reproduceren. Door middel van kleurenbeheer kunnen de verschillen tussen invoer- en uitvoerapparaten worden opgeheven. Naast beeldverwerkingstoepassingen hebben besturingssystemen Windows en Mac OS een kleurenbeheersysteem. Windows bevat het ICM-kleurenbeheersysteem en Mac OS X het ColorSync-kleurenbeheersysteem.

In een kleurbeheersysteem wordt een bestand met kleurdefinities gebruikt, een profiel, om de kleuren van de verschillende apparaten beter op elkaar af te stemmen. (Dit bestand wordt ook wel een ICC-profiel genoemd.) Het profiel van een invoerapparaat wordt een invoerprofiel (of bronprofiel) genoemd. Het profiel van een uitvoerapparaat (zoals een printer) wordt een printerprofiel (of uitvoerprofiel) genoemd. In deze printerdriver is een profiel gedefinieerd voor elk medium.

Het kleurconversiegebied van een invoerapparaat en het kleurreproductiegebied van een uitvoerapparaat zijn verschillend. Het gevolg is dat er altijd een kleurgebied is dat niet overeenkomt, zelfs niet als er kleuraanpassing wordt toegepast met een profiel. Behalve profielen hanteert het kleurenbeheersysteem ook conversievoorwaarden voor gebieden. Hiervoor dient de "intentie". De naam en het soort intentie verschillen naargelang het kleurenbeheersysteem dat u gebruikt. Het is niet mogelijk om de kleur van het afdrukresultaat en de kleur van de afbeelding op het scherm op elkaar af te stemmen door kleurenbeheer tussen het invoerapparaat en de printer. Dit is alleen mogelijk als er ook kleurenbeheer plaatsvindt tussen het invoerapparaat en het beeldscherm.

# Afdrukinstellingen voor kleurenbeheer

U kunt op de volgende twee manieren afdrukken op basis van kleurenbeheer via de printerdriver.

Kies de beste manier voor uw toepassing, uw besturingssysteem, het doel van de afdruk enzovoort.

#### Kleurenbeheer instellen in de toepassingen

Kleurenbeheer kan worden ingesteld in toepassingen die kleurenbeheer ondersteunen. Het volledige kleurenbeheer wordt verzorgd door het kleurenbeheersysteem van de toepassing in kwestie. Deze manier van werken is handig wanneer u met een bepaalde toepassing hetzelfde afdrukresultaat wilt bereiken over diverse besturingssystemen heen.

# ∠ ‴Kleurenbeheer instellen in de toepassingen" op pagina 107

# Kleurenbeheer instellen via het printerstuurprogramma

De printerdriver gebruikt het kleurenbeheersysteem van het besturingssysteem en verzorgt alle kleurenbeheerprocessen. U kunt het kleurenbeheer op de volgende twee manieren instellen in het printerstuurprogramma.

- Host-ICM (Windows)/ColorSync (Mac OS X) Instellen wanneer u wilt afdrukken vanuit toepassingen die kleurenbeheer ondersteunen. Dit is een goede oplossing wanneer u een consistent afdrukresultaat wilt bereiken uit verschillende toepassingen onder hetzelfde besturingssysteem.
   "Afdrukken op basis van kleurenbeheer via Host-ICM (Windows)" op pagina 108
   "Afdrukken op basis van kleurenbeheer via ColorSync (Mac)" op pagina 109
- Driver-ICM (alleen Windows) Hiermee kunt u afdrukken met kleurenbeheer vanuit toepassingen zonder ondersteuning voor kleurenbeheer.

∠ Afdrukken op basis van kleurenbeheer via Driver-ICM(Alleen Windows)" op pagina 109

### **Profielen instellen**

De instellingen voor het invoerprofiel, het printerprofiel en de intentie (manier van overeenstemming) verschillen volgens drie typen kleurenbeheer, aangezien de onderliggende engines anders worden gebruikt. Anders engines hebben een ander gebruik van het kleurenbeheer. Configureer instellingen in de printerdriver of de toepassing, zoals beschreven in de volgende tabel.

|                         | Instellin-<br>gen in-<br>voerpro-<br>fiel | Instellin-<br>gen prin-<br>terprofiel | Instellin-<br>gen inten-<br>tie |
|-------------------------|-------------------------------------------|---------------------------------------|---------------------------------|
| Driver-ICM<br>(Windows) | Printerdri-<br>ver                        | Printerdri-<br>ver                    | Printerdri-<br>ver              |
| Host-ICM<br>(Windows)   | Toepassing                                | Printerdri-<br>ver                    | Printerdri-<br>ver              |
| ColorSync<br>(Mac OS X) | Toepassing                                | Printerdri-<br>ver                    | Toepassing                      |
| Toepassing              | Toepassing                                | Toepassing                            | Toepassing                      |

Printerprofielen voor elke papiersoort, die nodig zijn voor het uitvoeren van kleurenbeheer, worden samen met stuurprogramma van de printer geïnstalleerd. U selecteert het profiel in het venster met instellingen van de printerdriver.

U selecteert het profiel in het venster met instellingen van de printerdriver.

∠ "Afdrukken op basis van kleurenbeheer via Driver-ICM(Alleen Windows)" op pagina 109

∠ "Afdrukken op basis van kleurenbeheer via Host-ICM (Windows)" op pagina 108

∠ "Afdrukken op basis van kleurenbeheer via ColorSync (Mac)" op pagina 109

∠ "Kleurenbeheer instellen in de toepassingen" op pagina 107

#### Afdrukken op basis van kleurenbeheer

# Kleurenbeheer instellen in de toepassingen

Druk af met een toepassing met een functie voor kleurenbeheer. Geef de instellingen voor kleurenbeheer op in de toepassing en schakel de kleuraanpassingsfunctie in de printerdriver uit.

1

Geef de instellingen voor het kleurenbeheer op in de toepassing.

Instellingsvoorbeeld voor Adobe Photoshop CC

Open het scherm Print (Afdrukken).

Selecteer Color Management (Kleurenbeheer), selecteer Photoshop Manages Colors (Photoshop beheert kleuren) bij Color Handling (Kleurverwerking), selecteer Printer Profile (Printerprofiel) en Rendering Intent (Renderingdoel) en klik vervolgens op Print (Afdrukken).

| <b>Printer Setup</b> |                                                                          |
|----------------------|--------------------------------------------------------------------------|
| Printer:             | EPSON SC-XXXXX Series +                                                  |
| Copies:              | 1 Print Settings                                                         |
| Layout:              |                                                                          |
|                      |                                                                          |
| Color Manage         | ement                                                                    |
| managem              | er to used the printer's color<br>ment in the print settings dialog box. |
| cument Profile       | : Untagged RGB                                                           |
| olor Handling:       | Photoshop Manages Colors                                                 |
| Printer Profile:     | SCSeries Standard +                                                      |
| Normal Prin          | ting +                                                                   |
| Rendering Inte       | nt: Perceptual +                                                         |
| Black Point          | Compensation                                                             |
|                      |                                                                          |
|                      |                                                                          |
| Description          |                                                                          |

2

Open het instellingenscherm van het printerstuurprogramma (Windows) of het afdrukscherm (Mac).

Configureer instellingen in de printerdriver.

#### Voor Windows

∠ <sup>3</sup> "Elementaire afdrukmethoden(Windows)" op pagina 59

#### Voor Mac

∠ 3 "Elementaire afdrukmethoden(Mac)" op pagina 63

3

Schakel kleurenbeheer uit.

Voor Windows

Op het scherm **Printerinstellingen** selecteert u **Uit (Geen kleuraanpassing)** als de **Kleurenmodus**.

|                    | Autoria Dairy                                       |                       |                                                                                                    |  |
|--------------------|-----------------------------------------------------|-----------------------|----------------------------------------------------------------------------------------------------|--|
| Select Setting :   | Current Settings ~                                  |                       |                                                                                                    |  |
| Document Size :    | A4 210 x 297 mm                                     | Settings              | A                                                                                                    |  |
|                    | Add/Delete C                                        | Sustom Paper Size     |                                                                                                    |  |
| Reduce/Enlarge :   | Same as Paper Size ~                                |                       | Concession of the local division of the local division of the loca |  |
| +                  |                                                     | Settings              |                                                                                                    |  |
| Output Size :      | A4 210 x 297 mm                                     |                       | The second                                                                                                    |  |
| Borderless         | Auto Expand                                         | Amount of Enlargement |                                                                                                    |  |
| Source :           | Roll Paper                                          | ~                     |                                                                                                    |  |
| Roll Paper Width : | 44 in (1118 mm) · · · · · · · · · · · · · · · · · · |                       | Media Type                                                                                                    |  |
| Media Category:    |                                                     |                       | -<br>Paper Demaining                                                                                                    |  |
| Media Type :       | Premium Luster Photo Pa                             | per(260)              |                                                                                                    |  |
|                    |                                                     |                       | Acquire Info                                                                                                    |  |
| Select Target      | Standard                                            | int Mode :            | Color                                                                                                    |  |
|                    | ICM<br>Off (No Color Adjustment)                    | olor Mode :           | EPSON Standard (sRGB)                                                                                                    |  |
| -11                |                                                     |                       | Settings                                                                                                    |  |
|                    |                                                     | rvel :                | Quality ~                                                                                                    |  |
|                    |                                                     |                       | Black Enhance Overcoat                                                                                                    |  |
|                    |                                                     |                       |                                                                                                    |  |

**Opmerking:** In Windows 7 is **Uit (Geen kleuraanpassing)** automatisch geselecteerd.

#### Voor Mac

Selecteer **Printerinstellingen** in de lijst en selecteer vervolgens **Uit (Geen** kleuraanpassing) bij Kleuraanpassing printer.

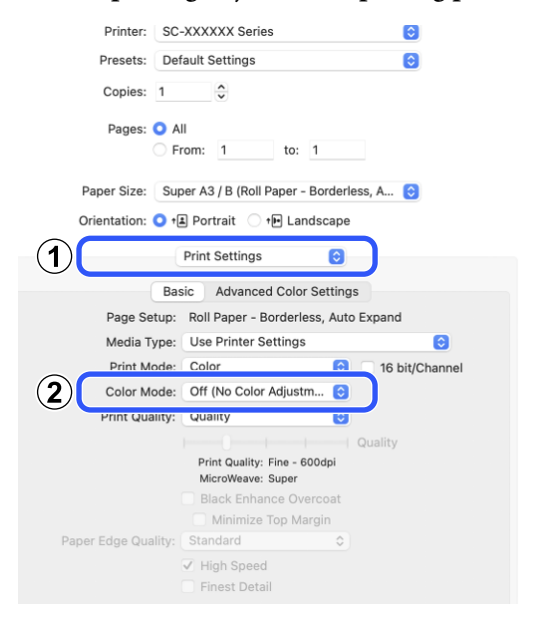

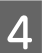

Controleer de overige instellingen en start vervolgens het afdrukken.

#### Afdrukken op basis van kleurenbeheer

# Kleurenbeheer instellen via het printerstuurprogramma

### Afdrukken op basis van kleurenbeheer via Host-ICM (Windows)

Gebruik afbeeldingsgegevens met een ingesloten invoerprofiel. De toepassing moet ook ICM ondersteunen.

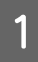

Geef de instellingen voor het kleurenbeheer door de toepassing op.

Wanneer u de volgende toepassingen gebruikt, stelt u de instelling voor kleurbeheer in op **Printer Manages Colors (Printer beheert kleuren)**.

Adobe Photoshop CS3 of hoger Adobe Photoshop Elements 6.0 of hoger Adobe Photoshop Lightroom 1 of hoger

Stel in andere toepassingen **No Color Management (Geen kleurenbeheer)** in.

#### **Opmerking:**

*Zie voor informatie over ondersteunde platforms de website voor de betreffende toepassing.* 

Instellingsvoorbeeld voor Adobe Photoshop CC

Open het scherm Print (Afdrukken).

#### Selecteer Color Management

(Kleurenbeheer), selecteer vervolgens Printer Manages Colors (Printer beheert kleuren) bij Color Handling (Kleurverwerking) en klik op Print (Afdrukken).

| Printer Setup    | 0                                      |
|------------------|----------------------------------------|
| Printer:         | EPSON SC-XXXXX Series +                |
| Copies:          | 1 Print Settings                       |
| Louaute          | BB                                     |
| Layout:          | 0                                      |
| Color Manag      | ement                                  |
| (I) Nemenia      | en to enable the printer's color       |
| manage           | ment in the print settings dialog box. |
| locument Profi   | le: Untadded RGB                       |
| Color Handling:  | Printer Manages Colors +               |
| Printer Profile: | SCSeries Standard                      |
| Normal Pri       | nting 2                                |
|                  | indig •                                |
| Rendering Int    | ent: Perceptual +                      |
| Black Poin       | t Compensation                         |
|                  |                                        |
|                  |                                        |
|                  | 1                                      |
| Description      |                                        |

Begin bij stap 2 wanneer u een toepassing zonder functie voor kleurenbeheer gebruikt.

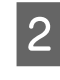

Selecteer bij **Kleurenmodus** in het scherm **Printerinstellingen** van het printerstuurprogramma, de optie **ICM** en klik vervolgens op **Instellingen**.

∠ "Elementaire afdrukmethoden(Windows)" op pagina 59

| elect Setting :  | Current Settings                 |                                 | [ ] ]           |         |
|------------------|----------------------------------|---------------------------------|-----------------|---------|
|                  | 14 212 - 202 mm                  | Cutting                         | -               |         |
| viament alse i   | Art 2 av A 2 37 mill             | Outleas Dance Can               |                 |         |
| educe/Enlarge :  | Same as Daner Size               | custom Paper ate                | Lunking         |         |
| T                | same as Paper size               | Patrices                        |                 | 0       |
| utput Size :     | A4 210 x 297 mm                  | becargs                         |                 |         |
| Borderless       | Auto Expand                      | Amount of Enlargement           |                 | - 7     |
| ource :          | Roll Paper v                     |                                 |                 | ۲ ¢     |
| al Paper Width : | 44 in (1118 mm)                  |                                 | Media Type      |         |
| edia Category:   | Use Printer Settings             |                                 | Paper Remaining |         |
| iedia Type :     | Premium Luster Photo P           | Premium Luster Photo Paper(260) |                 |         |
| int Quality      |                                  |                                 | Acquir          | re Info |
| Select Target    | Standard                         | Print Mode :                    | Color           |         |
|                  | ICM<br>Off (No Color Adjustment) | Color Mode :                    | ICM             |         |
|                  |                                  | (2)                             |                 | ngs     |
|                  |                                  | Level :                         | H 3             |         |
|                  |                                  |                                 |                 |         |
#### Afdrukken op basis van kleurenbeheer

Selecteer **ICM-modus** bij Kleuraanpassing printer.

Zie de Help van de printerdriver voor meer informatie.

Wanneer speciaal afdrukmateriaal van Epson is geselecteerd voor **Afdrukmateriaal** op het scherm **Printerinstellingen**, wordt het printerprofiel voor dat afdrukmateriaal automatisch geselecteerd en weergegeven in **Beschrijving van printerprofiel**.

Als u dit profiel wilt wijzigen, selecteert u **Alle profielen weergeven** onderaan.

| CM Mode :                | Driver ICM (Basic) 🛛 🗸 |        |                             |
|--------------------------|------------------------|--------|-----------------------------|
| Show all profiles        |                        |        |                             |
| Image<br>Input Profile : | sRGB IEC61966-2.1      | ~      | Printer Profile Description |
| Intent :                 | Perceptual             | ~      |                             |
| Printer Profile :        | EPSON Standard         | ~      |                             |
| Graphics                 |                        |        | Drinker Drofile Decorintion |
| Input Profile :          |                        | ~      |                             |
| Intent :                 |                        | $\sim$ |                             |
| Printer Profile :        |                        | ~      |                             |
| Text                     |                        |        | Printer Profile Description |
| Input Profile :          |                        | $\sim$ |                             |
| Intent :                 |                        |        |                             |
| Printer Profile :        |                        | ~      |                             |

4

3

Controleer de overige instellingen en start vervolgens het afdrukken.

# Afdrukken op basis van kleurenbeheer via ColorSync (Mac)

Gebruik afbeeldingsgegevens met een ingesloten invoerprofiel. De toepassing moet ColorSync wel ondersteunen.

#### **Opmerking:**

*Afhankelijk van de toepassing wordt kleurenbeheer via ColorSync mogelijk niet ondersteund.* 

Schakel de functies voor kleurenbeheer uit in de toepassing.

2

Geef het venster Afdrukken weer.

∠ <sup>3</sup> "Elementaire afdrukmethoden(Mac)" op pagina 63

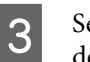

Selecteer **Color Matching (Kleurevenaring)** in de lijst en klik op **ColorSync**.

| Printer:<br>Presets:<br>Copies: | SC-XXXX Series C<br>Default Settings C |
|---------------------------------|----------------------------------------|
| Pages:                          | All<br>From: 1 to: 1                   |
| Paper Size:<br>Orientation:     | A4 210 by 297 mm                       |
| 2                               | rSync   EPSON Color Controls           |
| PDF 🕑                           | Cancel Print                           |

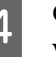

Controleer de overige instellingen en start vervolgens het afdrukken.

# Afdrukken op basis van kleurenbeheer via Driver-ICM (Alleen Windows)

Voor het kleurenbeheer gebruikt de printerdriver zijn eigen printerprofielen. U kunt kiezen uit de volgende twee manieren voor kleurcorrectie.

- Driver-ICM (standaard)
   Geef één type profiel en intentie op voor het verwerken van alle afbeeldingsgegevens.
- Driver-ICM (geavanceerd) Het printerstuurprogramma maakt onderscheid tussen de gebieden Afb., Figuren en Tekst in de afbeeldingsgegevens en geeft vervolgens voor alle drie de gebieden een ander profiel en doel op.

#### Gebruik van een toepassing met een functie voor kleurenbeheer

Geef de instellingen voor het verwerken van de kleuren op in de toepassing, voordat u de printerdriver instelt.

Wanneer u de volgende toepassingen gebruikt, stelt u de instelling voor kleurbeheer in op **Printer Manages Colors (Printer beheert kleuren)**.

#### Afdrukken op basis van kleurenbeheer

Adobe Photoshop CS3 of hoger Adobe Photoshop Elements 6.0 of hoger Adobe Photoshop Lightroom 1 of hoger

Stel in andere toepassingen **No Color Management** (Geen kleurenbeheer) in.

#### **Opmerking:**

*Zie voor informatie over ondersteunde platforms de website voor de betreffende toepassing.* 

Instellingsvoorbeeld voor Adobe Photoshop CC

Open het scherm Print (Afdrukken).

Selecteer Color Management (Kleurenbeheer), selecteer vervolgens Printer Manages Colors (Printer beheert kleuren) bij Color Handling (Kleurverwerking) en klik op Print (Afdrukken).

| - mes Setup                                                                  | 1                                                                           |        |                                        |
|------------------------------------------------------------------------------|-----------------------------------------------------------------------------|--------|----------------------------------------|
| Printer:                                                                     | EPSON SC-XXXXX Series                                                       | •      |                                        |
| Copies:                                                                      | 1 Print Settings                                                            |        |                                        |
| Lavout                                                                       | AA                                                                          |        |                                        |
| cayout.                                                                      | (36) (36)                                                                   |        | _                                      |
| Color Manage                                                                 | ement                                                                       |        | •                                      |
| Nemenio                                                                      | er to engole the printer's color                                            |        |                                        |
| manager                                                                      | ment in the print settings dialog box.                                      |        |                                        |
| ocument Profil                                                               | e: Untagged RGB                                                             |        |                                        |
|                                                                              |                                                                             |        |                                        |
| olor Handling:                                                               | Printer Manages Colors                                                      | \$     |                                        |
| olor Ha <u>n</u> dling:<br>Printer Profile:                                  | Printer Manages Colors SCSeries Standard                                    | ¢<br>¢ |                                        |
| olor Handling:<br>Printer Profile:                                           | Printer Manages Colors SCSeries Standard ting                               | 0      |                                        |
| olor Ha <u>n</u> dling:<br>Printer Profile:<br>Normal Prin                   | Printer Manages Colors SCSeries Standard nting •                            | \$     |                                        |
| olor Ha <u>n</u> dling:<br>Printer Profile:<br>Normal Prin<br>Rendering Inte | Printer Manages Colors SCSeries Standard tting  ent: Perceptual             | ¢<br>¢ |                                        |
| olor Handling:<br>Printer Profile:<br>Normal Prin<br>Rendering Inte          | Printer Manages Colors SCSeries Standard ting  ent: Perceptual compensation | •      |                                        |
| olor Ha <u>n</u> dling:<br>Printer Profile:<br>Normal Prin<br>Rendering Inte | Printer Manages Colors SCSeries Standard ting  ent: Perceptual Compensation | •      |                                        |
| olor Handling:<br>Printer Profile:<br>Normal Prin<br>Rendering Inte          | Printer Manages Colors SCSeries Standard ting  ent: Perceptual Compensation | \$     | 11 11 11 11 11 11 11 11 11 11 11 11 11 |

1

Selecteer bij **Kleurenmodus** in het scherm **Printerinstellingen** van het printerstuurprogramma, de optie **ICM** en klik vervolgens op **Instellingen**.

∠ "Elementaire afdrukmethoden(Windows)" op pagina 59

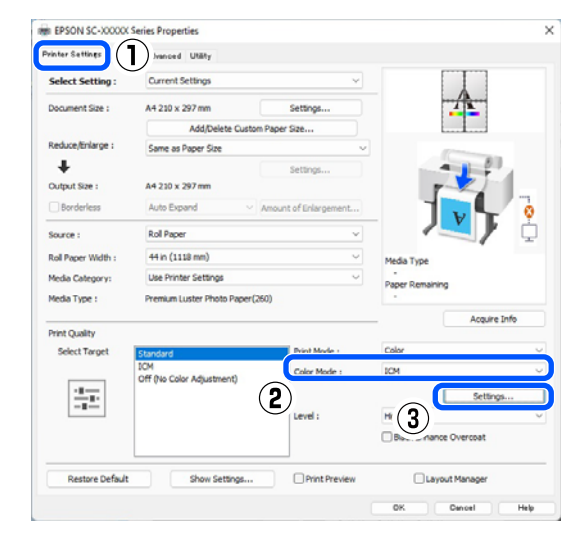

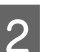

Selecteer bij ICM-modus in het scherm ICM de optie Driver-ICM (standaard) of Driver-ICM (geavanceerd).

| CM Mode :          | Driver ICM (Basic) |        |                             |
|--------------------|--------------------|--------|-----------------------------|
| Show all profile   | s                  |        |                             |
| 🖉 Image            |                    |        |                             |
| Input Profile :    | sRGB IEC61966-2.1  | $\sim$ | Printer Profile Description |
| Intent :           | Perceptual         | $\sim$ | A                           |
| Printer Profile :  | EPSON Standard     | ~      |                             |
| Graphics           |                    |        | Drinter Profile Description |
| Input Profile :    |                    | ×      |                             |
| Intent :           |                    | $\sim$ |                             |
| Printer Profile :  |                    | ~      |                             |
| Text               |                    |        | Printer Profile Description |
| Input Profile :    |                    | ~      |                             |
| Intent :           |                    |        |                             |
| Deletion Des Glass |                    |        |                             |

Als u **Driver-ICM (geavanceerd)** selecteert, kunt u de profielen en intentie opgeven voor de afzonderlijke gedeelten (afbeeldingen, graphics, tekst).

| Intentie    | Uitleg                                                                                 |  |
|-------------|----------------------------------------------------------------------------------------|--|
| Verzadiging | Hiermee blijft de verzadiging<br>ongewijzigd en worden de ge-<br>gevens geconverteerd. |  |

### Afdrukken op basis van kleurenbeheer

| Intentie                    | Uitleg                                                                                                    |
|-----------------------------|----------------------------------------------------------------------------------------------------|
| Waarneming                  | Hiermee worden de gegevens<br>geconverteerd, zodat u een af-<br>beelding krijgt die natuurlijker<br>aandoet. Deze functie wordt ge-<br>bruikt wanneer voor afbeel-<br>dingsgegevens een breder kleu-<br>rengebied wordt gebruikt.                                                                                                    |
| Relatieve Colo-<br>rimetric | Hiermee wordt een conversie<br>uitgevoerd zodat een set coördi-<br>naten voor gamma en witpunt<br>(of kleurtemperatuur) in de oor-<br>spronkelijke gegevens overeen-<br>komt met de corresponderende<br>afdrukcoördinaten. Deze functie<br>wordt toegepast voor veel ver-<br>schillende manieren van kleuraf-<br>stemming.                                                                                                    |
| Absolute Colo-<br>rimetric  | Hiermee worden absolute kleu-<br>rengammacoördinaten toege-<br>kend aan zowel de oorspronke-<br>lijke gegevens als de afdrukge-<br>gevens en wordt deze conversie<br>uitgevoerd. Daarom wordt geen<br>kleurtoonaanpassing uitge-<br>voerd op de kleurtemperatuur<br>(wit punt) van de oorspronkelij-<br>ke gegevens of de afdrukgege-<br>vens. Deze functie wordt in spe-<br>ciale gevallen toegepast, bij-<br>voorbeeld voor het afdrukken<br>van logokleuren. |

Controleer de overige instellingen en start vervolgens het afdrukken.

# Menulijst

# Papierinstelling

Pas in het menu Papierinstelling de waarde bij Papierinstelling aan het papier dat in de printer is geladen aan. U kunt instellingen in het menu Papierinstelling configureren door op het veld met informatie over de papierinstellingen of op 📃 (Menu) op het startscherm te drukken.

\* geeft de standaardinstellingen aan. Instellingswaarden die niet zijn gemarkeerd, verschillen afhankelijk van het papiertype.

| Instellingsitem Ingestelde waarde |                                                    | Uitleg                                                                                                    |
|-----------------------------------|----------------------------------------------------|----------------------------------------------------------------------------------------------------|
| Rolpapier                         |                                                    |                                                                                                    |
| Verwijderen                       |                                                    | Het rolpapier wordt uitgevoerd.                                                                                                    |
|                                   |                                                    | Druk op <b>Hoe</b> om de procedure voor het verwijderen van rolpa-<br>pier nadat het is uitgevoerd te bekijken.                                                                                                    |
| Papier toevoeren/si               | nijden                                             | Dit wordt alleen weergegeven wanneer papier wordt toegevoerd.                                                                                                    |
|                                   |                                                    | Met <b>Achteruit/Vooruit</b> kunt u de lengte van het in te voeren pa-<br>pier aanpassen.                                                                                                    |
|                                   |                                                    | Druk op <b>Knippen</b> om het papier af te snijden.                                                                                                    |
|                                   |                                                    | ∠𝔅 "Het papier van de rol snijden" op pagina 41                                                                                                    |
| Voorbereiden op op                | owikkelen                                          | Indrukken om de optionele auto take-up reel unit te gebruiken. Zie<br>het volgende gedeelte voor meer informatie.                                                                                                    |
|                                   |                                                    | 🕼 "De auto take-up reel unit gebruiken (optioneel)" op pagina 54                                                                                                    |
| Afdrukafstellingen                |                                                    |                                                                                                    |
| Papiertoev.<br>Aanpass.           | Kwaliteit voorop, Lengte-<br>nauwkeurigheid voorop | Selecteer dit als u Papiertoevoer aanpassen wilt uitvoeren om deze af te stemmen op uw afdrukbehoeften.                                                                                                    |
|                                   |                                                    | Kwaliteit voorop is geschikt voor het afdrukken van afbeeldingen<br>waarbij de nadruk op de beeldkwaliteit moet liggen. Controleer de<br>uitlijningspatronen en voer aanpassingen door.                                |
|                                   |                                                    | Lengtenauwkeurigheid voorop is geschikt voor het afdrukken van<br>afbeeldingen waarbij de nadruk op afmetingen en lengte moet lig-<br>gen, zoals CAD. Meet de afstand van de afgedrukte meetpunten en<br>pas deze aan. |
| Printkop uitlijne                 | ו                                                  |                                                                                                    |
| Uitlijning Uni                    | D (Auto)                                           | Deze functie wordt gebruikt wanneer lijnen verkeerd zijn uitgelijnd of het afdrukresultaat korrelig is.                                                                                                    |
| Uitlijning Uni-D (Handmatig)      |                                                    | Gebruik dit menu als u niet tevreden bent met de resultaten van<br>Uitlijning Uni-D (Auto). Inspecteer visueel het afgedrukte patroon<br>en voer de meetpunten in om de aanpassingen door te voeren.                   |

| Instellingsitem            | Ingestelde waarde                                               | Uitleg                                                                                                    |
|----------------------------|-----------------------------------------------------------------|----------------------------------------------------------------------------------------------------|
| Uitlijning Bi-D            | (Auto)                                                          | Gebruik die wanneer regels verkeerd zijn uitgelijnd op de rand van<br>het papier. Selecteer in Doel selecteren en Afdrukkwaliteit de op-<br>ties die aansluiten bij uw afdrukwensen.                                                                                                    |
| Uitlijning Bi-D            | (Handmatig)                                                     | Gebruik dit menu als u niet tevreden bent met de resultaten van<br>Uitlijning Bi-D (Auto) of als u Uitl. lijn regelafst. wilt uitvoeren omp<br>te voldoen aan uw afdrukwensen. Selecteer in Doel selecteren en<br>Afdrukkwaliteit de opties die aansluiten bij uw afdrukwensen. Het<br>patroon wordt afgedrukt. Controleer de uitlijningspatronen en voer<br>aanpassingen door. |
| Geavanceerde papie         | rinstellingen                                                   |                                                                                                    |
| Papierdikte                | 0,01 tot 1,50 mm (in stap-<br>pen van 0,01 mm)                  | Dit wordt weergegeven wanneer <b>Aangepast papier</b> is geselec-<br>teerd bij <b>Papiertype</b> .                                                                                                    |
|                            | 0,4 tot 59,1 mil (0,1 mil<br>stappen)                           | Dit kan worden aangepast in stappen van 0,01 mm (0,1 mil).                                                                                                    |
| Plaatopening               | Auto, 1.2, 1.6, 1.9, 2.1, 2.4                                   | Selecteer een bredere waarde (bredere instelling) als de afdrukre-<br>sultaten krassen of vlekken vertonen.                                                                                                    |
| Bovenmarge                 | 3 mm, 15 mm, 20 mm, 45<br>mm                                    | Als de marge bij de voorrand van het papier smal is, kunnen kleu-<br>ren ongelijk zijn. Dit is afhankelijk van het papier en de afdrukom-<br>geving.                                                                                                    |
|                            |                                                                 | Druk af met een grotere marge bij de voorrand van het papier als<br>dit gebeurt.                                                                                                    |
| Ondermarge                 | 3 mm, 15 mm <sup>*</sup>                                        | Stel de onderste marge in op 15 mm als er markeringen van de rol<br>of vlekken op de onderste rand van het papier zijn.                                                                                                    |
| Marge tussen<br>pagina's   | Standaard <sup>*</sup> , 6 mm, 30 mm,<br>65 mm                  | Wanneer u meerdere pagina's afdrukt zonder automatisch snijden<br>voor rolpapier te gebruiken, kunt u de marges instellen tussen pa-<br>gina's, zoals de eerste en tweede pagina's.                                                                                                    |
| Zuigdruk                   | -4 tot +3                                                       | Dun of zacht papier wordt mogelijk niet goed ingevoerd. Verlaag<br>de instellingswaarde als dit gebeurt.                                                                                                    |
| Spanning ach-<br>ter       | Standaard, Hoog, Extra<br>hoog (1 tot 5)                        | Pas dit aan wanneer papier kreukt tijdens het afdrukken.                                                                                                    |
| Droogtijd                  | Droogtijd per cyclus,<br>Droogtijd per pagina                   | U kunt de droogtijd voor elke beweging (passage) van de printkop<br>of de droogtijd voor elke pagina instellen.                                                                                                    |
| Controle Pa-<br>pierform.  | Aan <sup>*</sup> , Uit                                          | Zet deze optie op <b>Uit</b> als een foutmelding over de papierbreedte<br>wordt weergegeven terwijl het papier correct is geplaatst. We ra-<br>den echter aan om deze optie standaard op <b>Aan</b> te zetten. De ge-<br>wijzigde instellingen worden toegepast wanneer u het papier op-<br>nieuw laadt.                                                                        |
| Automatisch<br>snijden     | Instellingen papierbron vol-<br>gen <sup>*</sup> , Niet snijden | Wanneer Instellingen papierbron volgen is ingesteld, werkt de<br>printer volgens de instelling Aan/Uit voor E (Menu) - Algemene<br>instellingen - Printerinstellingen - Instellingen papierbron - In-<br>stelling papierrol - Afsnijdinstellingen - Automatisch snijden.                                                                                                    |
| Reductie van<br>scheefheid | Aan <sup>*</sup> , Uit                                          | Zet deze functie op <b>Uit</b> als de voorste rand van dun of zacht papier omvouwt.                                                                                                    |

| Inst | nstellingsitem Ingestelde waarde                                                                                      |                                                | Uitleg                                                                                                    |
|------|----------------------------------------------------------------------------------------------------|------------------------------------------------|----------------------------------------------------------------------------------------------------|
|      | Laterale toe-<br>voerafstelling                                                                                       | Aan <sup>*</sup> , Uit                         | Zet deze optie op Aan om het verschil tussen de linker- en rechter-<br>kant van de papierinvoer te corrigeren.                                                                                                    |
|      | Rol voor uit-<br>werpen papier                                                                                        | Auto, Gebr., Niet gebr.                        | Als het bedrukbare oppervlak is gekrast, selecteert u <b>Niet gebr.</b>                                                                                                    |
|      | Diameter rol-<br>kern                                                                                                 | 2 inch, 3 inch                                 | Stel het formaat in van de kern van het rolpapier dat wordt gela-<br>den.                                                                                                    |
|      | Offset papierin-<br>voer                                                                                              | -1,0 tot +1,53%                                | Dit wordt weergegeven wanneer <b>Aangepast papier</b> is geselec-<br>teerd bij <b>Papiertype</b> .                                                                                                    |
|      |                                                                                                    |                                                | Gebruik deze functie om aanpassingen aan te brengen als er stre-<br>pen (horizontale strepen) of ongelijkmatige kleuren optreden.                                                                                                    |
|      |                                                                                                    |                                                | Wanneer bijvoorbeeld wordt afgedrukt op een gegevensgrootte<br>van 100 mm (3,9 inch) en een afdrukformaat van 101 mm (4 inch),<br>is de offset 1,0%. In dat geval vult u een waarde in van -1,0%.                                                                                                    |
|      | Aanpassing<br>hoeveelheid<br>papiertoevoer                                                                            | Prioriteit afdruksnelheid,<br>Kwaliteit voorop | Als de afbeeldingskwaliteit afneemt bij het afdrukken van meerde-<br>re pagina's, selecteert u <b>Kwaliteit voorop</b> . Stel daarnaast <b>Printer-<br/>instellingen - Instellingen papierbron - Instelling papierrol - Af-<br/>snijdinstellingen - Snel Snijden</b> in op <b>Uit</b> vanaf het menu Alge-<br>mene instellingen. |
|      |                                                                                                    |                                                | Als u <b>Kwaliteit voorop</b> selecteert, neemt de afdruksnelheid af.                                                                                                    |
|      | Standaardinst. herstellen                                                                                             |                                                | Dit wordt weergegeven wanneer bij <b>Papiertype</b> een andere waar-<br>de dan <b>Aangepast papier</b> is geselecteerd.                                                                                                    |
|      |                                                                                                    |                                                | Hiermee worden alle instellingen bij <b>Geavanceerde papierinstel-<br/>lingen</b> teruggezet naar de standaardinstelling.                                                                                                    |
| 1    | Beheer resterende h                                                                                                   | peveelheid                                     |                                                                                                    |
|      | Beheer reste-<br>rende hoeveel-<br>heid                                                                               | Aan, Uit <sup>*</sup>                          | Wanneer deze optie is ingesteld op <b>Aan</b> , wordt er een streepjesco-<br>de afgedrukt op de bovenrand van het papier wanneer het rolpa-<br>pier wordt verwijderd. De volgende keer dat u het rolpapier laadt,<br>worden de resterende hoeveelheid en de papiersoort automatisch<br>ingesteld.                                |
|      | Resterende hoeveelheid                                                                                                |                                                | Voer in hoeveel papier er nog over is.                                                                                                    |
|      | Waarschuwing voor resterend                                                                                           |                                                | U kunt een melding krijgen dat er nog maar een kleine hoeveel-<br>heid rolpapier over is. Stel in bij welke hoeveelheid resterend rolpa-<br>pier een melding moet worden gegeven.                                                                                                    |
| 1    | apiertype wijzigen                                                                                                    |                                                | U kunt de ingestelde papiersoort wijzigen.                                                                                                    |
| 1    | Papiertype/papierbr                                                                                                   | eedte wijzigen                                 |                                                                                                    |
|      | Papiertype                                                                                                    |                                                |                                                                                                    |
|      | Recentelijk gebruikt papier                                                                                           |                                                | U kunt de meest recent gebruikte papiersoort kiezen.                                                                                                    |
|      | Recentelijk geregistreerd papier                                                                                      |                                                | U kunt het meest recent geregistreerde mediatype kiezen.                                                                                                    |
|      | Meer papiertypes                                                                                                    |                                                | U kunt uit alle papiersoorten kiezen.                                                                                                    |
|      | Papierbreedte A-reeks, US-ANSI, US-ARCH,<br>B-reeks (ISO), B-reeks (JIS),<br>Fotoserie, Overige, Gebrui-<br>kergedef. |                                                | Dit wordt alleen weergegeven wanneer <b>Uit</b> is geselecteerd bij <b>Con-<br/>trole Papierform.</b> Stel de breedte in van het papier dat is geladen.                                                                                                    |

| Ins | Instellingsitem Ingestelde waarde                      |                                                    | Uitleg                                                                                                    |  |  |
|-----|--------------------------------------------------------|----------------------------------------------------|----------------------------------------------------------------------------------------------------|--|--|
| Ve  | Vel afsnijden                                          |                                                    |                                                                                                    |  |  |
|     | Verwijderen<br>Afdrukafstellingen                      |                                                    | Hiermee worden losse vellen uitgevoerd.                                                                                                    |  |  |
|     |                                                        |                                                    | Druk op <b>Hoe</b> om de procedure voor het verwijderen van losse vellen te bekijken nadat het is uitgeworpen.                                                                                                    |  |  |
|     |                                                        |                                                    |                                                                                                    |  |  |
|     | Papiertoev.<br>Aanpass.                                | Kwaliteit voorop, Lengte-<br>nauwkeurigheid voorop | Selecteer dit als u Papiertoevoer aanpassen wilt uitvoeren om deze af te stemmen op uw afdrukbehoeften.                                                                                                    |  |  |
|     |                                                        |                                                    | Kwaliteit voorop is geschikt voor het afdrukken van afbeeldingen<br>waarbij de nadruk op de beeldkwaliteit moet liggen. Controleer de<br>uitlijningspatronen en voer aanpassingen door.                                                                                                    |  |  |
|     |                                                        |                                                    | Lengtenauwkeurigheid voorop is geschikt voor het afdrukken van<br>afbeeldingen waarbij de nadruk op afmetingen en lengte moet lig-<br>gen, zoals CAD. Meet de afstand van de afgedrukte meetpunten en<br>pas deze aan.                                                                                                    |  |  |
|     | Printkop uitlijnen                                     |                                                    |                                                                                                    |  |  |
|     | Uitlijning Uni-I                                       | D (Auto)                                           | Deze functie wordt gebruikt wanneer lijnen verkeerd zijn uitgelijnd of het afdrukresultaat korrelig is.                                                                                                    |  |  |
|     | Uitlijning Uni-D (Handmatig)<br>Uitlijning Bi-D (Auto) |                                                    | Gebruik dit menu als u niet tevreden bent met de resultaten van<br>Uitlijning Uni-D (Auto). Inspecteer visueel het afgedrukte patroon<br>en voer de meetpunten in om de aanpassingen door te voeren.                                                                                                    |  |  |
|     |                                                        |                                                    | Gebruik die wanneer regels verkeerd zijn uitgelijnd op de rand van<br>het papier. Selecteer in Doel selecteren en Afdrukkwaliteit de op-<br>ties die aansluiten bij uw afdrukwensen.                                                                                                    |  |  |
|     | Uitlijning Bi-D (Handmatig)                            |                                                    | Gebruik dit menu als u niet tevreden bent met de resultaten van<br>Uitlijning Bi-D (Auto) of als u Uitl. lijn regelafst. wilt uitvoeren omp<br>te voldoen aan uw afdrukwensen. Selecteer in Doel selecteren en<br>Afdrukkwaliteit de opties die aansluiten bij uw afdrukwensen. Het<br>patroon wordt afgedrukt. Controleer de uitlijningspatronen en voer<br>aanpassingen door. |  |  |
|     | Geavanceerde papierinstellingen                        |                                                    |                                                                                                    |  |  |
|     | Papierdikte                                            | 0,01 tot 1,50 mm (in stap-<br>pen van 0,01 mm)     | Dit wordt weergegeven wanneer <b>Aangepast papier</b> is geselec-<br>teerd bij <b>Papiertype</b> .                                                                                                    |  |  |
|     |                                                        | 0,4 tot 59,1 mil (0,1 mil<br>stappen)              | Dit kan worden aangepast in stappen van 0,01 mm (0,1 mil).                                                                                                    |  |  |
|     | Plaatopening                                           | Auto, 1,2 mm, 1,6 mm, 1,9<br>mm, 2,1 mm, 2,4 mm    | Selecteer een bredere waarde (bredere instelling) als de afdrukre-<br>sultaten krassen of vlekken vertonen.                                                                                                    |  |  |
|     | Zuigdruk                                               | -4 tot +3                                          | Dun of zacht papier wordt mogelijk niet goed ingevoerd. Verlaag<br>de instellingswaarde als dit gebeurt.                                                                                                    |  |  |
|     | Droogtijd                                              | Droogtijd per cyclus,<br>Droogtijd per pagina      | U kunt de droogtijd voor elke beweging (passage) van de printkop of de droogtijd voor elke pagina instellen.                                                                                                    |  |  |
|     | Controle Pa-<br>pierform.                              | Aan <sup>*</sup> , Uit                             | Zet deze optie op <b>Uit</b> als een foutmelding over de papierbreedte<br>wordt weergegeven terwijl het papier correct is geplaatst. We ra-<br>den echter aan om deze optie standaard op <b>Aan</b> te zetten. De ge-<br>wijzigde instellingen worden toegepast wanneer u het papier op-<br>nieuw laadt.                                                                        |  |  |

| Instellingsitem Ingestelde waarde |                                                                                                    | Ingestelde waarde              | Uitleg                                                                                                  |                                                                                                    |
|-----------------------------------|----------------------------------------------------------------------------------------------------|--------------------------------|----------------------------------------------------------------------------------------------------|----------------------------------------------------------------------------------------------------|
|                                   |                                                                                                    | Reductie van<br>scheefheid     | Aan <sup>*</sup> , Uit                                                                                  | Zet deze functie op <b>Uit</b> als de voorste rand van dun of zacht papier omvouwt.                                                                                                    |
|                                   |                                                                                                    | Rol voor uit-<br>werpen papier | Auto, Gebr., Niet gebr.                                                                                 | Als het bedrukbare oppervlak is gekrast, selecteert u <b>Niet gebr.</b>                                                                                                    |
|                                   |                                                                                                    | Offset papierin-<br>voer       | -1,0 tot +1,53%                                                                                         | Dit wordt weergegeven wanneer <b>Aangepast papier</b> is geselec-<br>teerd bij <b>Papiertype</b> .                                                                                                |
|                                   |                                                                                                    |                                |                                                                                                    | Gebruik deze functie om aanpassingen te maken als er strepen (ho-<br>rizontale strepen) of ongelijkmatige kleuren optreden.                                                                       |
|                                   |                                                                                                    |                                |                                                                                                    | Wanneer bijvoorbeeld wordt afgedrukt op een gegevensgrootte<br>van 100 mm (3,9 inch) en een afdrukformaat van 101 mm (4 inch),<br>is de offset 1,0%. In dat geval vult u een waarde in van -1,0%. |
|                                   |                                                                                                    | Standaardinst. he              | rstellen                                                                                                | Dit wordt weergegeven wanneer iets anders dan <b>Aangepast pa-<br/>pier</b> is geselecteerd in <b>Papiertype</b> .                                                                                |
|                                   |                                                                                                    |                                |                                                                                                    | Hiermee worden alle instellingen bij <b>Geavanceerde papierinstel-<br/>lingen</b> teruggezet naar de standaardinstelling.                                                                         |
|                                   | Type/formaat papier wijzigen                                                                                          |                                | wijzigen                                                                                                |                                                                                                    |
|                                   |                                                                                                    | Papiertype                     |                                                                                                    |                                                                                                    |
|                                   | Recentelijk gebruikt papier                                                                                           |                                | oruikt papier                                                                                           | U kunt de meest recent gebruikte papiersoort kiezen.                                                                                                    |
|                                   |                                                                                                    | Recentelijk ger                | egistreerd papier                                                                                       | U kunt het meest recent geregistreerde mediatype kiezen.                                                                                                    |
|                                   |                                                                                                    | Meer papierty                  | Des                                                                                                    | U kunt uit alle papiersoorten kiezen.                                                                                                    |
|                                   | Papierformaat A-reeks, US-ANSI, US-ARCH,<br>B-reeks (ISO), B-reeks (JIS),<br>Fotoserie, Overige, Gebrui-<br>kergedef. |                                | A-reeks, US-ANSI, US-ARCH,<br>B-reeks (ISO), B-reeks (JIS),<br>Fotoserie, Overige, Gebrui-<br>kergedef. | Stel het formaat in van het papier dat is geladen.                                                                                                    |

| Instellingsitem Ingestelde waarde |                              | Ingestelde waarde                                  | Uitleg                                                                                                    |
|-----------------------------------|------------------------------|----------------------------------------------------|----------------------------------------------------------------------------------------------------|
| A                                 | Affichebord                  |                                                    |                                                                                                    |
|                                   | Verwijderen                  |                                                    | Posterboard wordt uitgevoerd.                                                                                                    |
|                                   |                              |                                                    | Druk op <b>Hoe</b> om de procedure voor het verwijderen van affiche-<br>bord te bekijken nadat het is uitgeworpen.                                                                                                    |
|                                   | Afdrukafstellingen           |                                                    |                                                                                                    |
|                                   | Papiertoev.<br>Aanpass.      | Kwaliteit voorop, Lengte-<br>nauwkeurigheid voorop | Selecteer dit als u Papiertoevoer aanpassen wilt uitvoeren om deze af te stemmen op uw afdrukbehoeften.                                                                                                    |
|                                   |                              |                                                    | Kwaliteit voorop is geschikt voor het afdrukken van afbeeldingen<br>waarbij de nadruk op de beeldkwaliteit moet liggen. Controleer de<br>uitlijningspatronen en voer aanpassingen door.                                                                                                    |
|                                   |                              |                                                    | Lengtenauwkeurigheid voorop is geschikt voor het afdrukken van<br>afbeeldingen waarbij de nadruk op afmetingen en lengte moet lig-<br>gen, zoals CAD. Meet de afstand van de afgedrukte meetpunten en<br>pas deze aan.                                                                                                    |
|                                   | Printkop uitlijnen           |                                                    |                                                                                                    |
|                                   | Uitlijning Uni-I             | D (Auto)                                           | Deze functie wordt gebruikt wanneer lijnen verkeerd zijn uitgelijnd of het afdrukresultaat korrelig is.                                                                                                    |
|                                   | Uitlijning Uni-D (Handmatig) |                                                    | Gebruik dit menu als u niet tevreden bent met de resultaten van<br>Uitlijning Uni-D (Auto). Inspecteer visueel het afgedrukte patroon<br>en voer de meetpunten in om de aanpassingen door te voeren.                                                                                                    |
|                                   | Uitlijning Bi-D (Auto)       |                                                    | Gebruik die wanneer regels verkeerd zijn uitgelijnd op de rand van<br>het papier. Selecteer in Doel selecteren en Afdrukkwaliteit de op-<br>ties die aansluiten bij uw afdrukwensen.                                                                                                    |
|                                   | Uitlijning Bi-D (Handmatig)  |                                                    | Gebruik dit menu als u niet tevreden bent met de resultaten van<br>Uitlijning Bi-D (Auto) of als u Uitl. lijn regelafst. wilt uitvoeren omp<br>te voldoen aan uw afdrukwensen. Selecteer in Doel selecteren en<br>Afdrukkwaliteit de opties die aansluiten bij uw afdrukwensen. Het<br>patroon wordt afgedrukt. Controleer de uitlijningspatronen en voer<br>aanpassingen door. |
|                                   | Geavanceerde papie           | rinstellingen                                      |                                                                                                    |
|                                   | Papierdikte                  | 0,01 tot 1,50 mm (in stap-<br>pen van 0,01 mm)     | Dit item wordt alleen weergegeven voor instellingen voor aange-<br>past papier.                                                                                                    |
|                                   |                              | 0,4 tot 59,1 mil (0,1 mil<br>stappen)              | Dit kan worden aangepast in stappen van 0,01 mm (0,1 mil).                                                                                                    |
|                                   | Zuigdruk                     | -4 tot +3                                          | Dun of zacht papier wordt mogelijk niet goed ingevoerd. Verlaag de instellingswaarde als dit gebeurt.                                                                                                    |
|                                   | Droogtijd                    | Droogtijd per cyclus,<br>Droogtijd per pagina      | U kunt de droogtijd voor elke beweging (passage) van de printkop of de droogtijd voor elke pagina instellen.                                                                                                    |

| Instellingsitem Ingestelde waarde |                                                                                                    | Ingestelde waarde      | Uitleg                                                                                                    |
|-----------------------------------|----------------------------------------------------------------------------------------------------|------------------------|----------------------------------------------------------------------------------------------------|
|                                   | Controle Pa-<br>pierform.                                                                                             | Aan <sup>*</sup> , Uit | Zet deze optie op <b>Uit</b> als een foutmelding over de papierbreedte<br>wordt weergegeven terwijl het papier correct is geplaatst. We ra-<br>den echter aan om deze optie standaard op <b>Aan</b> te zetten. De ge-<br>wijzigde instellingen worden toegepast wanneer u het papier op-<br>nieuw laadt. |
|                                   | Reductie van<br>scheefheid                                                                                            | Aan <sup>*</sup> , Uit | Zet deze functie op <b>Uit</b> als de voorste rand van dun of zacht papier omvouwt.                                                                                                    |
|                                   | Offset papierin-<br>voer                                                                                              | -1,0 tot +1,53%        | Dit wordt weergegeven wanneer <b>Aangepast papier</b> is geselec-<br>teerd bij <b>Papiertype</b> .                                                                                                    |
|                                   |                                                                                                    |                        | Gebruik deze functie om aanpassingen te maken als er strepen (ho-<br>rizontale strepen) of ongelijkmatige kleuren optreden.                                                                                                    |
|                                   |                                                                                                    |                        | Wanneer bijvoorbeeld wordt afgedrukt op een gegevensgrootte<br>van 100 mm (3,9 inch) en een afdrukformaat van 101 mm (4 inch),<br>is de offset 1,0%. In dat geval vult u een waarde in van -1,0%.                                                                                                    |
|                                   | Standaardinst. herstellen                                                                                             |                        | Dit wordt weergegeven wanneer bij <b>Papiertype</b> een andere waar-<br>de dan <b>Aangepast papier</b> is geselecteerd.                                                                                                    |
|                                   |                                                                                                    |                        | Hiermee worden alle instellingen bij <b>Geavanceerde papierinstel-</b><br>lingen teruggezet naar de standaardinstelling.                                                                                                    |
| -                                 | Type/formaat papier wijzigen                                                                                          |                        |                                                                                                    |
|                                   | Papiertype                                                                                                    |                        |                                                                                                    |
|                                   | Recentelijk gel                                                                                                    | oruikt papier          | U kunt de meest recent gebruikte papiersoort kiezen.                                                                                                    |
|                                   | Recentelijk ger                                                                                                    | registreerd papier     | U kunt het meest recent geregistreerde mediatype kiezen.                                                                                                    |
|                                   | Meer papierty                                                                                                    | pes                    | U kunt uit alle papiersoorten kiezen.                                                                                                    |
|                                   | Papierformaat A-reeks, US-ANSI, US-ARCH,<br>B-reeks (ISO), B-reeks (JIS),<br>Fotoserie, Overige, Gebrui-<br>kergedef. |                        | U kunt het formaat van het geladen papier wijzigen.                                                                                                    |

# Algemene instellingen

\* geeft de standaardinstellingen aan.

| Instellingsitem   | Ingestelde waarde | Uitleg |
|-------------------|-------------------|--------|
| Basisinstellingen |                   |        |

| Instellingsitem                            | Ingestelde waarde                                                                                                    | Uitleg                                                                                                    |
|--------------------------------------------|----------------------------------------------------------------------------------------------------|----------------------------------------------------------------------------------------------------|
| Lcd-helderheid                             | 1 tot 9 <sup>*</sup>                                                                                                    | Pas de helderheid van het bedieningspaneel aan.                                                                                                    |
| Geluiden                                   |                                                                                                    |                                                                                                    |
| Knop indrukken                             | 0 tot 10 (5 <sup>*</sup> )                                                                                                    | Stel het volume in voor het geluid dat u hoort<br>wanneer u op items in het scherm van het bedie-<br>ningspaneel drukt.                                                                                                    |
| Papier ingesteld                           | 0 tot 10 (5 <sup>*</sup> )                                                                                                    | Stel het volume in voor het geluid dat u hoort<br>wanneer rolpapier in de invoersleuf wordt ge-<br>plaatst.                                                                                                    |
| Voltooiingsbericht                         | 0 tot 10 (5 <sup>*</sup> )                                                                                                    | Stel het volume in van het geluid dat wordt<br>weergegeven bij een normale voltooiing.                                                                                                    |
| Foutmelding                                | 0 tot 10 (5 <sup>*</sup> )                                                                                                    | Stel het volume in voor het geluid dat u hoort wanneer een foutmelding wordt gegeven.                                                                                                    |
| Geluidstype                                | Patroon1, Patroon2, Pa-<br>troon3 <sup>*</sup>                                                                                                    | Stel bij Knop indrukken het type in.                                                                                                    |
| Binnenlampje                               | Auto <sup>*</sup> , Handmatig                                                                                                    | Stel in of het binnenlampje oplicht.                                                                                                    |
| Mededeling waarschuwingslampje             | Aan <sup>*</sup> , Uit                                                                                                    | Stel in of het waarschuwingslampje wel of niet gaat branden wanneer er een fout optreedt.                                                                                                    |
| Slaaptimer                                 | 1 tot 60 minuten (15 minu-<br>ten <sup>*</sup> )                                                                                                    | De printer gaat in de slaapstand als gedurende<br>langere tijd geen fouten zijn opgetreden, geen<br>afdruktaken zijn ontvangen en geen handelin-<br>gen op het bedieningspaneel zijn uitgevoerd.<br>Stel in na hoeveel tijd de printer in de slaapstand<br>gaat. |
|                                            |                                                                                                    | "Energie besparen" op pagina 19                                                                                                    |
| Uitschakelingstimer                        | Uit <sup>*</sup> , 30 minuten, 1h, 2h, 4h,<br>8h, 12u                                                                                                    | Stel de tijd in waarna de printer automatisch<br>wordt uitgeschakeld als er gedurende die tijd<br>geen fouten optreden, geen afdruktaken worden<br>ontvangen en geen handelingen worden uitge-<br>voerd op het bedieningspaneel of elders.                       |
| Start vergrendeling stroomonder-<br>breker | Aan <sup>*</sup> , Uit                                                                                                    | Selecteer of de printer moet worden in- (Aan) of<br>uitgeschakeld (Uit) wanneer de onderbreker-<br>schakelaar wordt gebruikt.                                                                                                    |
| Datum/tijd instellen                       | Datum/tijd, Zomertijd, Tijds-<br>verschil                                                                                                    | Voer de huidige datum en tijd in.                                                                                                    |
| Taal/Language                              | Nederlands, Engels, Frans,<br>Duits, Italiaans, Japans, Kore-<br>aans, Pools, Portugees, Rus-<br>sisch, Vereenvoudigd Chi-<br>nees, Spaans, Traditioneel<br>Chinees | Stel de taal in die op het bedieningspaneel moet<br>worden gebruikt.                                                                                                    |

| I | nstellingsitem               | Ingestelde waarde                                      | Uitleg                                                                                                    |
|---|------------------------------|--------------------------------------------------------|----------------------------------------------------------------------------------------------------|
|   | Schermaanpassing             |                                                        |                                                                                                    |
|   | Achtergrondkleur             |                                                        | Selecteer de achtergrondkleur terwijl u kijkt naar<br>voorbeelden op het scherm.                                                                                                    |
|   | Afdrukscherm                 | Professioneel <sup>*</sup> , Eenvoudig                 | Stel het scherm in tijdens het afdrukken.                                                                                                    |
|   | Time-out bewerking           | Aan <sup>*</sup> , Uit                                 | Wanneer dit is ingesteld op <b>Aan</b> en er een ander<br>scherm dan het startscherm wordt weergegeven<br>en er gedurende een bepaalde tijd geen hande-<br>lingen worden uitgevoerd, verschijnt er een be-<br>richt en wordt het startscherm opnieuw weerge-<br>geven. |
|   | Toetsenbord                  | QWERTY <sup>*</sup> , AZERTY, QWERTZ                   | Selecteer de toetsenlay-out voor het tekstin-<br>voerscherm dat verschijnt, zoals wanneer u na-<br>men invoert die moeten worden geregistreerd<br>voor media-instellingen.                                                                                             |
|   | Lengte-eenheid               | m <sup>*</sup> , ft / in                               | Stel de lengte-eenheid in die wordt gebruikt, bij-<br>voorbeeld voor de lengte van rolpapier.                                                                                                    |
|   | Standaardscherm (Job/Status) | Opdrachtstatus, Logboek,<br>Printerstatus <sup>*</sup> | <b>Opdrachtstatus</b> wordt weergegeven wanneer de optionele harde schijf wordt aangesloten.                                                                                                    |

| Inste  | llingsitem                                | Ingestelde waarde      | Uitleg                                                                                                    |  |
|--------|-------------------------------------------|------------------------|----------------------------------------------------------------------------------------------------|--|
| Printe | Printerinstellingen                       |                        |                                                                                                    |  |
| Ins    | stellingen papierbron                     |                        |                                                                                                    |  |
|        | Instelling papierrol                      |                        |                                                                                                    |  |
|        | Automatisch Laden                         | Aan <sup>*</sup> , Uit | Wanneer deze optie is ingesteld op <b>Aan</b> , wordt<br>papier automatisch ingevoerd nadat het papier<br>is geladen. Wanneer deze optie is ingesteld op<br><b>Uit</b> , wordt papier niet automatisch ingevoerd.<br>Voer het papier handmatig in.                                                                                                    |  |
|        |                                           |                        | Wanneer u speciale media, UltraSmooth Fine Art<br>Paper van Epson gebruikt, moet u ervoor zorgen<br>dat u deze functie eerst op <b>Uit</b> zet voordat u het<br>afdrukmateriaal laadt.                                                                                                    |  |
|        |                                           |                        | Als u UltraSmooth Fine Art Paper laadt terwijl dit<br>is ingesteld op <b>Aan</b> , kunnen de krulonderdruk-<br>kingsrollen markeringen achterlaten op het af-<br>drukmateriaal.                                                                                                    |  |
|        |                                           |                        | Laat dit op <b>Aan</b> staan wanneer u ander afdruk-<br>materiaal dan UltraSmooth Fine Art Paper ge-<br>bruikt.                                                                                                    |  |
|        | Afsnijdinstellingen                       |                        |                                                                                                    |  |
|        | Automatisch snijden                       | Aan <sup>*</sup> , Uit | Geef aan of papier automatisch met het inge-<br>bouwde snijmechanisme moet worden afgesne-<br>den (Aan) of niet (Uit) telkens wanneer een pagi-<br>na op rolpapier wordt afgedrukt. De instelling<br>die in het printerstuurprogramma is geselec-<br>teerd, heeft voorrang bij afdrukken via het prin-<br>terstuurprogramma.                                                                                                    |  |
|        |                                           |                        | ∠𝔅 "Het papier van de rol snijden" op pagina 41                                                                                                    |  |
|        | Hulplijn afdruk snijden                   | Aan, Uit <sup>*</sup>  | Als <b>Automatisch snijden</b> is ingesteld op <b>Uit</b> ,<br>kunt u ervoor kiezen snijlijnen wel (Aan) of niet<br>(Uit) af te drukken op rolpapier. Snijlijnen worden<br>niet afgedrukt als <b>Automatisch snijden</b> is inge-<br>steld op <b>Aan</b> of wanneer op losse vellen wordt<br>afgedrukt. De instelling die in het printerstuur-<br>programma is geselecteerd, heeft voorrang bij<br>afdrukken via het printerstuurprogramma. |  |
|        | Wacht op Cut tussen ta-<br>ken            | Aan, Uit <sup>*</sup>  | Wanneer u meerdere taken afdrukt, selecteert u<br>of het afdrukken moet starten na het snijden of<br>als het afdrukken moet starten met de volgende<br>taak zonder te wachten op het snijden.                                                                                                    |  |
|        | Wachten op afsnijden tus-<br>sen pagina's | Aan, Uit <sup>*</sup>  | Selecteer of het afdrukken moet starten na het<br>snijden of als het afdrukken moet starten zonder<br>te wachten op het snijden.                                                                                                    |  |

| Instellin | gsitem                             | Ingestelde waarde                                                 | Uitleg                                                                                                    |
|-----------|------------------------------------|-------------------------------------------------------------------|----------------------------------------------------------------------------------------------------|
|           | Snede voor randloos af-<br>drukken | Twee sneden <sup>*</sup> , Eén snede                              | <ul> <li>Geef aan of een marge moet worden toegevoegd en tussen de pagina's twee sneden moeten worden gemaakt (Twee sneden) of tussen de pagina's één snede moet worden gemaakt (Eén snede) als u meerdere pagina's afdrukt met randloos afdrukken.</li> <li>De instelling die in het printerstuurprogramma is geselecteerd, heeft voorrang bij afdrukken via het printerstuurprogramma.</li> <li></li></ul> |
|           |                                    |                                                                   | na 87                                                                                                    |
|           | Snel Snijden                       | Aan <sup>*</sup> , Uit                                            | Geef snijbewerkingen op wanneer u een taak met meerdere pagina's afdrukt.                                                                                                    |
|           |                                    |                                                                   | Wanneer <b>Aan</b> is ingesteld, wordt de volgende af-<br>druk afgesneden wanneer de voorrand van de<br>vorige afdruk de snijpositie bereikt. Het afdruk-<br>ken en snijden gebeurt tegelijkertijd, waardoor<br>de afdruktijd wordt verkort.                                                                                                    |
|           |                                    |                                                                   | Deze instelling is niet beschikbaar wanneer <b>Au-</b><br>tomatisch snijden is ingesteld op Uit.                                                                                                    |
|           |                                    |                                                                   | Afhankelijk van de afbeelding kunnen de kleuren<br>in het bovenste gedeelte een beetje ongelijkma-<br>tig zijn, aangezien het afdrukken wordt gestopt<br>wanneer de voorrand van het rolpapier wordt af-<br>gesneden. Als u de ongelijkmatige kleuren sto-<br>rend vindt, kunt u deze optie instellen op <b>Uit</b> .                                                                                        |
|           |                                    |                                                                   | Wanneer dit is ingesteld op <b>Uit</b> , wordt de onder-<br>ste rand van de afdruk toegevoerd naar de snij-<br>positie en dan gesneden. Wanneer het snijden is<br>voltooid, start de volgende afdruk.                                                                                                    |
|           | Snijmodus                          | Normaal <sup>*</sup> , Stil                                       | U kunt de modus opgeven voor de manier van<br>snijden.                                                                                                    |
|           | Marge Vernieuwen                   | Aan <sup>*</sup> , Uit                                            | Selecteer voordat u met randen gaat afdrukken<br>of de voorrand wel (Aan) of niet (Uit) automa-<br>tisch moet worden afgesneden om inktvlekken<br>te verwijderen die kunnen zijn ontstaan doordat<br>er eerder randloos is afgedrukt.                                                                                                    |
|           |                                    |                                                                   | Deze instelling is niet beschikbaar wanneer <b>Au-</b><br>tomatisch snijden is ingesteld op <b>Uit</b> .                                                                                                    |
|           | Optie Roleinde                     | Doorgaan <sup>*</sup> , Afdrukken Stop-<br>pen, Opnieuw Afdrukken | Geef aan of u de resterende gegevens op de ver-<br>vangen rol wilt afdrukken ( <b>Doorgaan</b> ), het af-<br>drukken wilt stoppen ( <b>Afdrukken Stoppen</b> ) of<br>alles opnieuw wilt afdrukken ( <b>Opnieuw Afdruk-<br/>ken</b> ).                                                                                                    |
|           |                                    |                                                                   | <b>Opnieuw Afdrukken</b> is alleen beschikbaar als de harde schijf is geïnstalleerd.                                                                                                    |
|           | Opwikkelen na snijden              | Aan <sup>*</sup> , Uit                                            | Selecteer of (Aan/Uit) het papier na het snijden automatisch moet worden opgenomen.                                                                                                    |
|           |                                    |                                                                   | Dit wordt alleen weergegeven wanneer de auto-<br>matische opvangeenheid is geïnstalleerd.                                                                                                    |

| Instellingsitem                         | Ingestelde waarde                                             | Uitleg                                                                                                    |
|-----------------------------------------|---------------------------------------------------------------|----------------------------------------------------------------------------------------------------|
| Foutmelding                             |                                                               |                                                                                                    |
| Melding papierformaat                   | Aan, Uit <sup>*</sup>                                         | Wanneer dit is ingesteld op <b>Aan</b> , wordt er een                                                                                                    |
| Melding papiertype                      | Aan, Uit <sup>*</sup>                                         | voor het uitvoerformaat of de papiersoort voor<br>de afdruktaak die naar de printer wordt verzon-<br>den, afwijkt van de instelling op de printer.                                                                                                    |
| Papierverschuiving detecte-<br>ren      | Aan <sup>*</sup> , Uit                                        | Als Aan is geselecteerd, wordt een fout weerge-<br>geven op het bedieningspaneel en stopt het af-<br>drukken als het papier scheef trekt. Selecteer Uit<br>om door te gaan zonder te stoppen.                                                                                        |
|                                         |                                                               | Scheeftrekken kan papierstoringen veroorzaken.<br>Daarom raden we u aan dit in te stellen op <b>Aan</b> .                                                                                                    |
| Offset plaatafstand                     | Standaard <sup>*</sup> , Groot, Groter,<br>Grootst            | Selecteer een bredere instelling als de afdrukre-<br>sultaten krassen of vlekken hebben.                                                                                                    |
|                                         |                                                               | Standaard is de waarde die is ingesteld bij Plaat-<br>opening.                                                                                                    |
|                                         |                                                               | De waarde kan echter niet breder of smaller wor-<br>den ingesteld dan de waarde die kan worden in-<br>gesteld voor de Plaatopening.                                                                                                    |
| Instelling aangepast papier (instelling | gen die in Epson Media Installer zi                           | jn geregistreerd, kunnen niet worden gewijzigd)                                                                                                    |
| 01 tot 30                               |                                                               | Hiermee worden het geregistreerde nummer en de geregistreerde naam weergeven.                                                                                                    |
|                                         |                                                               | Selecteer een nummer om de registratie en in-<br>houd van een instelling te wijzigen.                                                                                                    |
|                                         |                                                               | Papierinstellingen die met behulp van het stuur-<br>programma of andere software zijn geregi-<br>streerd, kunnen niet met de printer worden ge-<br>wijzigd.                                                                                                    |
| Naam wijzigen                           |                                                               | Voer de naam in van de papierinstelling die u<br>wilt registreren. Selecteer deze naam voor <b>Pa-<br/>piertype</b> . Geef een gemakkelijk te herkennen<br>naam op.                                                                                                    |
| Referentiepapier wijzigen               |                                                               | Hiermee wordt type referentiepapier weergege-<br>ven.                                                                                                    |
| Geavanceerde papierinstelling           | en                                                            |                                                                                                    |
| Papierdikte                             | 0,4 tot 59,1 mil                                              | Dit wordt weergegeven wanneer <b>Aangepast pa-<br/>pier</b> is geselecteerd bij <b>Papiertype</b> . Stel de pa-<br>pierdikte in binnen het bereik dat door de printer<br>kan worden gebruikt. Raadpleeg de volgende in-<br>formatie voor papierdiktes die kunnen worden<br>gebruikt. |
|                                         |                                                               | "In de handel verkrijgbaar ondersteund pa-<br>pier" op pagina 182                                                                                                    |
|                                         |                                                               | Dit kan worden aangepast in stappen van 0,01<br>mm (0,1 mil).                                                                                                    |
| Plaatopening                            | Auto <sup>*</sup> , 1,2 mm, 1,6 mm, 1,9<br>mm, 2,1 mm, 2,4 mm | Selecteer een bredere waarde (bredere instel-<br>ling) als de afdrukresultaten krassen of vlekken vertonen.                                                                                                    |

| Inst | Instellingsitem |                                 | Ingestelde waarde                                               | Uitleg                                                                                                    |
|------|-----------------|---------------------------------|-----------------------------------------------------------------|----------------------------------------------------------------------------------------------------|
|      |                 | Bovenmarge                      | 3 mm, 15 mm, 20 mm, <sup>*</sup> , 45<br>mm                     | Als de marge bij de voorrand van het papier smal<br>is, kunnen kleuren ongelijk zijn. Dit is afhankelijk<br>van het papier en de afdrukomgeving.<br>Druk af met een grotere marge bij de voorrand                                                                                                    |
|      |                 |                                 |                                                                 | van het papier als dit gebeurt.                                                                                                    |
|      |                 | Ondermarge                      | 3 mm, 15 mm <sup>*</sup>                                        | Stel de onderste marge in op 15 mm als er mar-<br>keringen van de rol of vlekken op de onderste<br>rand van het papier zijn.                                                                                                    |
|      |                 | Marge tussen pagina's           | Standaard <sup>*</sup> , 6 mm, 30 mm, 65<br>mm                  | Wanneer u meerdere pagina's afdrukt zonder au-<br>tomatisch snijden voor rolpapier te gebruiken,<br>kunt u de marges instellen tussen pagina's, zoals<br>de eerste en tweede pagina's.                                                                                                    |
|      |                 | Zuigdruk                        |                                                                 |                                                                                                    |
|      |                 | Rolpapier                       | -4 tot 3 (0 <sup>*</sup> )                                      | Dun of zacht papier wordt mogelijk niet goed in-                                                                                                    |
|      |                 | Vel afsnijden, Affiche-<br>bord | -4 tot 3 (0 <sup>*</sup> )                                      | gevoera. verhaag de instelling als dit gebeurt.                                                                                                    |
|      |                 | Spanning achter                 | Standaard <sup>*</sup> , Hoog, Extra hoog<br>(1 tot 5)          | Pas dit aan wanneer papier kreukt tijdens het af-<br>drukken.                                                                                                    |
|      |                 | Droogtijd                       | Droogtijd per cyclus, Droog-<br>tijd per pagina                 | U kunt de droogtijd voor elke beweging (passa-<br>ge) van de printkop of de droogtijd voor elke pa-<br>gina instellen.                                                                                                    |
|      |                 | Controle Papierform.            | Aan <sup>*</sup> , Uit                                          | Zet deze optie op <b>Uit</b> als een foutmelding over<br>de papierbreedte wordt weergegeven terwijl het<br>papier correct is geplaatst. We raden echter aan<br>om deze optie standaard op <b>Aan</b> te zetten. De<br>gewijzigde instellingen worden toegepast wan-<br>neer u het papier opnieuw laadt. |
|      |                 | Automatisch snijden             | Instellingen papierbron vol-<br>gen <sup>*</sup> , Niet snijden | Wanneer Instellingen papierbron volgen is in-<br>gesteld, werkt de printer volgens de instelling<br>Aan/Uit voor (Menu) - Algemene instellin-<br>gen - Printerinstellingen - Instellingen papier-<br>bron - Instelling papierrol - Afsnijdinstellin-<br>gen - Automatisch snijden.                      |
|      |                 | Reductie van scheefheid         | Aan <sup>*</sup> , Uit                                          | Zet deze functie op <b>Uit</b> als de voorste rand van dun of zacht papier omvouwt.                                                                                                    |
|      |                 | Laterale toevoerafstelling      | Aan <sup>*</sup> , Uit                                          | Gebruik dit menu wanneer Automatische aan-<br>passing niet kan worden uitgevoerd of wanneer<br>de afdrukresultaten strepen (horizontale strepen,<br>ongelijkmatige tinten of lijnen) vertonen.                                                                                                    |
|      |                 | Rol voor uitwerpen papier       | Auto, Gebr., Niet gebr.*                                        | Als het bedrukbare oppervlak is gekrast, selec-<br>teert u <b>Niet gebr.</b>                                                                                                    |
|      |                 | Diameter rolkern                | 2 inch, 3 inch <sup>*</sup>                                     | Stel het formaat in van de kern van het rolpapier<br>dat wordt geladen.                                                                                                    |

| Instellingsitem    |                                         | Ingestelde waarde                              | Uitleg                                                                                                    |
|--------------------|-----------------------------------------|------------------------------------------------|----------------------------------------------------------------------------------------------------|
|                    | Offset papierinvoer                     |                                                |                                                                                                    |
|                    | Rolpapier                               | -1,0 tot +1,53%                                | Gebruik deze functie om aanpassingen te maken                                                                                                    |
|                    | Vel afsnijden, Affiche-                 | -1,0 tot +1,53%                                | als er strepen (norizontale strepen) of ongelijk-<br>matige kleuren optreden.                                                                                                    |
|                    | bord                                    |                                                | Wanneer bijvoorbeeld wordt afgedrukt op een<br>gegevensgrootte van 100mm (3,9 inch) en een<br>afdrukformaat van 101mm (4 inch), is de offset<br>1,0%. In dat geval vult u een waarde in van -1,0%.                                                                                                    |
|                    | Aanpassing hoeveelheid<br>papiertoevoer | Prioriteit afdruksnelheid,<br>Kwaliteit voorop | Als de afbeeldingskwaliteit afneemt bij het af-<br>drukken van meerdere pagina's, selecteert u<br>Kwaliteit voorop. Stel daarnaast Printerinstel-<br>lingen - Instellingen papierbron - Instelling<br>papierrol - Afsnijdinstellingen - Snel Snijden<br>in op Uit vanaf het menu Algemene instellingen.                |
|                    |                                         |                                                | Als u <b>Kwaliteit voorop</b> selecteert, neemt de af-<br>druksnelheid af.                                                                                                    |
|                    | Wissen                                  |                                                | Hiermee verwijdert u de geregistreerde waarde<br>voor Instelling aangepast papier.                                                                                                    |
| Auton              | natische reiniging                      | Aan <sup>*</sup> , Uit                         | Hiermee stelt u in hoe vaak de printer de status<br>van de spuitkanaaltjes moet controleren. Als ver-<br>stopte spuitkanaaltjes worden gedetecteerd,<br>worden de spuitkanaaltjes automatische het<br>aantal opgegeven keren gereinigd. Als de spuit-<br>kanaaltjes niet verstopt zijn, worden ze niet ge-<br>reinigd. |
| Patr. co<br>drukko | ontr. printspuitkop tijdens af-<br>en   | Alle pagina's, Uit <sup>*</sup>                | Wanneer <b>Alle pagina's</b> is ingesteld, wordt tel-<br>kens wanneer het opgegeven aantal pagina's<br>wordt afgedrukt een controlepatroon voor ver-<br>stopte spuitkanaaltjes bovenaan de pagina afge-<br>drukt. Raadpleeg de volgende informatie over<br>het spuitkanaaltjespatroon.                                 |
| Opges              | schorte taak opslaan                    | Aan, Uit <sup>*</sup>                          | Selecteer <b>Aan</b> om opgeschorte taken op te slaan.                                                                                                    |
| PC-vei             | rbinding via USB                        | Inschakelen <sup>*</sup> , Uitschakelen        | Selecteer <b>Uitschakelen</b> als u geen verbinding wilt maken met de computer.                                                                                                    |

| Ins | tellingsitem                 | Ingestelde waarde                                                                                                    | Uitleg                                                                                                    |
|-----|------------------------------|----------------------------------------------------------------------------------------------------|----------------------------------------------------------------------------------------------------|
| Net | Netwerkinstellingen          |                                                                                                    |                                                                                                    |
|     | Vetwerkstatus                |                                                                                                    |                                                                                                    |
|     | Bekabelde LAN-status         |                                                                                                    | Hiermee worden de status en het IP-adres van de netwerkverbinding weergegeven.                                 |
|     | statusvel                    |                                                                                                    | Hiermee wordt een netwerkstatusblad afge-<br>drukt.                                                            |
|     | Geavanceerd                  |                                                                                                    |                                                                                                    |
|     | Apparaatnaam                 |                                                                                                    | U kunt de apparaatnaam wijzigen.                                                                               |
|     | TCP/IP                       |                                                                                                    | Hiermee stelt u het IP-adres van de printer in.                                                                |
|     | Proxy-server                 |                                                                                                    | Hiermee stelt u de proxyserver in.                                                                             |
|     | IPv6-adres                   | Inschakelen <sup>*</sup> , Uitschakelen                                                                                                    | Hier geeft u aan of de IPv6-functie moet worden<br>in- of uitgeschakeld.                                       |
|     | link Speed & Duplex          | Auto <sup>*</sup> , 100BASE-TX Auto,<br>10BASE-T Half Duplex, 10BA-<br>SE-T Full Duplex, 100BASE-TX<br>Half Duplex, 100BASE-TX Full<br>Duplex | Hiermee stelt u de verbindingssnelheid en du-<br>plex in.                                                      |
|     | HTTP omleiden naar HTTPS     | Inschakelen <sup>*</sup> , Uitschakelen                                                                                                    | Stel deze optie in op <b>Inschakelen</b> Om HTTP au-<br>tomatisch te converteren naar HTTPS voor toe-<br>gang. |
|     | IPsec/IP-filter uitschakelen |                                                                                                    | Wijzig de instellingen voor het inschakelen in de<br>vooraf geïnstalleerde software Web Config                 |
|     | IEEE802.1X uitschakelen      |                                                                                                    | Hier kunt u alleen overschakelen naar uitschake-<br>len.                                                       |
|     |                              |                                                                                                    | Zie het volgende gedeelte voor informatie over het starten van Web Config.                                     |
|     |                              |                                                                                                    | ব্রে "Web Config gebruiken" op pagina 32                                                                       |

| Ins                | tellingsitem                            | Ingestelde waarde                          | Uitleg                                                                                                    |
|--------------------|-----------------------------------------|--------------------------------------------|----------------------------------------------------------------------------------------------------|
| Sys                | Systeembeheer                           |                                            |                                                                                                    |
| Veiligheidsinstel. |                                         |                                            |                                                                                                    |
|                    | Beheerdersinstellingen                  |                                            |                                                                                                    |
|                    | Beheerderswachtwoord                    | Registreren, Wijzigen, Alle<br>inst.wissen | U kunt het wachtwoord wijzigen of de instellin-<br>gen wissen.                                                                                                    |
|                    | Instelling vergrendelen                 | Aan, Uit                                   | Wanneer dit is ingesteld op <b>Aan</b> , kunnen items<br>als <b>Netwerkinstellingen, Systeembeheer</b> en<br><b>Slaaptimer</b> alleen worden gewijzigd door de<br>persoon die is aangemeld bij het startscherm.                                                                                                    |
|                    |                                         |                                            | Zie de <i>Beheerdershandleiding</i> (online handlei-<br>ding) voor meer informatie.                                                                                                    |
|                    | Wachtwoordcodering                      | Aan, Uit <sup>*</sup>                      | Selecteer <b>Aan</b> om uw wachtwoord te versleute-<br>len. U moet de printer opnieuw opstarten om de<br>wachtwoordcodering toe passen. Schakel de<br>stroom niet uit terwijl de printer opnieuw wordt<br>opgestart. Als de stroom toch wordt uitgescha-<br>keld terwijl de printer opnieuw wordt opgestart,<br>moet u het wachtwoord opnieuw instellen. |
|                    |                                         |                                            | Bewaar het beheerderswachtwoord op een veili-<br>ge plek. Als u het beheerderswachtwoord bent<br>vergeten, neem dan contact op met uw leveran-<br>cier of de ondersteuning van Epson.                                                                                                    |
|                    | Programmaverificatie bij opstar-<br>ten | Aan, Uit <sup>*</sup>                      | Wanneer dit is ingesteld op <b>Aan</b> , wordt het pro-<br>gramma geverifieerd bij het opstarten.                                                                                                    |

| Ir | nstellingsitem                 | Ingestelde waarde                                                   | Uitleg                                                                                                    |  |
|----|--------------------------------|---------------------------------------------------------------------|----------------------------------------------------------------------------------------------------|--|
|    | Aanpassingsmodus papiertoevoer |                                                                     |                                                                                                    |  |
|    | RIP-prioriteit                 | Aan, Uit <sup>*</sup>                                               | Wanneer <b>Aan</b> is geselecteerd, wordt de papier-<br>toevoeraanpassing uitgevoerd terwijl de priori-<br>teit wordt gegeven aan RIP-informatie. Stel dit in<br>op <b>Aan</b> als de afdrukpositie verschuift wanneer u<br>een RIP van een ander bedrijf gebruikt.                                                                                                    |  |
|    |                                |                                                                     | Stel dit in op <b>Uit</b> als u geen RIP van een ander<br>bedrijf gebruikt.                                                                                                    |  |
|    |                                |                                                                     | ক্রে "Problemen oplossen" op pagina 146                                                                                                    |  |
|    | Harde Sch. Formatteren         | Niet Veilig (Snel), Veilig<br>(Snel), Veilig (Opschonen)            | Dit wordt alleen weergegeven als de optionele<br>harde schijf is geïnstalleerd.                                                                                                    |  |
|    |                                |                                                                     | U kunt kiezen uit de volgende drie typen format-<br>teren.                                                                                                    |  |
|    |                                |                                                                     | Niet Veilig (Snel): hiermee verwijdert u<br>bestandsbeheerinformatie voor gegevens<br>op de harde schijf. Gebruik deze optie<br>wanneer u de printer wilt gebruiken met<br>een harde schijf die al voor andere printers<br>is gebruikt.                                                                                                    |  |
|    |                                |                                                                     | Veilig (Snel): hiermee overschrijft u de<br>volledige harde schijf met een willekeurig<br>tekenpatroon. Dit verwijdert gegevens<br>veiliger dan Niet Veilig (Snel). Met behulp<br>van een speciaal hulpprogramma voor<br>gegevensherstel, kunnen de gegevens<br>echter worden hersteld.                                                                                                    |  |
|    |                                |                                                                     | Veilig (Opschonen): hiermee overschrijft u<br>gegevens met willekeurige<br>00/FF/-gegevens en wordt vervolgens een<br>controle uitgevoerd met behulp van een<br>algoritme dat is gebaseerd op een<br>standaard van het Amerikaanse Ministerie<br>van Defensie (DoD5220-22M). Deze optie<br>neemt het meeste tijd in beslag, maar is wel<br>de veiligste methode om gegevens te<br>verwijderen. Selecteer deze optie wanneer<br>u vertrouwelijke gegevens moet wissen. |  |
|    | Standaardinst. herstellen      | Netwerkinstellingen, Alle ge-<br>gevens en instellingen wis-<br>sen | <b>Netwerkinstellingen</b> herstelt alle instellingen<br>naar de standaardwaarden voor Netwerkinstel-<br>lingen.                                                                                                    |  |
|    |                                |                                                                     | Met <b>Alle gegevens en instellingen wissen</b> wor-<br>den alle instellingen teruggezet naar de stan-<br>daardwaarden, met uitzondering van Datum/tijd<br>instellen en Taal/Language.                                                                                                    |  |

# Onderhoud

| Instellingsitem             | Ingestelde waarde | Uitleg                                                                                                    |
|-----------------------------|-------------------|----------------------------------------------------------------------------------------------------|
| PrintkopControle spuitm.    |                   | Selecteer de papierinvoermethode om het spuitka-<br>naaltjespatroon af te drukken.<br>Raadpleeg de volgende informatie over het spuitka-                           |
|                             |                   | naaltjespatroon.                                                                                                    |
|                             |                   | 23° "PrintkopControle spuitm." op pagina 132                                                                                                    |
| Printkop reinigen           |                   | Hiermee wordt de geselecteerde kleur gereinigd.                                                                                                    |
|                             |                   | voer dit alleen uit bij verstopte spuitkanaaltjes.                                                                                                    |
|                             |                   |                                                                                                    |
| Krachtige reiniging         |                   | Hiermee wordt de geselecteerde kleur gereinigd.                                                                                                    |
|                             |                   | steeds verstopt zijn nadat u normale reiniging van<br>de printkop meerdere keren hebt uitgevoerd.                                                                  |
|                             |                   | ∠𝔅 "Kop reinigen" op pagina 134                                                                                                    |
| Papier verwijderen          |                   | Hiermee worden stukjes papier uit de printer verwij-<br>derd.                                                                                                    |
| Vervangen patronen          |                   | Hiermee worden de resterende hoeveelheid inkt en het modelnummer van de cartridge weergegeven.                                                                     |
|                             |                   | Druk op <b>Hoe</b> om de vervangingsinstructies op het scherm weer te geven.                                                                                       |
| Onderhoudsdoos vervangen    |                   | Hiermee worden de resterende hoeveelheid ruimte<br>en het modelnummer van de onderhoudscassette<br>weergegeven.                                                    |
|                             |                   | Druk op <b>Hoe</b> om de vervangingsinstructies op het scherm weer te geven.                                                                                       |
| Mes vervangen               |                   | U kunt het mes vervangen.                                                                                                    |
|                             |                   | Druk op <b>Hoe</b> om de vervangingsinstructies op het scherm weer te geven.                                                                                       |
| Afsnijdpositie aanpassen    | -3,0 tot +3,0 mm  | Als u deze optie instelt wanneer er marges aan de<br>boven- en onderkant verschijnen tijdens randloos<br>afdrukken op rolpapier, kunnen de marges verbete-<br>ren. |
| Instelling SpectroProofer   |                   | Dit wordt alleen weergegeven wanneer een Spec-<br>troProofer is geïnstalleerd.                                                                                     |
| De onderhoudsdelen reinigen |                   |                                                                                                    |
| De printkop afvegen         |                   | U kunt de printkop reinigen.                                                                                                    |
|                             |                   | Druk op <b>Start</b> om de printkop naar de reinigingspo-<br>sitie te verplaatsen.                                                                                 |
| Rond de kap vegen           |                   | U kunt het gebied rond de kappen reinigen.                                                                                                    |
|                             |                   | Druk op <b>Start</b> om de printkop naar de reinigingspo-<br>sitie te verplaatsen.                                                                                 |

| Instellingsitem       | Ingestelde waarde | Uitleg                                                                          |  |
|-----------------------|-------------------|---------------------------------------------------------------------------------|--|
| Voorbereiding bewaren |                   | Druk op <b>Start</b> om inkt te verwijderen.                                    |  |
|                       |                   | Wanneer de inkt is verwijderd, wordt de printer au-<br>tomatisch uitgeschakeld. |  |

# Taal/Language

U kunt een taal selecteren die op het bedieningspaneel wordt weergegeven. Kies een van de volgende talen.

Nederlands, Engels, Frans, Duits, Italiaans, Japans, Koreaans, Portugees, Pools, Russisch, Vereenvoudigd Chinees, Spaans, Traditioneel Chinees

# Status

| Instellingsitem                             | Uitleg                                                                                                    |
|---------------------------------------------|----------------------------------------------------------------------------------------------------|
| Firmwareversie                              | Toont de firmwareversie van de printer en informatie over accessoires.                                       |
| Hard Disk Unit                              | Hiermee wordt de verbindingsstatus van de harde schijf weergegeven.                                          |
| SpectroProofer                              | Toont de status van de SpectroProofer.                                                                       |
| Auto Take-up Reel Unit                      | Toont de status van de automatische opvangeenheid.                                                           |
| Waarde plaatafstand voor laatste afdruktaak | Hiermee wordt de plaatopening tijdens de laatste keer afdrukken<br>weergegeven.                              |
| Netwerk                                     | Hiermee wordt de status van de bekabelde LAN-verbinding weergegeven.<br>U kunt ook een statusblad afdrukken. |

# Onderhoud

# Printkoponderhoud

U moet wellicht onderhoud uitvoeren aan de printkop als er witte lijnen ontstaan in de afdrukken of als u merkt dat de afdrukkwaliteit achteruit gaat.

# Onderhoudswerkzaamheden

U kunt de volgende functies voor printeronderhoud uitvoeren om de printkop permanent in een goede conditie te houden en zo verzekerd te zijn van de beste afdrukkwaliteit. Zorg voor correct onderhoud afhankelijk van de afdrukresultaten en de situatie.

#### Automatische reiniging

Wanneer dit is ingesteld op Aan, wordt automatisch gecontroleerd op verstopte spuitkanaaltjes en worden deze gereinigd als ze verstopt zijn.

#### **Opmerking:**

- Met deze functie kan niet worden gegarandeerd dat alle verstopte spuitkanaaltjes worden gedetecteerd.
- □ Bij het detecteren van verstopte spuitkanaaltjes wordt een kleine hoeveelheid inkt verbruikt.
- **B***ij* het uitvoeren van een automatische reiniging wordt inkt verbruikt.

U kunt het tijdstip voor de spuitkanaaltjescontrole wijzigen in Aut. reinigen. Stel dit in op Aan als u geen automatische reiniging wilt uitvoeren.

### ∠ "Algemene instellingen" op pagina 119

#### **Opmerking:**

Ook wanneer Aut. Reinigen is ingesteld op Uit, kan de automatische reiniging worden uitgevoerd voor een goede afdrukkwaliteit.

#### Controle spuitkanaaltjes printkop

Druk een spuitkanaaltjespatroon af om te controleren op verstopte spuitkanaaltjes als u de printer gedurende langere tijd niet hebt gebruikt of voordat u een belangrijke afdruktaak uitvoert. Bekijk het afgedrukte spuitkanaaltjespatroon en reiniging de printkop als u vage of ontbrekende gebieden waarneemt.

### ∠ "PrintkopControle spuitm." op pagina 132

#### printkop reinigen

Gebruik dit als u vage of ontbrekende gebieden waarneemt in afdrukken. Op deze manier reinigt u de printkop en verbetert u de afdrukkwaliteit. U kunt kiezen uit twee reinigingsmethoden, afhankelijk van de benodigde mate van reiniging: Printkop reinigen en Krachtige reiniging.

### ∠ "Kop reinigen" op pagina 134

Normaal gesproken voert u Printkop reinigen uit. Als de spuitkanaaltjes nog steeds verstopt zijn, zelfs nadat u meerdere keren Printkop reinigen hebt uitgevoerd, voert u een Krachtige reiniging uit.

#### Printkop uitlijnen

Pas de positie van de printkop aan wanneer lijnen verkerd zijn uitgelijnd of wanneer de afdrukresultaten korrelig lijken. Met Printkop uitlijnen wordt een onjuiste uitlijning tijdens het afdrukken gecorrigeerd.

### ∠ "Printkop uitlijnen" op pagina 136

#### De papiertoevoer aanpassen (Papiertoev. aanpass.)

Gebruik deze functie als u problemen met streepvorming (horizontale strepen of ongelijkmatige kleuren) in het normale afdrukgebied (bij losse vellen het gebied zonder een strook van 1 tot 2 cm (0,39 tot 0,8 inch) onderaan het papier) niet kunt oplossen, zelfs niet na reiniging of uitlijning van de printkop.

∠ "Papiertoev. Aanpass." op pagina 138

# PrintkopControle spuitm.

U kunt een spuitkanaaltjescontrole uitvoeren vanaf een computer of via het bedieningspaneel van de printer.

## **Op de printer**

Zorg ervoor dat er rolpapier of een vel papier van A4-formaat of groter in de printer is geladen.

∠ \* "Rolpapier laden en verwijderen" op pagina 38

∠ \* "Losse vellen/posterboard laden en verwijderen" op pagina 40

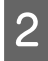

Kies een papiersoort die overeenkomt met het papier in de printer.

∠ "Instelling geladen papier" op pagina 40

3

5

Druk op  $\equiv$  (Menu) - **Onderhoud** -PrintkopControle spuitm.

Druk op Start om een controlepatroon af te drukken.

Bekijk het afgedrukte controlepatroon en raadpleeg het volgende gedeelte.

#### Voorbeeld van schone spuitkanaaltjes

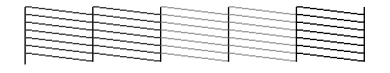

Als geen van de patronen ontbreekt, zijn de spuitkanaaltjes van de printkop niet verstopt. Druk op  $\bigcirc$  om de spuitkanaaltjescontrole te beëindigen.

#### Voorbeeld van verstopte spuitkanaaltjes

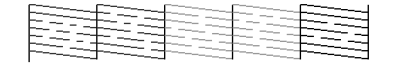

Als er stukken ontbreken in het spuitkanaaltjespatroon, drukt u op $~{\textstyle \times}~$ om de printkop te reinigen.

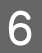

Selecteer de rij met spuitkanaaltjes die u wilt reinigen en druk dan op OK.

De reiniging wordt gestart. De reiniging duurt ongeveer 3 tot 5 minuten.

#### **Opmerking:**

Hoe meer kleurenparen zijn geselecteerd, hoe langer de reiniging duurt. Afhankelijk van de status van de spuitkanaaltjes kan dit oplopen tot ongeveer 14 minuten.

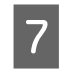

Volg de instructies op het scherm om een spuitkanaaltjespatroon af te drukken en inspecteer de resultaten om te bepalen of het probleem is opgelost.

### Vanaf de computer

Voor de uitleg in dit gedeelte wordt het Windows-printerstuurprogramma als voorbeeld gebruikt.

Gebruik Epson Printer Utility 4 voor Mac.

∠ Functies van Epson Printer Utility 4" op pagina 76

Zorg ervoor dat er rolpapier of een vel papier van A4-formaat of groter in de printer is geladen.

∠ "Rolpapier laden en verwijderen" op pagina 38

∠ \* "Losse vellen/posterboard laden en verwijderen" op pagina 40

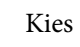

2

3

Kies een papiersoort die overeenkomt met het papier in de printer.

∠ "Instelling geladen papier" op pagina 40

Klik op PrintkopControle spuitm. op het tabblad Hulpprogramma's in het scherm Properties (Eigenschappen) van het printerstuurprogramma (of **Printing** preferences (Voorkeursinstellingen voor afdrukken)).

| EPSON SC-X00000 Series Properties   |                       |
|-------------------------------------|-----------------------|
| Inter Settings Leyout Advanced UHBY |                       |
| Print Head Gleaning                 | Speed and Progress    |
| EPSON Status Monitor 3              | Export or Import      |
| Monitoring Preferences              |                       |
| Print Queue                         | Epson Media Installer |
| Language : English (English)        | ∽ 💝 Software Lipdate  |
| Version 9.00.00.00                  |                       |
|                                     | OK Dancel Help        |

Klik op **Afdrukken**.

4

Het spuitkanaaltjespatroon wordt afgedrukt.

5 Controleer het spuitkanaaltjespatroon.

Als er geen probleem is: klik op **Voltooien**.

Als er een probleem is: klik op Reinigen.

Wacht bij het afdrukken van een spuitkanaaltjespatroon tot het afdrukken van het patroon volledig is voltooid voordat u gaat afdrukken of de printkop gaat reinigen.

# Kop reinigen

Een printkopreiniging kan worden uitgevoerd vanaf de computer en op de printer zelf, maar de procedure verschilt. Dit wordt hieronder uitgelegd.

#### Op de printer

U kunt twee verschillende sterktes voor reiniging selecteren.

∠ <sup>3</sup> "Op de printer" op pagina 134

#### Vanaf de computer

∠ 7 "Vanaf de computer" op pagina 135

## Opmerkingen over Printkop reinigen

#### Tijdens een printkopreiniging wordt inkt verbruikt.

Reinig de printkop alleen als de afdrukkwaliteit afneemt, bijvoorbeeld als de afdruk niet helemaal scherp is of als er kleuren niet kloppen of ontbreken.

# Wanneer alle spuitkanaaltjes worden gereinigd, worden alle kleuren inkt gebruikt.

Zelfs wanneer u uitsluitend zwarte inkt gebruikt voor zwart-witafdrukken, wordt ook kleureninkt gebruikt.

# Houd een nieuwe onderhoudscassette bij de hand voor het geval er onvoldoende ruimte vrij is.

Als u de kopreiniging meerdere keren in een korte periode herhaalt, kan de inkt in de onderhoudscassette snel vol raken, omdat inkt niet snel uit de onderhoudscassette verdampt.

#### Bij Krachtige reiniging wordt veel meer inkt verbruikt dan bij Printkop reinigen in het menu Onderhoud.

Controleer vooraf het resterende inktniveau en houd, als de inkt bijna op is, een nieuwe inktcartridge klaar voordat u start met de reiniging.

De printkopreiniging kan alleen worden uitgevoerd wanneer de temperatuuromstandigheden goed zijn. In de informatie hieronder staan de temperatuuromstandigheden vermeld.

### ∠ Specificaties" op pagina 193

#### Als na de spuitkanaaltjes na Krachtige reiniging nog steeds verstopt zijn, schakelt u de printer uit en wacht u tot de volgende dag of langer.

De mogelijkheid bestaat dat de ingedroogde inkt loskomt.

Zijn de spuitkanaaltjes daarna nog steeds verstopt, dan neemt u contact op uw leverancier of de ondersteuning van Epson.

# Op de printer

Lees de volgende informatie voordat u deze procedure start:

∠ "Opmerkingen over Printkop reinigen" op pagina 134

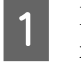

Druk op (Menu) - **Onderhoud** - **Printkop reinigen** op het bedieningspaneel.

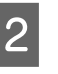

Selecteer reeksen spuitkanaaltjes om schoon te maken.

Selecteer de kleurenparen met vage of ontbrekende segmenten in het spuitkanaaltjespatroon.

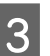

Druk op OK om het reinigen te starten.

De printkopreiniging duurt ongeveer 3 tot 5 minuten.

#### **Opmerking:**

Hoe meer kleurenparen zijn geselecteerd, hoe langer de reiniging duurt. Afhankelijk van de status van de spuitkanaaltjes en de instelling Max. herhaling automatisch reinigen, kan dit tot 14 minuten duren.

Een bevestiging verschijnt na afloop van het reinigen.

4

Druk op **Ja** om een controlepatroon af te drukken en op verstoppingen te controleren.

Als u geen spuitkanaaltjescontrole wilt uitvoeren, drukt u op **Nee** om af te sluiten.

Herhaal stap 1 t/m 3 meerdere keren als de spuitkanaaltjes nog steeds verstopt zijn. Raadpleeg de volgende informatie om **Krachtige reiniging** uit te voeren wanneer de spuitkanaaltjes nog steeds verstopt zijn nadat u de reiniging meerdere keren hebt uitgevoerd.

#### Krachtige reiniging

Lees de volgende informatie voordat u deze procedure start:

 $\bigtriangleup$  "Opmerkingen over Printkop reinigen" op pagina 134

Druk op 📃 (Menu) - **Onderhoud** - **Krachtige reiniging** op het bedieningspaneel.

2

Selecteer de reeksen spuitkanaaltjes voor Krachtige reiniging.

Selecteer de kleurenparen met vage of ontbrekende segmenten in het spuitkanaaltjespatroon.

3

Druk op de knop **OK** om Krachtige reiniging te starten.

Krachtige reiniging duurt ongeveer 8 minuten.

#### **Opmerking:**

Hoe meer kleurenparen zijn geselecteerd, hoe langer de reiniging duurt. Afhankelijk van de status van de spuitkanaaltjes kan dit oplopen tot ongeveer 23 minuten.

Wanneer Krachtige reiniging is voltooid, keert u terug naar het scherm dat voor de reiniging werd weergegeven.

Druk op **Ja** om een controlepatroon af te drukken en op verstoppingen te controleren.

Als u geen spuitkanaaltjescontrole wilt uitvoeren, drukt u op **Nee** om af te sluiten.

## Vanaf de computer

Lees de volgende informatie voordat u deze procedure start:

∠ "Opmerkingen over Printkop reinigen" op pagina 134

Voor de uitleg in dit gedeelte wordt het Windows-printerstuurprogramma als voorbeeld gebruikt.

Gebruik Epson Printer Utility 4 voor Mac.

∠ Functies van Epson Printer Utility 4" op pagina 76

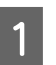

Klik op **Printkop reinigen** op het tabblad **Hulpprogramma's** in het scherm **Properties** (**Eigenschappen**) van het printerstuurprogramma (of **Printing preferences** (Voorkeursinstellingen voor afdrukken)).

| II EPSON SC-XXXXX Series Properties |                       |
|-------------------------------------|-----------------------|
| Print Head Nozzle Check             |                       |
| Print Head Cleaning                 | Speed and Progress    |
| EPSON Status Monitor 3              | Export or Import      |
| Monitoring Preferences              |                       |
| Print Queue                         | Epson Media Installer |
| Language : English (English)        | ✓ Software Update     |
| Version 9.00.00.00                  |                       |
|                                     | OK Cencel Help        |

Selecteer **Alle kleuren** om alle printkoppen (spuitkanaaltjes) te reinigen.

Wanneer u **Automatisch selecteren** selecteert, wordt een spuitkanaaltjescontrole uitgevoerd en worden alleen de verstopte printkoppen (spuitkanaaltjes) gereinigd. De reiniging wordt niet uitgevoerd als de printkoppen (spuitkanaaltjes) niet verstopt zijn.

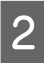

#### Klik op Starten.

De printkopreiniging wordt gestart. De printkopreiniging duurt ongeveer 3 tot 5 minuten.

#### **Opmerking**:

3

Wanneer Automatische reiniging is ingesteld op Aan, worden de spuitkanaaltjes na de prinkopreiniging gecontroleerd. Als er een verstopping wordt vastgesteld, wordt een automatische reiniging uitgevoerd. Afhankelijk van de status van de spuitkanaaltjes en de instelling Max. herhaling automatisch reinigen kan dit tot wel 14 minuten duren.

#### Klik op Spuitkanaaltjespatroon afdrukken.

Controleer het spuitkanaaltjespatroon.

Als het spuitkanaaltjespatroon vage of ontbrekende segmenten vertoont, klikt u op **Reinigen**.

Als de spuitkanaaltjes nog steeds verstopt zijn nadat u de reiniging meerdere keren hebt uitgevoerd, selecteert u **Krachtige reiniging** bij **Printkop reinigen** op het bedieningspaneel van de printer.

∠͡͡͡ "Op de printer" op pagina 134

# Printkop uitlijnen

Als lijnen verkeerd zijn uitgelijnd of afdrukresultaten korrelig zijn, voert u Printkop uitlijnen uit.

De printkop beweegt tijdens het afdrukken naar links en rechts en brengt inkt aan. Aangezien er een korte afstand (opening) tussen het papieroppervlak en de printkop is, kan onjuiste uitlijning optreden als gevolg van de papierdikte, veranderingen in temperatuur of luchtvochtigheid, of interne inertie wanneer de printkop beweegt.

Selecteer Uitlijning Uni-D of Uitlijning Bi-D.

| Naam item           | Uitleg                                                                                                    |
|---------------------|----------------------------------------------------------------------------------------------------|
| Uitlijning<br>Uni-D | Hiermee worden verschillen in de af-<br>drukpositie voor elke kleur aangepast.                                    |
| Uitlijning<br>Bi-D  | Hiermee worden verschillen in de af-<br>drukpositie voor bidirectioneel af-<br>drukken voor elke kleur aangepast. |

U kunt in elk menu ook automatische uitlijning en handmatige uitlijning selecteren.

Automatische uitlijning
 We raden deze methode gewoonlijk aan, omdat

deze zelden problemen oplevert en gemakkelijk uit te voeren is. De hele procedure duurt ongeveer 13 tot 45 minuten. De benodigde tijd hangt af van het geselecteerde menu.

### Handmatige uitlijning Gebruik deze optie als automatische uitlijning niet mogelijk is of als u bij gebruik van de optie Automatisch niet tevreden bent met de resultaten. Controleer de uitlijningspatronen die op het papier zijn afgedrukt visueel en voer de optimale aanpassingswaarden in.

## Opmerkingen over Printkop uitlijnen

# De aanpassingen worden gemaakt op basis van het papier dat in de printer is geladen.

Controleer of het papier juist is geladen en dat **Papiertype selecteren** is geselecteerd voor het instellen van het papiertype.

∠ "Rolpapier laden en verwijderen" op pagina 38

∠ "Losse vellen/posterboard laden en verwijderen" op pagina 40

Vergeet bij het uitlijnen met gebruik van in de handel verkrijgbaar papier niet het aangepaste papier van tevoren te registreren.

∠ ‴Vóór afdrukken op in de handel verkrijgbaar papier" op pagina 185

#### Controleer of er geen spuitkanaaltjes verstopt zijn.

Als er spuitkanaaltjes verstopt zijn, wordt de uitlijning mogelijk niet goed uitgevoerd. Druk het spuitkanaaltjespatroon af, voer een visuele inspectie uit en reinig indien nodig de printkop.

#### ∠ PrintkopControle spuitm." op pagina 132

#### Automatische uitlijning kan niet worden uitgevoerd bij gebruik van het volgende papier.

- Gewoon papier
- □ Enhanced Matte Poster Board
- □ Transparant of gekleurd papier

Voer de uitlijning handmatig uit bij gebruik van deze papiersoorten.

∠ "De positie van de printkop aanpassen" op pagina 137

#### Zorg er bij een automatische uitlijning voor dat er geen licht van buitenaf (direct zonlicht) in de printer schijnt.

De sensoren van de printer lezen het

uitlijningspatroon dan mogelijk niet goed af. Voer een handmatige uitlijning uit als automatische uitlijning niet mogelijk is, ook als er geen licht van buitenaf in de printer schijnt.

∠ "De positie van de printkop aanpassen" op pagina 137

## De positie van de printkop aanpassen

Lees de volgende informatie voordat u deze procedure start:

∠ "Opmerkingen over Printkop uitlijnen" op pagina 136

Wanneer de positie van de printkop aanpassen automatisch wordt aangepast, laadt u papier dat minstens 400 mm (15,7 inch) breed en 560 mm (22 inch) lang is. Laad papier van minimaal A4-formaat wanneer u de positie van de printkop handmatig aanpast.

Vergeet bij het uitlijnen met gebruik van in de handel verkrijgbaar papier niet het aangepaste papier van tevoren te registreren.

∠ <sup>(7)</sup> "Vóór afdrukken op in de handel verkrijgbaar papier" op pagina 185

2

Kies een papiersoort die overeenkomt met het papier in de printer.

∠ "Instelling geladen papier" op pagina 40

#### Selecteer Uitlijning Uni-D of Uitlijning Bi-D.

| Naam<br>item        | Uitleg                                                                                                    |
|---------------------|----------------------------------------------------------------------------------------------------|
| Uitlijning<br>Uni-D | Hiermee worden verschillen in de<br>afdrukpositie voor elke kleur aange-<br>past. De hele procedure duurt on-<br>geveer 35 tot 45 minuten. De beno-<br>digde tijd hangt af van het geselec-<br>teerde menu.                            |
| Uitlijning<br>Bi-D  | Hiermee worden verschillen in de<br>afdrukpositie voor bidirectioneel af-<br>drukken voor elke kleur aangepast.<br>De hele procedure duurt ongeveer<br>13 tot 18 minuten. De benodigde<br>tijd hangt af van het geselecteerde<br>menu. |

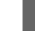

#### Selecteer Automatisch of Handmatig.

| Naam<br>item | Uitleg                                                                                                    |
|--------------|----------------------------------------------------------------------------------------------------|
| Auto         | De sensor leest het uitlijningspa-<br>troon dat op het papier is afgedrukt.<br>De optimale aanpassingswaarde<br>wordt automatisch vastgelegd in de<br>printer. Deze methode wordt nor-<br>maal gesproken aanbevolen.                                                                                 |
| Handmatig    | Controleer de uitlijningspatronen<br>die op het papier zijn afgedrukt vi-<br>sueel en voer de optimale aanpas-<br>singswaarden in. Gebruik deze optie<br>als automatische uitlijning niet mo-<br>gelijk is of als u bij gebruik van de<br>optie Automatisch niet tevreden<br>bent met de resultaten. |

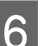

Druk op **Start** om de positie van de printkop aan te passen.

| Naam<br>item | Uitleg                                                                                                    |
|--------------|----------------------------------------------------------------------------------------------------|
| Auto         | Wanneer de automatische uitlijning<br>is voltooid, keert u terug naar het<br>scherm dat voor de printkopuitlij-<br>ning werd weergegeven. Controleer<br>het uitlijningsresultaat op korrelig-<br>heid of verkeerde uitlijning.<br>Voer de aanpassing handmatig uit<br>als u niet tevreden bent met de re-<br>cultaten van de aanpassing |
|              | sultaten van de aanpassing.                                                                                                    |

| Naam<br>item | Uitleg                                                           |
|--------------|------------------------------------------------------------------|
| Handmatig    | Het uitlijningspatroon wordt op het<br>geladen papier afgedrukt. |
|              | Volg de instructies op het scherm om aanpassingen uit te voeren. |

# Papiertoev. Aanpass.

Gebruik deze functie als u problemen met streepvorming (horizontale strepen of ongelijkmatige kleuren) in het normale afdrukgebied (bij losse vellen het gebied zonder een strook van 1 tot 2 cm (0,39 tot 0,8 inch) onderaan het papier) niet kunt oplossen, zelfs niet na reiniging of uitlijning van de printkop.

Selecteer **Kwaliteit voorop** of **Lengtenauwkeurigheid voorop** als de aanpassingsmethode. We raden normaal gesproken **Kwaliteit voorop** aan voor de uitlijning.

#### Kwaliteit voorop

De uitlijningspatronen worden afgedrukt. Controleer de uitlijningspatronen en voer aanpassingen door. Deze optie is geschikt voor het afdrukken van afbeeldingen waarbij de nadruk op de beeldkwaliteit moet liggen.

#### Lengtenauwkeurigheid voorop

Hiermee worden de meetpunten afgedrukt. Meet de afstand voor de meetpunten en pas deze aan. Deze optie is geschikt voor het afdrukken van afbeeldingen waarbij de nadruk op afmetingen en lengte moet liggen, zoals CAD.

## Papiertoev. Aanpass. selecteren

Laad het papier.

Laad voor Kwaliteit voorop papier dat minstens 210 mm (8,27 inch) breed en 297 mm (11,7 inch) lang is.

Laad voor Lengtenauwkeurigheid voorop papier dat minstens 210 mm (8,27 inch) breed en 601 mm (23,7 inch) lang is.

∠ <sup>3</sup> "Rolpapier laden en verwijderen" op pagina 38

Vergeet bij het uitlijnen met gebruik van in de handel verkrijgbaar papier niet het aangepaste papier van tevoren te registreren.

∠ ‴Vóór afdrukken op in de handel verkrijgbaar papier" op pagina 185

- 2 Kies een papiersoort die overeenkomt met het papier in de printer.
  - ∠ "Instelling geladen papier" op pagina 40
- 4

6

Selecteer **Kwaliteit voorop** of **Lengtenauwkeurigheid voorop**.

- 5 Druk op de knop **Start** om een uitlijningspatroon of meetpunten af te drukken.
  - Controleer het afgedrukte uitlijningspatroon of de afgedrukte meetpunten en voer vervolgens de instelwaarde op het bedieningspaneel in.

#### Kwaliteit voorop

(1) Controleer het uitlijningspatroon.
Zoek het patroon met de minste zichtbare
lijnen en noteer het nummer van het patroon.
In de volgende illustratie heeft "0" bijvoorbeeld
de minste lijnen. Voer "0" in op het
bedieningspaneel en druk op OK.

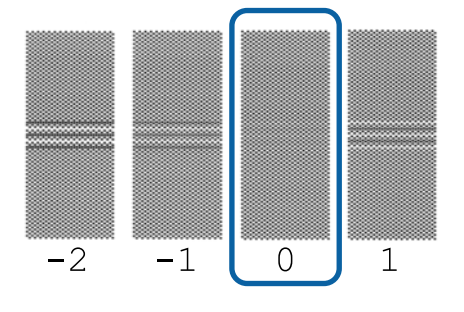

(2) Het tweede uitlijningspatroon wordt afgedrukt.

Controleer het uitlijningspatroon op dezelfde manier als bij (1).

#### **Opmerking:**

#### Wanneer in alle aanpassingspatronen lijnen zichtbaar zijn

Als lijnen zichtbaar zijn in alle aanpassingspatronen die zijn afgedrukt terwijl **Kwaliteit voorop** was geselecteerd, corrigeert u de papierinvoer opnieuw tot een patroon zonder zichtbare strepen wordt afgedrukt bij het midden van het aanpassingspatroon.

#### Lengtenauwkeurigheid voorop

(1) Meet de afstand tussen de meetpunten met een liniaal.

Gebruik een liniaal waarmee u in stappen van 0,5 mm (0,02 inch) kunt meten.

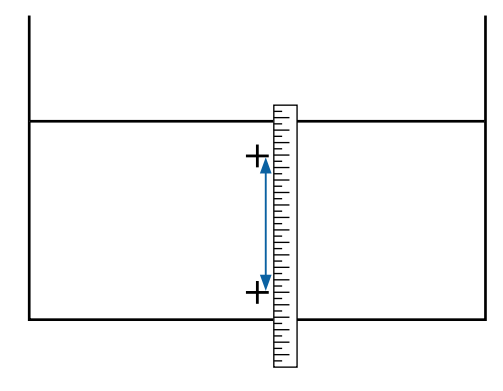

(2) Voer de meetpunten in op het bedieningspaneel en druk op **OK**.

# Verbruiksartikelen vervangen

# Inktcartridges vervangen

## Voorzorgsmaatregelen tijdens het vervangen

## 🚺 Belangrijk:

Epson raadt het gebruik van originele Epson-cartridges aan. De kwaliteit of betrouwbaarheid van niet-originele inkt kan niet door Epson worden gegarandeerd. Het gebruik van niet-originele inkt kan schade veroorzaken die niet onder de garantie van Epson valt en kan er in bepaalde omstandigheden toe leiden dat het apparaat niet correct functioneert. Mogelijk wordt geen informatie over het inktpeil weergegeven. Het gebruik van niet-originele inkt wordt geregistreerd voor eventueel gebruik bij service en ondersteuning.

Als een van de geïnstalleerde cartridges leeg is, kan niet worden afgedrukt.

Als de inkt in een cartridge op raakt tijdens het afdrukken, kunt u doorgaan met afdrukken na het vervangen de inktcartridge. Als u blijft werken met inktcartridges die bijna leeg zijn, is het mogelijk dat u de inktcartridges moet vervangen tijdens het afdrukken. Als u deze tijdens het afdrukken vervangt, kunnen de kleuren afwijken afhankelijk van hoe de inkt opdroogt. Als u dergelijke problemen wilt vermijden, raden wij u aan de inktcartridge te vervangen voordat u het afdrukken start. U kunt de verwijderde inktcartridge in de toekomst nog steeds gebruiken tot de inktcartridge leeg is.

Ondersteunde inktcartridges ⊿ "Cartridges" op pagina 165

### Vervangen

#### Wanneer een bericht wordt weergegeven waarin u wordt gevraagd een inktcartridge te vervangen

Druk op **Hoe...** U kunt de procedure controleren op het bedieningspaneel terwijl een inktcartridge wordt vervangen.

| Maintenance Error                 |         |               |   |  |
|-----------------------------------|---------|---------------|---|--|
| You need to replace lnk Cartridge |         |               |   |  |
|                                   |         |               |   |  |
|                                   | LGY 🛛 🔇 | T56N9, S9, X9 |   |  |
|                                   | VLM     | T56N6, S6, X6 | Ť |  |
|                                   | вк      | T56N1, S1, X1 |   |  |
| <u> </u>                          | GY      | T56N7, S7, X7 |   |  |
|                                   | ) VM    | T56N3, S3, X3 |   |  |
| How To                            | LC      | T56N5, S5, X5 | ৶ |  |

#### Wanneer u een inktcartridge op een willekeurig tijdstip wilt vervangen

Wanneer u een inktcartridge op een willekeurig tijdstip wilt vervangen, zoals wanneer u grote volumes afdrukt, kunt u de procedure controleren op het bedieningspaneel.

Open de afdekking van de inktcartridge van de inktcartridge die u wilt vervangen, zoals weergegeven in de afbeelding.

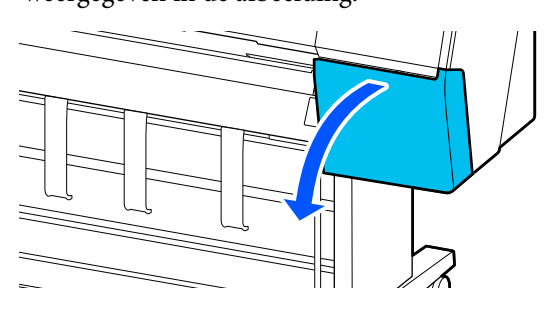

2

Druk op **Hoe...** op het scherm van het bedieningspaneel om de procedure weer te geven.

Volg de instructies op het scherm om de procedure uit te voeren.

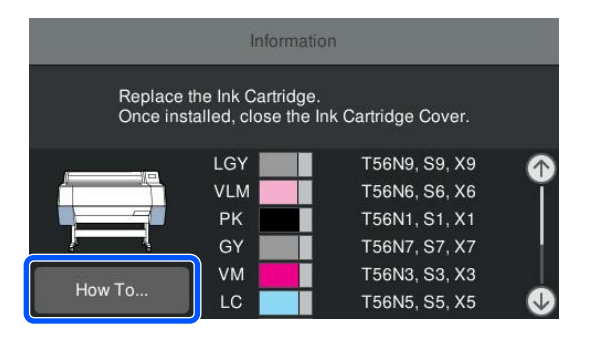

# De onderhoudsset vervangen

Vervang de onderhoudsdoos wanneer het bericht Onvoldoende ruimte wordt weergegeven.

∠ "Opties en verbruiksartikelen" op pagina 165

# Belangrijk:

Gebruik geen onderhoudsdozen die werden verwijderd en gedurende langere tijd in de open lucht hebben gestaan. De inkt aan de binnenkant zal droog en hard zijn waardoor er de doos niet voldoende inkt kan absorberen.

## De Onderhoudsset vervangen

De volgende informatie toont het aantal onderhoudsdozen en de installatieposities.

SC-P9300 Series: 2 (links en rechts)

SC-P7300 Series: 1 (alleen rechts)

Vervang de Onderhoudsdoos op de zijde waarop het bericht **De onderhoudsdoos is aan het einde van zijn levensduur. U moet deze vervangen.** wordt weergegeven.

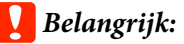

Vervang de onderhoudsdoos niet tijdens het afdrukken. Er kan inkt lekken.

Wanneer een bericht wordt weergegeven waarin u wordt gevraagd een onderhoudsdoos te vervangen

Druk op **Onderhoudsset**. U kunt de onderhoudsset vervangen terwijl u de procedure bekijkt.

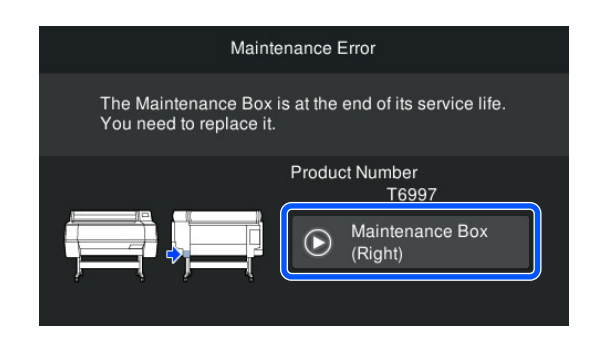

#### Wanneer u de onderhoudsset op een willekeurig tijdstip wilt vervangen

Wanneer u de onderhoudsset op een willekeurig tijdstip wilt vervangen, kunt u de procedure controleren op het bedieningspaneel.

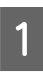

Trek de onderhoudsset die u wilt vervangen naar buiten, zoals weergegeven in de afbeelding.

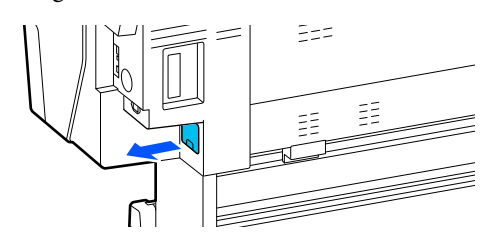

2

Druk op **Hoe...** op het scherm van het bedieningspaneel om de procedure weer te geven.

Volg de instructies op het scherm om de procedure uit te voeren.

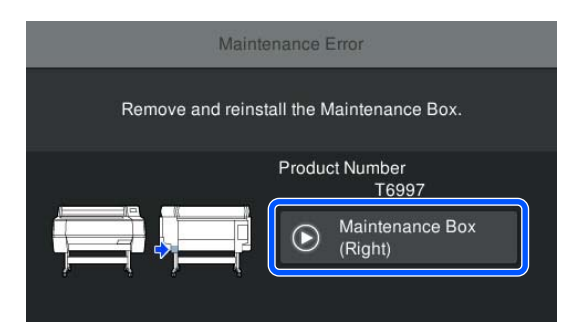

# Het mes van het snijmechanisme vervangen

Vervang het mes als het papier niet goed wordt afgesneden.

Ondersteund mes

∠ "Opties en verbruiksartikelen" op pagina 165

Vervang het snijmechanisme (mes) met een kruiskopschroevendraaier. Zorg ervoor dat u een kruiskopschroevendraaier bij de hand hebt wanneer u het mes wilt vervangen.

# Voorzorgsmaatregelen tijdens het vervangen

## 🕂 Let op:

Zorg ervoor dat kinderen niet in de buurt van het mes kunnen komen. Het mes van het snijmechanisme kan letsels veroorzaken. Pas goed op bij het vervangen van het mes.

## Belangrijk:

- Zorg ervoor dat het mes niet wordt beschadigd. Als het mes valt of tegen een hard voorwerp stoot, kan er een stukje afbreken.
- Wanneer u het nieuwe mes installeert, moet u ervoor zorgen dat u de bevestigingschroef stevig aanhaalt, anders kan de snijpositie iets worden verschoven of scheefgetrokken.

# Wanneer de SpectroProofer Mounter (optie) is geïnstalleerd

U kunt de kap van het snijmechnisme niet openen als de SpectroProofer Mounter is geïnstalleerd. Verwijder de SpectroProofer Mounter voordat u het mes vervangt en installeer deze daarna opnieuw. Raadpleeg voor verwijdering de handleiding die bij de Mounter is geleverd en volg de procedure in omgekeerde volgorde om de Mounter opnieuw te installeren.

∠ SpectroProofer Mounter 24"/44" Installatiehandleiding" (boekje)

## Vervangen

U kunt deze procedure uitvoeren tijdens het weergeven van de stappen op het scherm van het bedieningspaneel.

1

Druk op 📃 (Menu) - **Onderhoud** - **Mes** vervangen.

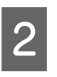

Druk op **Start** en druk vervolgens op **Hoe...** om de procedure te bekijken.

Volg de instructies op het scherm om de procedure uit te voeren.

# De printer reinigen

Voor een optimale werking moet u de printer regelmatig reinigen (ongeveer eenmaal per maand).

# De buitenkant reinigen

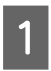

3

Verwijder al het papier uit de printer.

- 2 Controleer of de printer is uitgeschakeld en het display uit is. Trek vervolgens de stekker uit het stopcontact.
  - Gebruik een zachte, schone doek om vuil en stof zorgvuldig te verwijderen.

Reinig de volgende delen aan de achterzijde en zijkanten om te voorkomen dat stof zich ophoopt.

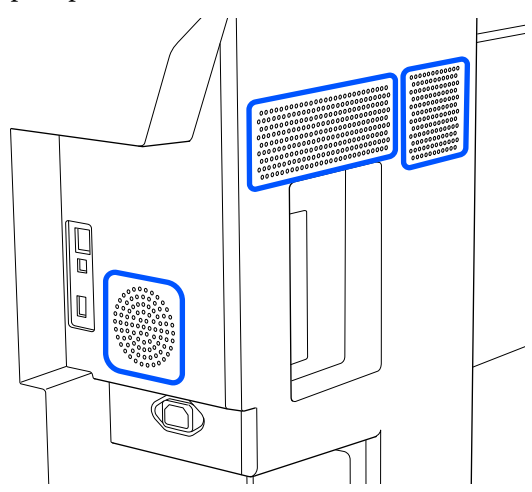

Als de printer bijzonder vuil is, bevochtigt u een doek in water dat een kleine hoeveelheid neutraal wasmiddel bevat en wringt u het vervolgens goed droog voordat u het gebruikt voor het schoonmaken van het printeroppervlak. Gebruik vervolgens een droge doek om resterend vocht af te drogen.

## Belangrijk:

Maak de printer nooit schoon met wasbenzine, thinner of alcohol. Deze stoffen kunnen verkleuring en vervorming veroorzaken.

# De binnenkant reinigen

Als er delen vuil zijn, zullen de volgende problemen optreden.

- Rollersectie Afdrukresultaten zijn bekrast of vuil.
- Plaatsectie, inktabsorberende sectie
   Papier wordt vuil wanneer papierstof en inkt aan het papier blijven plakken.
   Het niet verwijderen van stof en papierstof kan verstopte spuitkanaaltjes of schade aan de printkop veroorzaken.

# De rol reinigen

Volg de onderstaande stappen om de rol te reinigen door normaal papier in te voeren.

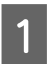

Schakel de printer in en laad deze met het breedste beschikbare rolpapier.

∠ <sup>3</sup> "Rolpapier laden en verwijderen" op pagina 38

2 Drui Papi

Druk op 📃 (Menu) - **Papierinstelling** - **Papier toevoeren/snijden**.

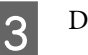

4

Druk op **Vooruit**.

Papier wordt doorgevoerd zolang de knop Vooruit wordt ingedrukt. Als het papier schoon naar buiten komt, is de reiniging voltooid.

- Snij het papier af nadat het reinigen is voltooid.
- Druk op **Knippen** om het papier af te snijden.

# De glasplaat reinigen

Controleer of de printer is uitgeschakeld en het display uit is. Trek vervolgens de stekker uit het stopcontact.

2

Laat de printer een minuut zo staan.

3 Open de printerkap en veeg met een zachte, schone doek eventueel aanwezig stof of vuil af.

Veeg het gebied dat in de onderstaande illustratie in blauw wordt weergegeven grondig af. Veeg van boven naar beneden om te voorkomen dat u het vuil verspreidt. Als de printer erg vies is, gebruik dan een zachte en schone doek, bevochtigd met een mild schoonmaakmiddel. Gebruik tot slot een droge, zachte doek om eventueel vocht af te vegen.

### Belangrijk:

Raak bij het schoonmaken de rollen, de kussentjes voor randloos afdrukken en de inktslangen die in de volgende illustratie grijs zijn weergegeven niet aan. Anders kan een storing optreden of kunnen afdrukken vies worden.

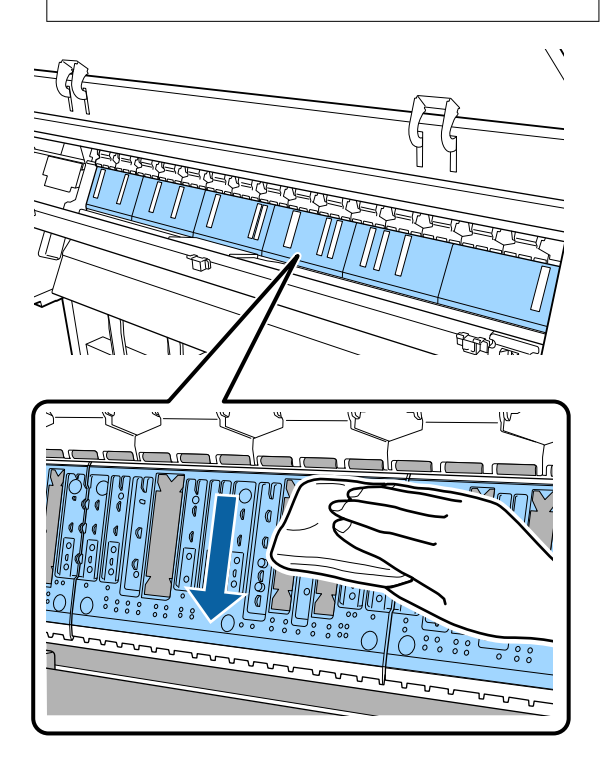

Als er papierdeeltjes (die eruitzien als wit poeder) worden opgestapeld op de plaat, duwt u ze naar binnen met iets zoals een

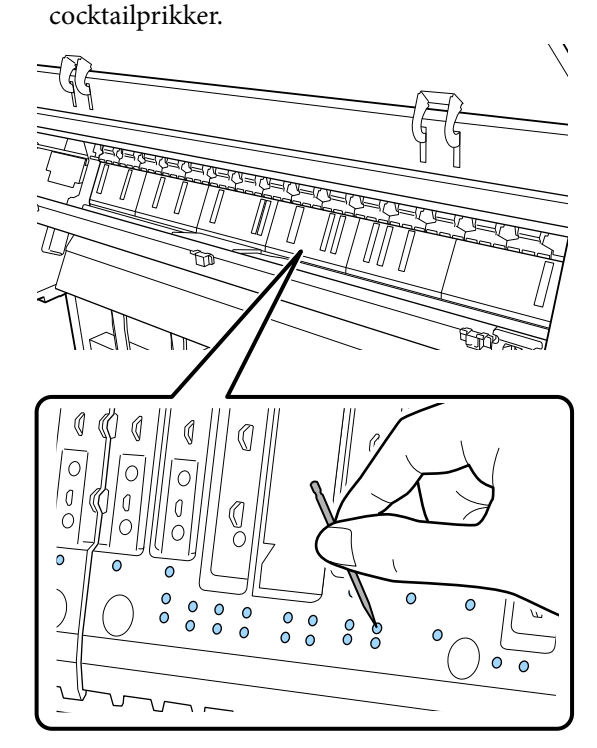

5 Gebruik een gewoon wattenstaafje om papierdeeltjes en stof uit de binnenste randen van de kussentjes voor randloos afdrukken te verwijderen, zoals hieronder is aangegeven.

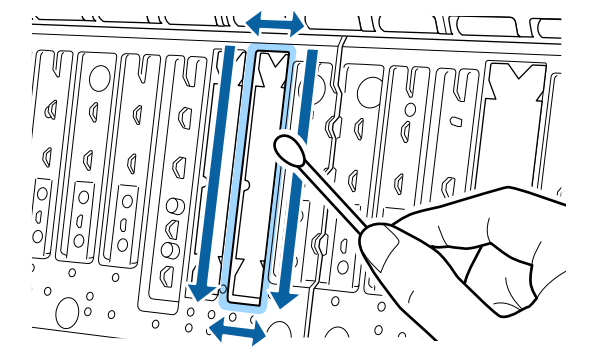

#### Belangrijk:

Wrijf niet te hard over de kussentjes voor randloos afdrukken. Anders kunnen de kussentjes voor randloos afdrukken los- of omhoogkomen, waardoor een storing optreedt of papier vastloopt.

Wanneer u de reiniging hebt voltooid, sluit u de printerkap.

143

6

## De kussentjes voor randloos afdrukken vervangen

Controleer of de printer is uitgeschakeld en het display uit is. Trek vervolgens de stekker uit het stopcontact.

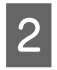

Wacht een minuut nadat u de stekker uit het stopcontact hebt getrokken.

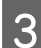

Open de printerkap.

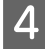

Bereid vervanging van de kussentjes voor randloos afdrukken voor.

Er zijn drie typen kussentjes voor randloos afdrukken. Welk type u nodig hebt, hangt af van de plek waar de kussentjes voor randloos afdrukken moeten komen. In de informatie hieronder staan de bevestigingsplaatsen aangegeven.

5 Bruik een pincet ok de kussentjes voor randloos afdrukken op de plek van de vervuiling te verwijderen.

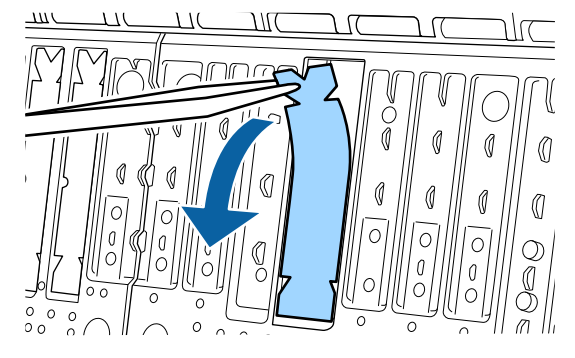

6

Gebruik reinigingsstaafjes om alle inkt weg te vegen die zich op de volgende drie plekken heeft opgehoopt.

### Onderkant

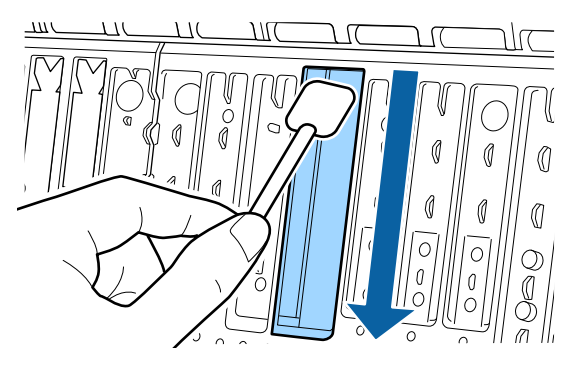

#### Middengroef

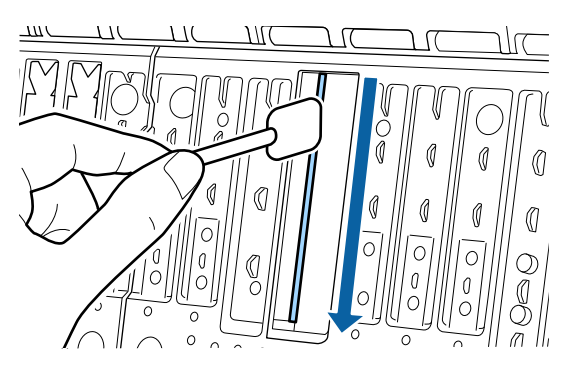

Zijkanten

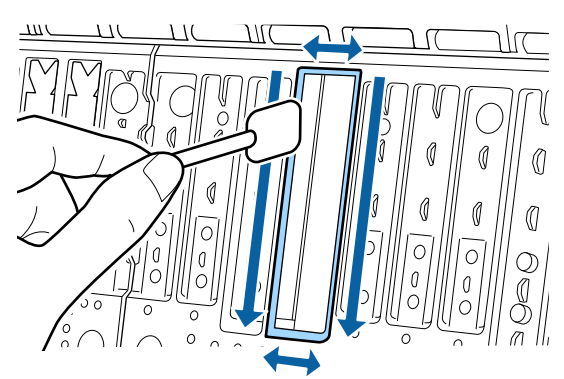

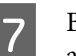

Buig een nieuw kussentje voor randloos afdrukken.

De buigmethode is afhankelijk van de bevestigingsplaats. In de informatie hieronder staan de bevestigingsplaatsen aangegeven.

∠ "Opties en verbruiksartikelen" op pagina 165

### Belangrijk:

Buig de nieuwe kussentjes voor randloos afdrukken niet op een ander punt dan het aangegeven punt.

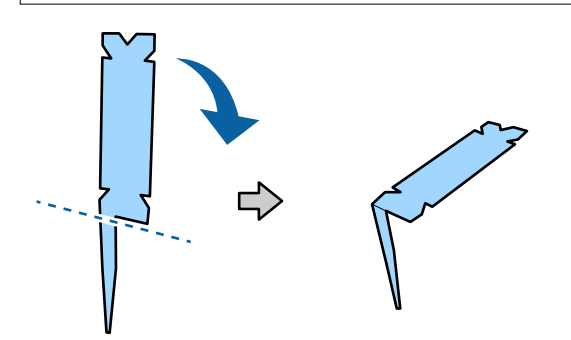
### Onderhoud

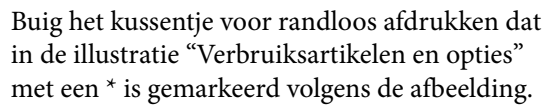

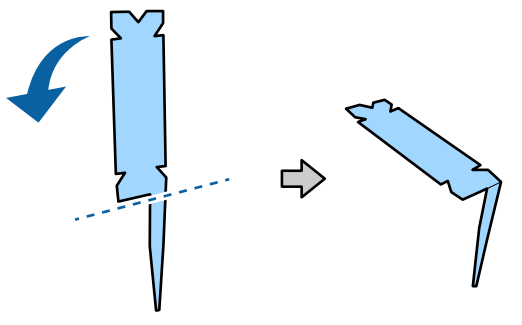

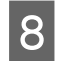

9

Steek de poot van het kussentje voor randloos afdrukken helemaal in het gat.

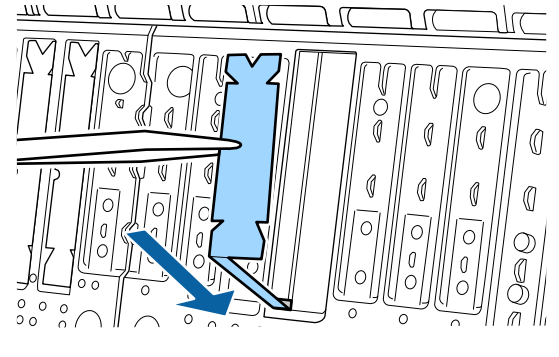

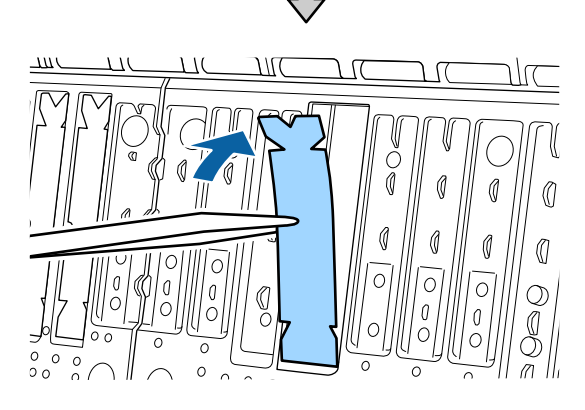

Druk het kussentje voor randloos afdrukken in het daarvoor bestemde vakje.

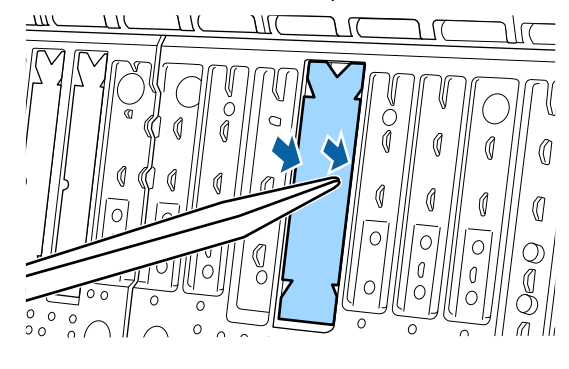

10 <sup>D:</sup> ra

Druk voorzichtig op het kussentje voor randloos afdrukken tot het helemaal plat op zijn plek zit.

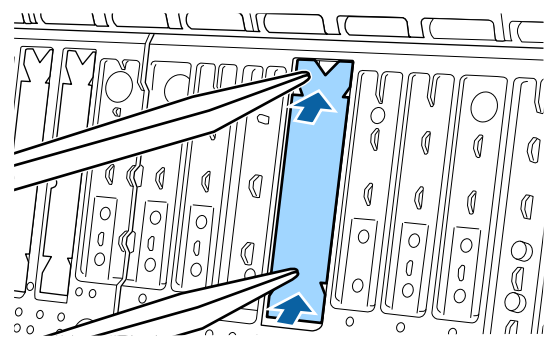

## 🚺 Belangrijk:

Controleer of het kussentje voor randloos afdrukken nergens hoger is dan het omringende oppervlak.

Als een deel van het kussentje hoger is dan het omringende oppervlak, schuurt dit tegen de printkop wat tot een storing van de printer kan leiden.

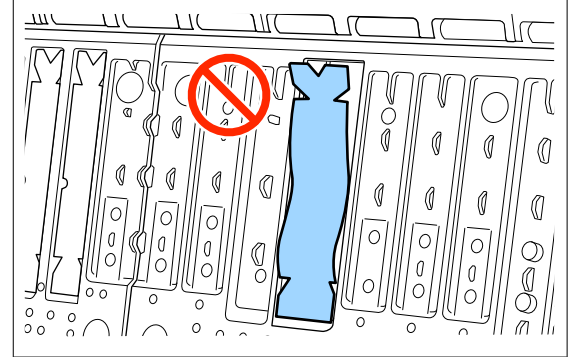

Stop ongebruikte nieuwe kussentjes voor randloos afdrukken terug in het zakje en sluit het zakje.

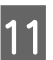

Wanneer u de reiniging hebt voltooid, sluit u de printerkap.

# Problemen oplossen

# Wanneer een bericht wordt weergegeven

Lees en volg de instructies hieronder als een van de volgende berichten wordt weergegeven.

| Meldingen                                                                                                    | Oplossing                                                                                                    |
|----------------------------------------------------------------------------------------------------|----------------------------------------------------------------------------------------------------|
| Foute Papierinstell.<br>Papierinstelling in het printer-<br>stuurprogramma is anders dan in<br>de printer geregistreerde papier-<br>informatie.<br>Wijzig de papierinstelling van de<br>toepassing of het stuurprogram-<br>ma.<br>Zie uw documentatie voor details. | Als u de papiergegevens die met Epson Media Installer zijn opgeslagen wilt wijzigen,<br>laadt u papier en gebruikt u vervolgens het bedieningspaneel.<br>U kunt ook met Epson Media Installer papiergegevens wijzigen voor papier dat nog<br>niet is geladen.<br>Het kan echter voorkomen dat u de papiergegevens niet kunt wijzigen. Dat is<br>afhankelijk van welke versie van Epson Media Installer u gebruikt.                                                                                                    |
| TCP/IP-configuratie is mislukt<br>Combinatie van IP-adres en sub-<br>netmasker is ongeldig.<br>Raadpleeg uw documentatie voor<br>meer details.                                                                                                    | Voer de juiste waarden voor het IP-adres en de standaardgateway in. Vraag de juiste<br>waarden op bij uw netwerkbeheerder als u deze niet weet.                                                                                                    |
| Fout SpectroProofer NN<br>De SpectroProofer werkt niet<br>goed.<br>Zie uw documentatie voor details.<br>(waarbij NN het foutnummer is)                                                                                                    | De oplossing hangt af van het foutnummer. Zie de volgende tabel.                                                                                                    |
| Fout bij papier verschuiven<br>Papierrol verschuift. Doorgaan<br>met afdrukken met de huidige<br>papierrol?                                                                                                    | <ul> <li>In het volgende worden enkele oorzaken voor het verschuiven van papier toegelicht.</li> <li>Het rolpapier is mogelijk niet correct geladen. Laad het rolpapier opnieuw zodat er geen openingen zijn tussen het rolpapier en de kernadapters.</li> <li>Im Rolpapier laden en verwijderen" op pagina 38</li> <li>Fouten bij het verschuiven van papier treden op wanneer u rolpapier gebruikt met ongelijke linker- en rechterranden, gekruld papier of rolpapier dat speling heeft. Gebruik papier dat correct is opgeslagen. Als u rolpapier gebruikt waarop speling zit, snijdt u het gedeelte met speling af.</li> <li>Im Rolpapier "Behandeling van papier" op pagina 18</li> </ul> |
| Communicatie tussen het net-<br>werk en de printer is onstabiel.<br>U kunt dit wellicht oplossen door<br>het instellen van IEEE802.3az<br>(Energie-efficiënt ethernet) op<br>"Uit".<br>Zie uw documentatie voor details.                                            | <ul> <li>Wanneer IEEE802.3az is ingesteld op Aan, kan de status van de netwerkverbinding onstabiel worden en zal het afdrukken wellicht niet mogelijk zijn, afhankelijk van uw netwerkomgeving.</li> <li>Druk op OK om het afdrukken te stoppen.</li> <li>Raadpleeg het volgende om de functie IEEE802.3az in te stellen op Uit met WebConfig.</li> <li>Instellingsprocedures" op pagina 150</li> </ul>                                                                                                    |

# SpectroProofer-fout (wanneer SpectroProofer Mounter (optioneel) is geïnstalleerd)

Als Fout SpectroProofer wordt weergegeven, kunt u de oplossing vinden aan de hand van de laatste twee cijfers van het foutnummer. Raadpleeg de handleiding van de Mounter voor meer informatie over het verwijderen, reinigen en installeren van de Mounter.

Als dit bericht opnieuw op het LCD-scherm komt, neemt u contact op met uw leverancier of de Epson-ondersteuning.

| Foutnummer                             | Oplossing                                                                                                    |  |
|----------------------------------------|----------------------------------------------------------------------------------------------------|--|
| 01                                     | De Mounter is niet juist geïnstalleerd. Schakel de printer uit, verwijder de Mounter en<br>installeer deze opnieuw.                                                                                                    |  |
| 13, 15                                 | Controleer de volgende punten.                                                                                                    |  |
|                                        | Is er een probleem met de achtergrondplaat?<br>Verwijder de Mounter en controleer de achtergrondplaat. Plaats deze opnieuw als<br>deze niet goed is aangebracht. Verwijder eventueel verpakkingsmateriaal of<br>vreemde substanties tussen de platen die het afdrukmateriaal vasthouden en de<br>achtergrondplaat.                                                                                                    |  |
|                                        | Zijn er problemen met het bewegingsgebied van de wagen?<br>Verwijder de Mounter en controleer de basis en de binnenkant. Verwijder<br>eventueel verpakkingsmateriaal of vreemde substanties.                                                                                                    |  |
|                                        | <ul> <li>Zijn er problemen met de houder van de kalibratietegel?</li> <li>Verwijder de Mounter en controleer de houder van de kalibratietegel. Plaats deze opnieuw als deze niet goed is aangebracht.</li> </ul>                                                                                                    |  |
|                                        | <ul> <li>Gebruikt u papier dat niet aan de toepasselijke specificaties voldoet?</li> <li>Gebruik geen papier dat niet door de Mounter wordt ondersteund.</li> <li>"Ondersteund afdrukmateriaal" op pagina 171</li> </ul>                                                                                                    |  |
|                                        | <ul> <li>Wordt de printer gebruikt in een omgeving die niet aan de toepasselijke specificaties voldoet?</li> <li>Zorg ervoor dat u de printer, Mounter en het papier volgens de toepasselijke specificaties gebruikt. Raadpleeg de handleiding van de betreffende accessoire voor meer informatie over de aanbevolen omgevingsfactoren voor de Mounter en het papier.</li> <li>Aanbevolen omgeving voor de printer  r "Specificaties" op pagina 193</li> </ul> |  |
| 80                                     | Controleer de volgende punten.                                                                                                    |  |
|                                        | Komen de nummers op de ILS30EP en het etiket van de kalibratietegel overeen?<br>Verwijder de Mounter en controleer de ILS30EP en het etiket van de<br>kalibratietegel. Als u meerdere ILS30EP hebt, moet u ervoor zorgen dat u deze<br>installeert die overeenkomt met het nummer op de kalibratietegel.                                                                                                    |  |
|                                        | Is de lens van de ILS30EP of de kalibratietegel vervuild?<br>Raadpleeg de handleiding van de Mounter voor informatie over het reinigen van<br>onderdelen.                                                                                                    |  |
| Voor andere nummers dan hier-<br>boven | Noteer het weergegeven nummer en neem voor hulp contact op met de klantenservice.                                                                                                    |  |

# Wanneer een foutmelding en een foutcode worden weergegeven

| Foutberichten                                                                                                    | Oplossing                                                                                                    |
|----------------------------------------------------------------------------------------------------|----------------------------------------------------------------------------------------------------|
| Een printeronderdeel moet worden ver-<br>vangen. Neem contact op met Epson-on-<br>dersteuning. Zie uw documentatie voor<br>details.<br>XXXXXXXX<br>(Waarbij XXXXXXX een 6- of 8-cijferige<br>alfanumerieke code is.) | Een van de printeronderdelen heeft bijna het einde van de levensduur bereikt.<br>Neem contact op met uw leverancier of de Epson-ondersteuning en vermeld<br>de aangegeven code.<br>Deze melding kan pas worden gewist wanneer het onderdeel is vervangen. Als<br>u de printer blijft gebruiken, treedt een printerfout op.                                                                                                    |
| Printerfout. Schakel de printer uit en<br>weer in. Zie de documentatie voor de-<br>tails.<br>XXXXXXXX<br>(Waarbij XXXXXXXX een 6- of 8-cijferige<br>alfanumerieke code is.)                                          | <ul> <li>In de volgende situaties wordt een foutmelding weergegeven.</li> <li>Stroomkabel niet goed aangesloten</li> <li>Fout opgetreden die niet kan worden verholpen</li> <li>Wanneer een printerfout optreedt, houdt de printer automatisch op met<br/>afdrukken. Zet de printer uit, trek de stekker uit het stopcontact en uit de<br/>netsnoeraansluiting van de printer en sluit dan de kabel weer aan. Herhaal dit<br/>meerdere keren als de fout blijft optreden.</li> <li>Als dezelfde serviceaanvraag op het display wordt weergegeven, neemt<br/>u contact op met de leverancier of Epson-ondersteuning voor assistentie. Geef<br/>de code van de serviceaanvraag door (XXXXXXX).</li> </ul> |

## Probleemoplossing

## U kunt niet afdrukken (omdat de printer niet werkt)

### De printer gaat niet aan

ten.

Is het netsnoer aangesloten op het stopcontact of de printer?

Controleer of het netsnoer op de juiste manier is aangesloten op de printer.

I Is er een probleem met het stopcontact? Controleer of het stopcontact werkt door het netsnoer van een ander elektrisch apparaat aan te slui-

## De printer gaat automatisch uit

Is Uitschakelingstimer ingeschakeld?

Selecteer **Uit** om te voorkomen dat de printer automatisch uitschakelt.

Algemene instellingen" op pagina 119

## De printerdriver is niet goed geïnstalleerd (Windows)

Wordt het pictogram van deze printer weergegeven in de map Devices and Printers (Apparaten en printers)/Printers/ Printers and Faxes (Printers en faxapparaten)?

> Ja De printerdriver is geïnstalleerd. Zie het gedeelte "De printer communiceert niet met de computer".

> Nee De printerdriver is niet geïnstalleerd. Installeer de printerdriver.

### Komen de poortinstellingen van de printer overeen met de printeraansluiting?

Controleer de printerpoort.

Klik op het tabblad **Port (Poort)** in het dialoogvenster Properties (Eigenschappen) van de printer en controleer welke optie is geselecteerd bij **Print to following port(s) (Afdrukken naar de volgende poort(en))**.

- □ USB: **USB**xxx (x staat voor het poortnummer) voor de USB-aansluiting
- Netwerk: het juiste IP-adres voor de netwerkverbinding

Als deze informatie niet wordt vermeld, is de printerdriver niet goed geïnstalleerd. Verwijder de printerdriver en installeer deze opnieuw.

∠ "Software verwijderen" op pagina 35

## De printerdriver is niet goed geïnstalleerd (Mac)

Is de printer toegevoegd aan de lijst met printers?

Klik op System Preferences (Systeemvoorkeuren) — Printers & Scanners (Printers en scanners) (of Print & Fax (Afdrukken en faxen)) in het Apple-menu.

Als de naam van de printer niet wordt weergegeven, voegt u de printer alsnog toe.

## De printer communiceert niet met de computer

### Is de kabel goed aangesloten?

Controleer of de interfacekabel stevig is verbonden met zowel de printerpoort als de computer. Controleer ook of de kabel niet gebroken of gebogen is. Gebruik een reservekabel als u daarover beschikt.

# Voldoet de specificatie van de interfacekabel aan de vereiste specificatie?

Zorg dat de interfacekabel voldoet aan de vereiste specificaties.

∠ Systeemvereisten" op pagina 191

### Wanneer u gebruikmaakt van een USB-hub, wordt deze dan op de juiste manier gebruikt?

Volgens de USB-specificatie kunnen vijf in serie geschakelde USB-hubs worden gebruikt. We raden u echter aan de printer aan te sluiten op de eerste hub die rechtstreeks op de computer is aangesloten. Afhankelijk van de hub die u gebruikt, kan de printer instabiel worden. Steek de USB-kabel rechtstreeks in de USB-poort van de computer als dit gebeurt.

### Wordt de USB-hub herkend?

Controleer of de USB-hub door de computer wordt herkend. Als de computer de USB-hub herkent, maak dan alle USB-hubs los van de computer en sluit de printer rechtstreeks aan op de USB-poort van de computer. Informeer bij de fabrikant van de USB-hub naar de werking van de USB-hub.

## U kunt niet afdrukken via het netwerk

Zijn de netwerkinstellingen correct?

Informeer bij uw netwerkbeheerder naar de netwerkinstellingen.

### Sluit de printer rechtstreeks op de computer aan via een USB-kabel en probeer vervolgens af te drukken.

Als u via USB kunt afdrukken, is er een probleem met de netwerkinstellingen. Neem contact op met uw netwerkbeheerder of raadpleeg de documentatie bij uw netwerksysteem. Raadpleeg het van toepassing zijnde gedeelte in deze gebruikershandleiding als u niet kunt afdrukken via USB.

### Is de netwerkverbinding onstabiel?

Schakel de router uit, wacht ongeveer 10 seconden en schakel deze dan opnieuw in.

#### Gebruikt u een bekabelde LAN-verbinding met een apparaat dat IEEE 802.3az (energiebesparend ethernet) ondersteunt?

Wanneer u een bekabelde LAN-verbinding gebruikt met een apparaat dat IEEE 802.3az (energiezuinig ethernet, energiebesparend ethernet), kan de verbinding instabiel worden, kan de verbinding worden verbroken of kan de communicatiesnelheid laag zijn.

Volg de onderstaande stappen om IEEE 802.3az uit te schakelen op uw printer voordat u een verbinding maakt.

### Instellingsprocedures

2

3

6

7

- Koppel de LAN-kabels los van de computer en de printer.
- Schakel IEEE 802.3az uit als dit is ingeschakeld op uw computer.
- Sluit de computer en de printer rechtstreeks aan met een LAN-kabel.
- Controleer op de printer het IP-adres van de 4 printer in  $\equiv$  (Menu) - Algemene instellingen - Netwerkinstellingen -Bekabelde LAN-status.
- Start Web Config op de computer. 5

Open een webbrowser en voer dan het IP-adres van de printer in.

Meld u aan als een beheerder.

Raadpleeg de Beheerdershandleiding (online handleiding) voor meer informatie over het aanmelden.

- Selecteer het tabblad Netwerkinstellingen -Vast netwerk.
- 8
  - Stel IEEE 802.3az in op Uit.
  - Klik op Volgende.
  - Klik op Instel.

Koppel de LAN-kabels los die de computer en de printer rechtstreeks verbinden.

11

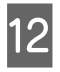

Schakel IEEE 802.3az in op uw computer als u dit bij stap 2 hebt uitgeschakeld.

13 Sluit de LAN-kabels die u in stap 1 hebt losgekoppeld aan op de computer en printer.

Als dit probleem zich blijft voordoen nadat u bovenstaande stappen hebt uitgevoerd, wordt het mogelijk door een ander apparaat dan de printer veroorzaakt.

## Er heeft zich een fout voorgedaan

Bekijk het bericht op het bedieningspaneel.

"Wanneer een bericht wordt weergegeven" op pagina 146

## De printer stopt met afdrukken

### Geeft de huidige printerstatus Paused (Gepauzeerd) weer? (Windows)

Als u het afdrukken stopt of als de printer met afdrukken stopt vanwege problemen, verandert de status van de wachtrij in **Pause (Onderbreken)**. In een dergelijke situatie kunt u niet afdrukken.

Dubbelklik op het printerpictogram in de map **Devices and Printers (Apparaten en printers), Printers** of **Printers and Faxes (Printers en faxapparaten)**. Open vervolgens het menu **Printer** en schakel het selectievakje **Pause (Onderbreken)** uit als het afdrukken is onderbroken.

### Geeft de huidige printerstatus Paused (Gepauzeerd) weer? (Mac)

Open het statusdialoogvenster voor de printer en controleer of het afdrukken is gepauzeerd.

(1) Selecteer System Preferences (Systeemvoorkeuren) - Printers & Scanners (Printers en scanners) (of Print & Fax (Afdrukken en faxen)) - Open Print Queue (Afdrukwachtrij openen) in het Apple-menu.

(2) Dubbelklik op het pictogram voor een printer waarvan de werking is **Paused (Gepauzeerd)**.

(3) Klik op Resume Printer (Hervat printer).

# Uw probleem wordt niet hier vermeld

# Ga na of het probleem wordt veroorzaakt door de printerdriver of de toepassingssoftware. (Windows)

Maak een proefafdruk vanuit de printerdriver om te controleren of de verbinding tussen de printer en de computer werkt en of de instellingen van de printerdriver juist zijn.

(1) Controleer of de printer aan en gebruiksklaar is en laad A4-papier of groter.

(2) Open de map **Devices and Printers (Apparaten en printers), Printers of Printers and Faxes (Printers en faxapparaten)**.

(3) Klik met de rechtermuisknop op het printerpictogram en selecteer **Properties (Eigenschappen)**.

(4) Open in het dialoogvenster Properties (Eigenschappen) het tabblad **General (Algemeen)** en klik op **Print Test Page (Testpagina afdrukken)**.

Na enkele ogenblikken begint de printer een testpagina af te drukken.

- Als de testpagina goed wordt afgedrukt, is de verbinding tussen de printer en de computer in orde. Ga naar het volgende gedeelte.
- Als de testpagina niet goed wordt afgedrukt, controleert u nogmaals de punten hierboven.
   "U kunt niet afdrukken (omdat de printer niet werkt)" op pagina 149

De op de testpagina vermelde "Stuurprogrammaversie" is de versie van de ingebouwde driver van Windows. Dit is niet de versie van de Epson-printerdriver die u hebt geïnstalleerd.

## Het klinkt alsof de printer iets afdrukt, maar er wordt niets afgedrukt

## De printkop beweegt wel, maar er wordt niets afgedrukt

### Controleer de werking van de printer.

Druk een spuitkanaaltjespatroon af. U kunt de werking en status van de printer controleren door een spuitkanaaltjespatroon af te drukken zonder de printer op de computer aan te sluiten.

△ "PrintkopControle spuitm." op pagina 132

Controleer het volgende gedeelte als het spuitkanaaltjespatroon niet goed wordt afgedrukt.

## Het spuitkanaaltjespatroon wordt niet goed afgedrukt

### Reinig de printkop.

Misschien zijn de spuitkanaaltjes verstopt. Druk het spuitkanaaltjespatroon nog een keer af nadat de printkop is gereinigd.

ব্রে "Kop reinigen" op pagina 134

### Is de printer al lange tijd niet gebruikt?

Als de printer lange tijd niet is gebruikt, zijn de spuitkanaaltjes ingedroogd en kunnen ze verstopt zijn geraakt.

Reinigen van de printkop.

▲ "PrintkopControle spuitm." op pagina 132

### Reinigen van de printkop.

ব্রে "Kop reinigen" op pagina 134

## De afdrukken voldoen niet aan uw verwachtingen

## De afdrukkwaliteit is slecht, ongelijk, te licht of te donker

Zijn de spuitkanaaltjes van de printkop verstopt?

Verstopte spuitkanaaltjes spuiten geen inkt op het papier, waardoor de afdrukkwaliteit afneemt. Druk een spuitkanaaltjespatroon af.

PrintkopControle spuitm." op pagina 132

### Is Printkop uitlijnen uitgevoerd?

Bij afdrukken in twee richtingen drukt de printkop af tijdens de beweging naar rechts en naar links. Als de printkop niet goed is uitgelijnd, worden rechte lijnen mogelijk niet mooi recht. Als verticale lijnen niet goed worden uitgelijnd bij afdrukken in twee richtingen (bidirectioneel), voer dan Printkop uitlijnen uit.

∠ "Printkop uitlijnen" op pagina 136

### ■ Gebruikt u een originele Epsoninktcartridge?

Deze printer is ontworpen voor gebruik met Epsoninktcartridges. Als u geen originele Epson-cartridges gebruikt, kunnen de afdrukken vaag zijn of kan de kleur van de afdruk er anders uitzien omdat niet juist is gedetecteerd dat de inkt (bijna) op is. Gebruik altijd de juiste inktcartridge.

### ■ Gebruikt u oude inktcartridges?

De afdrukkwaliteit gaat achteruit wanneer u oude inktcartridges gebruikt. Vervang de oude inktcartridges door nieuwe. We raden aan om alle inkt in de inktcartridge op te gebruiken vóór de vervaldatum op de verpakking (binnen één jaar na de installatie).

### Zijn de inktcartridges geschud?

De inktcartridges voor deze printer bevatten pigmentinkten. Schud de cartridges grondig voordat u ze in de printer plaatst.

#### Is Afdrukmateriaal correct ingesteld?

De afdrukkwaliteit kan afnemen als de instellingen voor afdrukmateriaal in de printerdriver/in de printer en het gebruikte papier niet overeenkomen. Zorg ervoor dat de instelling voor het afdrukmateriaal overeenkomt met het in de printer geladen papier.

#### Hebt u een lage kwaliteit geselecteerd (zoals Snelh.) bij Print Quality (Afdrukkwaliteit)?

Als de opties die zijn geselecteerd voor **Afdrukkwaliteit** > **Extra instellingen** geven de prioriteit aan snelheid. Dit gaat ten koste van de kwaliteit en kan de afdrukkwaliteit verminderen. Selecteer bij **Niveau** de opties die prioriteit geven aan de kwaliteit om de afdrukkwaliteit te verbeteren.

### Is kleurenbeheer ingeschakeld?

Gebruik kleurenbeheer.

 $\ensuremath{ \ensuremath{ \en$ 

# Vergelijkt u de afdrukresultaten met de afbeelding op het scherm?

De kleuren op een afdruk komen nooit precies overeen met de kleuren op het scherm omdat monitors en printers kleuren op een verschillende manier genereren.

### Hebt u de printerkap geopend tijdens het afdrukken?

Als tijdens het afdrukken de printerkap wordt geopend, stopt de printkop plotseling waardoor onregelmatigheden in de kleur ontstaan. Open de printerkap niet tijdens het afdrukken.

### Wordt Inktcartridge is bijna leeg. weergegeven op het bedieningspaneel?

De afdrukkwaliteit kan afnemen wanneer de inkt bijna op is. Wij raden u aan de inktcartridge te vervangen door een nieuwe. Als u na vervanging van de inktcartridge kleurverschil ziet, reinig dan de printkop enkele malen na elkaar.

# Werkt u met de printer bij een normale kamertemperatuur?

Wanneer u speciaal afdrukmateriaal van Epson gebruikt buiten de normale kamertemperatuur (temperatuur: 15 tot 25°C (59 tot 77°F), vochtigheid: 40 tot 60%), kan er ongelijkheid in de kleur of vlekken optreden aan de boven-, onder-, linker- en rechterrand van het papier. Controleer de werkomgeving.

#### Probeer 80 mm (3,15 inch) van de voorrand van het rolpapier te snijden vóór gebruik.

Omdat de voorrand van het rolpapier gemakkelijk wordt blootgesteld aan de buitenlucht, kan de papierkwaliteit afnemen, afhankelijk van de temperatuur en vochtigheid van uw omgeving. Probeer het gedeelte dat aan de buitenlicht werd blootgesteld, af te snijden.

# Probeer de instelling Kwaliteit papierrand te gebruiken.

Als er een ongelijkheid van de kleur is of als er vlekken verschijnen op de boven-, onder-, linker- en rechterrand van het papier, kan het instellen van **Kwaliteit papierrand** in het printerstuurprogramma deze problemen verminderen.

Zie de Help van de printerdriver voor meer informatie.

### Wordt er statische elektriciteit gegenereerd door papierwrijving bij het invoeren van papier?

Statische elektriciteit kan papier tijdens het invoeren verkeerd uitlijnen, wat kan resulteren in een verminderen van de afdrukkwaliteit.

Selecteer (Menu) - Papierinstelling - Rolpapier - Geavanceerde papierinstellingen - Aanpassing hoeveelheid papiertoevoer - Kwaliteit voorop.

### Drukt u met Hoge snelheid af op in de handel verkrijgbaar papier?

Als u de optie Aangepast papier hebt geselecteerd bij **Papiertype** en de kleuren in uw afdrukken ongelijk zijn, probeer dan het volgende.

 Als u geen instellingen hebt vastgelegd voor in de handel verkrijgbaar papier Lees het volgende gedeelte om de instellingen vast te leggen.
 "Vóór afdrukken op in de handel verkrijgbaar papier" op pagina 185

 Als u instellingen hebt vastgelegd voor in de handel verkrijgbaar papier
 Voer afdrukken in één richting uit. Volg de onderstaande stappen om het selectievakje bij
 Hoge snelheid in de printerdriver uit te schakelen.
 Windows: selecteer in het scherm
 Printerinstellingen de optie Extra instellingen onder Afdrukkwaliteit.
 Mac: selecteer Print Settings (Printerinstellingen) in de lijst en selecteer vervolgens het tabblad Geavanceerde kleurinstellingen.

## De kleur is niet precies hetzelfde als bij een andere printer

Aangezien elke printer specifieke eigenschappen heeft, verschillen de kleuren per type printer.

Inkt, printerdrivers en printerprofielen worden ontwikkeld voor een specifiek model printer. Bij een ander model printer kunnen de kleuren er dus iets anders uitzien.

U kunt via de printerdriver vergelijkbare kleuren produceren door dezelfde methode voor kleuraanpassing of dezelfde gamma-instelling te gebruiken.

"Afdrukken op basis van kleurenbeheer" op pagina 105

Als de kleuren exact overeen moeten komen, gebruikt u het kleurmeetinstrument om kleurenbeheer uit te voeren.

## Ik maak mij zorgen over kleurverschillen en/of ongelijkmatige kleuren bij de voorrand van het papier.

 De afdrukkwaliteit hangt van meerdere factoren af, zoals de papierkwaliteit en de afdrukomgeving.
 De marge bij de voorrand van het papier kan smal zijn of kleuren kunnen ongelijkmatig zijn of verschillen.

Druk af met een grotere marge bij de voorrand van het papier.

△ "Papierinstelling" op pagina 112

### Stel in Kwaliteitopties van het printerstuurprogramma, Kwaliteit papierrand in op Bovenmarge toevoegen of selecteer Afdrukkwaliteit randen optimaliseren.

Met **Bovenmarge toevoegen** wordt alles met twee koppen afgedrukt. Er wordt dus met de gebruikelijke afdruksnelheid afgedrukt, maar de marge bij de voorrand is groter dan normaal.

Aangezien met **Afdrukkwaliteit randen optimaliseren** alles met één kop wordt afgedrukt, is de afdruksnelheid lager dan normaal.

## De positie van de afdruk op het afdrukmateriaal is niet juist

### Hebt u het afdrukgebied opgegeven?

Controleer het afdrukgebied in de instellingen van de toepassing en de printer.

### Is de juiste optie geselecteerd bij Page Size (Paginaformaat)?

Als de optie die bij **Rolpapierbreedte** of **Paper Size** (**Papierformaat**) in het printerstuurprogramma is geselecteerd niet past bij het in de printer geladen papier, staat de afdruk mogelijk niet in de juiste stand of worden sommige gegevens buiten het papier afgedrukt. Controleer in dat geval de afdrukinstellingen.

#### Is het papier scheef geladen?

Als **Uit** is geselecteerd bij **Papierverschuiving detecteren** in het menu Printerinstellingen, gaat het afdrukken door ook als het papier scheef ligt, waardoor gegevens buiten het papier worden afgedrukt. Selecteer **Aan** bij **Papierverschuiving detecteren** in het menu Printerinstellingen.

The "Algemene instellingen" op pagina 119

### Past de afdruk binnen de papierbreedte?

Onder normale omstandigheden stopt het afdrukken weliswaar als het afdrukbeeld breder is dan het papier, maar de printer kan buiten de randen van het papier afdrukken als **Uit** is geselecteerd bij **Controle Papierform.** in het mneu Printerinstellingen. Wijzig de instelling in **Aan**.

"Papierinstelling" op pagina 112

### Zijn de instellingen voor Bovenmarge/ Ondermarge te kort?

Als de waarden die bij **Bovenmarge/Ondermarge** in het menu Papier zijn ingesteld breder zijn dan de marges in de toepassing, krijgen de waarden voor **Bovenmarge/Ondermarge** prioriteit. Als in het printermenu Papier voor de linker- en rechtermarge bijvoorbeeld 15 mm is geselecteerd en u gegevens afdrukt die in een toepassing zijn gemaakt met de instelling Aanpassen aan papierformaat, worden de 15 mm aan de linker- en rechterkant van de pagina niet afgedrukt.

▲ "Afdrukgebied" op pagina 65

### Gebruikt u een RIP van een ander bedrijf?

Wanneer u een RIP van een ander bedrijf gebruikt, worden de waarden Papiertoev. Aanpass. die in de RIP en in het menu van het bedieningspaneel zijn ingesteld, worden beide toegepast, wat een verschuiving in de afdrukpositie kan veroorzaken.

Wanneer (Menu) - Algemene instellingen -Systeembeheer - Veiligheidsinstel. - Aanpassingsmodus papiertoevoer - RIP-prioriteit is ingesteld op Aan, krijgt de RIP-informatie de prioriteit voor Papiertoev. Aanpass. Nadat u deze instellingen hebt gemaakt, kan het opnieuw aanpassen van de waarde Papiertoev. Aanpass. Van de RIP verkeerde uitlijningen in de afdrukpositie verbeteren.

∠ "Algemene instellingen" op pagina 119

#### Drukt u meerdere pagina's af?

Als de afbeeldingskwaliteit afneemt bij het afdrukken van meerdere pagina's, geeft u de volgende twee instellingen op in het bedieningspaneel.

- Selecteer (Menu) Papierinstelling -Rolpapier - Geavanceerde papierinstellingen - Aanpassing hoeveelheid papiertoevoer - Kwaliteit voorop.
- Selecteer (Menu) Algemene instellingen - Printerinstellingen -Instellingen papierbron - Instelling papierrol - Afsnijdinstellingen - Snel Snijden en stel dit dan in op Uit.

De afdruksnelheid zal nu langzamer zijn dan gewoonlijk door de Aanpassing hoeveelheid papiertoevoer tussen pagina's.

## Verticale lijnen worden niet mooi uitgelijnd

# Is de printkop verkeerd uitgelijnd? (In bidirectioneel afdrukken)

Bij afdrukken in twee richtingen drukt de printkop af tijdens de beweging naar rechts en naar links. Als de printkop niet goed is uitgelijnd, worden rechte lijnen mogelijk niet mooi recht. Als verticale lijnen niet goed worden uitgelijnd bij afdrukken in twee richtingen (bidirectioneel), voer dan Printkop uitlijnen uit.

∠ "Printkop uitlijnen" op pagina 136

∠ "Papierinstelling" op pagina 112

### Drukt u af op origineel afdrukmateriaal van Epson na het uitvoeren van Printkop uitlijnen voor in de handel verkrijgbaar papier?

Als de papierdikte niet correct is ingesteld wanneer u Instelling aangepast papier gebruikt met in de handel verkrijgbaar papier, kan Printkop uitlijnen mogelijk niet correct worden uitgevoerd en kunnen er problemen optreden wanneer u afdrukt op speciaal afdrukmateriaal van Epson. Voer **Standaardinst. herstellen** in **Printkop uitlijnen** uit vanaf het menu Onderhoud.

∠ "Papierinstelling" op pagina 112

## De bedrukte zijde is stroef of vlekkerig

#### Is het papier te dik of te dun?

Controleer of de specificaties van het papier geschikt zijn voor deze printer.

∠ "Ondersteund afdrukmateriaal" op pagina 171

Voor informatie over het afdrukmateriaal en de juiste instellingen voor afdrukken op papier van andere fabrikanten of bij gebruik van RIP-software raadpleegt u de documentatie voor het papier of neemt u contact op met de leverancier van het papier of de fabrikant van het RIP-systeem.

### Is het papier gerimpeld of gekreukt?

Gebruik geen oud papier of papier waarin kreukels zitten. Gebruik altijd nieuw papier.

### Is het papier gegolfd of gekruld?

Als het papier gaat golven of opkrullen onder invloed van veranderingen in temperatuur of vochtigheid, kan dit slijtplekken vertonen.

Controleer de volgende punten.

Laad het papier net voordat u met afdrukken begint.

Gebruik geen gegolfd of verkreukeld papier. Snijd bij rolpapier delen af die gegolfd of opgekruld zijn en laad het papier opnieuw. Vervang gegolfde of opgekrulde vellen papier door nieuwe vellen.

### Schuurt de printkop over de afdrukzijde?

Als het afdrukbare gebied van het papier bekrast is, stelt u Offset plaatafstand in vanaf **Algemene instellingen** naar een bredere instelling.

Wanneer u in de handel verkrijgbaar papier gebruikt dat is geregistreerd als aangepast papier, probeert u de Instelling aangepast papier te wijzigen vanaf Algemene instellingen of Plaatopening vanaf Papierinstelling naar een bredere instelling (een instelling met een hogere waarde). Als de afdrukresultaten nog steeds niet beter zijn, zet u **Rol voor uitwerpen papier** of **Rol voor uitwerpen papier** bij **Algemene instellingen** in op **Gebr.** bij **Instelling aangepast papier**. Als u echter glanzend papier gebruikt, kan de afdrukzijde echter beschadigd raken als u **Rol voor uitwerpen papier** instelt op **Gebr.** 

∠ "Papierinstelling" op pagina 112

∠ "Algemene instellingen" op pagina 119

# Schuurt de printkop over de rand van het papier?

In (Menu) - Papierinstelling - Rolpapier - Geavanceerde papierinstellingen - Bovenmarge, stelt u 45 mm in en in **Ondermarge** stelt u 15 mm in.

∠ "Papierinstelling" op pagina 112

# Schuurt de printkop over de achterste rand van het papier?

Afhankelijk van het papier zelf, de omstandigheden tijdens afdrukken en opslag en wat er wordt afgedrukt kunnen er tijdens het afdrukken krasjes op de achterste rand komen.

Maak gegevens met een bredere ondermarge.

Selecteer vóór het afdrukken **Kwaliteit papierrand** in het printerstuurprogramma.

# Schuurt de printkop over de linker- of rechterrand van het papier?

Afhankelijk van het papier zelf, de omstandigheden tijdens afdrukken en opslag en wat er wordt afgedrukt kunnen er tijdens het afdrukken krasjes op de linker- of rechterrand komen.

Maak gegevens met een bredere marge links en rechts.

Als het probleem aanhoudt, roteert u de gegevens 90 graden in de printerdriver of de software voordat u het afdrukken start.

#### Is bij het afdrukken van meerdere pagina's Automatisch snijden - Niet snijden ingesteld?

Als u achter elkaar afdrukt zonder elke pagina af te snijden, kunnen de pagina's tegen elkaar schuren. Stel **Marge tussen pagina's** in op **65 mm** in Instelling aangepast papier.

∠ "Algemene instellingen" op pagina 119

# Moet de printer van binnen worden schoongemaakt?

Mogelijk moeten de rollen worden schoongemaakt. Reinig de rollen door papier door te voeren en uit te werpen.

∠ "De binnenkant reinigen" op pagina 142

### Maak het gebied rond de printkop schoon.

Als bedrukte zijden nog steeds vuil zijn nadat u alle bovenstaande oplossingen hebt uitgevoerd voor dit item, raadpleeg dan het volgende gedeelte over het reinigen van de printkop, kappen en wipers.

"Het gebied rond de printkop en kappen reinigen" op pagina 157

### Het gebied rond de printkop en kappen reinigen

Reinig de printkop en het gebied rond de kappen als een verstopte printkop niet kan worden gereinigd met automatische reiniging.

### Belangrijk:

- Raak nooit andere onderdelen of printplaten aan dan de onderdelen die moeten worden gereinigd. Anders kan de een storing optreden of kan de afdrukkwaliteit afnemen.
- Gebruik altijd nieuwe reinigingsstaafjes. Als u een gebruikt staafje opnieuw gebruikt, komt er weer vuil in de printer.
- Raak de punten van de reinigingsstaafjes niet aan. Er kan anders talg opkomen, waardoor de reinigende werking afneemt.
- Raak een metalen voorwerp aan voordat u aan het werk gaat om eventuele statische elektriciteit weg te leiden.
- Veeg de kappen niet schoon met een organisch oplosmiddel, zoals alcohol. Hierdoor kan de printkop beschadigd raken.
- Verplaats de printkop niet met de hand. Als u deze voorzorgsmaatregel niet naleeft, kunt u de printer beschadigen.
- Als er nog papier in de printer zit, raden we aan dit te verwijderen voordat u aan de slag gaat.

Druk op op het scherm en selecteer dan De onderhoudsdelen reinigen - De printkop afvegen of Rond de kap vegen.

Druk op **Start** - **Hoe...** om de procedure te bekijken.

2

Volg de instructies op het scherm om door te gaan.

Op YouTube kunt u een video van de reinigingsprocedure bekijken.

### Breson Video Manuals

Als tijdens het afspelen van de video geen ondertitels worden weergegeven, klikt u op het onderstaand weergegeven ondertitelpictogram.

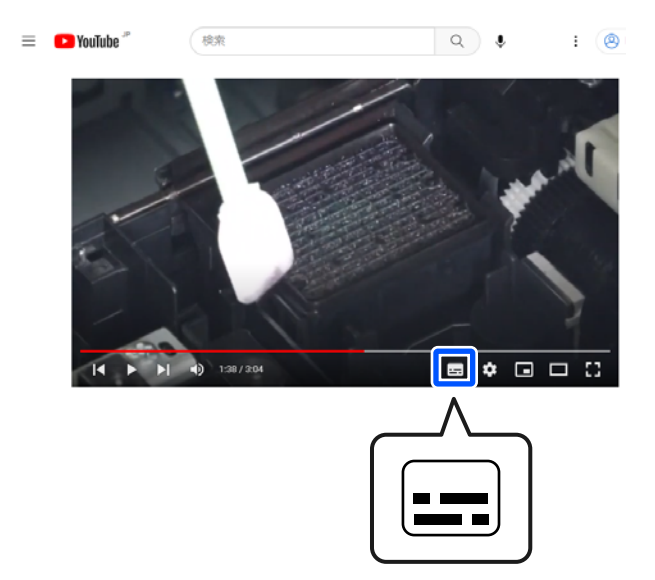

## Het papier is gekreukt

Werkt u met de printer bij een normale kamertemperatuur?

Speciaal afdrukmateriaal van Epson moet worden gebruikt bij een normale kamertemperatuur (temperatuur: 15 tot 25°C (59 tot 77 °F), luchtvochtigheid: 40 tot 60%). Raadpleeg de documentatie bij het papier voor informatie over bijvoorbeeld dun papier van andere fabrikanten waarvoor speciale instructies gelden.

Hebt u bij gebruik van ander papier dan speciaal afdrukmateriaal van Epson de papierconfiguratie ingesteld?

Stel bij gebruik van ander papier dan speciaal afdrukmateriaal van Epson de papiereigenschappen (aangepast papier) in voordat u gaat afdrukken.

∠ "Wanneer de papiersoort niet wordt weergegeven op het bedieningspaneel of in het stuurprogramma" op pagina 45

# Drukt u afbeeldingen af die veel inkt gebruiken?

Het rimpelen kan optreden afhankelijk van de afbeeldings- en afdrukmodus.

Selecteer (Menu) - Papierinstelling - Rolpapier - Geavanceerde papierinstellingen - Laterale toevoerafstelling - Uit.

▲ "Papierinstelling" op pagina 112

## Afdrukken zijn gekreukt

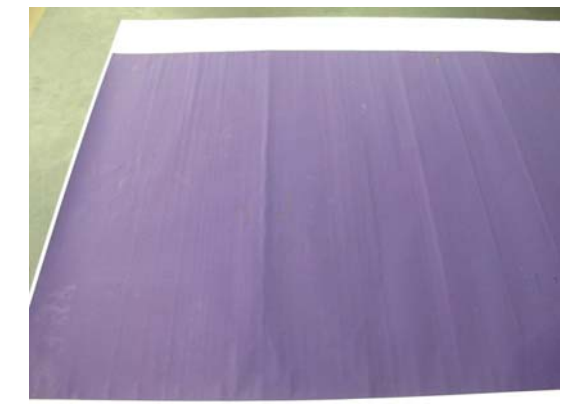

#### Laat het papier drogen na het afdrukken.

Als u het papier na het afdrukken laat drogen, kreukt het papier minder.

Het uitrollen en uitrekken van papier helpt kreukels ook tegengaan.

# Verlaag de inktdichtheid tijdens het afdrukken.

Het papier kan kreuken als u met een hoge inktdichtheid afdrukt. Verlaag de inktdichtheid in Papierconfiguratie in het stuurprogramma.

### Verlaag de resolutie tijdens het afdrukken.

Het papier kan kreuken als u met een hoge resolutie afdrukt. Verlaag de resolutie in Afdrukkwaliteit van de driver.

## De achterzijde van het bedrukte papier is vlekkerig

# Stel Aan in bij Controle Papierform. in het menu Instel.

Gewoonlijk stopt het afdrukken als de af te drukken afbeelding breder is dan het papier. Maar als **Uit** is geselecteerd bij **Controle Papierform.** in het menu Printerinstellingen, kan de printer buiten de randen van het papier afdrukken, waardoor inkt in de printer terechtkomt. Dit kan worden voorkomen door de instellingen te wijzigen in **Aan**.

De gewijzigde instellingen worden toegepast wanneer u het papier opnieuw laadt.

∠ Papierinstelling" op pagina 112

### ■ Is de inkt op de afdrukzijde droog?

Afhankelijk van de afdrukdichtheid en de papiersoort kan het even duren voordat de inkt droog is. Maak pas een stapel van het papier wanneer de afdrukzijde droog is.

U kunt de droogtijd ook wijzigen op het bedieningspaneel. Als de inkt niet droog is, vermeerdert u de droogtijd.

∠ Papierinstelling" op pagina 112

#### Moet de plaat worden gereinigd?

Reinig de glasplaat.

#### △ "De glasplaat reinigen" op pagina 142

Als het reinigen van de glasplaat het probleem niet oplost en de achterkant van het papier weer vuil wordt, vervangt u de kussentjes voor randloos afdrukken.

"De kussentjes voor randloos afdrukken vervangen" op pagina 144

## Er wordt te veel inkt gebruikt

### Is Afdrukmateriaal correct ingesteld?

Controleer of de instellingen bij **Afdrukmateriaal** in de printerdriver overeenkomen met het papier dat u gebruikt. Gebruik van de juiste hoeveelheid inkt wordt geregeld op basis van het afdrukmateriaal. Als de instellingen niet passen bij het geladen papier, kan te veel inkt op het papier komen.

### Is Kleurintensiteit correct ingesteld?

Verlaag de dichtheid van de inkt in het dialoogvenster **Papierconfiguratie** van de printerdriver. De printer drukt wellicht met te veel inkt af voor het gebruikte papier. Zie de Help van de printerdriver voor meer informatie over het dialoogvenster Papierconfiguratie.

### Drukt u af op overtrekpapier?

wanneer u in **Zwart** afdrukt op het calqueerpapier, krijgt u mogelijk betere resultaten als u een lagere afdrukdichtheid selecteert in het dialoogvenster **Papierconfiguratie** van het printerstuurprogramma.

## Er verschijnen marges bij randloos afdrukken

## Zijn de instellingen voor de afdrukgegevens in de toepassing juist?

Controleer of de papierinstellingen in zowel de toepassing als de printerdriver juist zijn.

∠𝔅 "Instelling geladen papier" op pagina 40

### Zijn de papierinstellingen correct?

Controleer of de papierinstellingen van de printer overeenkomen met het papier dat u gebruikt.

### Hebt u de mate van vergroting gewijzigd?

Pas de mate van vergroting voor randloos afdrukken aan. Er kunnen marges verschijnen als u de mate van vergroting instelt op **Standaard**.

∠ "Instelling geladen papier" op pagina 40

### Wordt het papier op de juiste manier bewaard?

Het papier kan uitzetten of inkrimpen als het verkeerd wordt bewaard, zodat er marges verschijnen hoewel randloos afdrukken is ingesteld. Zie de documentatie van het papier voor meer informatie over de manier van bewaren.

#### Gebruikt u papier dat randloos afdrukken ondersteunt?

Papier dat niet geschikt is voor randloos afdrukken kan tijdens het gebruik uitzetten of krimpen, zodat er toch marges verschijnen, ondanks het feit dat randloos afdrukken is ingesteld. We raden u aan voor randloos afdrukken het aanbevolen papier te gebruiken.

### **Stel het snijmechanisme af.**

Wanneer het rolpapier tijdens randloos afdrukken marges heeft aan de boven- en onderkant, voert u **Afsnijdpositie aanpassen** uit bij Algemene instellingen. U kunt de marges zo mogelijk verkleinen.

∠ "Onderhoud" op pagina 130

## Wanneer de horizontale lijnen of de kleuren die verschijnen, verkeerd zijn

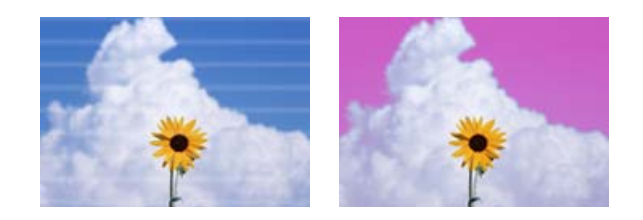

Voer de volgende reeks uit tot de problemen in de afdrukresultaten zijn verbeterd.

#### 1. Printkop reinigen uitvoeren

Er zijn twee types beschikbaar voor Printkop reinigen; Printkop reinigen en Krachtige reiniging.

Voer eerst **Printkop reinigen** uit. Als de spuitkanaaltjes nog steeds verstopt zijn, voert u **Krachtige reiniging** uit.

PrintkopControle spuitm." op pagina 132

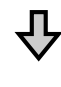

Als de afdrukresultaten niet verbeteren, zelfs nadat Printkop reinigen drie keer is uitgevoerd

# 2. Het gebied rond de printkop en de kappen reinigen

Maak het schoon met het reinigingsstaafje.

Op YouTube kunt u een video van de reinigingsprocedure bekijken.

Als de afdrukkwaliteit nog steeds niet verbetert, neemt u contact op uw leverancier of Epson-ondersteuning.

## Problemen met in- of uitvoeren

## Papier kan niet worden in- of uitgevoerd

| - | ls het papier in de juiste positie geladen?                                                          |
|---|----------------------------------------------------------------------------------------------------|
|   | Zie het volgende gedeelte voor de juiste laadpositie.                                                |
|   | "Rolpapier laden en verwijderen" op pagina 38                                                        |
|   | "Losse vellen/posterboard laden en verwijde-<br>ren" op pagina 40                                    |
|   | Als het papier correct is geladen, controleert u an-<br>dere aspecten van het papier dat u gebruikt. |
|   |                                                                                                    |
|   | Is het papier in de juiste richting geladen?                                                         |

Laad losse vellen en afficheborden verticaal. Als deze niet in de juiste richting worden geladen, wordt het papier mogelijk niet herkend en treedt er een fout op.

∠ "Losse vellen/posterboard laden en verwijderen" op pagina 40

### Is het papier gerimpeld of gekreukt?

Gebruik geen oud papier of papier waarin kreukels zitten. Gebruik altijd nieuw papier.

### Is het papier vochtig?

Gebruik geen papier dat vochtig is. Bovendien moet u speciaal afdrukmateriaal van Epson in de zak laten zitten totdat u het gaat gebruiken. Als het papier lange tijd buiten de zak bewaard blijft, gaat het papier krullen en neemt het vocht op, waardoor het niet goed kan worden ingevoerd.

### Is het papier gegolfd of gekruld?

Als papier opkrult of gaat golven vanwege veranderingen in temperatuur en luchtvochtigheid, kan de printer het papierformaat mogelijk niet correct herkennen.

Controleer de volgende punten.

- Laad het papier net voordat u met afdrukken begint.
- Gebruik geen gegolfd of verkreukeld papier.
   Snijd bij rolpapier delen af die gegolfd of opgekruld zijn en laad het papier opnieuw.
   Vervang gegolfde of opgekrulde vellen papier door nieuwe vellen.

### ■ Is het papier te dik of te dun?

Controleer of de specificaties van het papier geschikt zijn voor deze printer. Voor informatie over het afdrukmateriaal en de juiste instellingen voor afdrukken op papier van andere fabrikanten of bij gebruik van RIP-software raadpleegt u de documentatie voor het papier of neemt u contact op met de leverancier van het papier of de fabrikant van het RIP-systeem.

# ■ Werkt u met de printer bij een normale kamertemperatuur?

Speciaal afdrukmateriaal van Epson moet worden gebruikt bij een normale kamertemperatuur (temperatuur: 15 tot 25°C (59 tot 77°F), luchtvochtigheid: 40 tot 60%).

### ■ Is er papier vastgelopen in de printer?

Open de printerkap van de printer en controleer of het papier niet is vastgelopen en of er zich geen vreemde voorwerpen in de printer bevinden. Als het papier is vastgelopen, voert u (Menu) - **Onderhoud** - **Papier verwijderen** uit als papier is vastgelopen.

### ■ Is de zuigdruk te hoog?

Verlaag de zuigdruk (de kracht die wordt gebruikt om het papier op de juiste weg te houden) als u problemen blijft hebben met het uitgeworpen papier.

∠ "Papierinstelling" op pagina 112

# Hebt u voorgedrukt papier, zoals een bekroningscertificaat, geladen?

Als **Controle Papierform.** is ingesteld op **Aan**, kan het lezen mislukken wanneer voorgedrukt papier wordt geladen. Stel **Controle Papierform.** In op **Uit**. De standaardinstelling is **Aan**.

De gewijzigde instellingen worden toegepast wanneer u het papier opnieuw laadt.

Algemene instellingen" op pagina 119

### Gebruikt u papier dat gemakkelijk krult?

Wanneer u papier gebruikt dat gemakkelijk krult, zorg er dan voor dat de temperatuur in de ruimte  $23^{\circ}C$  (73°F) of hoger is.

# I Is het rolpapier goed op de kernadapter geplaatst?

Het rolpapier wordt niet goed ingevoerd als het niet goed op de kernadapter is geplaatst.

Het rolpapier kan niet correct worden geïnstalleerd als er papierdeeltjes op de kernadapter zitten. Reinig de kernadapter als er papierdeeltjes aan vast zitten.

Papierdeeltjes op de adapter

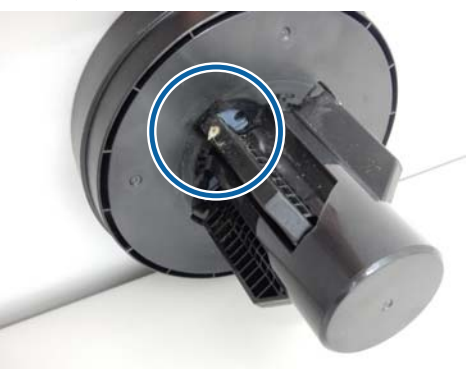

#### Gereinigde adapter

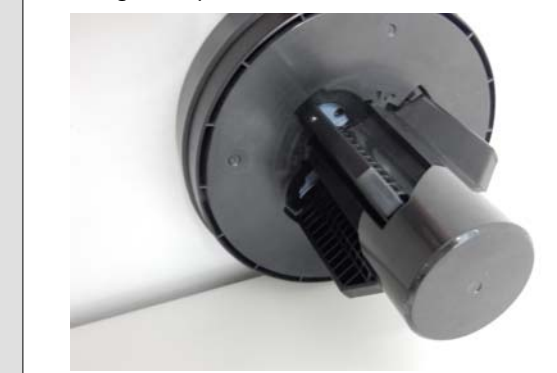

## Papier wordt niet in de papieropvang opgevangen of is gekreukt of gevouwen wanneer de papieropvang wordt gebruikt

Heeft de afdruktaak veel inkt nodig of is de werkplek vochtig?

Afhankelijk van de taak en de werkomgeving wordt papier mogelijk niet in de papieropvang opgevangen. Neem de volgende maatregelen indien van toepassing.

- Het papier wordt niet goed opgevangen in de papieropvang: druk het papier met de hand licht aan in de papieropvang zodra het uit de printer wordt geworpen.
- Het papier vouwt om nadat het automatisch is gesneden: selecteer handmatig snijden en houd het papier met beide handen vast nadat het is gesneden.
- Het papier kreukt en wordt niet goed opgevangen in de papiermand: ga door met afdrukken nadat u de papiermand hebt gesloten. Pak het uit de printer uitvoerformaat voordat het op de grond komt vlak bij de uitvoergeleiders met twee handen vast en blijf het lichtjes ondersteunen tot het afdrukken is voltooid.

## Het rolpapier komt los van de rolkern tijdens het afdrukken

Drukt u af op in de handel verkrijgbaar papier?

> Afhankelijk van het type papier, kan het papier loskomen van de rolkern tijdens het afdrukken.

Selecteer (Menu) - Papierinstelling - Rolpapier - Geavanceerde papierinstellingen - Laterale toevoerafstelling - Uit.

## Papierstoringen

Controleer de foutmelding op het bedieningspaneel en volg de weergegeven procedure om papier te verwijderen.

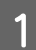

Druk op **Zie beschrijving** op het scherm van het bedieningspaneel om de procedure weer te geven.

Volg de instructies op het scherm om de procedure uit te voeren.

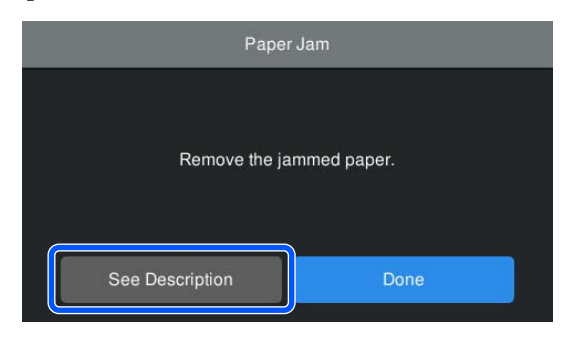

### Belangrijk:

- Snij de rand horizontaal en recht af voordat u het rolpapier opnieuw laadt. Snij gegolfde of gekreukte delen af. Als zich een probleem voordoet bij de rand, kan de afdrukkwaliteit afnemen en het papier vastlopen.
- Raak de kabels rond de printkop niet aan. Als u deze voorzorgsmaatregel niet naleeft, kunt u de printer beschadigen.
- Raak de printkop niet aan, behalve wanneer u papierstoringen oplost. Statische elektriciteit door het aanraken van de printkop kan een storing veroorzaken.

## Overige

## Het display op het bedieningspaneel gaat steeds uit

#### Staat de printer in de slaapstand?

De slaapstand wordt uitgeschakeld als een afdruktaak wordt ontvangen of als er op de knop (<sup>1</sup>) op het bedieningspaneel wordt gedrukt. U kunt de tijd tot naar de slaapmodus wordt overgeschakeld, wijzigen vanaf (<sup>2</sup>) (Menu) - **Algemene instellingen - Basisinstellingen - Slaaptimer**.

Algemene instellingen" op pagina 119

## De hoeveelheid kleureninkt wordt snel minder, ook bij afdrukken in de modus Zwart-wit of bij afdrukken van zwarte gegevens

# Er wordt kleureninkt verbruikt bij het reinigen van de printkop.

Als alle spuitkanaaltjes zijn geselecteerd bij het uitvoeren van **Printkop reinigen** of **Krachtige reiniging**, wordt inkt van alle kleuren gebruikt. (Ook wanneer de zwart-witmodus is geselecteerd, worden alle inktkleuren gebruikt tijdens het reinigen van de printkop.)

△ \* "Kop reinigen" op pagina 134

## Het papier wordt niet scherp afgesneden

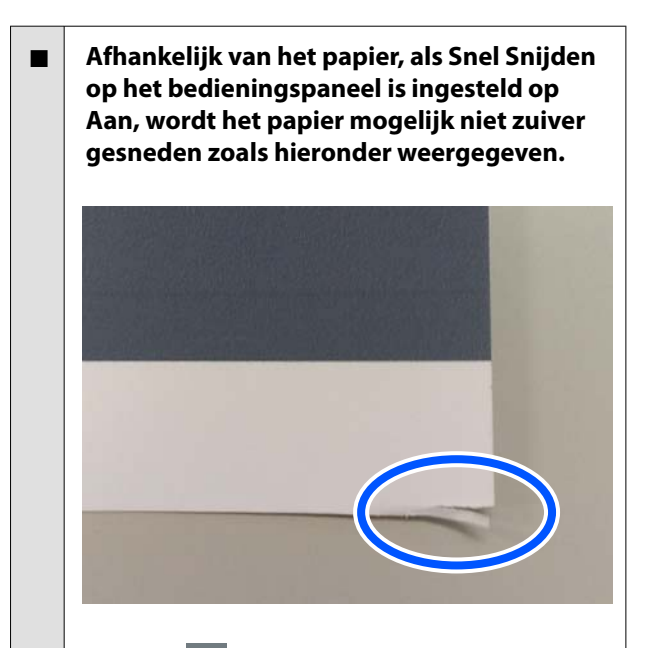

Selecteer E (Menu) - Algemene instellingen -Printerinstellingen - Instellingen papierbron - Instelling papierrol - Afsnijdinstellingen - Snel Snijden en stel dit dan in op Uit.

#### Vervang het mes.

Vervang het mes als het papier niet scherp wordt afgesneden.

"Het mes van het snijmechanisme vervangen" op pagina 141

## Er is rolpapier geladen, maar het papier is niet zichtbaar in de printer

Was de printer uitgeschakeld of bent u naar de slaapmodus gegaan na het laden van het rolpapier?

> Om de rolmarkeringen te verminderen op de voorrand van het papier, kan het papier worden ingevoerd naar de stand-bypositie wanneer de printer uitschakelt of naar de slaapmodus gaat. Zelfs als het papier in de stand-bypositie is, voert de printer het papier automatisch door en start het afdrukken wanneer de afdrukgegevens worden verzonden.

## In de printer is licht zichtbaar

### Dit hoort zo.

Het rode lampje kan inschakelen tijdens normaal gebruik.

# U bent het beheerderswachtwoord vergeten

Mocht u het beheerderswachtwoord vergeten, neem dan contact op met uw dealer of met Epson-ondersteuning.

# De printkop wordt automatisch gereinigd

- De printer kan automatisch de koppen reinigen voor een goede afdrukkwaliteit.
  - ∠ "Printkoponderhoud" op pagina 132

## De firmware van de printer kan niet worden bijgewerkt

■ Worden er nog taken uitgevoerd of staan er nog taken in de wachtrij van de printer?

Wacht tot de taken zijn voltooid of annuleer de taken.

## De droger maakt tijdens de kleurmeting iets meer geluid dan bij eerdere modellen

### Dit hoort zo.

Afhankelijk van de gebruiksomgeving kan de droger tijdens de kleurmeting iets meer geluid maken dan eerdere modellen.

## Het afdrukken stopt wanneer wordt afgedrukt via VPN (Virtual Private Network)

Stel de netwerkinstelling in op 100Base-TX Auto.

> U kunt dit instellen vanaf 📃 (Menu) - Algemene instellingen - Netwerkinstellingen - Geavanceerd.

U kunt de netwerkinstellingen ook wijzigen in Web Config of Epson Device Admin.

### Druk af via de harde schijf. Sla de afdrukgegevens op de harde schijf op voordat u gaat afdrukken.

Selecteer Afdr. zodra verzending klaar of Afdrukmodus - Enkel opsl. in de instellingen voor de harde schijf in het printerstuurprogramma.

## De printer is door een stroomonderbreking uitgeschakeld

#### Zet de printer uit en weer aan.

Als de printer niet normaal wordt uitgeschakeld, wordt de printkop mogelijk niet goed afgedekt. Als de printkop lange tijd niet is afgedekt, kan de afdrukkwaliteit achteruit gaan.

Wanneer u de printer inschakelt, wordt de printkop automatisch na enkele minuten afgedekt.

Als de printer tijdens de kalibratie, de gegevensoverdracht of het schrijven wordt uitgeschakeld, worden de aanpassingswaarden mogelijk niet goed toegepast. Wanneer de datum wordt geïnitialiseerd, worden de aanpassingswaarden ook geïnitialiseerd.

### Kan de printer niet uitschakelen

#### Was de voeding uitgeschakeld terwijl de printerkap open was?

Wanneer u de printerkap sluit, wordt de printer uitgeschakeld.

## Wanneer er een fout optreedt tijdens de kleurmeting (bij gebruik van de SpectroProofer Mounter), komen de kleuren ook na een kalibratie van de kleuren niet overeen

### Vallen de temperatuur en luchtvochtigheid binnen het bereik dat voor de printer (tijdens bedrijf) en het papier is opgegeven?

Als de kleurmetingsgrafiek niet onder de aanbevolen bedrijfsomstandigheden wordt afgedrukt, is een juiste kleurmeting niet mogelijk. Raadpleeg de handleiding van de printer en het papier voor informatie over de aanbevolen bedrijfsomstandigheden.

∠ "Specificaties" op pagina 193

### Verschillen de afdrukinstellingen van de RIP of toepassing van de werkelijke afdrukomstandigheden?

Afdrukken kan niet goed worden uitgevoerd als de papiersoort of de soort zwarte inkt van de instellingen voor de RIP of toepassing verschillen. Controleer of de papiersoort die in de printer is geladen en de instellingen voor de soort zwarte inkt juist zijn.

# Is de kleurmetingsgrafiek afgedrukt met verstopte spuitkanaaltjes?

Controleer of de kleurmetingsgrafiek geen zichtbare strepen (horizontale lijnen in een regelmatig patroon) vertoont. Als een kleurmetingsgrafiek met verstopte spuitkanaaltjes wordt afgedrukt, kan geen goede kleurmeting worden uitgevoerd. Reinig de printkop als er spuitkanaaltjes verstopt zijn en druk de kleurmetingsgrafiek opnieuw af.

د ۲۲ "Kop reinigen" op pagina 134

# Vertoont de kleurmetingsgrafiek vlekken of krassen of laat de inkt los?

Als er vlekken of krassen optreden of als de inkt loslaat, kan het resultaat van de correcte kleurmeting niet worden verkregen. Druk de kleurmetingsgrafiek opnieuw af.

### Is de kleurmetingsgrafiek goed opgedroogd?

Als de inkt niet goed is opgedroogd, kan geen goede kleurmeting worden uitgevoerd. Als de droogtijd bij gebruik van in de handel verkrijgbaar papier niet wordt verruimd tot voorbij de standaardtijd, wordt de inkt niet goed gedroogd. Stel een langere droogtijd in voor de RIP of toepassing die u gebruikt. Raadpleeg de handleiding van de RIP of toepassing voor meer informatie over het instellen van de droogtijd. Raadpleeg de handleiding van het papier voor meer informatie over de voorwaarden voor het drogen.

# Is informatie over aangepast papier geregistreerd?

Voordat u kalibreert met in de handel verkrijgbaar papier,moet u de papierinformatie registreren in de printer en het printerstuurprogramma.

Lees het volgende gedeelte om Informatie over het papier vast te leggen.

"Wanneer de papiersoort niet wordt weergegeven op het bedieningspaneel of in het stuurprogramma" op pagina 45

### Schijnt er licht van buitenaf (direct zonlicht) in de printer tijdens de kleurmeting?

Als er licht in de printer schijnt, kan geen goede kleurmeting worden uitgevoerd. Voorkom dat er licht in de printer schijnt.

# Bijlage

# Opties en verbruiksartikelen

Voor uw printer zijn de volgende opties en verbruiksartikelen verkrijgbaar (vanaf mei 2024)

Bezoek de website van Epson voor actuele informatie.

## Speciaal afdrukmateriaal van Epson

171 "Tabel speciaal afdrukmateriaal van Epson" op pagina

## Cartridges

Epson raadt het gebruik van originele Epson-cartridges aan. De kwaliteit of betrouwbaarheid van niet-originele inkt kan niet door Epson worden gegarandeerd. Het gebruik van niet-originele inkt kan schade veroorzaken die niet onder de garantie van Epson valt en kan er in bepaalde omstandigheden toe leiden dat het apparaat niet correct functioneert.

Mogelijk wordt geen informatie over het inktpeil weergegeven. Het gebruik van niet-originele inkt wordt geregistreerd voor eventueel gebruik bij service en ondersteuning.

### SC-P9300/SC-P7300

| Naamuan klour                                   | Artikelnummer |            |  |
|-------------------------------------------------|---------------|------------|--|
| Naam van kleur                                  | 700 ml        | 350 ml     |  |
| Photo Black (Foto Zwart)                        | C13T56P100    | C13T56U100 |  |
| Cyan (Cyaan)                                    | C13T56P200    | C13T56U200 |  |
| Vivid Magenta (Levendig Magen-<br>ta)           | C13T56P300    | C13T56U300 |  |
| Yellow (Geel)                                   | C13T56P400    | C13T56U400 |  |
| Light Cyan (Licht Cyaan)                        | C13T56P500    | C13T56U500 |  |
| Vivid Light Magenta (Levendig<br>Licht Magenta) | C13T56P600    | C13T56U600 |  |
| Gray (Grijs)                                    | C13T56P700    | C13T56U700 |  |
| Matte Black (Mat Zwart)                         | C13T56P800    | C13T56U800 |  |
| Light Gray (Licht grijs)                        | C13T56P900    | C13T56U900 |  |
| Violet                                          | C13T56PD00    | C13T56UD00 |  |

### SC-P9330/SC-P7330

| Naamuun klauv                                   | Artikelnummer |            |            |
|-------------------------------------------------|---------------|------------|------------|
| Naam van kleur                                  | 700 ml        | 350 ml     | 150 ml     |
| Photo Black (Foto Zwart)                        | C13T56R190    | C13T56W190 | C13T56Y190 |
| Cyan (Cyaan)                                    | C13T56R290    | C13T56W290 | C13T56Y290 |
| Vivid Magenta (Levendig Magen-<br>ta)           | C13T56R390    | C13T56W390 | C13T56Y390 |
| Yellow (Geel)                                   | C13T56R490    | C13T56W490 | C13T56Y490 |
| Light Cyan (Licht Cyaan)                        | C13T56R590    | C13T56W590 | C13T56Y590 |
| Vivid Light Magenta (Levendig<br>Licht Magenta) | C13T56R690    | C13T56W690 | C13T56Y690 |
| Gray (Grijs)                                    | C13T56R790    | C13T56W790 | C13T56Y790 |
| Matte Black (Mat Zwart)                         | C13T56R890    | C13T56W890 | C13T56Y890 |
| Light Gray (Licht grijs)                        | C13T56R990    | C13T56W990 | C13T56Y990 |
| Violet                                          | C13T56RD90    | C13T56WD90 | C13T56YD90 |

### SC-P9340/SC-P7340

|                                                 | Artikelnummer |            |  |
|-------------------------------------------------|---------------|------------|--|
| Naam van kleur                                  | 700 ml        | 350 ml     |  |
| Photo Black (Foto Zwart)                        | C13T56R190    | C13T56W190 |  |
| Cyan (Cyaan)                                    | C13T56R290    | C13T56W290 |  |
| Vivid Magenta (Levendig Magen-<br>ta)           | C13T56R390    | C13T56W390 |  |
| Yellow (Geel)                                   | C13T56R490    | C13T56W490 |  |
| Light Cyan (Licht Cyaan)                        | C13T56R590    | C13T56W590 |  |
| Vivid Light Magenta (Levendig<br>Licht Magenta) | C13T56R690    | C13T56W690 |  |
| Gray (Grijs)                                    | C13T56R790    | C13T56W790 |  |
| Matte Black (Mat Zwart)                         | C13T56R890    | C13T56W890 |  |
| Light Gray (Licht grijs)                        | C13T56R990    | C13T56W990 |  |
| Violet                                          | C13T56RD90    | C13T56WD90 |  |

### SC-P9370/SC-P7370

| Neerousekleur                                   | Artikelnummer |            |            |
|-------------------------------------------------|---------------|------------|------------|
| Naam van kleur                                  | 700 ml        | 350 ml     | 150 ml     |
| Photo Black (Foto Zwart)                        | C13T56N120    | C13T56S120 | C13T56X120 |
| Cyan (Cyaan)                                    | C13T56N220    | C13T56S220 | C13T56X220 |
| Vivid Magenta (Levendig Magen-<br>ta)           | C13T56N320    | C13T56S320 | C13T56X320 |
| Yellow (Geel)                                   | C13T56N420    | C13T56S420 | C13T56X420 |
| Light Cyan (Licht Cyaan)                        | C13T56N520    | C13T56S520 | C13T56X520 |
| Vivid Light Magenta (Levendig<br>Licht Magenta) | C13T56N620    | C13T56S620 | C13T56X620 |
| Gray (Grijs)                                    | C13T56N720    | C13T56S720 | C13T56X720 |
| Matte Black (Mat Zwart)                         | C13T56N820    | C13T56S820 | C13T56X820 |
| Light Gray (Licht grijs)                        | C13T56N920    | C13T56S920 | C13T56X920 |
| Violet                                          | C13T56ND20    | C13T56SD20 | C13T56XD20 |

### SC-P9380/SC-P7380

| Naamuan klour                                   | Artikelnummer |            |  |
|-------------------------------------------------|---------------|------------|--|
| Naam van kleur                                  | 700 ml        | 350 ml     |  |
| Photo Black (Foto Zwart)                        | C13T56Q180    | C13T56V180 |  |
| Cyan (Cyaan)                                    | C13T56Q280    | C13T56V280 |  |
| Vivid Magenta (Levendig Magen-<br>ta)           | C13T56Q380    | C13T56V380 |  |
| Yellow (Geel)                                   | C13T56Q480    | C13T56V490 |  |
| Light Cyan (Licht Cyaan)                        | C13T56Q580    | C13T56V580 |  |
| Vivid Light Magenta (Levendig<br>Licht Magenta) | C13T56Q680    | C13T56V680 |  |
| Gray (Grijs)                                    | C13T56Q780    | C13T56V780 |  |
| Matte Black (Mat Zwart)                         | C13T56Q880    | C13T56V880 |  |
| Light Gray (Licht grijs)                        | C13T56Q980    | C13T56V980 |  |
| Violet                                          | C13T56QD80    | C13T56VD80 |  |

## Overige

| Product                                                                   | Artikelnummer | Uitleg                                                                                                    |
|---------------------------------------------------------------------------|---------------|----------------------------------------------------------------------------------------------------|
| Maintenance Box (onderhouds-<br>set)                                      | C13T699700    | Vervangingsonderdeel voor wanneer het bericht Onvol-<br>doende ruimte wordt weergegeven voor de onder-<br>houdsset.                                                                                                    |
|                                                                           |               | ✓ "De onderhoudsset vervangen" op pagina 140                                                                                                    |
| Cleaning Stick (Reinigingsstaafje)                                        | C13S090013    | Gebruik dit om het inktabsorberende gedeelte binnenin de printer en rond de printkop te reinigen.                                                                                                    |
|                                                                           |               |                                                                                                    |
|                                                                           |               | "Het gebied rond de printkop en kappen reinigen"<br>op pagina 157                                                                                                    |
| Auto Cutter Spare Blade (Reserve-<br>mes automatisch snijmechanis-<br>me) | C12C815331    | "Het mes van het snijmechanisme vervangen" op pagina 141                                                                                                    |
| Adapter rolmedia                                                          | C12C935931    | Tijdens het laden van rolpapier zit deze aan beide uitein-<br>den van de papierkern.                                                                                                    |
|                                                                           |               | 🖙 "Rolpapier laden en verwijderen" op pagina 38                                                                                                    |
| Vervangingsset met kussentjes                                             | C13S210102    | Absorptiekussentjes voor randloos afdrukken.                                                                                                    |
| voor randloos afdrukken                                                   |               | "De achterzijde van het bedrukte papier is vlekkerig"<br>op pagina 158                                                                                                    |
| SpectroProofer Mounter 44" <sup>*1</sup>                                  | C12C890521    | Wanneer het optionele kleurmeetinstrument ILS30EP is                                                                                                    |
| SpectroProofer Mounter 24"*2                                              | C12C890531    | kleurmeting automatisch uitgevoerd voor afgedrukt ma-<br>teriaal. Raadpleeg de handleiding van de Mounter voor<br>meer informatie over de installatie.                                                                      |
|                                                                           |               | Voor gebruik van de Mounter hebt u in de handel ver-<br>krijgbare RIP-software nodig.                                                                                                    |
| ILS30EP                                                                   | C12C932021    | Op de Mounter is geïnstalleerd kleurmeetinstrument.<br>Raadpleeg de handleiding van het kleurmeetinstrument<br>voor meer informatie over de installatie op de Mounter.                                                      |
| Automatische oproleenheid <sup>*1</sup>                                   | C12C815321    | Afgedrukt rolpapier wordt automatisch rond de rolkern<br>gewikkeld. Raadpleeg de handleiding die bij de Auto Ta-<br>ke-up Reel Unit (Automatische oproleenheid) is gele-<br>verd, voor meer informatie over de installatie. |
|                                                                           |               | Hoe                                                                                                    |
| Hard Disk Unit                                                            | C12C934551    |                                                                                                    |
| Roll Paper Belt (Klem voor rolpa-<br>pier)                                | C12C890121    | Met deze houder wordt een verwijderde rol papier vast-<br>gezet, zodat deze kan worden opgeslagen.                                                                                                    |
|                                                                           |               | "Rolpapier verwijderen" op pagina 39                                                                                                    |

\*1 Verkrijgbaar voor de SC-P9300 Series.

\*2 Verkrijgbaar voor de SC-P7300 Series.

# Vervangingsset met absorptiekussentjes (Absorptiekussentjes voor randloos afdrukken)

Vervangingsset met kussentjes bevat drie types kussentjes voor randloos afdrukken.

Welk type u nodig hebt, hangt af van de plek waar de absorptiekussentjes voor randloos afdrukken moeten komen.

### SC-P9300 Series

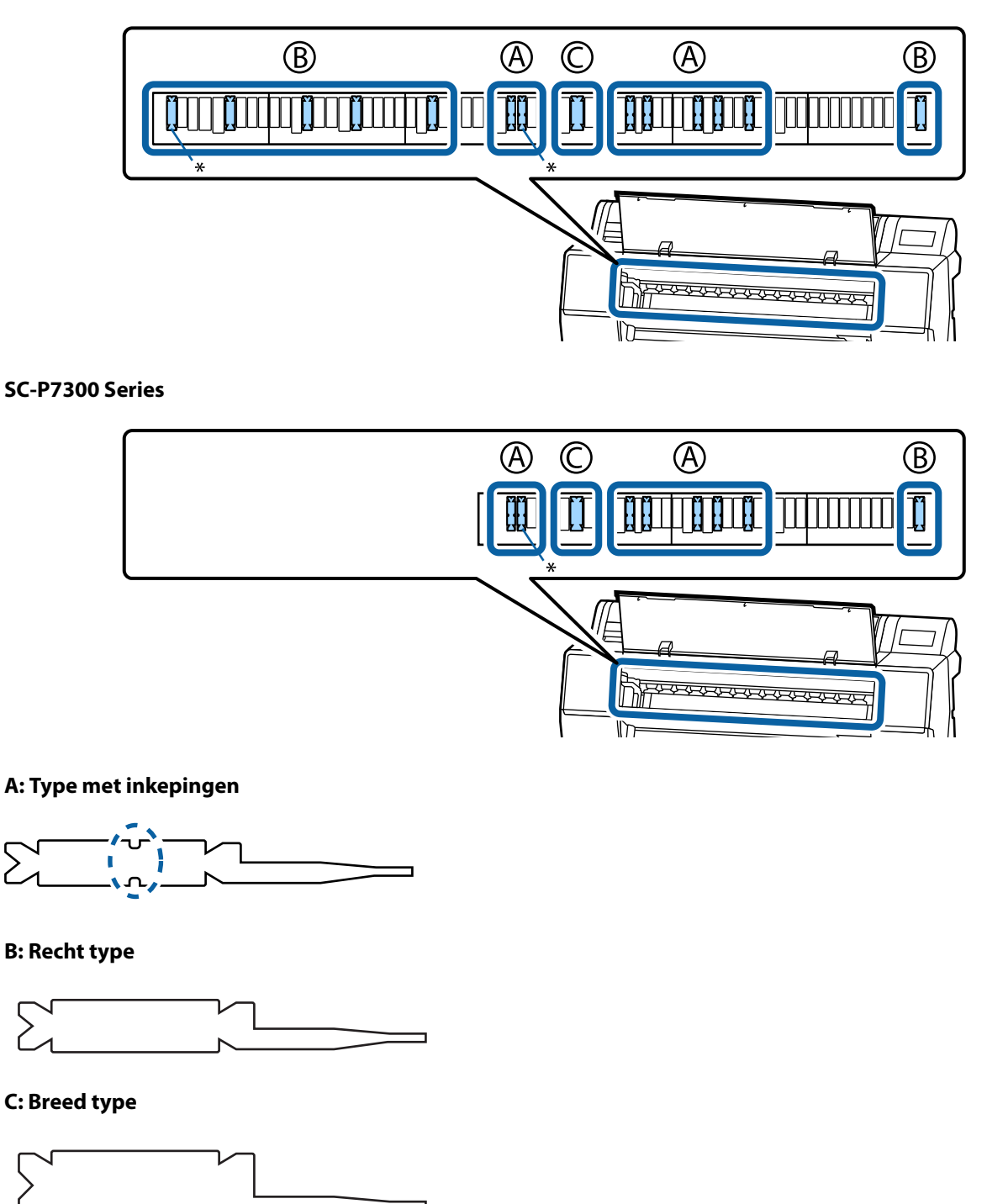

Raadpleeg het volgende voor de installatie-instructies.

🗇 "De achterzijde van het bedrukte papier is vlekkerig" op pagina 158

## **Ondersteund afdrukmateriaal**

De printer ondersteunt de volgende papierbreedten. (vanaf mei 2025)

Voor een hoogwaardig afdrukresultaat wordt het gebruik van het volgende speciale afdrukmateriaal van Epson aangeraden.

#### **Opmerking:**

Voor informatie over het afdrukmateriaal en de juiste instellingen voor afdrukken op papier Epson van andere fabrikanten of bij gebruik van RIP-software raadpleegt u de documentatie voor het papier of neemt u contact op met de leverancier van het papier of de fabrikant van het RIP-systeem.

## Tabel speciaal afdrukmateriaal van Epson

### Rolpapier

### Premium Glossy Photo Paper(250)

| Diameter rolkern                    | 3 inches                                                                                                    |
|-------------------------------------|----------------------------------------------------------------------------------------------------|
| Papiersoort (printerstuurprogramma) | Premium Glossy Photo Paper(250)                                                                                      |
| ICC-profiel                         | Epson_XXX_PremiumGlossyPhotoPaper250.icc                                                                             |
| Papierbreedte                       | 406 mm/16 inches                                                                                                    |
|                                     | 610 mm/24 inches                                                                                                    |
|                                     | 914 mm/36 inch <sup>*</sup>                                                                                          |
|                                     | 1118 mm/44 inch <sup>*</sup>                                                                                         |
|                                     | *SC-P7300 Series wordt niet ondersteund                                                                              |
| SpectroProofer Mounter              | Beschikbaar voor alle papierbreedten.                                                                                |
| Automatische oproleenheid           | Beschikbaar voor alle papierbreedten bij het oprollen met het bedrukte oppervlak aan de buitenkant of de binnenkant. |
| Spanner                             | Alleen beschikbaar wanneer u oprolt met het bedrukte oppervlak aan de<br>buitenkant.                                 |

### Premium Semigloss Photo Paper(250)

| Diameter rolkern                    | 3 inches                                    |
|-------------------------------------|---------------------------------------------|
| Papiersoort (printerstuurprogramma) | Premium Semigloss Photo Paper(250)          |
| ICC-profiel                         | Epson_XXX_PremiumSemiglossPhotoPaper250.icc |
| Papierbreedte                       | 406 mm/16 inches                            |
|                                     | 610 mm/24 inches                            |
|                                     | 914 mm/36 inch <sup>*</sup>                 |
|                                     | 1118 mm/44 inch <sup>*</sup>                |
|                                     | *SC-P7300 Series wordt niet ondersteund     |

| SpectroProofer Mounter    | Beschikbaar voor alle papierbreedten.                                                                                   |
|---------------------------|----------------------------------------------------------------------------------------------------|
| Automatische oproleenheid | Beschikbaar voor alle papierbreedten bij het oprollen met het bedrukte<br>oppervlak aan de buitenkant of de binnenkant. |
| Spanner                   | Alleen beschikbaar wanneer u oprolt met het bedrukte oppervlak aan de<br>buitenkant.                                    |

### Premium Luster Photo Paper(260)

| Diameter rolkern                    | 3 inches                                                                                                    |
|-------------------------------------|----------------------------------------------------------------------------------------------------|
| Papiersoort (printerstuurprogramma) | Premium Luster Photo Paper(260)                                                                                           |
| ICC-profiel                         | Epson_XXX_PremiumLusterPhotoPaper260.icc                                                                                  |
| Papierbreedte                       | 254 mm/10 inch                                                                                                    |
|                                     | 300 mm/11,8 inch                                                                                                    |
|                                     | 406 mm/16 inch                                                                                                    |
|                                     | 508 mm/20 inches                                                                                                    |
|                                     | 610 mm/24 inches                                                                                                    |
|                                     | 914 mm/36 inch <sup>*</sup>                                                                                               |
|                                     | 1118 mm/44 inch <sup>*</sup>                                                                                              |
|                                     | *SC-P7300 Series wordt niet ondersteund                                                                                   |
| SpectroProofer Mounter              | Beschikbaar voor alle papierbreedten.                                                                                     |
| Automatische oproleenheid           | 300 mm/11,8 inch breed papier wordt niet ondersteund.                                                                     |
|                                     | Beschikbaar voor andere papierbreedten bij het oprollen met het bedrukte<br>oppervlak aan de buitenkant of de binnenkant. |
| Spanner                             | 300 mm/11,8 inch breed papier wordt niet ondersteund.                                                                     |
|                                     | Beschikbaar voor andere papierbreedten bij het oprollen met het bedrukte<br>oppervlak aan de buitenkant.                  |

### Premium Semimatte Photo Paper(260)

| Diameter rolkern                    | 3 inches                                                                                                    |
|-------------------------------------|----------------------------------------------------------------------------------------------------|
| Papiersoort (printerstuurprogramma) | Premium Semimatte Photo Paper(260)                                                                                   |
| ICC-profiel                         | Epson_XXX_PremiumSemimattePhotoPaper260.icc                                                                          |
| Papierbreedte                       | 406 mm/16 inches<br>610 mm/24 inches<br>914 mm/36 inch <sup>*</sup><br>1118 mm/44 inch <sup>*</sup>                  |
|                                     | *SC-P7300 Series wordt niet ondersteund                                                                              |
| SpectroProofer Mounter              | Beschikbaar voor alle papierbreedten.                                                                                |
| Automatische oproleenheid           | Beschikbaar voor alle papierbreedten bij het oprollen met het bedrukte oppervlak aan de buitenkant of de binnenkant. |

| Spanner | Alleen beschikbaar wanneer u oprolt met het bedrukte oppervlak aan de<br>buitenkant. |
|---------|--------------------------------------------------------------------------------------|
|         |                                                                                      |

### Photo Paper Gloss 250

| Diameter rolkern                    | 3 inches                                                                                                    |
|-------------------------------------|----------------------------------------------------------------------------------------------------|
| Papiersoort (printerstuurprogramma) | Photo Paper Gloss(250)                                                                                                  |
| ICC-profiel                         | Epson_XXX_PhotoPaperGloss250.icc                                                                                        |
| Papierbreedte                       | 432 mm/17 inches                                                                                                    |
|                                     | 610 mm/24 inches                                                                                                    |
|                                     | 914 mm/36 inch <sup>*</sup>                                                                                             |
|                                     | 1118 mm/44 inch <sup>*</sup>                                                                                            |
|                                     | *SC-P7300 Series wordt niet ondersteund                                                                                 |
| SpectroProofer Mounter              | Beschikbaar voor alle papierbreedten.                                                                                   |
| Automatische oproleenheid           | Beschikbaar voor alle papierbreedten bij het oprollen met het bedrukte<br>oppervlak aan de buitenkant of de binnenkant. |
| Spanner                             | Alleen beschikbaar wanneer u oprolt met het bedrukte oppervlak aan de<br>buitenkant.                                    |

### Premium Glossy Photo Paper(170)

| Diameter rolkern                    | 2 inches                                                                                                    |
|-------------------------------------|----------------------------------------------------------------------------------------------------|
| Papiersoort (printerstuurprogramma) | Premium Glossy Photo Paper(170)                                                                                         |
| ICC-profiel                         | Epson_XXX_PremiumGlossyPhotoPaper170.icc                                                                                |
| Papierbreedte                       | 420 mm (A2)                                                                                                    |
|                                     | 594 mm (A1)                                                                                                    |
|                                     | 610 mm/24 inch                                                                                                    |
|                                     | 728 mm (B1) <sup>*</sup>                                                                                                |
|                                     | 914 mm/36 inch <sup>*</sup>                                                                                             |
|                                     | 1118 mm/44 inch <sup>*</sup>                                                                                            |
|                                     | *SC-P7300 Series wordt niet ondersteund                                                                                 |
| SpectroProofer Mounter              | Beschikbaar voor alle papierbreedten.                                                                                   |
| Automatische oproleenheid           | Beschikbaar voor alle papierbreedten bij het oprollen met het bedrukte<br>oppervlak aan de buitenkant of de binnenkant. |
| Spanner                             | Beschikbaar voor alle papierbreedten bij het oprollen met het bedrukte oppervlak aan de buitenkant.                     |
|                                     | Alle papierbreedten vereisen het oprollen met het bedrukte oppervlak aan de<br>binnenkant.                              |

### Premium Semigloss Photo Paper(170)

Diameter rolkern

| Papiersoort (printerstuurprogramma) | Premium Semigloss Photo Paper(170)                                                                                      |
|-------------------------------------|----------------------------------------------------------------------------------------------------|
| ICC-profiel                         | Epson_XXX_PremiumSemiglossPhotoPaper170.icc                                                                             |
| Papierbreedte                       | 420 mm (A2)                                                                                                    |
|                                     | 594 mm (A1)                                                                                                    |
|                                     | 610 mm/24 inch                                                                                                    |
|                                     | 728 mm (B1) <sup>*</sup>                                                                                                |
|                                     | 914 mm/36 inch <sup>*</sup>                                                                                             |
|                                     | 1118 mm/44 inch <sup>*</sup>                                                                                            |
|                                     | *SC-P7300 Series wordt niet ondersteund                                                                                 |
| SpectroProofer Mounter              | Beschikbaar voor alle papierbreedten.                                                                                   |
| Automatische oproleenheid           | Beschikbaar voor alle papierbreedten bij het oprollen met het bedrukte<br>oppervlak aan de buitenkant of de binnenkant. |
| Spanner                             | Beschikbaar voor alle papierbreedten bij het oprollen met het bedrukte<br>oppervlak aan de buitenkant.                  |
|                                     | Alle papierbreedten vereisen het oprollen met het bedrukte oppervlak aan de<br>binnenkant.                              |

## Epson Proofing Paper White Semimatte

| Diameter rolkern                    | 3 inches                                                                                                    |
|-------------------------------------|----------------------------------------------------------------------------------------------------|
| Papiersoort (printerstuurprogramma) | Epson Proofing Paper White Semimatte                                                                                                    |
| ICC-profiel                         | Epson_XXX_ProofingPaperWhiteSemimatte.icc                                                                                                    |
| Papierbreedte                       | 420 mm (A2)<br>594 mm (A1)                                                                                                    |
|                                     | 728 mm (B1) <sup>*</sup><br>914 mm/36 inch <sup>*</sup>                                                                                                    |
|                                     | 1118 mm/44 inch <sup>*</sup><br>*SC-P7300 Series wordt niet ondersteund                                                                                                 |
| SpectroProofer Mounter              | Beschikbaar voor alle papierbreedten.                                                                                                    |
| Automatische oproleenheid           | 420 mm (A2) papier wordt niet ondersteund.<br>Beschikbaar voor andere papierbreedten bij het oprollen met het bedrukte<br>oppervlak aan de buitenkant of de binnenkant. |
| Spanner                             | 420 mm (A2) papier wordt niet ondersteund.<br>Beschikbaar voor andere papierbreedten.                                                                                   |

## **Proofing Paper Commercial**

| Diameter rolkern                    | 3 inches                              |
|-------------------------------------|---------------------------------------|
| Papiersoort (printerstuurprogramma) | Epson Proofing Paper Commercial       |
| ICC-profiel                         | Epson_XXX_ProofingPaperCommercial.icc |

| Papierbreedte             | 420 mm (A2)                                                                                                    |
|---------------------------|----------------------------------------------------------------------------------------------------|
|                           | 594 mm (A1)                                                                                                    |
|                           | 610 mm/24 inch                                                                                                    |
|                           | 728 mm (B1) <sup>*</sup>                                                                                                  |
|                           | 914 mm/36 inch <sup>*</sup>                                                                                               |
|                           | 1118 mm/44 inch <sup>*</sup>                                                                                              |
|                           | *SC-P7300 Series wordt niet ondersteund                                                                                   |
| SpectroProofer Mounter    | Beschikbaar voor alle papierbreedten.                                                                                     |
| Automatische oproleenheid | 420 mm (A2) papier wordt niet ondersteund.                                                                                |
|                           | Beschikbaar voor andere papierbreedten bij het oprollen met het bedrukte<br>oppervlak aan de buitenkant of de binnenkant. |
| Spanner                   | 420 mm (A2) papier wordt niet ondersteund.                                                                                |
|                           | Beschikbaar voor andere papierbreedten.                                                                                   |

### Watercolor Paper - Radiant White

| Diameter rolkern                    | 2 inches                                                                                                   |
|-------------------------------------|----------------------------------------------------------------------------------------------------|
| Papiersoort (printerstuurprogramma) | Watercolor Paper Radiant White                                                                             |
| ICC-profiel                         | Epson_XXX_WatercolorPaper-RadiantWhite.icc                                                                 |
| Papierbreedte                       | 420 mm (A2)                                                                                                |
|                                     | 594 mm (A1)                                                                                                |
|                                     | 610 mm/24 inch                                                                                             |
|                                     | 728 mm (B1) <sup>*</sup>                                                                                   |
|                                     | 914 mm/36 inch <sup>*</sup>                                                                                |
|                                     | 1118 mm/44 inch <sup>*</sup>                                                                               |
|                                     | *SC-P7300 Series wordt niet ondersteund                                                                    |
| SpectroProofer Mounter              | Beschikbaar voor alle papierbreedten.                                                                      |
|                                     | De nauwkeurigheid van de kleurmeting is echter niet gegarandeerd.                                          |
| Automatische oproleenheid           | Beschikbaar voor alle papierbreedten bij het oprollen met het bedrukte<br>oppervlak aan de buitenkant.     |
| Spanner                             | Alleen beschikbaar voor alle papierbreedten bij het oprollen met het bedrukte oppervlak aan de buitenkant. |

## UltraSmooth Fine Art paper

| Diameter rolkern                    | 3 inches                              |
|-------------------------------------|---------------------------------------|
| Papiersoort (printerstuurprogramma) | EPSON UltraSmooth Fine Art paper      |
| ICC-profiel                         | Epson_XXX_UltraSmoothFineArtPaper.icc |

| Papierbreedte             | 420 mm (A2)                                                                                                |
|---------------------------|----------------------------------------------------------------------------------------------------|
|                           | 594 mm (A1)                                                                                                |
|                           | 610 mm/24 inch                                                                                             |
|                           | 728 mm (B1) <sup>*</sup>                                                                                   |
|                           | 914 mm/36 inch <sup>*</sup>                                                                                |
|                           | 1118 mm/44 inch <sup>*</sup>                                                                               |
|                           | *SC-P7300 Series wordt niet ondersteund                                                                    |
| SpectroProofer Mounter    | Beschikbaar voor alle papierbreedten.                                                                      |
|                           | De nauwkeurigheid van de kleurmeting is echter niet gegarandeerd.                                          |
| Automatische oproleenheid | Beschikbaar voor alle papierbreedten bij het oprollen met het bedrukte oppervlak aan de buitenkant.        |
| Spanner                   | Alleen beschikbaar voor alle papierbreedten bij het oprollen met het bedrukte oppervlak aan de buitenkant. |

## Doubleweight Matte Paper

| Diameter rolkern                    | 2 inches                                                                                                   |
|-------------------------------------|----------------------------------------------------------------------------------------------------|
| Papiersoort (printerstuurprogramma) | Doubleweight Matte Paper                                                                                   |
| ICC-profiel                         | Epson_XXX_DoubleweightMattePaper.icc                                                                       |
| Papierbreedte                       | 594 mm (A1)<br>610 mm/24 inch                                                                              |
|                                     | 728 mm (B1) <sup>*</sup>                                                                                   |
|                                     | 914 mm/36 inch <sup>*</sup>                                                                                |
|                                     | 1118 mm/44 inch <sup>*</sup>                                                                               |
|                                     | *SC-P7300 Series wordt niet ondersteund                                                                    |
| SpectroProofer Mounter              | Beschikbaar voor alle papierbreedten.                                                                      |
|                                     | De nauwkeurigheid van de kleurmeting is echter niet gegarandeerd.                                          |
| Automatische oproleenheid           | Beschikbaar voor alle papierbreedten bij het oprollen met het bedrukte<br>oppervlak aan de buitenkant.     |
| Spanner                             | Alleen beschikbaar voor alle papierbreedten bij het oprollen met het bedrukte oppervlak aan de buitenkant. |

## Enhanced Matte Paper

| Diameter rolkern                    | 3 inches                         |
|-------------------------------------|----------------------------------|
| Papiersoort (printerstuurprogramma) | Enhanced Matte Paper             |
| ICC-profiel                         | Epson_XXX_EnhancedMattePaper.icc |

| Papierbreedte             | 432 mm/17 inches                                                                                           |
|---------------------------|----------------------------------------------------------------------------------------------------|
|                           | 610 mm/24 inches                                                                                           |
|                           | 914 mm/36 inch <sup>*</sup>                                                                                |
|                           | 1118 mm/44 inch <sup>*</sup>                                                                               |
|                           | *SC-P7300 Series wordt niet ondersteund                                                                    |
| SpectroProofer Mounter    | Beschikbaar voor alle papierbreedten.                                                                      |
|                           | De nauwkeurigheid van de kleurmeting is echter niet gegarandeerd.                                          |
| Automatische oproleenheid | Beschikbaar voor alle papierbreedten bij het oprollen met het bedrukte<br>oppervlak aan de buitenkant.     |
| Spanner                   | Alleen beschikbaar voor alle papierbreedten bij het oprollen met het bedrukte oppervlak aan de buitenkant. |

## Singleweight Matte Paper

| Diameter rolkern                    | 2 inches                                                                                                    |
|-------------------------------------|----------------------------------------------------------------------------------------------------|
| Papiersoort (printerstuurprogramma) | Singleweight Matte Paper                                                                                             |
| ICC-profiel                         | Epson_XXX_SingleweightMattePaper.icc                                                                                 |
| Papierbreedte                       | 420 mm (A2)                                                                                                    |
|                                     | 432 mm/17 inch                                                                                                    |
|                                     | 515 mm (B2)                                                                                                    |
|                                     | 594 mm (A1)                                                                                                    |
|                                     | 610 mm/24 inch                                                                                                    |
|                                     | 728 mm (B1) <sup>*</sup>                                                                                             |
|                                     | 914 mm/36 inch*                                                                                                    |
|                                     | 1118 mm/44 inch <sup>*</sup>                                                                                         |
|                                     | *SC-P7300 Series wordt niet ondersteund                                                                              |
| SpectroProofer Mounter              | Niet ondersteund                                                                                                    |
| Automatische oproleenheid           | Beschikbaar voor alle papierbreedten bij het oprollen met het bedrukte oppervlak aan de buitenkant of de binnenkant. |
| Spanner                             | Beschikbaar voor alle papierbreedten bij het oprollen met het bedrukte oppervlak aan de buitenkant.                  |
|                                     | Alle papierbreedten vereisen het oprollen met het bedrukte oppervlak aan de<br>binnenkant.                           |

## Enhanced Synthetic Paper

| Diameter rolkern                    | 2 inches                             |
|-------------------------------------|--------------------------------------|
| Papiersoort (printerstuurprogramma) | Enhanced Synthetic Paper             |
| ICC-profiel                         | Epson_XXX_EnhancedSyntheticPaper.icc |

| Papierbreedte             | 432 mm/17 inches                                                                                                    |
|---------------------------|----------------------------------------------------------------------------------------------------|
|                           | 610 mm/24 inches                                                                                                    |
|                           | 914 mm/36 inch <sup>*</sup>                                                                                          |
|                           | 1118 mm/44 inch <sup>*</sup>                                                                                         |
|                           | *SC-P7300 Series wordt niet ondersteund                                                                              |
| SpectroProofer Mounter    | Niet ondersteund                                                                                                    |
| Automatische oproleenheid | Beschikbaar voor alle papierbreedten bij het oprollen met het bedrukte oppervlak aan de buitenkant of de binnenkant. |
| Spanner                   | Niet ondersteund.                                                                                                    |

### Enhanced Adhesive Synthetic Paper

| Diameter rolkern                    | 2 inches                                                                                                    |
|-------------------------------------|----------------------------------------------------------------------------------------------------|
| Papiersoort (printerstuurprogramma) | Enhanced Adhesive Synthetic Paper                                                                                    |
| ICC-profiel                         | Epson_XXX_EnhancedAdhesiveSyntheticPaper.icc                                                                         |
| Papierbreedte                       | 610 mm/24 inches                                                                                                    |
|                                     | 914 mm/36 inch*                                                                                                    |
|                                     | 1118 mm/44 inch <sup>*</sup>                                                                                         |
|                                     | *SC-P7300 Series wordt niet ondersteund                                                                              |
| SpectroProofer Mounter              | Niet ondersteund                                                                                                    |
| Automatische oproleenheid           | Beschikbaar voor alle papierbreedten bij het oprollen met het bedrukte oppervlak aan de buitenkant of de binnenkant. |
| Spanner                             | Niet ondersteund.                                                                                                    |

## Enhanced Low Adhesive Synthetic Paper

| Diameter rolkern                    | 2 inches                                                                                                    |
|-------------------------------------|----------------------------------------------------------------------------------------------------|
| Papiersoort (printerstuurprogramma) | Enhanced Low Adhesive Synthetic Paper                                                                                   |
| ICC-profiel                         | Epson_XXX_EnhancedLowAdhesiveSyntheticPaper.icc                                                                         |
| Papierbreedte                       | 610 mm/24 inches                                                                                                    |
|                                     | 914 mm/36 inch <sup>*</sup>                                                                                             |
|                                     | 1118 mm/44 inch <sup>*</sup>                                                                                            |
|                                     | *SC-P7300 Series wordt niet ondersteund                                                                                 |
| SpectroProofer Mounter              | Niet ondersteund                                                                                                    |
| Automatische oproleenheid           | Beschikbaar voor alle papierbreedten bij het oprollen met het bedrukte<br>oppervlak aan de buitenkant of de binnenkant. |
| Spanner                             | Niet ondersteund.                                                                                                    |

SC-P9300 Series/SC-P7300 Series Gebruikershandleiding

### Bijlage

## Los vel/posterboard

De XXX in het ICC-profiel geeft de modelnaam aan. Selecteer de naam van uw model.

Welke papierformaten worden ondersteund, is afhankelijk van het model dat u gebruikt.

### Premium Glossy Photo Paper (behalve voor SC-P9370/SC-P7370)

| Papiersoort (printerstuurprogramma) | Premium Glossy Photo Paper            |
|-------------------------------------|---------------------------------------|
| ICC-profiel                         | Epson_XXX_PremiumGlossyPhotoPaper.icc |
| Papierformaat                       | A4                                    |
|                                     | A3                                    |
|                                     | A3+/SuperB                            |
|                                     | A2                                    |
| SpectroProofer Mounter              | Niet ondersteund                      |

### Premium Photo Paper Glossy (alleen SC-P9370/SC-P7370)

| ICC-profiel            | Epson_XXX_PremiumGlossyPhotoPaper.icc |
|------------------------|---------------------------------------|
| Papierformaat          | A4<br>A3                              |
|                        | A3+/SuperB<br>A2                      |
| SpectroProofer Mounter | Niet ondersteund                      |

### Premium Semigloss Photo Paper (behalve voor SC-P9370/SC-P7370)

| Papiersoort (printerstuurprogramma) | Premium Semigloss Photo Paper            |
|-------------------------------------|------------------------------------------|
| ICC-profiel                         | Epson_XXX_PremiumSemiglossPhotoPaper.icc |
| Papierformaat                       | A4                                       |
|                                     | A3                                       |
|                                     | A3+/SuperB                               |
|                                     | A2                                       |
| SpectroProofer Mounter              | Alleen beschikbaar voor A2.              |

### Premium Photo Paper Semi-gloss (alleen SC-P9370/SC-P7370)

| ICC-profiel            | Epson_XXX_PremiumSemiglossPhotoPaper.icc |
|------------------------|------------------------------------------|
| Papierformaat          | A4                                       |
|                        | A3+/SuperB<br>A2                         |
| SpectroProofer Mounter | Alleen beschikbaar voor A2.              |

| Papiersoort (printerstuurprogramma) | Premium Luster Photo Paper            |
|-------------------------------------|---------------------------------------|
| ICC-profiel                         | Epson_XXX_PremiumLusterPhotoPaper.icc |
| Papierformaat                       | A4                                    |
|                                     | A3                                    |
|                                     | A2                                    |
| SpectroProofer Mounter              | Alleen beschikbaar voor A2.           |

### Premium Luster Photo Paper (behalve voor SC-P9370/SC-P7370)

### Ultra Premium Photo Paper Luster (alleen SC-P9370/SC-P7370)

| ICC-profiel            | Epson_XXX_PremiumLusterPhotoPaper.icc |
|------------------------|---------------------------------------|
| Papierformaat          | A4                                    |
|                        | A3                                    |
|                        | A2                                    |
| SpectroProofer Mounter | Alleen beschikbaar voor A2.           |

### Velvet Fine Art Paper

| Papiersoort (printerstuurprogramma) | Velvet Fine Art Paper (behalve voor SC-P9370/SC-P7370)            |
|-------------------------------------|-------------------------------------------------------------------|
| ICC-profiel                         | Epson_XXX_VelvetFineArtPaper.icc                                  |
| Papierformaat                       | A4                                                                |
|                                     | A3                                                                |
|                                     | A3+/SuperB                                                        |
|                                     | A2                                                                |
| SpectroProofer Mounter              | Beschikbaar voor A2 en US-C.                                      |
|                                     | De nauwkeurigheid van de kleurmeting is echter niet gegarandeerd. |

### Watercolor Paper - Radiant White

| Papiersoort (printerstuurprogramma) | Watercolor Paper Radiant White (behalve voor SC-P9370/SC-P7370) |
|-------------------------------------|-----------------------------------------------------------------|
| ICC-profiel                         | Epson_XXX_WatercolorPaper-RadiantWhite.icc                      |
| Papierformaat                       | A3+/SuperB                                                      |
| SpectroProofer Mounter              | Niet ondersteund                                                |

### UltraSmooth Fine Art paper

| Papiersoort (printerstuurprogramma) | EPSON UltraSmooth Fine Art paper (behalve voor SC-P9370/SC-P7370) |
|-------------------------------------|-------------------------------------------------------------------|
| ICC-profiel                         | Epson_XXX_UltraSmoothFineArtPaper.icc                             |
| Papierformaat          | A4                                                                |
|------------------------|-------------------------------------------------------------------|
|                        | A3                                                                |
|                        | A3+/SuperB                                                        |
|                        | A2                                                                |
| SpectroProofer Mounter | Beschikbaar voor A2 en US-C.                                      |
|                        | De nauwkeurigheid van de kleurmeting is echter niet gegarandeerd. |

#### Archival Matte Paper (behalve voor SC-P9370/SC-P7370)

| Papiersoort (printerstuurprogramma) | EPSON Photo Matte Paper/Pigment                                                                   |  |  |
|-------------------------------------|---------------------------------------------------------------------------------------------------|--|--|
| ICC-profiel                         | Epson_XXX_ArchivalMattePaper.icc                                                                  |  |  |
| Papierformaat                       | A4<br>A3<br>A3+/SuperB<br>A2                                                                      |  |  |
| SpectroProofer Mounter              | Beschikbaar voor A2 en US-C.<br>De nauwkeurigheid van de kleurmeting is echter niet gegarandeerd. |  |  |

#### Ultra Premium Presentation Paper Matte (alleen SC-P9370/SC-P7370)

| ICC-profiel            | Epson_XXX_ArchivalMattePaper.icc                                  |  |  |  |
|------------------------|-------------------------------------------------------------------|--|--|--|
| Papierformaat          | A4                                                                |  |  |  |
|                        | A3                                                                |  |  |  |
|                        | A3+/SuperB                                                        |  |  |  |
|                        | A2                                                                |  |  |  |
| SpectroProofer Mounter | Beschikbaar voor A2 en US-C.                                      |  |  |  |
|                        | De nauwkeurigheid van de kleurmeting is echter niet gegarandeerd. |  |  |  |

#### Photo Quality Inkjet Paper (behalve voor SC-P9370/SC-P7370)

| Papiersoort (printerstuurprogramma) | Epson Photo Quality Ink Jet           |
|-------------------------------------|---------------------------------------|
| ICC-profiel                         | Epson_XXX_PhotoQualityInkJetPaper.icc |
| Papierformaat                       | A4<br>A3<br>A3+/SuperB<br>A2          |
| SpectroProofer Mounter              | Niet ondersteund                      |

#### Presentation Paper Matte (alleen SC-P9370/SC-P7370)

| ICC-profiel | Epson_XXX_PhotoQualityInkJetPaper.icc |
|-------------|---------------------------------------|
|             |                                       |

| Papierformaat          | A4               |
|------------------------|------------------|
|                        | A3               |
|                        | A3+/SuperB       |
|                        | A2               |
| SpectroProofer Mounter | Niet ondersteund |

#### Enhanced Matte Poster Board

| Papiersoort (printerstuurprogramma) | Enhanced Matte Poster Board (behalve voor SC-P9370/SC-P7370) |  |  |  |
|-------------------------------------|--------------------------------------------------------------|--|--|--|
| ICC-profiel                         | Epson_XXX_EnhancedMattePosterBoard.icc                       |  |  |  |
| Papierformaat                       | 610 mm (24") × 762 mm (30")                                  |  |  |  |
|                                     | 762 mm (30 inch) $\times$ 1016 mm (40 inch) <sup>*</sup>     |  |  |  |
|                                     | B2                                                           |  |  |  |
|                                     | B1 *                                                         |  |  |  |
|                                     | *SC-P7300-serie wordt niet ondersteund                       |  |  |  |
| SpectroProofer Mounter              | Niet ondersteund                                             |  |  |  |

# In de handel verkrijgbaar ondersteund papier

Vergeet bij gebruik van in de handel verkrijgbaar papier niet de papierinformatie te registreren.

#### T "Vóór afdrukken op in de handel verkrijgbaar papier" op pagina 185

Deze printer ondersteunt de volgende papierspecificaties voor afdrukmateriaal dat niet van Epson afkomstig is.

# Belangrijk: Gebruik geen gekreukt, gescheurd, bekrast of vuil papier. Hoewel normaal papier en kringlooppapier van andere fabrikanten in deze printer kunnen worden

- Gewel normaal papier en kringlooppapier van andere jabrikanten in deze printer kunnen worden geladen en ingevoerd, zolang maar aan de volgende specificaties wordt voldaan, kan de afdrukkwaliteit niet door Epson worden gegarandeerd.
- Hoewel andere papiersoorten van andere fabrikanten in deze printer kunnen worden geladen, zolang maar aan de volgende specificaties wordt voldaan, kunnen de papiertoevoer en afdrukkwaliteit niet door Epson worden gegarandeerd.
- **a** *Raadpleeg bij gebruik van de SpectroProofer Mounter de documentatie die bij de RIP-software is geleverd.*

#### Rolpapier

Welke papierformaten worden ondersteund, is afhankelijk van het model dat u gebruikt.

| Diameter rolkern         | 2 of 3 inch                                                          |
|--------------------------|----------------------------------------------------------------------|
| Buitendiameter rolpapier | 2-inch rolkern: 103 mm of minder<br>3-inch rolkern: 150 mm of minder |

| Papierbreedte | SC-P9300 Series: 254 mm (10 inch) tot 1.118 mm (44 inch)<br>SC-P7300 Series: 254 mm (10 inch) tot 610 mm (24 inch) |  |
|---------------|----------------------------------------------------------------------------------------------------|--|
| Papierdikte   | 0,08 mm tot 0,50 mm (0,003 tot 0,02 inch)                                                                          |  |

#### Los vel/posterboard

Welke papierformaten worden ondersteund, is afhankelijk van het model dat u gebruikt.

| Papierbreedte              | SC-P9300 Series: 182 mm tot 1118 mm (7,2 tot 44 inch)                                                     |  |  |  |
|----------------------------|----------------------------------------------------------------------------------------------------|--|--|--|
|                            | SC-P7300 Series: 182 mm tot 620 mm <sup>*1</sup> (7,2 tot 24,4 inch <sup>*1</sup> )                       |  |  |  |
| Papierlengte <sup>*2</sup> | SC-P9300 Series: 254 mm (10 inch) tot 1580 mm (B0+)<br>SC-P7300 Series: 254 mm (10 inch) tot 914 mm (A1+) |  |  |  |
| Papierdikte                | 0,08 mm tot 0,5 mm (0,003 tot 0,02 inch) (0,5 mm tot 1,5 mm (0,02 tot 0,059 inch) voor<br>affichebord)    |  |  |  |

\*1 Het afdrukbare gebied is 610 mm (24 inch).

∠ fdrukgebied van losse vellen" op pagina 66

\*2 762 mm (30 inch) voor affichebord.

# Ondersteunde papierbreedtes

De volgende papierbreedtes worden ondersteund. U kunt rechts en links randloos afdrukken op papierformaten die randloos afdrukken ondersteunen.

| Papierbreedte (formaat) |         | SC-P9300 Series |                                      | SC-P7300 Series |                                      |
|-------------------------|---------|-----------------|--------------------------------------|-----------------|--------------------------------------|
| Inch                    | mm      | Ondersteund     | Randloos af-<br>drukken <sup>*</sup> | Ondersteund     | Randloos af-<br>drukken <sup>*</sup> |
| 44,0 in.                | 1118 mm | Ondersteund     | Ondersteund                          | -               | -                                    |
| 42,0 in.                | 1067 mm | Ondersteund     | -                                    | -               | -                                    |
| JIS BO                  | 1030 mm | Ondersteund     | Ondersteund                          | -               | -                                    |
| ISO BO                  | 1000 mm | Ondersteund     | -                                    | -               | -                                    |
| 36,0 in.                | 914 mm  | Ondersteund     | Ondersteund                          | -               | -                                    |
| 35,4 in.                | 900 mm  | Ondersteund     | -                                    | -               | -                                    |
| 34,0 in.                | 864 mm  | Ondersteund     | -                                    | -               | -                                    |
| ISO A0                  | 841 mm  | Ondersteund     | Ondersteund                          | -               | -                                    |
| 31,5 in.                | 800 mm  | Ondersteund     | -                                    | -               | -                                    |
| 30,0 in.                | 762 mm  | Ondersteund     | -                                    | -               | -                                    |
| JIS B1/B2               | 728 mm  | Ondersteund     | Ondersteund                          | -               | -                                    |

| Papierbreedte (formaat) |        | SC-P9300 Series |                                      | SC-P7300 Series |                                      |
|-------------------------|--------|-----------------|--------------------------------------|-----------------|--------------------------------------|
| Inch                    | mm     | Ondersteund     | Randloos af-<br>drukken <sup>*</sup> | Ondersteund     | Randloos af-<br>drukken <sup>*</sup> |
| F                       | 711 mm | -               | -                                    | -               | -                                    |
| ISO B1/B2               | 707 mm | Ondersteund     | -                                    | -               | -                                    |
| 27,6 in.                | 700 mm | Ondersteund     | -                                    | -               | -                                    |
| 27,0 in.                | 686 mm | -               | -                                    | -               | -                                    |
| 26,0 in.                | 660 mm | -               | -                                    | -               | -                                    |
| 24,0 in.                | 610 mm | Ondersteund     | Ondersteund                          | Ondersteund     | Ondersteund                          |
| 23,6 in.                | 600 mm | Ondersteund     | -                                    | Ondersteund     | -                                    |
| ISO A1/A2               | 594 mm | Ondersteund     | Ondersteund                          | Ondersteund     | Ondersteund                          |
| 22,0 in.                | 559 mm | Ondersteund     | -                                    | Ondersteund     | -                                    |
| JIS B2/B3               | 515 mm | Ondersteund     | Ondersteund                          | Ondersteund     | Ondersteund                          |
| 20,0 in.                | 508 mm | Ondersteund     | Ondersteund                          | Ondersteund     | Ondersteund                          |
| 19,7 in.                | 500 mm | Ondersteund     | -                                    | Ondersteund     | -                                    |
| 18,0 in.                | 457 mm | Ondersteund     | -                                    | Ondersteund     | -                                    |
| 17,7 in.                | 450 mm | -               | -                                    | -               | -                                    |
| 17,0 in.                | 432 mm | Ondersteund     | Ondersteund                          | Ondersteund     | Ondersteund                          |
| ISO A2/A3               | 420 mm | Ondersteund     | -                                    | Ondersteund     | -                                    |
| 16,0 in.                | 406 mm | Ondersteund     | Ondersteund                          | Ondersteund     | Ondersteund                          |
| 15,7 in.                | 400 mm | Ondersteund     | -                                    | Ondersteund     | -                                    |
| 14,3 in.                | 364 mm | Ondersteund     | -                                    | Ondersteund     | -                                    |
| 14,0 in.                | 356 mm | Ondersteund     | -                                    | Ondersteund     | -                                    |
| ISO B3                  | 353 mm | -               | -                                    | -               | -                                    |
| Super A3                | 330 mm | Ondersteund     | Ondersteund                          | Ondersteund     | Ondersteund                          |
| 12,0 in.                | 305 mm | Ondersteund     | -                                    | Ondersteund     | -                                    |
| 11,8 in.                | 300 mm | Ondersteund     | Ondersteund                          | Ondersteund     | Ondersteund                          |
| ISO A3/A4               | 297 mm | Ondersteund     | -                                    | Ondersteund     | -                                    |
| 11,0 in.                | 279 mm | Ondersteund     | -                                    | Ondersteund     | -                                    |
| 10,1 in.                | 257 mm | Ondersteund     | -                                    | Ondersteund     | -                                    |
| 10,0 in.                | 254 mm | Ondersteund     | Ondersteund                          | Ondersteund     | Ondersteund                          |

| Papierbreedte (formaat) |                      | SC-P9300 Series |                                      | SC-P7300 Series |                                      |
|-------------------------|----------------------|-----------------|--------------------------------------|-----------------|--------------------------------------|
| Inch                    | mm                   | Ondersteund     | Randloos af-<br>drukken <sup>*</sup> | Ondersteund     | Randloos af-<br>drukken <sup>*</sup> |
| Minder dan<br>10,0 in.  | Minder dan<br>254 mm | -               | -                                    | -               | -                                    |

\* U kunt randloos afdrukken instellen en uitvoeren, maar de afdrukkwaliteit kan dan afnemen en het papier kan uitzetten of inkrimpen, waardoor een rand ontstaat.

# Vóór afdrukken op in de handel verkrijgbaar papier

#### **Opmerking:**

- □ Controleer de eigenschappen van het papier (bijvoorbeeld of het papier glanzend is, van welk materiaal het is en hoe dik het is) in de handleiding die bij het papier is geleverd, of neem contact op met de verkoper van het papier.
- **D** *Test eerst de afdrukkwaliteit met deze printer voordat u grote hoeveelheden papier inkoopt.*

Wanneer u papier gebruikt zoals Baryta, mat Fine Art-papier, mat canvas, zijdeglans canvas, Japans papier, dun Japans papier of afdrukmateriaal dat niet van Epson is (Aangepast papier), moet u de papierinstellingen opgeven volgens de papierkenmerken vóór het afdrukken. Afdrukken zonder dat u de juiste instellen hebt geconfigureerd, kan leiden tot kreukels, wrijving, ongelijke kleuren, enzovoort.

Controleer de volgende vier items.

| Referentiepapier<br>selecteren | De optimale instellingen voor de verschillende soorten speciaal afdrukmateriaal van Epson zijn al<br>vastgelegd in deze printer.                                                  |
|--------------------------------|----------------------------------------------------------------------------------------------------|
|                                | Controleer het volgende en selecteer vervolgens het type speciaal afdrukmateriaal van Epson of<br>algemene papierinstellingen die het meeste lijken op het papier dat u gebruikt. |
|                                |                                                                                                    |
|                                | Algemene papierinstellingen                                                                                                    |
|                                | Algemene papierinstellingen zijn niet aangepast aan specifieke papiersoorten. U kunt de instellingen<br>aanpassen aan het papier dat de gebruiker heeft aangeleverd.              |
|                                | Fotopapier: barietpapier                                                                                                    |
|                                | Fine Art Paper: Matte fine art paper, dun Japans papier, Japans papier                                                                                                    |
|                                | Canvas: zijdeglans canvas, mat canvas                                                                                                    |
|                                | Gewoon papier: gewoon papier                                                                                                    |
|                                | Glanzend papier: Photo Paper of Proofing Paper                                                                                                    |
|                                | Dik, niet-glanzend papier: Matte Paper                                                                                                    |
|                                | Dun, zacht, niet-glanzend papier: Gewoon papier                                                                                                    |
|                                | Canvasachtig papier: canvas                                                                                                    |
|                                | Katoenpapier met een ongelijk oppervlak: Fine Art Paper                                                                                                    |
|                                | Speciale afdrukmaterialen, zoals folie, stof, posterboard en calqueerpapier: <b>Overige</b>                                                                                       |
| Papierdikte                    | Hiermee stelt u de dikte van het papier in. Raadpleeg de handleiding bij het papier of van de<br>leverancier van het papier als u niet weet wat de papierdikte is.                |
|                                | Hiermee kunt u korreligheid en slijtplekken, maar ook verschillen in afdrukpositie en kleur in<br>afdrukken voorkomen.                                                            |

| Diameter rolkern         | Stel het formaat in van de kern van het rolpapier dat wordt geladen.                                                                                                    |
|--------------------------|----------------------------------------------------------------------------------------------------|
| Offset papierin-<br>voer | Hiermee optimaliseert u de papiertoevoer tijdens het afdrukken. Door het verschil tussen de<br>gegevensgrootte en het afdrukformaat aan te passen, kunt u de kans op strepen (horizontale strepen)<br>of ongelijkmatige kleuren verkleinen. |
|                          | Voorbeeld van het invoeren van instellingen<br>Wanneer de gegevensgrootte 100 mm (3,9 inch) en het afdrukformaat of 101 mm (4 inch) is, is de<br>offset 1,0%. In dat geval vult u een waarde in van -1,0%.                                  |

# Belangrijk:

Als u ook maar één instelling wijzigt in het menu Papier, moet u **Offset papierinvoer** opnieuw uitvoeren.

# **Uitleg PANTONE kleur**

Er zijn talrijke variabelen in de procesreproductie van kleuren die zijn gegenereerd door de SC-P9300 Series/ SC-P7300 Series. Elk van deze variabelen kan de kwaliteit van de PANTONE-kleursimulatie beïnvloeden. Voor optimale resultaten raden wij het gebruik van de volgende stuurprogramma's en materialen aan. Afdrukkwaliteit (printerstuurprogramma): max. kwaliteit Afdrukmaterialen: Epson Proofing Paper White Semimatte Inkt: originele Epson-inkt

# Printer verplaatsen of vervoeren

Dit gedeelte beschrijft voorzorgsmaatregelen bij het verplaatsen of transporteren van de printer.

# Installatieruimte

∠ "Installatieruimte" op pagina 16

# Bij verplaatsing van de printer

In dit gedeelte wordt ervan uitgegaan dat het apparaat wordt verplaatst naar een andere locatie op dezelfde verdieping zonder gebruik te maken van trappen, hellingen of liften. Zie hieronder voor meer informatie over het verplaatsen van de printer naar een andere verdieping of een ander gebouw.

#### ∠͡͡͡͡͡͡͡͡͡͡͡͡͡͡͡͡͡͡͡͡͡͡͡͡ː Constraint And Antonio Constraints (Antonio Constraints and Antonio Constraints and Antonio Constr

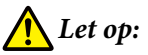

Houd het apparaat niet meer dan 10 graden schuin (naar voren of naar achteren) bij het verplaatsen. Houdt u zich niet aan deze voorzorgsmaatregel, dan kan de printer vallen waardoor ongevallen kunnen ontstaan.

#### Belangrijk:

Verwijder cartridges niet. Het niet voldoen aan deze voorzorgsmaatregel kan het uitdrogen van de spuitkanaaltjes van de printkop veroorzaken.

## Voorbereiden

| 4 |  |
|---|--|
|   |  |
| L |  |

3

Verwijder al het papier uit de printer.

Controleer of de printer is uitgeschakeld en het display uit is. Trek vervolgens de stekker uit het stopcontact.

Koppel de voedingskabels en alle overige kabels los.

- 1 Pla
  - Plaats de papiermand zoals weergegeven in de afbeelding.

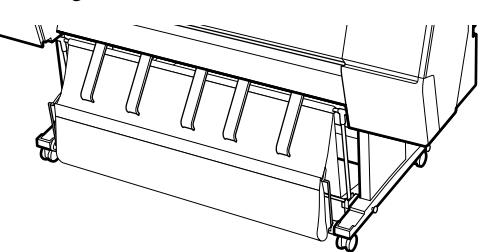

5

Verwijder de optionele automatische opvangeenheid of SpectroProofer Mounter als deze is gemonteerd.

∠ Installatiehandleiding (boekje) geleverd met optionele items

6 Ontgrendel de wieltjes.

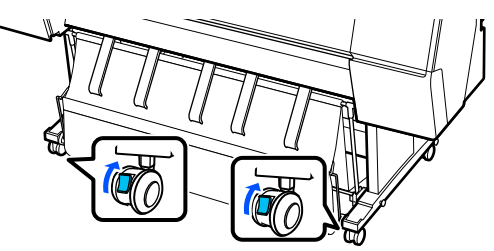

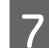

Verplaats de printer.

Belangrijk:

Gebruik de wieltjes om het apparaat binnen over korte afstand op een horizontale vloer te verplaatsen. Ze kunnen niet worden gebruikt voor transport.

# Transport

Tref de volgende voorbereidingen voordat u de printer vervoert.

- Verwijder al het papier.
- Druk op Onderhoud Voorbereiding bewaren/ transport - Voorbereiding persoonlijk transport vanaf het bedieningspaneel. Inkt wordt afgelaten. Wanneer de inkt is afgelaten, wordt de printer automatisch uitgeschakeld.
- □ Koppel alle kabels los.

 Verwijder alle optionele componenten die zijn geïnstalleerd.
 Raadpleeg de *Installatiehandleiding* van alle optionele componenten als u deze wilt verplaatsen en voer de bevestigingsprocedure in omgekeerde volgorde uit.

Verpak de printer daarnaast in de originele doos en verpakkingsmaterialen om deze te beschermen tegen schokken en trillingen.

Breng bij het inpakken beschermingsmateriaal aan om de printkop vast te zetten.

Raadpleeg de bij de printer geleverde "Installatiehandleiding" (boekje) voor de installatiemethode en installeer het beschermende materiaal op de oorspronkelijke locatie op door de verwijderingsprocedure om te keren.

# <u> L</u>et op:

- De printer is zwaar en mag niet door één persoon worden getild. Til de printer met vier personen op wanneer u deze inpakt of verplaatst. Zorg dat er nog een persoon is om degenen die de printer dragen, te begeleiden.
- Neem bij het optillen van de printer een natuurlijke houding aan.
- Pak de printer bij het optillen met uw handen vast op de plaatsen die in de volgende illustratie staan aangegeven. Als u de printer op andere plekken vastpakt, kan dit letsel veroorzaken. U kunt de printer bijvoorbeeld laten vallen of uw vingers kunnen klem komen te zitten wanneer u de printer neerzet.

Pak de printer bij het verplaatsen tijdens het verpakken, met uw handen vast op de plaatsen die in de volgende afbeelding staan aangegeven. Til de printer vervolgens op.

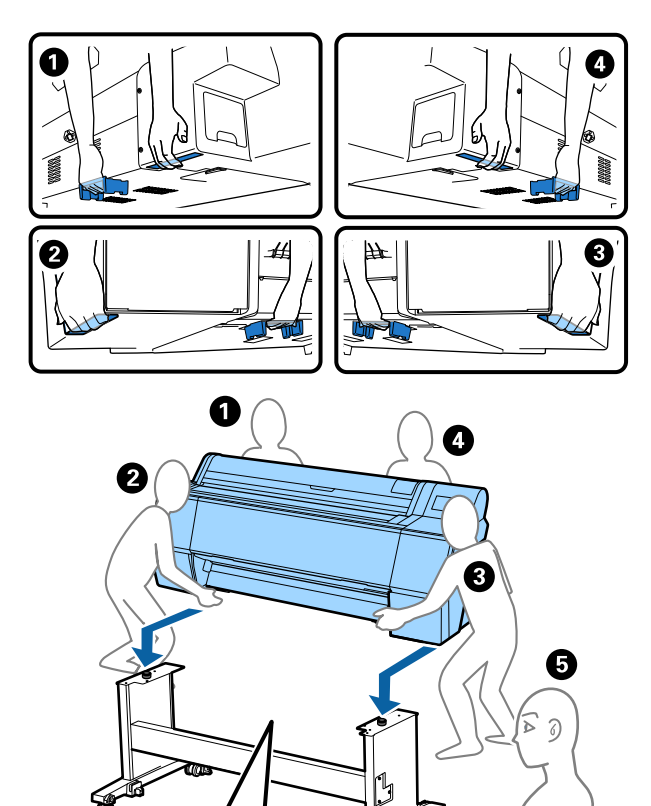

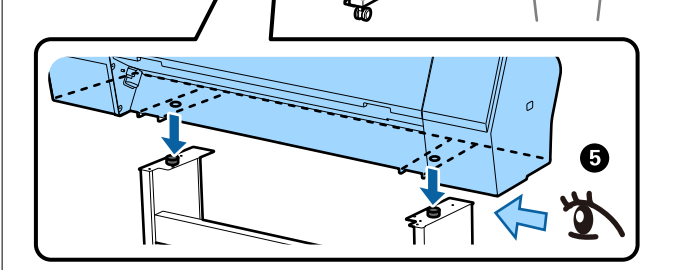

#### Belangrijk:

- Plaats uw handen alleen op de weergegeven posities, anders kan de printer beschadigd raken. Als u deze voorzorgsmaatregel niet naleeft, kunt u de printer beschadigen.
- Zorg ervoor dat er altijd cartridges in de printer zijn geïnstalleerd tijdens het verplaatsen of vervoeren. Verwijder de cartridges niet. Zo voorkomt u dat de spuitkanaaltjes in de printkop uitdrogen (waardoor afdrukken niet meer mogelijk is) of dat er inkt uit de cartridges lekt.

# Opmerkingen over het hervatten van het gebruik van de printer

Volg onderstaande stappen om de printer na verplaatsing of transport gebruiksklaar te maken.

Lees van tevoren het gedeelte Een plaats kiezen voor de printer in de "Installatiehandleiding" (boekje) om er zeker van te zijn dat de locatie geschikt is voor de printer.

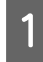

2

3

Raadpleeg de "Installatiehandleiding" voor informatie over het installeren van de printer.

∠ Installatiehandleiding (boekje)

Als u niet over de installatiehandleiding beschikt, kunt u deze openen vanaf de online handleidingen.

#### Belangrijk:

*Ontgrendel de wieltjes wanneer u de printer heeft geplaatst.* 

Volg de instructies op het scherm om de inkt te vullen.

Controleer de spuitkanaaltjes van de printkop.

∠ PrintkopControle spuitm." op pagina 132

# Systeemvereisten

De software kan in de volgende omgevingen worden gebruikt. (vanaf mei 2025)

Ondersteunde besturingssystemen en andere vereisten zijn onderhevig aan wijzigingen.

Bezoek de website van Epson voor actuele informatie.

# Printerdriver

#### Windows

| Besturingssysteem            | Windows 11 x64                       |
|------------------------------|--------------------------------------|
|                              | Windows 10 / Windows 10 x64          |
|                              | Windows 8.1 / Windows 8.1 x64        |
|                              | Windows 8 / Windows 8 x64            |
|                              | Windows 7 / Windows 7 x64            |
|                              | Windows Server 2022                  |
|                              | Windows Server 2019                  |
|                              | Windows Server 2016                  |
|                              | Windows Server 2012 R2               |
|                              | Windows Server 2012                  |
|                              | Windows Server 2008 R2               |
|                              | Windows Server 2008                  |
| СРИ                          | Intel Core 2 Duo 3,05 GHz of sneller |
| Hoofdopslaggeheugen          | 4 GB of meer                         |
| Vrije ruimte op harde schijf | 64 GB of meer                        |
| Schermresolutie              | WXGA (1280×768) of beter             |

#### **Opmerking:**

Meld bij de installatie aan bij een "Computer administrator (Computerbeheerderaccount)" (een account met administrative privileges (beheerdersbevoegdheden)).

#### Mac

| Besturingssysteem            | Mac OS X 10.9.5 of hoger             |
|------------------------------|--------------------------------------|
| CPU                          | Intel Core 2 Duo 3,05 GHz of sneller |
| Hoofdopslaggeheugen          | 2 GB of meer                         |
| Vrije ruimte op harde schijf | 32 GB of meer                        |
| Schermresolutie              | WXGA+ (1280×800) of beter            |

# Web Config

De volgende browsers worden ondersteund. Gebruik altijd de nieuwste versie van uw browser.

Microsoft Edge, Firefox, Chrome, Safari

# **Epson Edge Dashboard**

## 🚺 Belangrijk:

Gebruik computers waarop Epson Edge Dashboard is geïnstalleerd onder de volgende voorwaarden.

De printer wordt mogelijk niet correct bewaakt als niet aan deze voorwaarden wordt voldaan.

- □ Schakel de stand-by niet in.
- **General Schakel de slaapstandfunctie uit om te verhinderen dat de computer naar de slaapstand gaat.**

#### Windows

| Besturingssysteem                                       | Windows 11<br>Windows 10 x64                         |
|---------------------------------------------------------|------------------------------------------------------|
| CPU                                                     | Multi-core processor (3,0 GHz of sneller aanbevolen) |
| Vrije geheugenruimte                                    | 4 GB of meer                                         |
| Harde schijf<br>(Vrije ruimte vereist voor installatie) | 2 GB of meer                                         |
| Schermresolutie                                         | 1280 × 1024 of beter                                 |
| Verbinding met de printer                               | Hoge snelheid USB<br>Ethernet 1000Base-T             |
| Browser                                                 | Microsoft Edge                                       |

#### Mac

| Besturingssysteem                                       | Mac OS 10.9.5 of hoger                               |
|---------------------------------------------------------|------------------------------------------------------|
| CPU                                                     | Multi-core processor (3,0 GHz of sneller aanbevolen) |
| Vrije geheugenruimte                                    | 4 GB of meer                                         |
| Harde schijf<br>(Vrije ruimte vereist voor installatie) | 2 GB of meer                                         |
| Schermresolutie                                         | 1280 × 1024 of beter                                 |
| Verbinding met de printer                               | Hoge snelheid USB<br>Ethernet 1000Base-T             |
| Browser                                                 | Safari 6 of later                                    |

# **Specificaties**

De letters (A) tot (B) die in de tabel worden gebruikt, staan voor de printermodellen, zoals hieronder weergegeven.

(A): SC-P9300 Series (B): SC-P7300 Series

| Printerspecificaties                                                    |                                                                                                    |
|-------------------------------------------------------------------------|----------------------------------------------------------------------------------------------------|
| Afdrukmethode                                                           | On-demand inkjet                                                                                                    |
| Configuratie van<br>de spuitkanaaltjes                                  | 800 spuitkanaaltjes × 10 kleuren<br>(Cyan (Cyaan), Vivid Magenta (Le-<br>vendig Magenta), Yellow (Geel),<br>Light Cyan (Licht Cyaan), Vivid<br>Light Magenta (Levendig Licht Ma-<br>genta), Violet, Photo Black (Foto<br>Zwart), Matte Black (Mat Zwart),<br>Gray (Grijs), Light Gray (Licht grijs)) |
| Resolutie (maxi-<br>mum)                                                | 2400 × 1200 dpi                                                                                                    |
| Besturingscode                                                          | ESC/P-raster (onbekende op-<br>dracht), Adobe PDF 1.7                                                                                                    |
| Methode van pa-<br>pierinvoer                                           | Methode frictie-invoer                                                                                                    |
| Ingebouwd ge-<br>heugen                                                 | 2,0 GB                                                                                                    |
| Protocollen/func-<br>ties voor afdruk-<br>ken via netwerk <sup>*1</sup> | Afdrukken via EpsonNet (Win-<br>dows)<br>Standaard TCP/IP (Windows)<br>Afdrukken via WSD (Windows)<br>Bonjour (Mac)<br>Afdrukken via IPP (Windows)<br>Afdrukken via IPP (Mac)<br>Afdrukken vanaf FTP-client                                                                                          |
| Beveiligingsstan-<br>daarden/-proto-<br>collen                          | SSL/TLS (HTTPS Server//Client,<br>IPPS)<br>IEEE 802.1X<br>IPsec/IP-filter<br>SMTPS (STARTTLS, SSL/TLS)<br>SNMPv3                                                                                                    |
| Nominale span-<br>ning                                                  | AC 100-240 V                                                                                                    |
| Nominale frequen-<br>tie                                                | 50/60 Hz                                                                                                    |
| Stroomsterkte                                                           | 3,4 tot 1,6 A                                                                                                    |
| Stroomverbruik                                                          |                                                                                                    |

| Printerspecificaties                                                                                                    |                                                                                                    |
|----------------------------------------------------------------------------------------------------|----------------------------------------------------------------------------------------------------|
| In gebruik                                                                                                    | (A): ca. 80 W<br>(B): ca. 70 W                                                                         |
| Gereed                                                                                                    | Ca. 32 W                                                                                               |
| Slaapstand                                                                                                    | Ca. 3,2 W                                                                                              |
| Uitschakelen                                                                                                    | Ca. 0,3 W                                                                                              |
| Temperatuur                                                                                                    |                                                                                                    |
| In gebruik                                                                                                    | 10 tot 35°C (50 tot 95°F) (15 tot<br>25°C (59 tot 77°F) aanbevolen)                                    |
| In opslag (vóór<br>het uitpakken)                                                                                             | -20 tot 60°C (-4 tot 140°F) (binnen<br>120 uur bij 60°C (140°F), binnen<br>een maand bij 40°C (104°F)) |
| In opslag (na<br>uitpakken)                                                                                                   | Inkt geladen: -10 tot 40°C (14 tot<br>104°F) (binnen een maand bij 40°C<br>(104°F))                    |
|                                                                                                    | Nadat inkt is afgelaten: -20 tot<br>25°C (-4 tot 77°F) (binnen een<br>maand bij 25°C (77°F))           |
| Luchtvochtigheid                                                                                                    |                                                                                                    |
| In gebruik                                                                                                    | 20 tot 80% (40 tot 60% aanbevo-<br>len, zonder condensatie)                                            |
| In opslag                                                                                                    | 5 tot 85% (zonder condensatie)                                                                         |
| Temperatuur en voch<br>reik dat wordt aange<br>aanbevolen)<br>(%)<br>90 -<br>80<br>70 -<br>60<br>55<br>50 -<br>40<br>40<br>20 | ntigheidsbereik voor gebruik (het be-<br>duid door de diagonale lijnen, is                             |
| 50 59<br>10 15                                                                                                    | 68     77     80     86     95     104     (°F)       20     25     27     30     35     40     (°C)   |

| Printerspecificaties  |                                                                                                    |  |
|-----------------------|----------------------------------------------------------------------------------------------------|--|
| Afmetingen            | Wanneer de papiermand is opge-<br>slagen<br>(A): (B) 1909 x (D) 890 x (H) 1218<br>mm ((B) 75,16 x (D) 35,04 x (H)<br>47,95 inch)<br>(B): (B) 1401 x (D) 667 x (H) 1218<br>mm ((B) 55,16 x (D) 26,26 x (H)<br>47,95 inches)                      |  |
|                       | Wanneer u papiermand gebruikt<br>(bij maximale uitbreiding):<br>(A): (B) 1909 x (D) 1318 x (H) 1218<br>mm ((B) 75,16 x (D) 51,89 x (H)<br>47,95 inch)<br>(B): (B) 1401 x (D) 903 x (H) 1218<br>mm ((B) 55,16 x (D) 35,55 x (H)<br>47,95 inches) |  |
| Gewicht <sup>*2</sup> | (A): ca. 151 kg (Ca. 333 lb)<br>(B): ca. 119 kg (Ca. 262 lb)                                                                                                    |  |

\*1 EpsonNet Print ondersteunt alleen IPv4. De rest ondersteunen zowel IPv4 en IPv6.

\*2 Zonder de inktcartridges

#### Belangrijk:

*Gebruik de printer op een hoogte van maximaal 2000 m (6562 ft.).* 

#### Interfacespecificaties

| USB-poort voor<br>een computer      | Hoge snelheid USB                                                                                                    |
|-------------------------------------|----------------------------------------------------------------------------------------------------|
| Ethernet <sup>*1</sup><br>Standaard | IEEE 802.3i (10Base-T)<br>IEEE 802.3u (100BASE-TX)<br>IEEE 802.3ab (1000BASE-T)<br>IEEE 802.3az (Energiezuinig ether-<br>net) <sup>*2</sup> |

\* 1 Gebruik een STP-kabel (categorie 5e of hoger).

\*2 Het aangesloten apparaat moet voldoen aan de IEEE 802.3az-standaarden.

#### Inktspecificaties

Туре

Speciale cartridges

| Inktspecificaties                  |                                                                                                    |
|------------------------------------|----------------------------------------------------------------------------------------------------|
| Pigmentinkt                        | (Cyan (Cyaan), Vivid Magenta (Le-<br>vendig Magenta), Yellow (Geel),<br>Light Cyan (Licht Cyaan), Vivid<br>Light Magenta (Levendig Licht<br>Magenta), Violet, Photo Black (Fo-<br>to Zwart), Matte Black (Mat<br>Zwart), Gray (Grijs), Light Gray<br>(Licht grijs)) |
| Vervaldatum                        | Zie de datum op de verpakking<br>(bij normale temperaturen)                                                                                                    |
| Gegarandeerde af-<br>drukkwaliteit | Eén jaar (na installatie in de prin-<br>ter)                                                                                                    |
| Opslagtemperatuur                  |                                                                                                    |
| Niet geïnstal-<br>leerd            | -20 tot 40°C (-4 tot 140°F) (binnen<br>4 dagen bij -20°C (-4°F) binnen<br>een maand bij 40°C (104°F))                                                                                                    |
| Geïnstalleerd                      | -10 tot 40°C (14 tot 140°F) (binnen<br>4 dagen bij -10°C (14°F), binnen<br>een maand bij 40°C (104°F))                                                                                                    |
| Verpakt en ge-<br>transporteerd    | -20 tot 60°C (-4 tot 140°F) (binnen<br>vier dagen bij -20°C (-4°F), binnen<br>een maand bij 40°C (104°F), bin-<br>nen 72 uur bij 60°C (140°F))                                                                                                    |
| Cartridgecapacitei-<br>ten         | 700 ml, 350 ml, 150 ml                                                                                                    |

#### 🛛 Belangrijk:

- Wij raden u aan de geïnstalleerde cartridges elke zes maanden eenmaal te verwijderen en te schudden om een goede afdrukkwaliteit te verzekeren.
- De inkt bevriest als deze lange tijd in een temperatuur van minder dan -20°C (-4°F) blijft. Als de inkt bevroren is, moet u deze minstens vier uur op kamertemperatuur (25°C (77°F)) laten ontdooien.
- U Vul cartridges niet opnieuw.

#### Informatie over EU-verklaring van conformiteit

De volledige tekst van de EU-verklaring van conformiteit van deze apparatuur is beschikbaar op het volgende internetadres. SC-P9300 Series/SC-P7300 Series Gebruikershandleiding

#### Bijlage

#### Voor gebruikers in Zambia

Raadpleeg de volgende website voor informatie over ZICTA-typegoedkeuring.

https://support.epson.net/zicta/